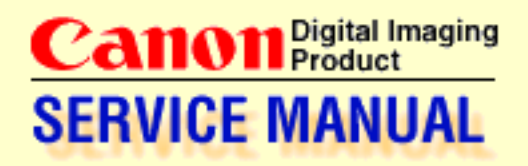

# **PowerShot G5**

## **Digital Camera**

**English Edition** 

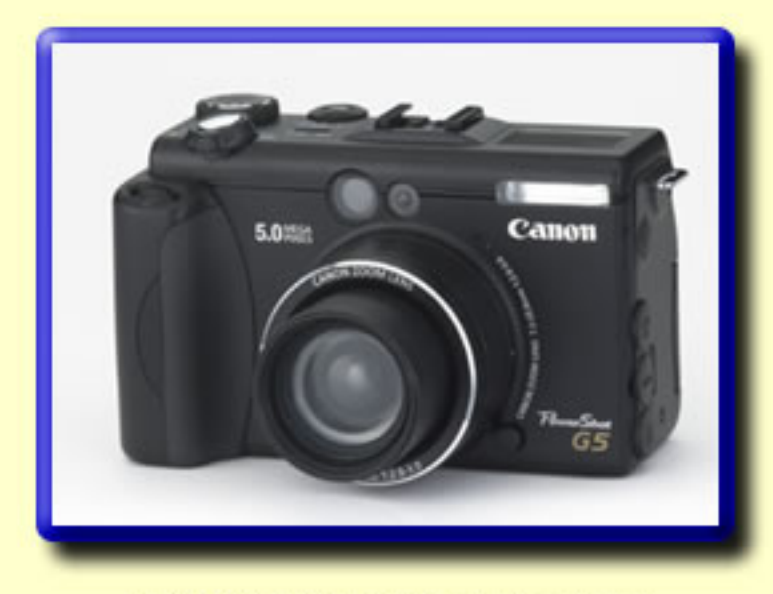

© CANON INC. All Right Reserved

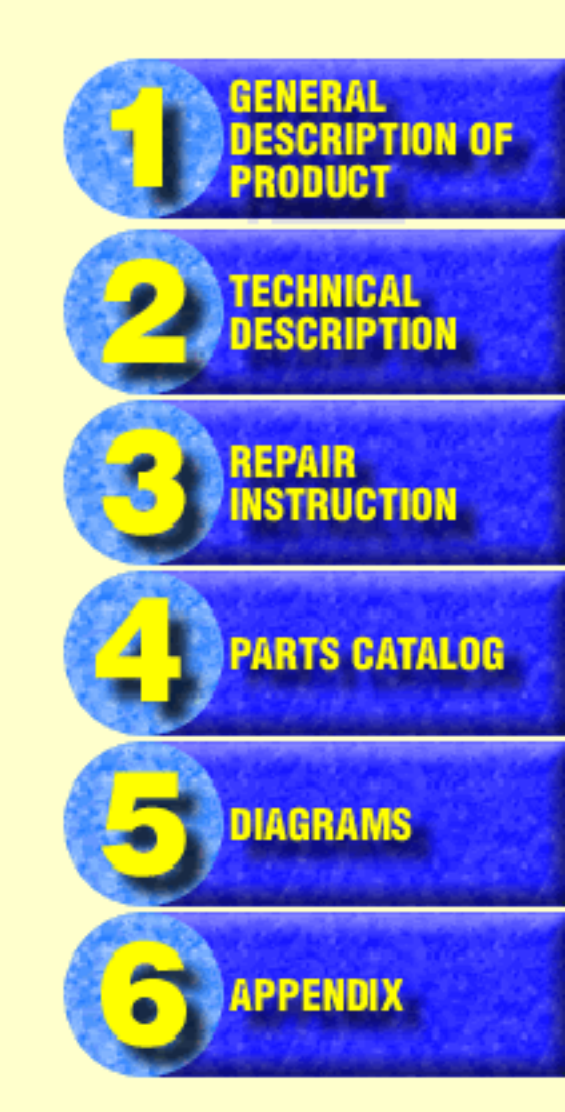

### Application

This manual has been issued by Canon Inc. for qualified persons to learn technical theory, and repair of the products.

#### Corrections

This manual could include typographical errors or technical inaccuracies due to improvements or changes in the products. When changes occur in applicable products or in the content of this manual, Canon will release service information as the need arises. In the event of major changes in the contents of this manual over a long or short period, Canon may issue new editions of this manual.

The following paragraph does not apply to any countries where such provisions are inconsistent with local law.

#### Trademarks

The product names and company names described in this manual are the registered trademarks of the individual companies.

## Copyright

This manual is copyrighted with all rights reserved. Under the copyright laws, this manual may not be copied, reproduced, published (including on the World Wide Web) or translated into another language, in whole or in part, without the written consent of Canon Inc..

Copyright © 2003 by Canon Inc. CANON INC. Digital Imaging Products Service Dept. 30-2, Shimomaruko 3-Chome, Ohta-ku, Tokyo 146-8501, Japan

#### SAFETY PRECAUTIONS

The following precautions should be observed when servicing.

- 2. When servicing, observe the original lead dress. If a short circuit is found, replace all parts which have been overheated or damaged by the short circuit.
- 3. After servicing, see to it that all the protective devices such as insulation barriers, insulation papers shields are properly installed.
- 4. After servicing, make the following leakage current checks to prevent the customer from being exposed to shock hazards.
  - 4-1 Leakage Current Cold Check
    - 1) Unplug the AC cord and connect a jumper between the two prongs on the plug.
    - 2) Measure the resistance value, with an ohmmeter, between the jumpered AC plug and each exposed metallic cabinet part on the equipment such as screwheads, connectors, control shafts, etc. When the exposed metallic part has a return path to the chassis, the reading should be between  $1M\Omega$  and  $5.2M\Omega$ . When the exposed metal does not have a return path to the chassis, the reading must be  $\infty$ .
  - 4-2 Leakage Current Hot Check
    - 1) Plug the AC cord directly into the AC outlet. Do not use an isolation transformer for this check.
    - Connect a 1.5KΩ 10 watt resistor, paralleled by 0.15µF capacitor, between each exposed metallic parts on the unit and a good earth ground such as a water pipe, as shown in the figure below.
    - 3) Use an AC voltmeter, with  $1000\Omega$ /volt or more sensitivity, to measure the potential across the resistor.
    - Check all exposed metallic parts of the cover (Cable connection, Handle bracket, metallic cabinet. Screwheads, Metallic overlays, etc), and measure the voltage at each point.
    - 5) Reverse the AC plug in the AC outlet and repeat each of the above measurements.
    - 6) The potential at any point should not exceed 0.75V RMS.

A leakage current tester (FLUKE MODEL : 8000A equivalent) may be used to make the hot checks.

Leakage current must not exceed 0.5 milliamp.

In case a measurement is outside of the limits specified, there is a possibility of a shock hazard, and corrective action must be taken before returning the instrument to the customer.

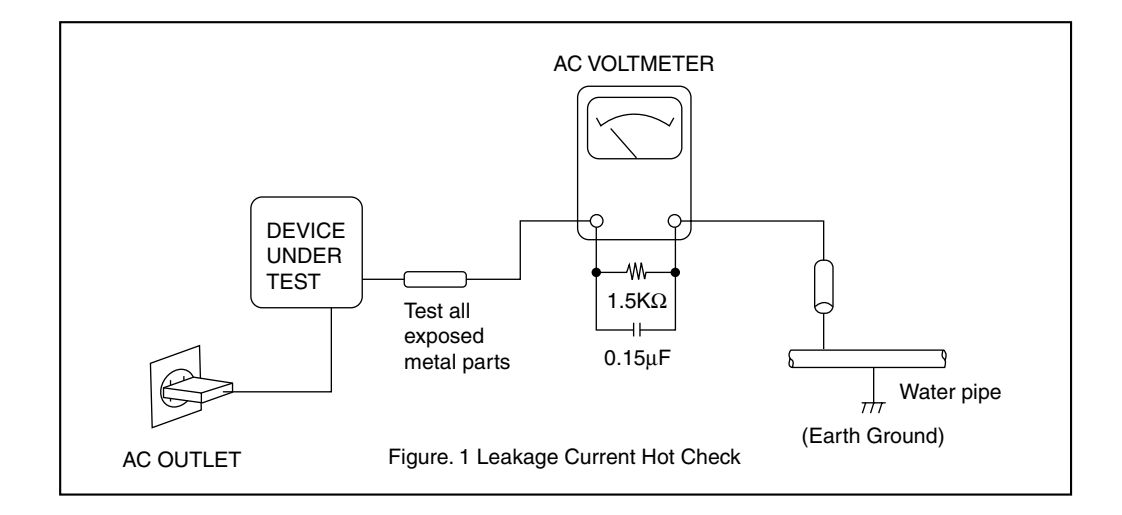

## CHAPTER 1. GENERAL DESCRIPTION OF PRODUCT

## CONTENTS

| 1 | Development Background                                                              |      |
|---|-------------------------------------------------------------------------------------|------|
|   | 1-1 Development Objectives                                                          | 1-1  |
|   | 1-2 Product Concept                                                                 | 1-1  |
|   | 1-3 Design Concept                                                                  | 1-5  |
|   | 1-4 PowerShot G5 and PowerShot G3 Specification' Comparison                         | 1-6  |
| 2 | Features                                                                            |      |
|   | 2-1 High Image Quality                                                              | 1-9  |
|   | -High-precision, approx. 5-effective-megapixel CCD                                  |      |
|   | Number of recording pixels <still image="">: 2592 x 1944</still>                    | 1-9  |
|   | 2-2 Full Features                                                                   | 1-10 |
|   | -Digital zoom function with continuously changing angle of view                     |      |
|   | (Maximum of approximately 16x when used in combination with the optical zoom)       | 1-10 |
|   | 2-3 Ease of Operation                                                               | 1-11 |
|   | -Computer connection with Picture Transfer Protocol (PTP) support (5 new function)  | 1-11 |
|   | 2-4 System Accessories                                                              | 1-12 |
|   | -Lithium-Ion Battery Charger (CB-5L) sharing compatibility with EOS DIGITAL         | 1-12 |
|   | -Battery Charger (CG-570) sharing compatibility with Canon digital video camcorders | 1-12 |
| 3 | Exterior                                                                            |      |
|   | 3-1 Exterior Photos                                                                 | 1-13 |
|   | 3-2 6-dimensional diagram                                                           | 1-14 |
|   | 3-3 Nomenclature                                                                    | 1-15 |
|   | 3-4 UI Information                                                                  | 1-16 |
| 4 | Specifications                                                                      |      |
|   | 4-1 Camera Specifications                                                           | 1-20 |
|   | 4-2 Function's Availability and Data memory in Each Shooting Mode                   | 1-26 |
|   | 4-3 Playback Compatibility                                                          | 1-28 |
|   | 4-4 Accessory Specifications                                                        | 1-29 |
| 5 | System                                                                              |      |
|   | 5-1 Accessories compatibility                                                       | 1-30 |
|   | 5-2 System Diagram                                                                  | 1-33 |

#### **1 Development Background**

#### **1-1 Development Objectives**

The PowerShot G series was developed for providing virtually the same performance as a single-lens reflex camera in a compact camera, and it has received resounding support from artistically-oriented advanced amateurs looking for picture quality and functionality.

The PowerShot G3, which went on sale in the fall of 2002, was a product designed as the flagship model of the PowerShot series by incorporating enhancements in picture quality and functionality such as a 4x zoom lens, Digital Imaging Processor (DIGIC), and second-curtain synchronization. Furthermore, we plan to introduce a new 5-megapixel CCD into this product design for launching a new PowerShot G5 model with higher image quality in the PowerShot G series in the summer of 2003.

#### 1-2 Product Concept

As the top model in the PowerShot G3 series, **the PowerShot G5 aims to be top class in all major aspects of camera performance** - picture quality, functions, and appearance. The PowerShot G5 will carry the functions and design of the PowerShot G3, but will sport a black body and replace the CCD with one having approximately five million effective pixels in the camera unit.

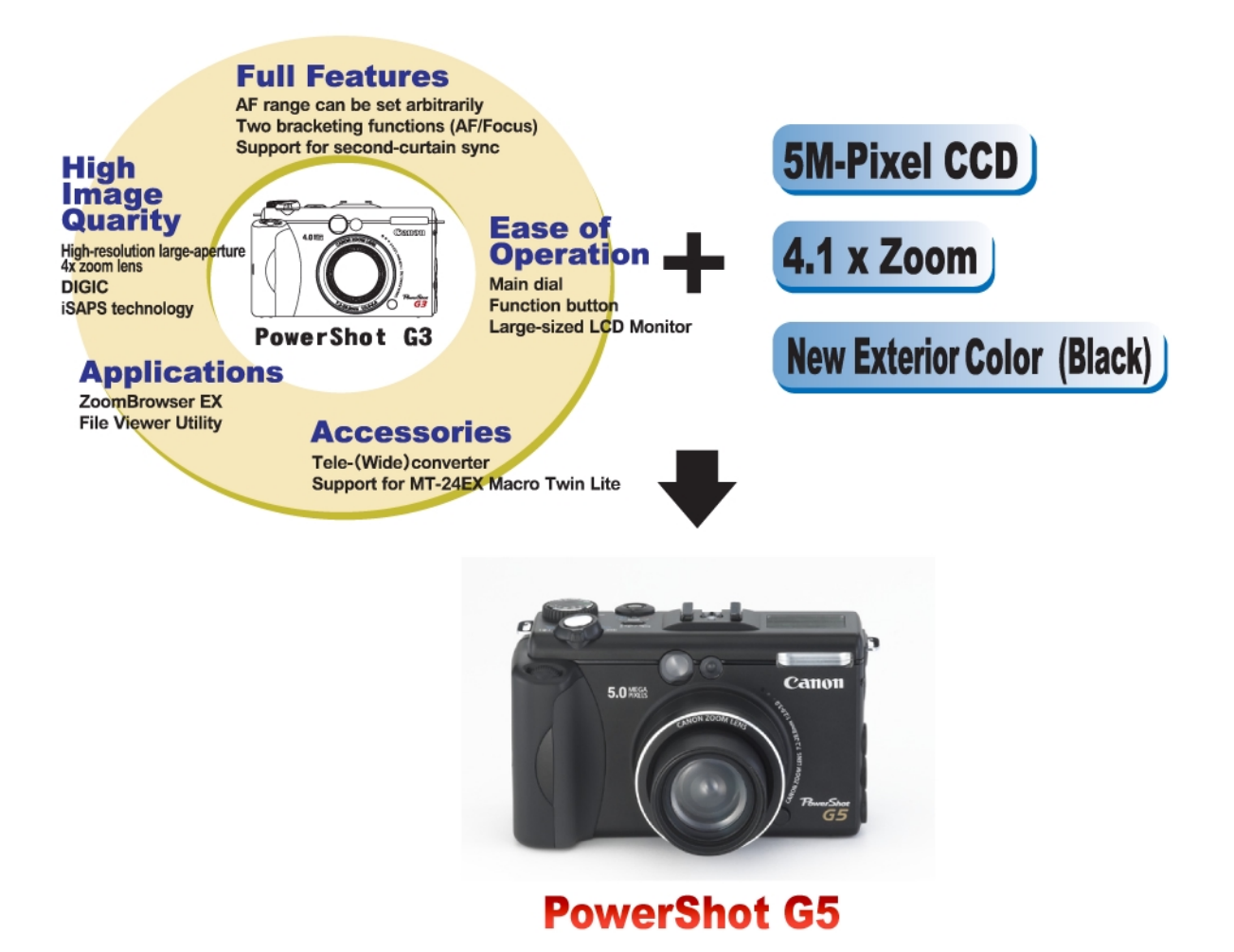

- ★ New features unique to the PS G5 (Spring 2003 model)
- Updated features from the PS G3
- Improved features from the PS G3

PS: PowerShot

## **High Image Quality**

- ★ High-precision, approx. 5.0M camera effective pixels CCD (Total of approx. 5.3M pixels)
- ★ Maximum recording pixels of still image : 2592 x 1944
- High definition and fast processing with the Digital Imaging Processor "DIGIC"
- High-speed AF and high-definition AE/AWB based on iSAPS technology
- IO sensor enhances precision of AF, AE and AWB
- Fine color reproduction owing to primary color filters
- $\bigcirc$  High-resolution large-aperture 4x zoom lens (35-140 mm : 35 mm film equivalent, f/2.0-3.0, Retractable)
- High-precision white balance (Auto + Six preset positions + Two custom positions)
- Iris type aperture enables multi-stop iris control and elegant blur
- Wide range of ISO-equivalent speed settings including the high image quality ISO 50 (AUTO / ISO 50/100/200/400 equivalent)
- $\bigcirc$  Noise reduction function reduces noise with slow shutter speed
- Exif 2.2 (Exif Print) compliant

## **Full Features**

- ★ Digital zoom function with continuously changing angle of view (Approx. 4.1x : Maximum of approx. 16x when used in combination with the optical zoom)
- $\bigcirc$  Macro function focuses close to 5 cm (wide-end) and 15 cm (telephoto-end)
- Two types of AF control system (Single / Continuous)
- $\bigcirc$  AF range can be set arbitrarily
- On/Off selection of AF-assist Beam available
- Three types of metering function (evaluative metering, center-weighted average metering and spot metering (Linked to focus frame/Fix to center))
- Insertion of neutral density (ND) filter makes it possible to produce blur effects and to take flash photos in macro mode
- $\bigcirc$  From 15-second to 1/2,000-second shutter speeds
- Built-in flash with 3 flashing modes (Auto, on and off) with combination of red-eye reduction (Flash range: 70 cm 5.0 m (W), 70 cm 4.0 m (T) When ISO speed is set to 100 equivalent)
- O Manually adjustable flash strength (Both of internal and external flash)
- First-curtain sync and second-curtain sync selectable flash
- $\bigcirc$  External flash can be used
- $\bigcirc$  Slave function of external flash units can be used
- $\bigcirc$  12 types of shooting modes (including two custom positions)
- 6 photo effect positions (Vivid, Neutral, Low sharpening, Sepia, Black and White + Custom)
- Two bracketing functions (AE /Focus)
- Choice of high speed mode (Approx. 2.0 shots/sec.) or normal mode (Approx. 1.5 shots/sec.) in continuous shooting (Under LCD monitor off conditions)
- $\bigcirc$  Interval shooting function for fixed-point observation over long periods

- Self-timer function for 2 or 10 seconds
- Wireless delay (On time / 2 sec. delay / 10 sec. delay)
- Settable display times for rec review (Off, 2 to 10 seconds) (Images can be erased during display)
- $\bigcirc$  RAW mode recording can be selected during rec review
- $\bigcirc$  Total of 13 image quality modes (recording pixels (4) x compression (3) + RAW)
- Two types of recording pixels for movie mode (QVGA/QQVGA)
- O Manual setting functions designed to meet user needs (Focus, Shutter speed and Aperture value, Flash output, Exposure compensation)
- $\bigcirc$  AF, AE and FE lock function
- Magnified replay for convenient image confirmation (from approx. 2x to 10x zoom) (Also available during rec-review)
- O IO sensor automatically detects vertical or horizontal photography
- O Histogram displays during rec-review and replay
- $\bigcirc$  Sound memos of up to 60 seconds can be appended during replay
- O Long movie recording with audio (internal microphone and speaker, max. of 3 minutes)
- ○First frame, Last frame, Next frame, Previous frame, Fast forward and Rewind available during movie replay
- Unwanted scenes can be deleted in movie replay mode (image and audio)
- O Direct Print function compatible (Card Photo Printers and Bubble Jet printers)
- $\bigcirc$  Supports DPOF format slide-shows and image transfers
- O My Camera function (Customizable of Start-up image, Start-up sound, operation sound, self-timer sound and shutter sound on-camera content can also be created.)
- FAT12 / FAT16 and FAT32 support

## **Ease of Operation**

★ Computer connections with Picture Transfer Protocol (PTP) support (5 new function)

- Real image type 4x optical viewfinder (diopter adjustable)
- Vari-angle LCD monitor
- 1.8 inch low-temperature poly-silicon TFT LCD monitor with thin and low power consumption back light
- $\bigcirc$  Manual focus setting equipped with focus fine-tuning function
- A grip molded into body of camera and a strap attached to the camera at both ends allow user to hold camera securely
- User interface makes a diverse set of functions easy to understand (Main dial, Independent mode dial, Mode lever, Function button ... etc)
- Change to shooting mode by pressing the shutter button halfway (in replay mode)
- $\bigcirc$  Reset of all settings by one-touch operation
- High-speed image feed on replay
- Index replay (9-images)
- Complies with the CF Type II standard, allowing use of high-capacity storage media
- USB Interface with multi-use connector (mini-B jack)
- Selectable video output format (NTSC/PAL)
- Twelve languages international support UI
- $\bigcirc$  Volume setting available for each operation sound
- Large capacity lithium-ion rechargeable battery

## **High Grade Exterior**

★ Black body that symbolizes "High level"

Refer to 1-3 Desigh Concept

## **System Accessories**

- $\star$  Lithium-ion battery charger that can also be used with EOS DIGITAL (CB-5L)
- ★ Battery pack charger that can also be used with Canon digital video camcorders (CG-570)
- O Tele-converter (with up to 245 mm photography available (35 mm film equivalent)
- O Wide converter (with up to 24.5 mm photography available (35 mm film equivalent)
- O Support for EOS-type EX Speedlites (including the MR-14EX, MT-24EX)
- O Various Speedlite accessories (Such as transmitters and camera shoe cord 2) can be used
- O Car battery kit (Optional) can be used

## **Software Applications**

Win: Windows Mac: Macintosh

#### • Full feature application software

-ZoomBrowser EX (Win) / ImageBrowser (Mac) enables customized image control and display

-Photorecord (Win) for easy layout and printing of many pictures

-PhotoStitch (Win/Mac) for creating panoramic pictures with precision

-RemoteCapture (Win/Mac) or remote picture-taking through a PC

-File Viewer Utility (Win/Mac) for converting RAW images

-Twain driver / WIA driver (Win)

-USB Mounter (Mac) that allows the system to handle the camera as a card reader \*1

-Well-established third-party software

-Apple QuickTime (Win)(for movie replay)

-ArcSoft PhotoStudio (Win/Mac) (for still image processing/editing)

-ArcSoft VideoImpression (Win/Mac) (for movie processing/editing)

\*1 The USB Mounter cannot be used from the models supporting the full PTP (Products to be marketed from spring, 2003.)

#### 1-3 Design Concept

#### >>Black body for sharp appearance

Black body to enhance appearance as the advanced model of the PowerShot G3 (advancement to five megapixels)

--> Providing a sleek, sharp-looking image as a better high-performance camera

-Black body

The body uses the aluminum cover from the PowerShot G3 to keep the metallic feel and adds a black alumite finish for sense of elegance.

-Metal parts for accenting the black body

A diamond cut finish has been applied to the mode dial and aluminum ring at the lens edge to enhance the metallic feel. The metallic accents in the black body give the camera a more striking black appearance.

#### >>Carrying the same operating features as the G3

Carrying over the large grip, main dial, independent power lever, and other operating features of the PowerShot G3

-Main dial Superior feel for Av/Tv/MF operations Optimized dial position, angle, and shape

-Independent mode lever

Lever shape with comfortable operating feel and two-position system for smooth switching between shooting and replay

-Slanted zoom/release button

Slanting has been applied to the entire lever section for a natural fitting of the finger on the zoom/release button when holding the camera.

-Holding Large grip for easy fitting of fingers

#### 1-4 PowerShot G5 and PowerShot G3 Specifications' Comparison

|              |                                    |                        | PowerShot G5                                                                                                 | PowerShot G3                                                              |
|--------------|------------------------------------|------------------------|----------------------------------------------------------------------------------------------------|---------------------------------------------------------------------------|
| Ima          | age sensor (CC                     | D)                     | Camera effective pixels : Approx. 5 M<br>(Total pixels: Approx. 5.3 M)                                       | Camera effective pixels :<br>Approx. 4 M<br>(Total pixels: Approx. 4.1 M) |
| Color filter |                                    |                        | Primary color filter (Beyer type)                                                                            | <                                                                         |
|              | Focal length<br>(35mm film eq      | uivalent)              | 35 - 140 mm                                                                                                  | <                                                                         |
|              | f/number                           |                        | f/2.0 - f/3.0                                                                                                | <                                                                         |
| sue          | Optical zoom                       |                        | 4x                                                                                                    | <                                                                         |
| Ľ            | Focusing range<br>(from tip of the | Normal                 | 50 cm - infinity                                                                                             | <                                                                         |
|              | lens)                              | Macro                  | 5 - 50 cm(W)、15 - 50 cm(T)                                                                                   | <                                                                         |
|              |                                    | Туре                   | Real-image zoom viewfinder                                                                                   | <                                                                         |
| Ор           | tical viewfinder                   | Dioptric<br>adjustment | O (-3 ~ +1 (1/m))                                                                                            |                                                                           |
| LC           | D monitor                          |                        | 1.8 inch low-temperature polycrystalline sillicon<br>TFT color LCD (Approx. 118K-pixels)                     | <                                                                         |
| b            | Focusing fram                      | e                      | Continuous / Single<br>1-point AF (Any position is available)                                                | <                                                                         |
| usin         | Manual focus                       |                        | 0                                                                                                    | <                                                                         |
| L<br>S<br>L  | AF lock                            |                        | 0                                                                                                    | <                                                                         |
| <b> </b>     | AF-assist bear                     | m On/Off               | 0                                                                                                    | <                                                                         |
|              | Metering modes                     |                        | Evaluation / Center-weighted averaging / Spot<br>(Metering frame when Spot : Center / focusing frame linked) | <                                                                         |
| contro       | Exposure control methods           |                        | Program AE / Shutter-priority AE /<br>Aperture-priority AE / Manual                                          | <                                                                         |
| sure         | AE lock                            |                        | 0                                                                                                    | <                                                                         |
| ĝ            | Exposure com                       | pensation              | +/- 2 EV in 1/3-step increments                                                                              | <                                                                         |
| lῶ           | Sensitivity (ISO film speed)       |                        | AUTO / ISO 50/100/200/400 equivalent                                                                         | <                                                                         |
|              | ND Filter                          |                        | 0                                                                                                    | <                                                                         |
| Wh           | ite balance                        |                        | Auto + Pre-set (Daylight / Cloudy / Tungsten / Fluorescent /<br>Fluorescent H / Flash) + Custom (2positions) | <                                                                         |
| Sh           | utter                              | Туре                   | Mechanical shutter + electronic shutter                                                                      | <                                                                         |
|              | ullei                              | Speed                  | 15 - 1/2,000 sec.                                                                                            | <                                                                         |
| And          | erture                             | Туре                   | Iris type aperture                                                                                           | <                                                                         |
|              | entare                             | f/number               | f/2.0 - 8.0 (W), f/3.0 - 8.0 (T)                                                                             | <                                                                         |
|              | Operation modes                    |                        | (Auto / flash On / flash Off) x (Red-eye reduction On/Off)                                                   | <                                                                         |
|              | Flash range                        |                        | 70 cm - 5.0 m (W), 70 cm - 4.0 m (T) (ISO 100 equivalent)                                                    | <                                                                         |
| ash          | Flash exposure compensation        |                        | +/- 2 EV in 1/3-step increments                                                                              | <                                                                         |
| Ē            | Manual flash o                     | utput setting          | 3 steps                                                                                                    | <                                                                         |
|              | FE lock                            |                        | 0                                                                                                    | <                                                                         |
|              | Slow-sync.                         |                        | 0                                                                                                    | <                                                                         |
|              | Second curtain                     |                        | 0                                                                                                    | <                                                                         |

|           |                              |                                | PowerShot G5                                                                                                    | PowerShot G3                                                                                                    |
|-----------|------------------------------|--------------------------------|----------------------------------------------------------------------------------------------------|----------------------------------------------------------------------------------------------------|
|           | Shooting mod                 | es                             | AUTO / Creative zone (Program/ Shutter speed priority/ Aperture<br>priority/ Manual/ Custom 1/Custom2) / Programmed image<br>control zone (Portrait/ Landscape/ Night Scene/ Stitch Assist/<br>Movie) | <                                                                                                    |
|           | Digital zoom                 |                                | Approx. 4.1x                                                                                                    | Approx. 3.6x                                                                                                    |
|           | Photo effects                |                                | Vivid / Neutral / Low sharpening / Sepia / Black & White /<br>Custom                                                                                                    | <                                                                                                    |
| suc       | Image quality a              | adjusment                      | Contrast, Sharpness, Saturation                                                                                                    | <                                                                                                    |
| catic     | Noise reduction              | duction O                      |                                                                                                    | <                                                                                                    |
| scific    | Focus bracketing             |                                | is bracketing O                                                                                                    |                                                                                                    |
| eds bu    | AEB (Auto Exp<br>Bracketing) | osure                          | 0                                                                                                    | <                                                                                                    |
| looti     | Review                       |                                | 0                                                                                                    | <                                                                                                    |
| sh        | Continuous sh                | nooting                        | High speed (Approx. 2.0 shots/sec.)<br>Normal (Approx. 1.5 shots/sec.)<br><large fine,="" lcd="" monitor="" off="" x=""></large>                                                                      | High speed (Approx. 2.5<br>shots/sec.) / Normal (Approx.<br>1.5 shots/sec.) <large x<br="">Fine, LCD monitor off&gt;</large> |
|           | Intervalometer               |                                | 0                                                                                                    | <                                                                                                    |
|           | Self-timer                   |                                | Operates with approx. 2/10 sec. Count-down.                                                                                                    | <                                                                                                    |
|           | Wireless contr               | ol                             | On time / 2 sec. Delay / 10 sec. Delay                                                                                                    | <                                                                                                    |
|           | Operation from               | n PC                           | 0                                                                                                    | <                                                                                                    |
|           | Storage media                | 1                              | CompactFlash card (Type I or Type II)                                                                                                    | <                                                                                                    |
| suc       | File format                  | Still                          | Design rule for Camera File system,<br>DPOF(Ver. 1.1) compliant                                                                                                    | <                                                                                                    |
| catio     |                              | Movie                          | AVI                                                                                                    | <                                                                                                    |
| ecifi     | Recording                    | Still                          | JPEG (Exif 2.2 compliant) / RAW                                                                                                    | <                                                                                                    |
| l sp(     | format                       | Movie                          | Image: Motion JPEG Audio: WAVE (Monaural)                                                                                                    | <                                                                                                    |
| Recording | Number of recording          | Still                          | (L) 2592 x 1944 (M1) 1600 x 1200<br>(M2) 1024 x 768 (S) 640 x 480                                                                                                    | (L) 2272 x 1704<br>(M1) 1600 x 1200<br>(M2) 1024 x 768<br>(S) 640 x 480                                                      |
|           | pixels                       | Movie                          | (QVGA) 320 x 240 Approx. 3 min. at 15 fps<br>(QQVGA) 160 x 120 Approx. 3 min. at 15 fps                                                                                                    | <                                                                                                    |
|           | Playmodes                    |                                | Single / Index (9 thumbnail images) / Magnification / Movie                                                                                                    | <                                                                                                    |
|           |                              | Magnification                  | 2 - 10x                                                                                                    | <                                                                                                    |
| s         |                              | Automatic V/H O (By IO sensor) |                                                                                                    | <                                                                                                    |
| fication  | Still                        | Histogram                      | O (With warning "out of saturation")                                                                                                    | <                                                                                                    |
| y speci   |                              | Sound<br>memos                 | The max record/play time is approx. 60 sec                                                                                                    | <                                                                                                    |
| pla       |                              | DPOF                           | Print Order / Slide show / Image transfer                                                                                                    | <                                                                                                    |
| Å         |                              | Camera<br>direct print         | CP-100/CP-10, CP-200/ CP-300, BJ printers<br>with direct print support (free trimming)                                                                                                    | CP-100/CP-10,<br>BJ 895PD/535PD<br>(free trimming)                                                                           |
|           | Movie                        | Special replay                 | Next frame, Previous frame, Fast forward, Rewind,<br>First frame and Last frame                                                                                                    | <                                                                                                    |
|           |                              | Editing                        | Unnecessary scenes can be erased.                                                                                                    | <                                                                                                    |
|           | Languages                    |                                | 12 languages (English, German, French, Dutch, Danish,<br>Finnish, Italian, Norwegian, Swedish, Spanish, Simplified<br>Chinese and Japanese)                                                           | <                                                                                                    |
|           | My Camera se                 | ttings                         | Start-up image/ Start-up sound/ Shutter sound/ Operation<br>sound and Self-timer sound<br>(Creation of on-camera content)                                                                             | <                                                                                                    |
| Interface |                              |                                | USB, Audio / Video output                                                                                                    | <                                                                                                    |

|                           |                 |                        | PowerShot G5                                                                                  | PowerShot G3 |
|---------------------------|-----------------|------------------------|-----------------------------------------------------------------------------------------------|--------------|
| 6                         |                 | Primary<br>batteries   | -                                                                                             | <            |
|                           | Power           | Secondary<br>batteries | Rechargeable Lithium-ion battery (BP-511/512)                                                 | <            |
| plie                      | sources         | AC Adapter             | Compact Power Adapter (CA-560)                                                                | <            |
| er sup                    |                 | Car Battery<br>Adapter | Car Battery Cable Kit (CR-560) / Car Battery Cable(CB-570) +<br>Car Battery Charger(CG-570) * | CR-560       |
| Pow                       |                 | Battery<br>charger     | CB-5L / CG-560 / CG-570 *<br>(Refer to Fig 2-2 Battery Charging System (p1-12))               | CG-560       |
|                           | Battery         | Number of shots        | Approx. 450 shots (LCD monitor ON)<br>Approx. 1,050 shots (LCD monitor OFF)                   | <            |
|                           | Replaytime      |                        | Approx. 360 min.                                                                              | <            |
| Din                       | nensions (W x I | HxD)                   | 121.0 x 73.9 x 69.9 mm                                                                        | <            |
| Weight (camera body only) |                 | ody only)              | Approx. 410 g                                                                                 | <            |

\* New CB-570, CB-5L and CG-570 products can also be used with the PowerShot G3

#### 2 Features

#### 2-1 High Image Quality

-High-precision, approx. 5-effective-megapixel CCD (Total of approx. 5.3 megapixels) Number of recording pixels <still image>: 2592 x 1944

The PowerShot G5 incorporates a CCD sensor with approx. 5.0-mega camera effective pixels in camera mode (total of approx. 5.3-mega pixels), giving it the greatest number of pixels in the compact camera class. This CCD adopts narrower pixel pitch in order to achieve a size almost as small as that of the Power-Shot G3's CCD. High sensitivity and a high S/N are nonetheless achieved by the newly developed structure and driving system of CCD.

Table 2-1\* shows the calculated resolution for each print size, given that the PowerShot G5 will use 2592 x 1944 recording pixels in large mode. As a result,  $5 \times 7$ "(cabinet) size will, for example, produce a print with a resolutions of 6.4 lp/mm, which is close to the limits of visual acuity in humans. Even A3 size will produce a print with a practical resolution of 2.5 lp/mm.

| Print Size<br>(WxH)<br>Unit:mm | A3 Size<br>( 297 x 420 ) | A4 Size<br>( 210 x 297 ) | 5X7" (cabinet)Size<br>( 165 x 120 ) | Post card Size<br>(148 x 100) | Service (E) Size<br>(120 x 82 ) | Card Size<br>( 86 x 254 ) |
|--------------------------------|--------------------------|--------------------------|-------------------------------------|-------------------------------|---------------------------------|---------------------------|
|                                |                          |                          |                                     |                               |                                 | 2                         |
| Resolution<br>(Unit : Ip/mm)   | 2.5                      | 3.6                      | 6.4                                 | 7.2                           | 8.9                             | 12.4                      |

Table 2-1 Print Size and Resolutions Produced by the PowerShot G5 (Calculated Values)

\* The resolutions indicated are derived from the number of pixels in the CCD; in actual practice, these resolutions will be affected by the printer resolution.

\* A couple composed of a white and black line is counted as one.

|          | W x H (Pixel) |
|----------|---------------|
| Large    | 2592 x 1944   |
| Medium 1 | 1600 x 1200   |
| Medium 2 | 1024 x 768    |
| Small    | 640 x 480     |

Table 2-2 Recording Pixels by the PowerShot G5

#### 2-2 Full Features

## - Digital zoom function with continuously changing angle of view (Maximum of approximately 16x when used in combination with the optical zoom)

The digital zoom magnification of the PowerShot G5 increases from approx. 3.6x, employed on PowerShot G3 to approx. 4.1x owing to employment of 5M-pixel CCD. The field of view can be adjusted to a maximum of approx. 16x (35 mm film equivalent: 35 - 567 mm) by combining the approx. 4.1x digital zoom magnification to the optical 4x zoom lens.

In addition, because it is essential that the image zooms in smoothly on the LCD monitor when using the digital zoom feature, there are several dozen image capturing positions for the monitor display. In light of practical considerations, there are 6 positions, including both end positions, at which zooming can actually stop.

| Magnification<br>(Optical<br>×Digital)                                            | Focal length<br>(35 mm film<br>equivalent) | Capturing pixels      |   |  |  |
|-----------------------------------------------------------------------------------|--------------------------------------------|-----------------------|---|--|--|
| 5.1x                                                                              | 177 mm                                     | 2048 x 1536           | 1 |  |  |
| Capturing in                                                                      | nages with several p                       | positions for display |   |  |  |
| 6.5x                                                                              | 227 mm                                     | 1600 x 1200           | 2 |  |  |
| Capturing in                                                                      | nages with several p                       | positions for display |   |  |  |
| 8.1x                                                                              | 284 mm                                     | 1280 x 960            | 3 |  |  |
| Capturing in                                                                      | nages with several p                       | positions for display |   |  |  |
| 10x                                                                               | 354 mm                                     | 1024 x 768            | 4 |  |  |
| Capturing in                                                                      | nages with several p                       | positions for display |   |  |  |
| 12x                                                                               | 436 mm                                     | 832 x 624             | 5 |  |  |
| Capturing in                                                                      | nages with several p                       | positions for display |   |  |  |
| 16x                                                                               | 567 mm                                     | 640 x 480             | 6 |  |  |
| * When digital zoom is used, the optical zoom is<br>always set at tele-photo end. |                                            |                       |   |  |  |

Table 2-3 Focal length and capturing pixels of digital zoom

In the PowerShot G5, the functions provided by

"DIGIC" allow digital zoom and optical zoom to be performed at equivalent zoom speeds, so that there is no difference that is noticeable in actual use.

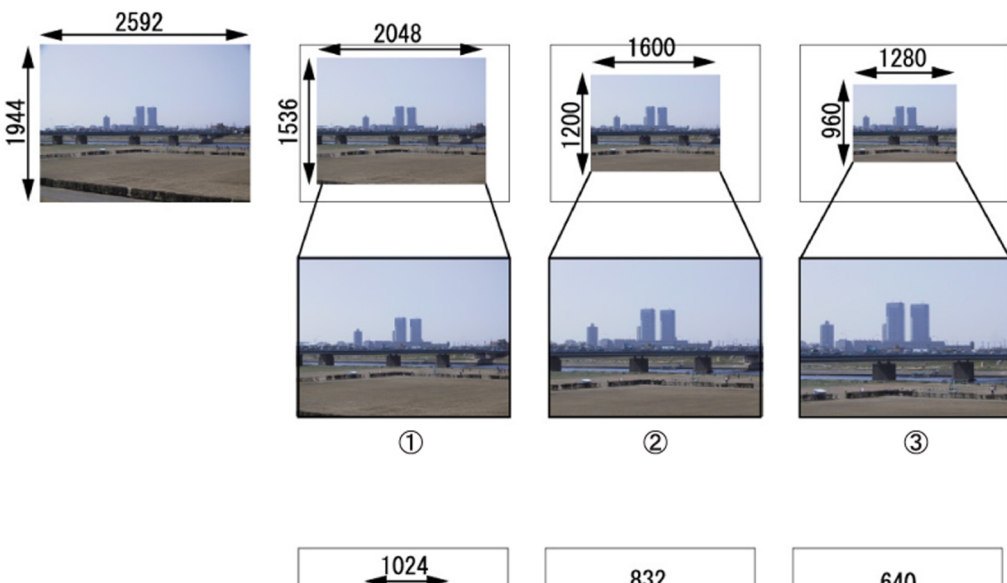

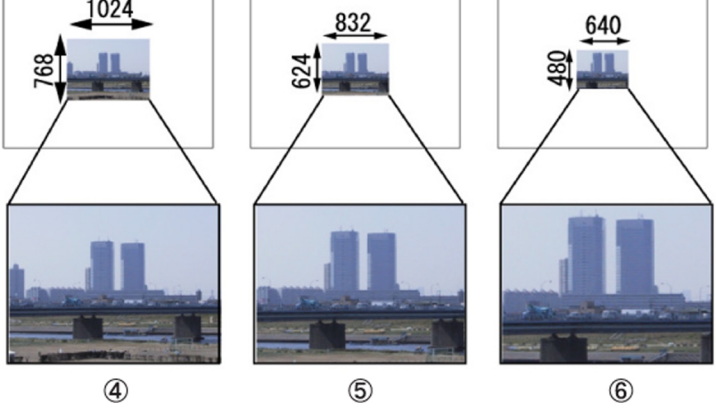

Fig. 2-1 Conceptual diagram of Digital Zoom

#### 2-3 Ease of Operation

#### -Computer connection with Picture Transfer Protocol (PTP) support (5 new function)

Because the PowerShot G3 supports PTP, a standard protocol, driver-less image communications with computers are possible when combined with recent operating systems (Windows XP or Mac OS X (version 10.1/10.2)).

Futhermore computer-controlled camera functions have been added to the PowerShot G5 (Additional functions are shown below in bold).

-View images on the camera using the PC
-Transfer images from the camera to a PC
-Delete images on the camera using the PC
-Remote Capture (Shooting from PC)
-Transfer images from the PC to the camera
-My Camera function settings
-Format the CF card
-Settings such as the "Date" and "owner"

#### 2-4 System Accessories

#### - Lithium-Ion Battery Charger (CB-5L) sharing compatibility with EOS DIGITAL

The PowerShot G5 battery pack (for rechargeable lithium-ion battery: BP-511/512) is compatible with the PowerShot G2/G3, and the Battery Charger (CB-5L) developed for the EOS DIGITAL can also be used.

#### - Battery Charger (CG-570) sharing compatibility with Canon digital video camcorders

The PowerShot G5 battery pack (BP-511/512) can also be used with the Battery Charger (CG-570) developed for Canon digital video camcorders.

With the CG-570 charger, batteries are charged by using with the Compact Power Adapter (CA-560/570) or Car Battery Cable (CB-570). Although the CG-570 is more compact than the CG-560 Battery Adapter, the CG-570 does not have a rapid-charge function or power supply function to the camera like the CG-560.

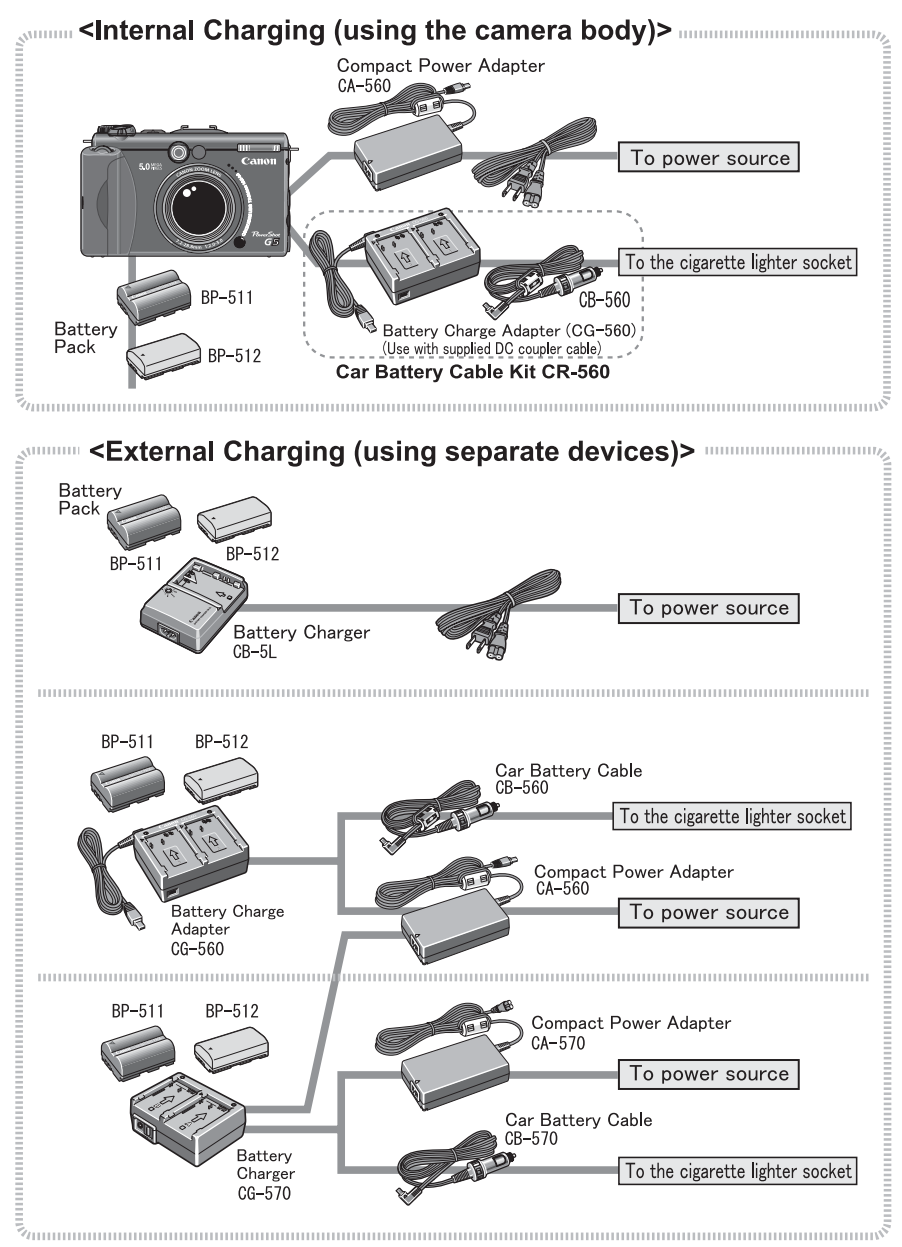

Fig. 2-2 Battery Charging System

# 3 Exterior3-1 Exterior Photos

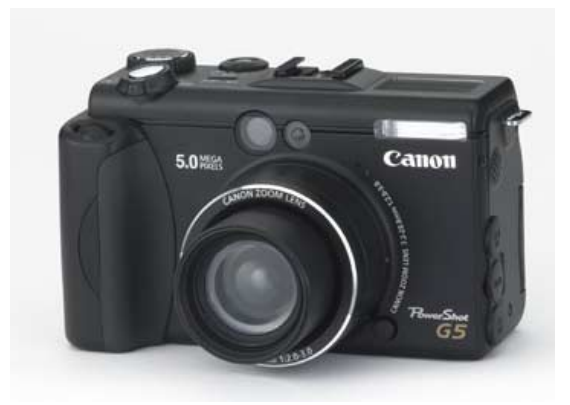

Photo 3-1 PowerShot G5 Front

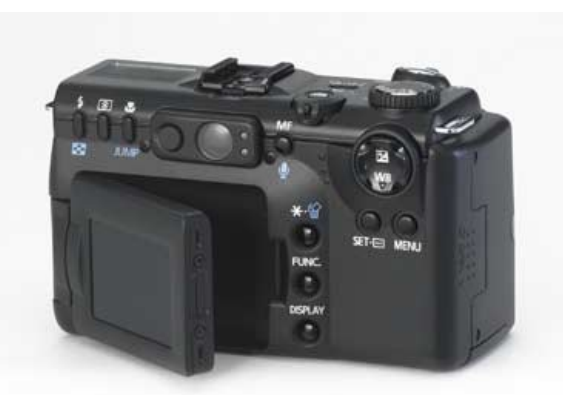

Photo 3-2 PowerShot G5 Back

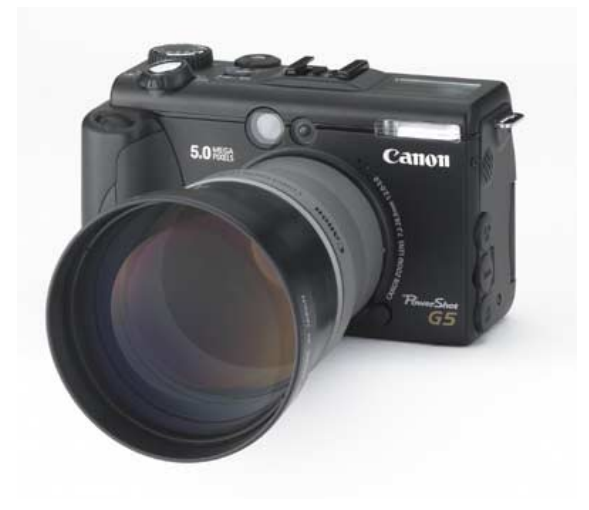

Photo 3-3 PowerShot G5 setup Tele-converter

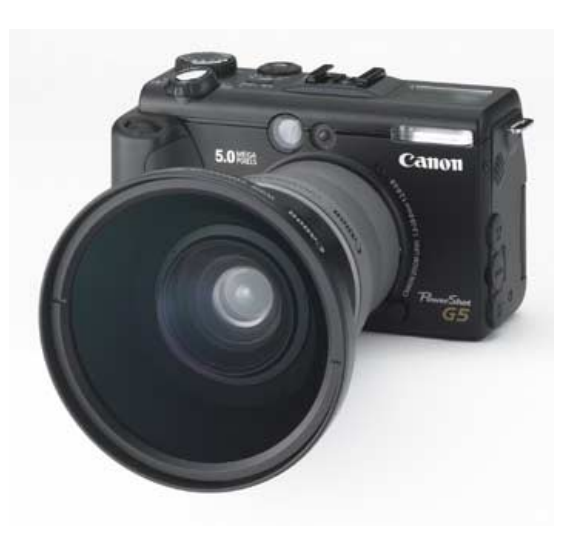

Photo 3-4 PowerShot G5 setup Wide Converter

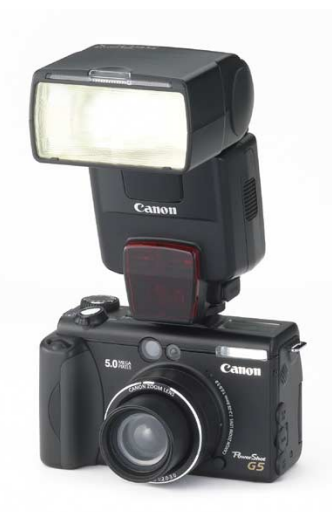

Photo 3-5 Setup Speedlite 550EX

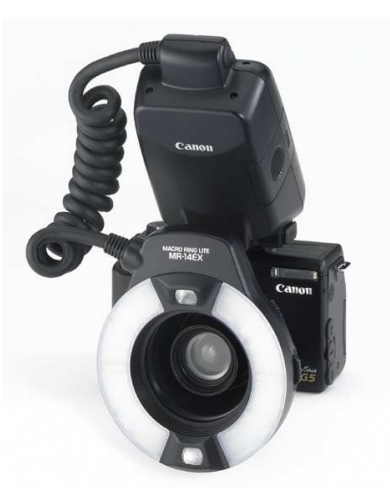

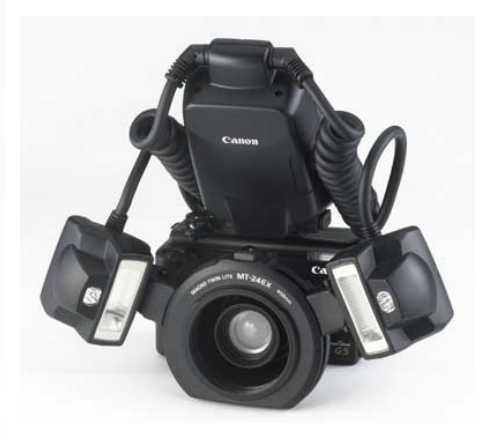

Photo 3-6 Setup Macro Ring Lite MR-14EX

Photo 3-6 Setup Macro Twin Lite MT-24EX

#### 3-2 6-dimensional diagram

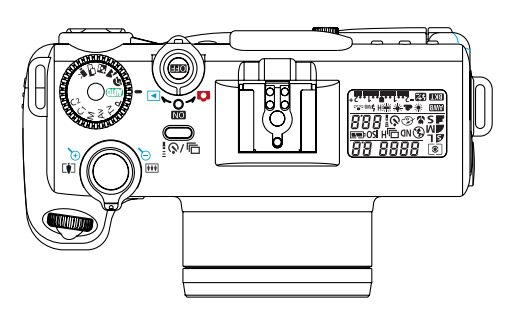

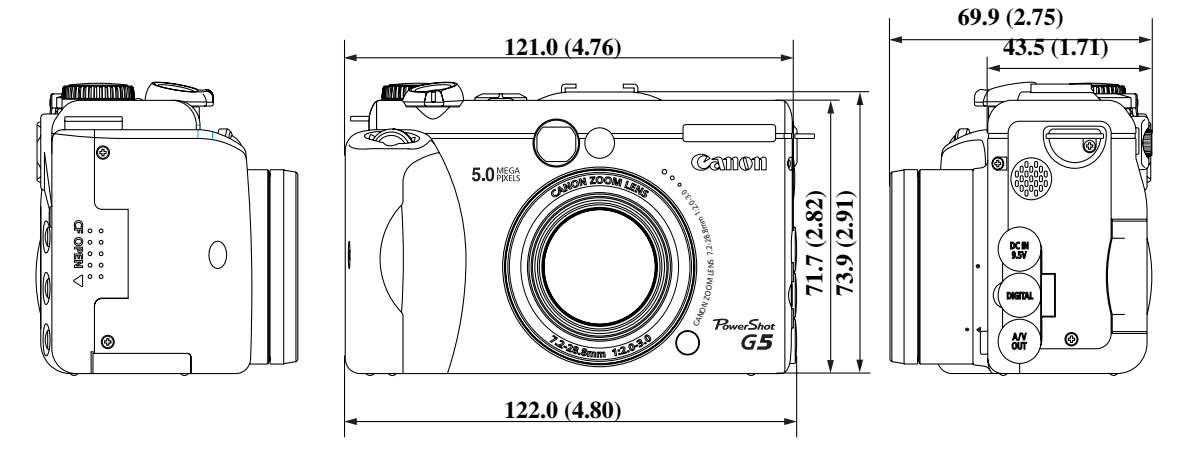

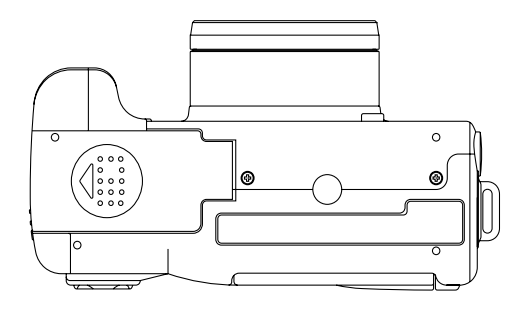

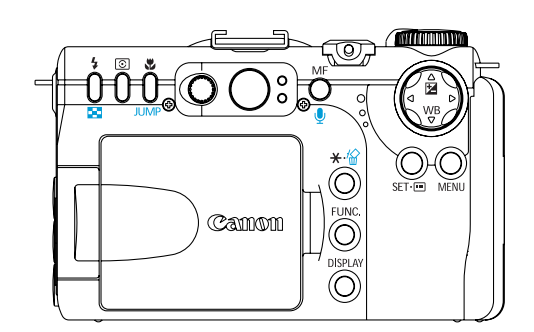

Unit: mm (inch)

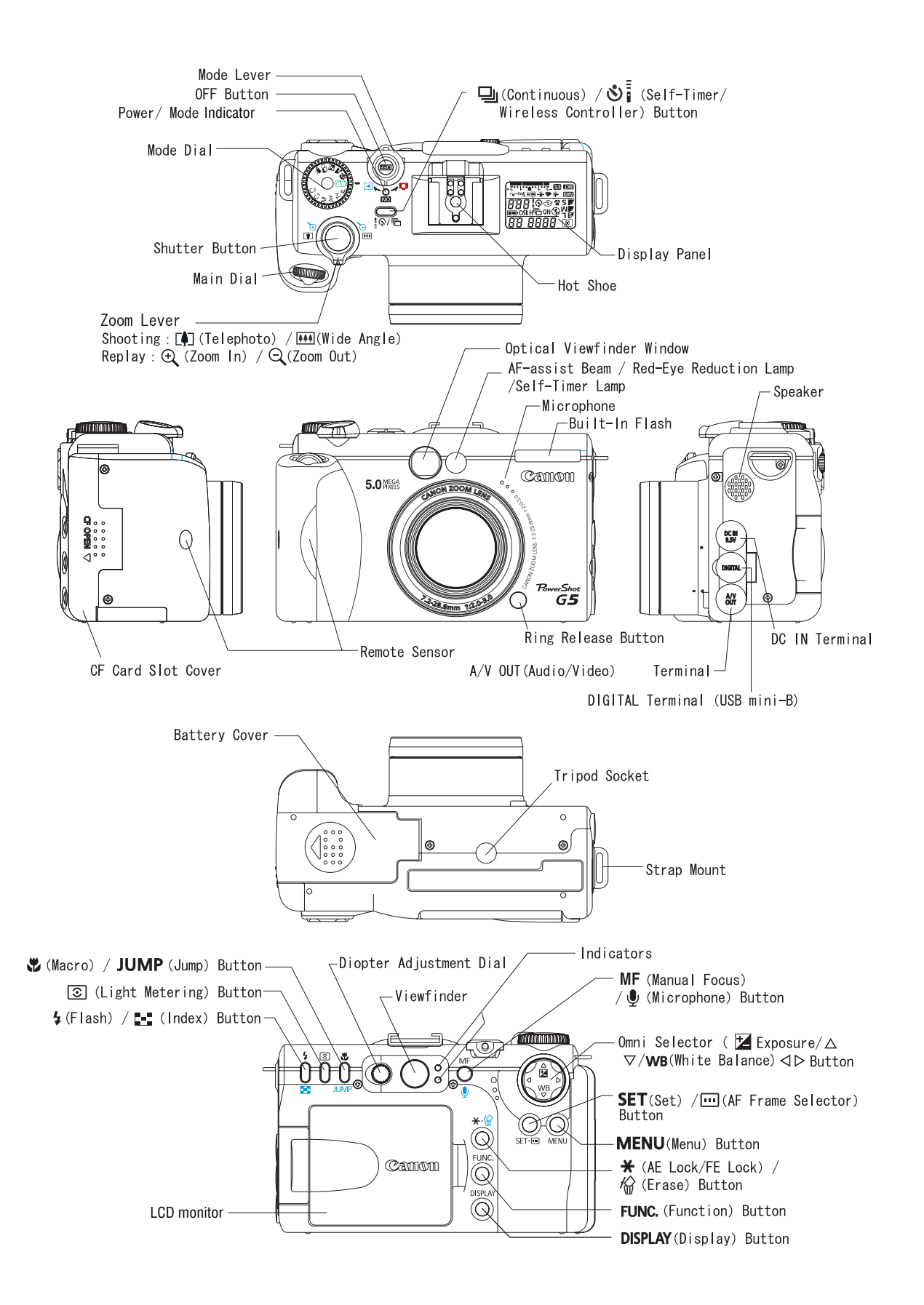

#### 3-4 UI Information

| >Rec.Menu                                                                                                    |                                                                                                    |
|----------------------------------------------------------------------------------------------------|----------------------------------------------------------------------------------------------------|
| Flash Sync<br>Flash Sync<br>Stort Shottre Off<br>Flash Attast<br>For Stort 19<br>Stort Shottre Off<br>Stort Shottre Off                                                                                                    | Cont. Shoeting     Spot AE Point       Self-timer     Self-timer       Set Res Delay 2 set.     Set Res Delay 2 set.       Set Res Delay 2 set.     Set Res Delay 2 set.       Set Res Delay 2 set.     Set Res Delay 2 set.       Set Res Delay 2 set.     Set Res Delay 2 set.       Set Res Delay 2 set.     Set Res Delay 2 set.                                                                                                    |
| Slow Synchro       Flash Sinc       Flash Sinc       Flash Adjust       Adjust       Societie       On       Societie       Societie                                                                                                    | Self-timer     G       Self-timer     G       Sect AE Point     Center       ND Elitter     Dn       HF-Point Zoon     Dn       AF Node     Continuous                                                                                                    |
| Flash Adjust<br>Store Synchro CH<br>Flash Adjust<br>Store Synchro CH<br>Flash Adjust<br>>Auto<br>>Manual                                                                                                    | MF>Point Zoom<br>Soct AE Point Center<br>NO Filter Orf<br>AF Note Continuous<br>AF-assist Beam On                                                                                                    |
| Construction     Red>eye       Flash Agest     Arts       Flash Agest     Arts       Fedreese     Dig Strift       Cont.     Shocting       Self-timer     Qi                                                                                                    | AF Mode<br>Side KE Peart Center<br>NO Filter Center<br>NF Recent Zoom On<br>KF Recent Zoom On<br>KF                         |
| Cont. Shooting<br>Cont. Shooting<br>(Standard)<br>Cont. Shooting<br>(Standard)<br>(Standard)<br>(Standard) | AF>assist Beam<br>O Filter Off<br>NF-Poort 2000 On<br>AF-Boort 2000 Off<br>AF-Boort 2000 Off<br>Figures 2 soc.<br>AF>assist Beam<br>>On<br>>Off                                                                                                    |
| Control Base     Self>timer       Flash Adjust     Adjust       Fed-epe     On       Cont.     Shorting       Self-timer     2 seconds       Self-timer     2 seconds       Self-timer     Control Base       Self-timer     Control Base       Self-timer     Control Base       Self-timer     Control Base                                                                                                    | Digital Zoom<br>AF Hode<br>AF-assist Beam On<br>Discritinuous<br>AF-assist Beam On<br>Discritinuous<br>AF-assist Beam On |
| Wireless Delay<br>>0 seconds<br>>2 seconds<br>>10 seconds<br>>10 seconds                                                                                                    | Review<br>A tode Continuous<br>A tode Continuous<br>A tod                         |

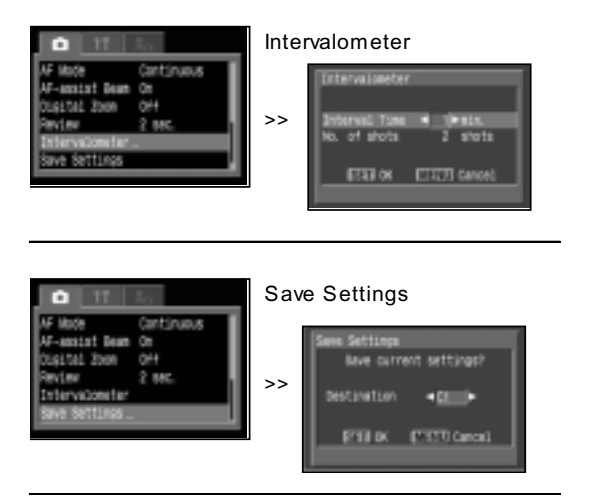

#### >Replay Menu

#### >MyCamera Menu

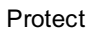

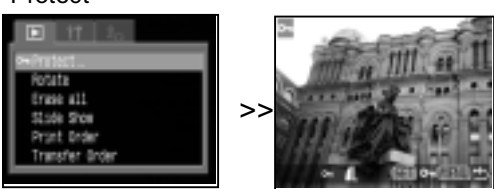

Rotate

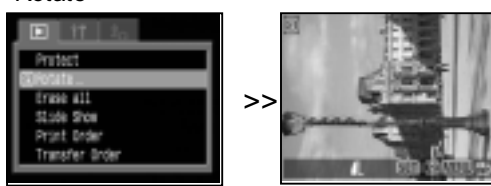

Erase all

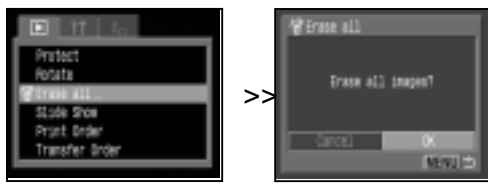

#### Slide Show

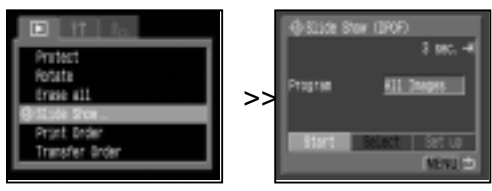

#### Print Order

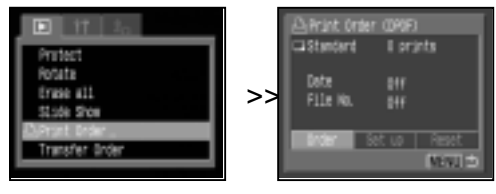

#### Transfer Order

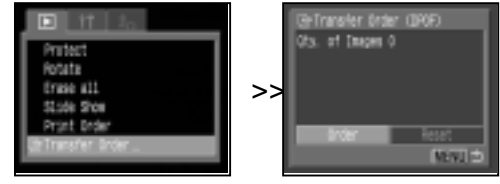

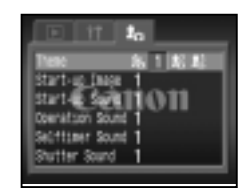

- >Theme >Start-up Image
- >Start-up Sound
- >Operation Sound >Selftimer Sound
- >Shutter Sound

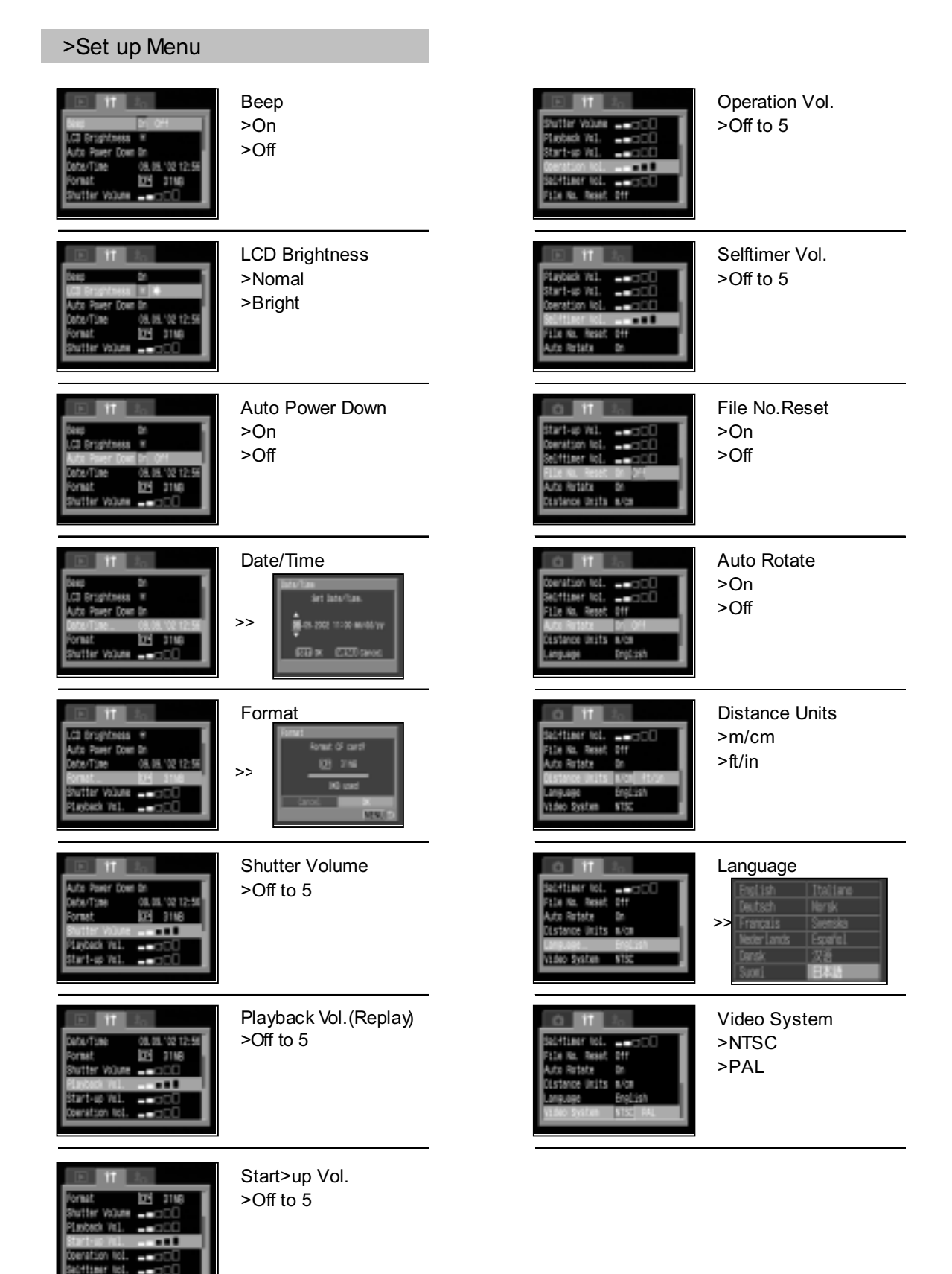

#### 4 Specifications

#### 4-1 Camera Specifications

| ■ Image sensor (CCD)            |                                                                                  |
|---------------------------------|----------------------------------------------------------------------------------|
| Camera effective pixels         | Approx. 5.0 M pixels                                                             |
| Total pixels                    | Approx. 5.3 M pixels                                                             |
| Transfer method                 | Interline                                                                        |
| Chip size                       | 1/1.8 in.                                                                        |
| Aspect ratio                    | 4:3                                                                              |
| Filter type                     | Primary color filter (Beyer type)                                                |
|                                 |                                                                                  |
| Lens                            | 7.2(M) 20.8(T) mm (25mm film equivalent: 25(M)) 140(T) mm)                       |
| foumber                         | 7.2 (W) - 20.0 (T)                                                               |
|                                 | $V_{2}$ .0 ( $V_{1}$ ) - $V_{3}$ .0 (1)                                          |
|                                 | 8 elements in 7 groups (including 2 aspherical lens)                             |
|                                 | 4X                                                                               |
| Focusing range                  | Normal : 50 cm (1.6 ft.) - ininity                                               |
| (from tip of the lens)          | Macro : 5 - 50 cm (2.0 in 1.6 ft.) (VV), 15 - 50 cm (5.9 in 1.6 ft.) (1)         |
|                                 | Manual focus: 5 cm (2.0 in.) - infinity (W), 15 cm (5.9 in.) - infinity (1)      |
| Area of photograph              | 75 x 55 mm (3.0 x 2.2 in.) (W), 56 x 42 mm (2.2 x 1.7 in.) (T)*                  |
| (at the closest focal distance) | * When Close-up lens 250D (58 mm) is attached:<br>T : 37 x 28 mm (1.5 x 1.1 in.) |
| Magnification of photograph     |                                                                                  |
| (at the closest focal distance) | 0.49x (W), 0.63x (T), 0.94x (with Close-up lens) (35mm film equivalent)          |
|                                 |                                                                                  |
| Optical viewfinder              | Deckingen zone deufenden                                                         |
| Type                            | Real-Image zoom wewtinder                                                        |
|                                 | Approx. 83 %                                                                     |
| Eyepoint                        | 15 mm                                                                            |
| Dioptric adjustment             | -3 ~ +11/m (dpt)                                                                 |
| LCD monitor                     |                                                                                  |
| Туре                            | Low-temperature polycrystalline silicon TFT color LCD                            |
| Effective pixels                | Approx. 118 K pixels                                                             |
| Display size                    | 46 mm diagonal (1.8 in.)                                                         |
| Picture coverage                | 100 %                                                                            |
| Brightness                      | 2 steps (Normal/High)                                                            |
| Focusing                        |                                                                                  |
| Control system                  | TTL Autofocus (Continuous / Single)                                              |
| Manual focus                    | Available                                                                        |
| Focusing frame                  | 1-point AF (Any position is available)                                           |
|                                 |                                                                                  |
|                                 |                                                                                  |
|                                 |                                                                                  |
| AF-assist deam Un/UIT           | Available                                                                        |
|                                 |                                                                                  |
|                                 |                                                                                  |

| Exposure control                                     |                                                                                                    |  |  |  |
|------------------------------------------------------|----------------------------------------------------------------------------------------------------|--|--|--|
| Metering methods                                     | Evaluation / Center-weighted averaging / Spot                                                                         |  |  |  |
|                                                      | (Metering frame with Spot mode: Center / Focusing frame linked)                                                       |  |  |  |
| Exposure control methods                             | Program AE/ Shutter-priority AE/ Aperture-priority AE/ Manual                                                         |  |  |  |
| AE lock                                              | Available                                                                                                    |  |  |  |
| Exposure compensation                                | +/- 2 EV in 1/3-step increments                                                                                       |  |  |  |
| Sensitivity (Equivalent film                         | AUTO / ISO 50/100/200/400 equivalent                                                                                  |  |  |  |
| speed)                                               | (Camera automatically sets optimum speed when "AUTO" is selected.)                                                    |  |  |  |
| On/Off selection of ND<br>(Neutral Density) Filter   | Available (On: Approx. 3 steps light of reduction)                                                                    |  |  |  |
| White balance                                        |                                                                                                    |  |  |  |
| Modes                                                | TTL auto / Pre-set (Daylight / Cloudy / Tungsten / Fluorescent / Fluorescent H / Flash) / Custom (2 positions)        |  |  |  |
|                                                      |                                                                                                    |  |  |  |
| Shutter and aperture                                 |                                                                                                    |  |  |  |
| Shutter type                                         | Mechanical shutter and electronic shutter                                                                             |  |  |  |
| Aperture type                                        | Iris type aperture                                                                                                    |  |  |  |
| Shutter speed                                        | 15 - 1/2,000 sec.                                                                                                    |  |  |  |
|                                                      | <ul> <li>1.3 sec. or more shutter speed is only available in Shutter speed-priority AE or<br/>Manual mode.</li> </ul> |  |  |  |
|                                                      | •When aperture range is set in Aperture-priority mode or Manual mode, the                                             |  |  |  |
|                                                      | relation between shutter speed and aperture value is as shown in the table below.                                     |  |  |  |
|                                                      | f/number availability                                                                                                 |  |  |  |
|                                                      | Zoom position Shutter speed                                                                                           |  |  |  |
|                                                      | 15 - 1/1,250 15 - 1/2,000                                                                                             |  |  |  |
|                                                      | (W) - f/3.5 f/4.0-                                                                                                    |  |  |  |
|                                                      | (T) - f/5.0 f/5.6-                                                                                                    |  |  |  |
| f/number                                             | f/2.0 - 8.0 (W), f/3.0 - 8.0 (T)                                                                                      |  |  |  |
| Flash (Built-in)                                     |                                                                                                    |  |  |  |
| Operation modes                                      | (Auto / On / Off) $\times$ (Red-eye reduction On / Off)                                                               |  |  |  |
| Flash range                                          | 70 cm - 5.0 m (2.3 - 16.5 ft.) (W), 70 cm - 4.0 m (2.3 - 13.1 ft.) (T)                                                |  |  |  |
|                                                      | (When ISO speed is set to 100 equivalent.)                                                                            |  |  |  |
| Flash sync speed                                     | 1/60 - 1/250 sec.                                                                                                    |  |  |  |
|                                                      | (15 - 1/250 sec. when in Shutter priority AE or manual mode.)                                                         |  |  |  |
| Recycling time (Full flash)                          | 10 sec. or less (battery voltage = 7.4V)                                                                              |  |  |  |
| Flash exposure compensation                          | +/- 2 EV in 1/3-step increments                                                                                       |  |  |  |
| Manual flash output setting                          | 3 steps (strong [100 % flash] / normal / low)                                                                         |  |  |  |
| FE lock                                              | Available                                                                                                    |  |  |  |
| Slow-sync.                                           | Available                                                                                                    |  |  |  |
| Second curtain                                       | Available                                                                                                    |  |  |  |
| Flash (External)                                     |                                                                                                    |  |  |  |
| Flash contacts                                       | Sync-terminals at accessory shoe                                                                                      |  |  |  |
| Recommended flashes                                  | Canon SPEEDLITE 220EX 380EX 420EX 550EX                                                                               |  |  |  |
|                                                      | Canon SPEEDLITE ZZUEX, 380EX, 420EX, 550EX                                                                            |  |  |  |
|                                                      | Macro-Ring-Light MR-14EX                                                                                              |  |  |  |
|                                                      | Macro-Ring-Light MR-14EX<br>Macro-Twin-Light MT-24EX                                                                  |  |  |  |
| Flash exposure compensation                          | Macro-Ring-Light MR-14EX<br>Macro-Twin-Light MT-24EX<br>+/- 2 EV in 1/3-step increments                               |  |  |  |
| Flash exposure compensation<br>FE lock               | Macro-Ring-Light MR-14EX<br>Macro-Twin-Light MT-24EX<br>+/- 2 EV in 1/3-step increments<br>Available                  |  |  |  |
| Flash exposure compensation<br>FE lock<br>Slow-sync. | Macro-Ring-Light MR-14EX<br>Macro-Twin-Light MT-24EX<br>+/- 2 EV in 1/3-step increments<br>Available<br>Available     |  |  |  |

#### Shooting specifications

| Shooting modes                                                               | AUTO / Creative zone (Program / Shutter speed priority / Aperture priority / Manual /<br>Custom1 / Custom2) / Programmed image control zone (Portrait / Landscape / Night<br>Scene / Stitch Assist / Movie) |                                                                                                    |                                                                                                    |                                                                                                    |                                                                                                    |                                                                                                    |                                                                                                    |                                                                                   |
|------------------------------------------------------------------------------|----------------------------------------------------------------------------------------------------|----------------------------------------------------------------------------------------------------|----------------------------------------------------------------------------------------------------|----------------------------------------------------------------------------------------------------|----------------------------------------------------------------------------------------------------|----------------------------------------------------------------------------------------------------|----------------------------------------------------------------------------------------------------|-----------------------------------------------------------------------------------|
| Shooting functions<br>Digital zoom                                           | Approx. 4.1x (Maximum of approx. 16x zoom is available when combined w zoom.)                                                                                                    |                                                                                                    |                                                                                                    |                                                                                                    |                                                                                                    |                                                                                                    |                                                                                                    | mbined with optical                                                               |
| Photo effects<br>Image quality adjustment                                    | Vivid / Neutral / Low sharpening / Sepia / Black & White / Custom effect<br>Contrast, Sharpness, Saturation (Can be set in the custom photo effect.)                                                        |                                                                                                    |                                                                                                    |                                                                                                    |                                                                                                    |                                                                                                    |                                                                                                    |                                                                                   |
| Noise reduction                                                              | When shu                                                                                                    | When shutter speed is set between 1.3 sec and 15 sec                                                                                                    |                                                                                                    |                                                                                                    |                                                                                                    |                                                                                                    |                                                                                                    |                                                                                   |
| Bracketing                                                                   | Available                                                                                                    | Available                                                                                                    |                                                                                                    |                                                                                                    |                                                                                                    |                                                                                                    |                                                                                                    |                                                                                   |
| Focus Bracketing                                                             | Shooting of 3 images continuously while automatically shifting focal points.<br>(Shifting range can be set to "large", "medium" or "small".)                                                                |                                                                                                    |                                                                                                    |                                                                                                    |                                                                                                    |                                                                                                    |                                                                                                    |                                                                                   |
| AEB (Auto Exposure                                                           | Shooting of 3 images bracketed automatically within the set range.                                                                                                    |                                                                                                    |                                                                                                    |                                                                                                    |                                                                                                    |                                                                                                    |                                                                                                    |                                                                                   |
| Bracketing)                                                                  | (The images can be bracketed up to +/- 2 steps at 1/3-step increments. If exposure compensation is also set, the bracketing range will center on the exposure compensation setting value.)                  |                                                                                                    |                                                                                                    |                                                                                                    |                                                                                                    |                                                                                                    |                                                                                                    | ents. If exposure<br>xposure                                                      |
| Poviow                                                                       | Off / 2 10                                                                                                    | coc (1 c                                                                                                    | oo ina                                                                                                   | romont                                                                                                    | -)                                                                                                    |                                                                                                    |                                                                                                    |                                                                                   |
|                                                                              | Recording                                                                                                    | format c                                                                                                    | an be d                                                                                                  | change                                                                                                    | s)<br>d from Jl                                                                                                    | PEG to                                                                                                    | RAW, while review                                                                                                    | ing an image.                                                                     |
| Camera start-up time                                                         | Mode                                                                                                    |                                                                                                    |                                                                                                    | Finder                                                                                                    |                                                                                                    |                                                                                                    | Camera start-up                                                                                                    | Release time lag                                                                  |
| / Nelease time lag                                                           |                                                                                                    | LCD mo                                                                                                    | onitor O                                                                                                 | n (Start                                                                                                    | -up displ                                                                                                    | ay On)                                                                                                    | 3.8 sec.                                                                                                    | 0.1 sec. or less                                                                  |
|                                                                              | Shooting                                                                                                    | LCD mo                                                                                                    | onitor C                                                                                                 | n (Start                                                                                                    | -up displ                                                                                                    | ay Off)                                                                                                    | 3.8 sec.                                                                                                    | 0.1 sec. or less                                                                  |
|                                                                              |                                                                                                    | LCD mo                                                                                                    | onitor C                                                                                                 | ff (Start                                                                                                    | -up displ                                                                                                    | ay Off)                                                                                                    | 3.0 sec.                                                                                                    | 0.1 sec. or less                                                                  |
|                                                                              | Replay                                                                                                    |                                                                                                    | Start-                                                                                                   | up disp                                                                                                    | lay On                                                                                                    |                                                                                                    | 2.8 sec.                                                                                                    | -                                                                                 |
|                                                                              |                                                                                                    |                                                                                                    | Start-                                                                                                   | up aisp                                                                                                    | ayOn                                                                                                    |                                                                                                    | 2.4 sec.                                                                                                    | -                                                                                 |
|                                                                              | <ul> <li>/ 2.2 sec. (Single, LCD monitor Off)</li> <li>* Focus : Normal, Wide</li> <li>* The actual shooting interval time consists of the shutter speed time added to the share times.</li> </ul>          |                                                                                                    |                                                                                                    |                                                                                                    |                                                                                                    |                                                                                                    |                                                                                                    | time added to the                                                                 |
| Continuous shooting                                                          |                                                                                                    |                                                                                                    |                                                                                                    |                                                                                                    |                                                                                                    |                                                                                                    |                                                                                                    |                                                                                   |
| Speed mode selection                                                         | High spee                                                                                                    | d* / Nom                                                                                                    | nal spe                                                                                                  | ed                                                                                                    |                                                                                                    |                                                                                                    |                                                                                                    |                                                                                   |
| ·                                                                            | High speed <sup>*</sup> / Normal speed                                                                                                    |                                                                                                    |                                                                                                    |                                                                                                    |                                                                                                    |                                                                                                    |                                                                                                    |                                                                                   |
|                                                                              | It is not possible to check images while shooting continuously in High speed.                                                                                                    |                                                                                                    |                                                                                                    |                                                                                                    |                                                                                                    |                                                                                                    |                                                                                                    | n Hiah speed.                                                                     |
| Speed                                                                        | It is no<br>Hiah spee                                                                                                    | t possible<br>d: Appro:                                                                                                    | e to che<br>x. 2.0 s                                                                                     | eck ima<br>hots/se                                                                                                    | ages whi<br>ec. Nori                                                                                                    | ile shoot<br>mal : Apr                                                                                                    | ing continuously in<br>prox. 1.5 shots/sec                                                                                                  | n High speed.<br>c.                                                               |
| Speed                                                                        | It is no<br>High spee<br>(Large                                                                                                    | t possible<br>d: Appro<br>/ Fine mo                                                                                                    | e to che<br>x. 2.0 s<br>ode and                                                                          | eck ima<br>hots/se<br>d LCD r                                                                                                    | ages whi<br>ec. Non<br>nonitor i                                                                                                    | ile shoot<br>mal : App<br>s Off)                                                                                                    | ing continuously ir<br>prox. 1.5 shots/sec                                                                                                  | n High speed.<br>c.                                                               |
| Speed<br>Number of shots                                                     | It is no<br>High spee<br>(Large                                                                                                    | t possible<br>d: Approz<br>/ Fine mo                                                                                                    | e to che<br>x. 2.0 s<br>ode and                                                                          | eck ima<br>shots/se<br>d LCD r<br>Re                                                                                                    | ages whi<br>ec. Non<br>nonitor i                                                                                                    | ile shoot<br>mal : App<br>s Off)<br><sup>pixels</sup>                                                                                                   | ing continuously ir<br>prox. 1.5 shots/sec                                                                                                  | n High speed.<br>c.                                                               |
| Speed<br>Number of shots                                                     | It is no<br>High spee<br>(Large                                                                                                    | t possible<br>d: Appro:<br>/ Fine mo                                                                                                    | e to che<br>x. 2.0 s<br>ode and                                                                          | eck ima<br>shots/so<br>d LCD r<br>Re                                                                                                    | ages whi<br>ec. Non<br>nonitor i<br>ecording p                                                                                                    | le shoot<br>mal :App<br>s Off)<br><sup>iixels</sup>                                                                                                    | ing continuously ir<br>prox. 1.5 shots/sec                                                                                                  | n High speed.<br>c.                                                               |
| Speed<br>Number of shots                                                     | It is no<br>High spee<br>(Large                                                                                                    | t possible<br>d: Appro:<br>/ Fine mo                                                                                                    | e to che<br>x. 2.0 s<br>ode and                                                                          | eck ima<br>hots/se<br>d LCD r<br>Re<br>SF                                                                                                    | ages whi<br>ec. Non<br>nonitor i<br>ecording p<br>Compress                                                                                                 | le shoot<br>mal : App<br>s Off)<br><sup>jixels</sup><br>ion                                                                                             | ing continuously ir<br>prox. 1.5 shots/sec                                                                                                  | n High speed.<br>c.                                                               |
| Speed<br>Number of shots                                                     | It is no<br>High spee<br>(Large                                                                                                    | t possible<br>d: Appro:<br>/ Fine mo                                                                                                    | e to che<br>x. 2.0 s<br>ode and                                                                          | eck ima<br>shots/so<br>d LCD r<br>Re<br>(<br>SF<br>6                                                                                                 | ages whi<br>ec. Non<br>nonitor i<br>ecording p<br>Compress<br>F<br>11                                                                                      | le shoot<br>mal : App<br>s Off)<br><sup>pixels</sup><br>ion<br>N<br>21                                                                                  | ing continuously ir<br>prox. 1.5 shots/sec                                                                                                  | n High speed.<br>c.                                                               |
| Speed<br>Number of shots                                                     | It is no<br>High spee<br>(Large                                                                                                    | t possible<br>d: Appro:<br>/ Fine mo                                                                                                    | e to che<br>x. 2.0 s<br>ode and<br>L<br><u>M1</u>                                                        | eck ima<br>shots/so<br>d LCD r<br>Re<br>0<br>SF<br>6<br>15<br>25                                                                                     | ages whi<br>ec. Non<br>nonitor i<br>ecording p<br>Compress<br>F<br>11<br>26<br>44                                                                          | le shoot<br>mal : App<br>s Off)<br>ixels<br>ion<br>N<br>21<br>51<br>83                                                                                  | ing continuously ir<br>prox. 1.5 shots/sec                                                                                                  | n High speed.<br>c.                                                               |
| Speed<br>Number of shots                                                     | It is no<br>High spee<br>(Large                                                                                                    | t possible<br>d: Approz<br>/ Fine mo                                                                                                    | e to che<br>x. 2.0 s<br>ode and<br>L<br><u>M1</u><br>M2<br>S                                             | eck ima<br>shots/so<br>d LCD r<br>Re<br>0<br>SF<br>6<br>15<br>25<br>57                                                                               | ages whi<br>ecc. Non<br>nonitor i<br>ecording p<br>Compress<br>F<br>11<br>26<br>44<br>94                                                                   | le shoot<br>mal : App<br>s Off)<br>ixels<br>ixels<br>ixels<br>ixels<br>21<br>51<br>83<br>129                                                            | ing continuously ir<br>prox. 1.5 shots/sec                                                                                                  | n High speed.<br>c.                                                               |
| Speed<br>Number of shots                                                     | It is no<br>High spee<br>(Large                                                                                                    | t possible<br>d: Appro:<br>/ Fine mo                                                                                                    | e to che<br>x. 2.0 s<br>ode and<br>L<br>M1<br>M2<br>s<br>RAW                                             | eck ima<br>shots/so<br>d LCD r<br>Re<br>0<br>SF<br>6<br>15<br>25<br>57                                                                               | ages whi<br>ec. Non<br>nonitor i<br>ecording p<br>Compress<br>F<br>11<br>26<br>44<br>94<br>3                                                               | le shoot<br>mal : App<br>s Off)<br>ixels<br>ion<br>N<br>21<br>51<br>83<br>129                                                                           | ing continuously ir<br>prox. 1.5 shots/sec                                                                                                  | n High speed.<br>c.                                                               |
| Speed<br>Number of shots                                                     | It is no<br>High spee<br>(Large<br>Number<br>The above<br>compress<br>Despite a<br>available                                                                                                    | er of shots<br>re data sh<br>sion sett<br>achieving<br>. Howeve                                                                                                    | L<br>RAW<br>L<br>M1<br>M2<br>RAW<br>L<br>M1<br>M2<br>S<br>RAW                                            | eck ima<br>shots/se<br>d LCD r<br>Re<br>0<br>SF<br>6<br>15<br>25<br>57<br>10<br>e maxi<br>aximum<br>nooting                                          | ages whi<br>ec. Non<br>nonitor i<br>coording p<br>Compress<br>F<br>11<br>26<br>44<br>94<br>3<br>mum nu<br>speed is                                         | le shoot<br>mal : App<br>s Off)<br>ixels<br>ion<br>21<br>51<br>83<br>129<br>mber of<br>r of shot<br>s reduce                                            | ing continuously ir<br>prox. 1.5 shots/sec<br>shots for each rec<br>s, continuous shou                                                      | n High speed.<br>c.<br>ording pixels and<br>oting is still                        |
| Speed<br>Number of shots<br>Intervalometer                                   | It is no<br>High spee<br>(Large<br>Number<br>The abov<br>compres<br>Despite a<br>available<br>Interval tin<br>Number o<br>card capa                                                                         | t possible<br>d: Appro:<br>/ Fine mo<br>/ Fine mo<br>er of shots<br>/<br>er of shots<br>/<br>sion sett<br>achieving<br>. Howeve<br>ne : Appr<br>f shots : :<br>city.)                                                                                                    | L<br>M1<br>M2<br>RAW<br>hows th<br>ing.<br>the ma<br>r the sl<br>ox. 1-6<br>2-100 in                     | eck ima<br>shots/se<br>d LCD r<br>Re<br>0<br>SF<br>6<br>15<br>25<br>57<br>e maxi<br>aximum<br>nooting<br>0 min<br>mages                              | ages whi<br>ec. Non<br>nonitor i<br>compress<br>F<br>11<br>26<br>44<br>94<br>3<br>mum nu<br>speed is<br>(1 min. i<br>(Maximu                               | le shoot<br>mal : App<br>s Off)<br>ixels<br>ion<br>21<br>51<br>83<br>129<br>mber of<br>r of shot<br>s reduce<br>ncremer<br>um numl                      | ing continuously ir<br>prox. 1.5 shots/sec<br>shots for each rec<br>s, continuous shot<br>ed.<br>nts)<br>per of shots vary a                | n High speed.<br>c.<br>cording pixels and<br>oting is still<br>ccording to the CF |
| Speed<br>Number of shots<br>Intervalometer<br>Self-timer                     | It is no<br>High spee<br>(Large<br>Number<br>The above<br>compress<br>Despite a<br>available<br>Interval tim<br>Number of<br>card capa<br>Operates                                                          | er of shots<br>re data sh<br>sion sett<br>achieving<br>. Howeve<br>ne : Appr<br>f shots : 2<br>city.)<br>with appr                                                                                                    | L<br>M1<br>M2<br>RAW<br>Nows th<br>ing.<br>the ma<br>r the st<br>ox. 1-6<br>2-100 in<br>ox. 2 s          | eck ima<br>shots/se<br>d LCD r<br>Re<br>0<br>SF<br>6<br>15<br>25<br>57<br>e maxi<br>aximum<br>nooting<br>0 min<br>mages<br>ec. or a                  | ages whi<br>ec. Non<br>nonitor i<br>coording p<br>Compress<br>F<br>11<br>26<br>44<br>94<br>3<br>mum nu<br>speed is<br>(1 min. i<br>(Maximu<br>approx       | le shoot<br>mal : App<br>s Off)<br>ixels<br>ion<br>21<br>51<br>83<br>129<br>mber of<br>r of shot<br>s reduce<br>ncremer<br>um numi                      | ing continuously ir<br>prox. 1.5 shots/sec<br>shots for each rec<br>s, continuous shot<br>ed.<br>nts)<br>ber of shots vary a<br>count-down. | n High speed.<br>c.<br>cording pixels and<br>oting is still<br>ccording to the CF |
| Speed<br>Number of shots<br>Intervalometer<br>Self-timer<br>Wireless control | It is no<br>High spee<br>(Large<br>Number<br>Number<br>Despite a<br>available<br>Interval tim<br>Number of<br>card capa<br>Operates<br>Available of<br>(On tim                                              | t possible<br>d: Appro:<br>/ Fine mo<br>er of shots<br>// Fine mo<br>er of shots<br>// Appro:<br>// Appro/<br>// Appro/ | L<br>M1<br>M2<br>RAW<br>Nows th<br>ing. the st<br>ox. 1-6<br>2-100 in<br>ox. 2 s<br>c is ava-<br>c. dela | eck ima<br>hots/se<br>LCD r<br>Re<br>SF<br>6<br>15<br>25<br>57<br>e maxi<br>aximum<br>hooting<br>0 min<br>mages<br>ec. or a<br>iilable t<br>y / 10 s | ages whi<br>ec. Non<br>nonitor i<br>compress<br>F<br>11<br>26<br>44<br>94<br>3<br>mum nu<br>speed is<br>(1 min. i<br>(Maximu<br>approx<br>00)<br>sec. dela | le shoot<br>mal : App<br>s Off)<br>ixels<br>ion<br>21<br>51<br>83<br>129<br>mber of<br>r of shot<br>s reduce<br>ncremer<br>um numl<br>10 sec. of<br>ay) | ing continuously ir<br>prox. 1.5 shots/sec<br>shots for each rec<br>s, continuous shou<br>ed.<br>nts)<br>ber of shots vary a<br>count-down. | n High speed.<br>c.<br>cording pixels and<br>oting is still<br>ccording to the CF |

| Recording specification    | IS                                                                                                    |                 |  |  |  |  |  |  |  |  |
|----------------------------|----------------------------------------------------------------------------------------------------|-----------------|--|--|--|--|--|--|--|--|
| <still image=""></still>   | 1                                                                                                    |                 |  |  |  |  |  |  |  |  |
| File format                | Design rule for Camera File system<br>Digital Print Order Format (DPOF) Version 1.1 compliant                                                         |                 |  |  |  |  |  |  |  |  |
| Image recording format     | IPEG(Exif 2.2) / RAW                                                                                                    |                 |  |  |  |  |  |  |  |  |
| IPEC compression mode      | Super Fine / Fine / Normal                                                                                                    |                 |  |  |  |  |  |  |  |  |
| Number of recording        | Lorge: 2502 x 1011 Modium 1: 1600 x 1200                                                                                                    |                 |  |  |  |  |  |  |  |  |
| pixels                     | Large: 2592 x 1944, Medium 1: 1600 x 1200,<br>Medium 2: 1024 x 768, Small: 640 x 480                                                                  |                 |  |  |  |  |  |  |  |  |
| Recording capacity         | L/SF L/F L/N M1/SF M1/F M1/N M2/SF M2/F M2/N S/SF S/F S/N RAV                                                                                         | N               |  |  |  |  |  |  |  |  |
|                            | File Size (KB) 2503 1395 695 1002 558 278 570 320 170 249 150 84 47                                                                                   | 25              |  |  |  |  |  |  |  |  |
|                            | FC-8M 2 4 10 7 13 26 12 23 42 29 47 83                                                                                                    | 0               |  |  |  |  |  |  |  |  |
|                            | FC-32M 11 21 43 30 54 108 53 94 174 120 196 337                                                                                                    | <u>∠</u><br>5   |  |  |  |  |  |  |  |  |
|                            | FC-64M 24 43 88 61 109 217 107 189 349 241 393 676                                                                                                    | 12              |  |  |  |  |  |  |  |  |
|                            | FC-256MH 99 88 176 122 219 435 215 379 700 482 788 1355 2<br>FC-256MH 99 177 355 246 440 868 431 762 1390 962 1563 2720                               | <u>25</u><br>51 |  |  |  |  |  |  |  |  |
|                            | MD-340 138 247 495 343 614 1213 597 1065 1898 1323 2183 3640                                                                                          | 72              |  |  |  |  |  |  |  |  |
|                            | MD-512 207 368 728 512 910 1726 886 1561 2733 1929 2981 4686 1                                                                                        | 09              |  |  |  |  |  |  |  |  |
|                            | MD-1GB 409 728 1426 993 1726 3280 1726 2982 4687 3645 5468 8202 2                                                                                     | 19              |  |  |  |  |  |  |  |  |
|                            | *The above data is measured under Canon's testing standard and may vary depending on the scene, subjects or camera settings.                          |                 |  |  |  |  |  |  |  |  |
| <movie></movie>            |                                                                                                    |                 |  |  |  |  |  |  |  |  |
| File format                | AVI                                                                                                    |                 |  |  |  |  |  |  |  |  |
| Recording format           | Image Motion IPEG Audio WAVE (Monaural)                                                                                                    |                 |  |  |  |  |  |  |  |  |
| Number of recording nivels | $\Omega/GA 320 \times 240$ $\Omega/\Omega/GA 160 \times 120$                                                                                          |                 |  |  |  |  |  |  |  |  |
| Frame rate / Recording     |                                                                                                    |                 |  |  |  |  |  |  |  |  |
| time                       | Frame rate (fps) Recording time (min)*                                                                                                    |                 |  |  |  |  |  |  |  |  |
|                            | 320 × 240 15 3                                                                                                    |                 |  |  |  |  |  |  |  |  |
|                            | 160 × 120 15 3                                                                                                    |                 |  |  |  |  |  |  |  |  |
|                            | <ul><li>* The maximum recording time with an individual movie clip.</li><li>* The CF card is required to contain the fixed space or over.</li></ul>   |                 |  |  |  |  |  |  |  |  |
| Recording capacity         |                                                                                                    |                 |  |  |  |  |  |  |  |  |
|                            | File Size (KB) 330 120                                                                                                    |                 |  |  |  |  |  |  |  |  |
|                            | FC-8M 21" 58"                                                                                                    |                 |  |  |  |  |  |  |  |  |
|                            | FC-16M 44" 118"                                                                                                    |                 |  |  |  |  |  |  |  |  |
|                            | FC-32M 91 242<br>FC-64M 183" 486"                                                                                                    |                 |  |  |  |  |  |  |  |  |
|                            | FC-128M 368" 973"                                                                                                    |                 |  |  |  |  |  |  |  |  |
|                            | FC-256MH 735" 1954"                                                                                                    |                 |  |  |  |  |  |  |  |  |
|                            | MD-340 1015" 2729"                                                                                                    |                 |  |  |  |  |  |  |  |  |
|                            | MD-1GB 2733" 6562"                                                                                                    |                 |  |  |  |  |  |  |  |  |
|                            |                                                                                                    |                 |  |  |  |  |  |  |  |  |
|                            | The above data is measured under Canon's testing standard and may vary depending on the scene, subjects or camera settings.                           |                 |  |  |  |  |  |  |  |  |
| <common></common>          |                                                                                                    |                 |  |  |  |  |  |  |  |  |
| Storage media              | CompactFlash <sup>™</sup> (CF) card (Type I or Type II)                                                                                               |                 |  |  |  |  |  |  |  |  |
| Format                     | FAT12 / FAT16 and FAT32                                                                                                    |                 |  |  |  |  |  |  |  |  |
|                            | * When formating with the camera, it automatically selects FAT12 and FAT16 according to the capacity of the CF card. When the capacity of the CF card |                 |  |  |  |  |  |  |  |  |
|                            |                                                                                                    |                 |  |  |  |  |  |  |  |  |

| Replay specifications<br>Replay modes | Single / Index (9 thumbnail images) / Magnification / Movie                                                                                                    |
|---------------------------------------|----------------------------------------------------------------------------------------------------|
| <still image=""></still>              |                                                                                                    |
| Magnification                         | Approx. 2 - 10x                                                                                                    |
| Automatic                             | Available (Owing to IO sensor)                                                                                                    |
| vertical/horizontal                   | * Images are displayed vertically or horizontally according to the camera's                                                                                                    |
| detection                             | shooting position.                                                                                                    |
| Image rotation                        | Rotates image to 90-degree or 270-degree                                                                                                    |
|                                       | * Replays according to the LCD monitor and video output settings.                                                                                                    |
| Histogram                             | Displays brightness allocation of image. (Available during review.)                                                                                                    |
| Sound memos                           | Maximum of 60 sec. sound recording and sound replaying per image.                                                                                                    |
| Slide show                            | Interval time : 3-10 sec. / 15 sec. / 30 sec. / Manual                                                                                                    |
|                                       | * The slide show function only plays images selected with the DPOF settings (with checkmarks).                                                                                                    |
|                                       | Repeat : On/Off                                                                                                    |
| DPOF                                  | Print order / Slide show / Image transfer                                                                                                    |
| Direct print                          | Card photo printers : CP-100, CP-10, CP-200, CP-300                                                                                                    |
|                                       | BJ printers with Direct print support :<br>(for Japan) BJ 895PD, BJ 535PD, PIXUS 50i, PIXUS 450i, PIXUS 470PD<br>(for overseas) S830D, S530D, i70, i450, i470D                                                                                                    |
| <movie></movie>                       |                                                                                                    |
| Special replay                        | First frame / Last frame / Next frame / Previous frame / Fast forward / Rewind                                                                                                    |
| Editing                               | Unnecessary frames can be erased. (Refer to "Erasing mode".)                                                                                                    |
|                                       |                                                                                                    |
| Erasing specifications                |                                                                                                    |
| Erasing modes                         | Still images: Single image / All images                                                                                                    |
|                                       | * The image data recorded with the Design rule for Camera File system's format can be erased. However, protected images cannot be erased.                                                                                                    |
|                                       | Movie : Part of movie* / All of movie                                                                                                    |
|                                       | * Can be erased from start-point to mid-point or from mid-point to end- point with<br>the movie editing function. Furthermore, frames can be erased both from start-<br>point to mid-point and from mid-point to end-point simultaneously.                                                                                                    |
| Protection                            | Erase prohibited (Setting in replay mode.)                                                                                                    |
| Interface                             |                                                                                                    |
|                                       | LISR <sup>*</sup> (mini B iack)                                                                                                    |
|                                       | * All procedures performed with a connection to a LISB 2.0 compliant hoard are                                                                                                    |
|                                       | not guaranteed.                                                                                                    |
| Communication setting                 | PTP                                                                                                    |
| Video out                             | NTSC/PAL                                                                                                    |
| Audio out                             | Monaural                                                                                                    |
| Others                                |                                                                                                    |
|                                       | 12 languages are available for menu and messages                                                                                                    |
| Languages                             | English, German, French, Dutch, Danish, Finnish, Italian, Norwegian, Swedish,<br>Spanish, Simplified Chinese and Japanese                                                                                                    |
| My Camera settings                    |                                                                                                    |
| Selectable items                      | Start-up image, Start-up sound, Shutter sound, Operation sound and Self-timer sound                                                                                                    |
|                                       | *Each item can be created by users with the camera.                                                                                                    |
| Specifications                        | Items File size specifications                                                                                                    |
|                                       | Start-up image 20 KB 320x240 pixels, JPEG file with 4: 2:0 or 4: 2:2, Aspect ratio of 4: 3                                                                                                    |
|                                       | Start-up sound 10.9 KB WAVE 11 kHz: 1.0 sec. or less 8 kHz: 1.3 sec. or less                                                                                                    |
|                                       | Operation sound 3.36 KB (monaural)<br>0 peration sound 3.36 KB (monaural)<br>0 peration s |
|                                       | Self-timer sound 21.7 KB 11 kHz : 2.0 sec. or less 8 kHz : 2.0 sec. or less                                                                                                    |

| Power supplies               |                                                                                                    |
|------------------------------|----------------------------------------------------------------------------------------------------|
| Primary batteries            | Not usable                                                                                                    |
| Secondary batteries          | Rechargeable Lithium-ion battery (BP-511/512)                                                                                                    |
| AC adapter                   | Compact Power Adapter (CA-560)                                                                                                    |
| Car battery adapter          | Car Battery Cable Kit (CR-560)                                                                                                    |
| Sub-battery                  | Coin-type secondary Lithium battery (CR-2025)                                                                                                    |
| Battery performance          |                                                                                                    |
| Number of shots              | LCD monitor On : Approx. 450 shots                                                                                                    |
|                              | LCD monitor Off : Approx. 1,050 shots                                                                                                    |
|                              | Under Canon standard conditions:                                                                                                    |
|                              | Using BP-511. Normal temperature (23°C). LCD viewfinder is On. Shoot images at wide angle and at telephoto end alternately with 20 seconds intervals. Use flash at every fourth shot. Turn camera off and on at every eight shot. |
| Replay time                  | Approx. 360 min.                                                                                                    |
|                              | Under Canon standard conditions:                                                                                                    |
|                              | Using BP-511. Normal temperature (23°C). Repeat replay automatically at a speed of 1 image per 3 seconds. Factory default brightness setting.                                                                                     |
| Battery Charging time        |                                                                                                    |
| Inside the camera            | Use of CA-560                                                                                                    |
|                              | Adequate charge for use (Approx. 90 %): Approx. 80 min                                                                                                    |
|                              | Full charge (100 %) : Approx. 200 min                                                                                                    |
|                              | Use of CR-560 (CG-560 + CB-560)                                                                                                    |
|                              | Adequate charge for use (Approx. 90 %): Approx. 80 min                                                                                                    |
|                              | Full charge (100 %) : Approx. 200 min                                                                                                    |
| Charger                      | Use of CB-5L                                                                                                    |
|                              | Adequate charge for use (Approx. 90 %): Approx. 90 min                                                                                                    |
|                              | Full charge (100 %) : Approx. 150 min                                                                                                    |
|                              | Use of CG-560 + CA-560 / CG-560 + CB-560                                                                                                    |
|                              | Adequate charge for use (Approx. 95 %): Approx. 80 min                                                                                                    |
|                              | Full charge (100 %) : Approx. 170 min                                                                                                    |
|                              | Use of CG-570 + CA-560 / CG-570 + CA-570 / CG-570 + CB-570                                                                                                    |
|                              | Adequate charge for use (Approx. 90 %): Approx. 95 min                                                                                                    |
|                              | Full charge (100 %) : Approx. 125 min                                                                                                    |
| Power-saving function On/Off | Available                                                                                                    |
|                              | Shooting mode: Powers down approx. 3 minutes after last operation.                                                                                                    |
|                              | Replaying mode: Powers down approx. 5 minutes after last operation.                                                                                                    |
|                              | Does not power down in Slide Show mode.                                                                                                    |
|                              | Printer connection: Powers down approx. 5 minutes after last operation.                                                                                                    |
|                              | PC connection: Does not power down even if the power-saving function is On.                                                                                                    |
| Camera specifications        |                                                                                                    |
| Operating temperature        | 0 - 40°C                                                                                                    |
| Operating humidity           | 10 - 90 %                                                                                                    |
| Dimensions (W x H x D)       | 121.0 x 73.9 x 69.9 mm (4.76 x 2.91 x 2.75 in.) (Excluding protrusions)                                                                                                    |
| Weight                       | Approx. 410 g (14.5 oz) (Camera body only)                                                                                                    |
|                              |                                                                                                    |

## 4-2 Function's Availability and Data memory in Each Shooting Mode

|                         |                           |                         |          | Cr     | eative   |    |            | Auto   |          | Image    | 1        | Ima                                           | ge2              |                                                                               |
|-------------------------|---------------------------|-------------------------|----------|--------|----------|----|------------|--------|----------|----------|----------|-----------------------------------------------|------------------|-------------------------------------------------------------------------------|
|                         |                           | C2                      | C1       | м      | Av       | Τv | Р          | Auto   | Land-    | Night    | Portrait | Stitch                                        | Movie            |                                                                               |
| Exposure compensation   | ±0                        |                         |          | D      | D        |    | <u> </u>   | D      | D        | D        | D        | D                                             | D                | Explanatory notes                                                             |
|                         | ~±2                       |                         |          | X      | Ō        |    |            | ×      | 0        | Ō        | 0        | $\triangle$                                   | Ō                |                                                                               |
| White balance           | Auto                      |                         |          | D      |          |    |            | D      | D        | D        | D        | D                                             | D                | •The PLAY ⇔ REC switch set is maintained                                      |
|                         | Daylight                  |                         |          | 0      |          |    |            | ×      | 0        | 0        | 0        | $\triangle$                                   | 0                | regardless of the color of the cell.                                          |
|                         | Cloudy                    |                         |          | 0      |          |    |            | ×      | 0        | 0        | 0        | $\triangle$                                   | 0                | Modes that do not have a separation line                                      |
|                         | Tungsten                  |                         |          | 0      |          |    |            | ×      | 0        | 0        | 0        | Δ                                             | 0                | between them have the same settings.                                          |
|                         | Fluorescent               |                         |          | 0      |          |    |            | ×      | 0        | 0        | 0        | Δ                                             | 0                | (The $	riangle$ mark simply means that settings can                           |
|                         | Fluorescent H             |                         |          | 0      |          |    |            | X      | 0        | 0        | 0        | $\triangle$                                   | 0                | only be selected for the first image in stitch                                |
|                         | Flash                     |                         | 븐        |        |          |    |            | X      | 0        | 8        | 8        |                                               | ×                | assist mode. Settings are common.)                                            |
|                         | Custom1 *1                |                         | <u>H</u> | 8      |          |    |            | ×      |          |          |          |                                               | 0                | <cell color=""></cell>                                                        |
| Drivo *2                | Single shot               |                         | H        |        |          |    |            | ĥ      |          | 0        | 0        |                                               |                  | The setting is memorized.                                                     |
| Drive 2                 | Cintinuous (Normal)       |                         | H        | 0      |          |    |            | ×      | D        |          |          | v<br>v                                        | v<br>v           | (Dose not reset by changing to the mode                                       |
|                         | Cintinuous (High-speed)   | П                       | H        | ŏ      |          | x  | ŏ          |        |          | Îx -     | x        | that does not remember settings or power-off) |                  |                                                                               |
|                         | Self-timer (2 sec)        | H I                     | H-       | ŏ      |          |    |            | ô      | ŏ        |          |          | ô                                             | ô                | □ Desets when switching to a mode                                             |
|                         | Self-timer (10 sec)       |                         |          | ŏ      |          |    |            | ŏ      | ŏ        |          |          | ŏ                                             | ŏ                | that does not share the setting.                                              |
| Sensitivity             | AUTO                      |                         |          | *      | 0        |    |            | D      | Best     | Best     | Best     | D                                             | D                | , , , , , , , , , , , , , , , , , , ,                                         |
| (Equivalent film speed) | ISO 50                    |                         |          | D      |          |    |            | ×      | ×        |          |          | ×                                             | ×                | <cell description=""></cell>                                                  |
|                         | ISO 100                   |                         |          | 0      |          |    |            | ×      | ×        |          |          | ×                                             | ×                | The setting follows the registered shoeting mode.                             |
|                         | ISO 200                   |                         |          | 0      |          |    |            | ×      | ×        |          |          | ×                                             | ×                | D Default value                                                               |
|                         | ISO 400                   |                         |          | 0      |          |    |            | Х      | ×        |          |          | ×                                             | ×                | D? Default varies according to region.                                        |
| Photo effect            | Off                       |                         |          | D      |          |    |            | D      | D        | D        | D        | D                                             | D                | <ul> <li>Selectable</li> </ul>                                                |
|                         | Vivid                     |                         |          | 0      |          |    |            | X      | 0        | 0        | 0        |                                               | 0                | X Not selectable                                                              |
|                         | Neutral                   |                         |          | 0      |          |    |            | X      | 0        | 0        | 0        | $\triangle$                                   | 0                | <ul> <li>Only the first shot in stitch assist can<br/>be selected</li> </ul>  |
|                         | Low sharpening            |                         |          | 0      |          |    |            | X      | 0        | 8        | 8        |                                               | 8                | ★ If the mode is selected with a suitable                                     |
|                         | Sepia<br>Block & White    |                         |          | 8      |          |    |            | ×      | 0        | 8        | 8        |                                               | 8                | value, D is set.                                                              |
|                         | Custom *2                 |                         |          | R      |          | _  |            | ÷      | ¥        | $\cup$   | $\cup$   |                                               | ¥—               | If the value is changed afterwards it                                         |
| Bracketing              | Off                       |                         | H        | D D    | _        | _  |            | ĥ      | ĥ        |          |          | ĥ                                             | ĥ                | is effective in subsequent modes.                                             |
| Bracketing              | AFB *4                    |                         |          | ÷      | 0        | _  |            | x      | ×        |          |          | ×                                             | ×                | If the value is not changed, it is also<br>effective in subsequent modes      |
|                         | Focus *5                  | н<br>П                  | H-       | Ô      |          |    |            | x      | x        |          |          | x                                             | x                | Best The camera sets the optimal value.                                       |
| Elash exposure          | +0                        | Π                       | h        | X      | D        |    |            | D      | D        | D        | D        | D                                             | x                | * Item values with an asterisk(*) next                                        |
| naon expectate          | ~±2                       |                         | T T      | X      | Õ        |    |            | ×      | 0        | 0        | 0        |                                               | X                | to them are the default value.                                                |
| Manual setting of flash | Under                     |                         |          | D      |          |    | ×          | ×      | ×        |          | 10       | ×                                             | ×                |                                                                               |
| output (Built-in)       | Middle                    |                         |          | 0      |          |    | ×          | ×      | ×        |          |          | ×                                             | ×                |                                                                               |
|                         | Over                      |                         |          | 0      |          |    | ×          | ×      | ×        |          |          | ×                                             | ×                |                                                                               |
| Manual setting of flash | 1/16                      |                         |          | D      |          |    | Х          | ×      | ×        |          |          | ×                                             | ×                |                                                                               |
| output (External)       | ~Full                     |                         |          | 0      |          |    | Х          | ×      | ×        |          |          | ×                                             | ×                | X The value that can be set in C1 and C2                                      |
| Number of recording     | L                         |                         |          | D      |          |    |            | D      | D        |          |          | D                                             | ×                | (custom mode) follows the registered                                          |
| pixels (Still image)    | M1                        |                         |          | 0      |          |    |            | 0      | 0        |          |          | $\triangle$                                   | ×                | shooting mode. (Default mode = P)                                             |
|                         | M2                        |                         |          | 0      |          |    |            | 0      | 0        |          |          | $\triangle$                                   | ×                | MF, Digital zoom and AE/FE lock are not<br>available with the LCD monitor off |
|                         | S                         |                         |          | 0      |          |    |            | 0      | 0        |          |          | $\triangle$                                   | ×                | * The photo effect senia and Black & White                                    |
|                         | RAW                       |                         |          | 0      |          |    |            | ×      | ×        |          |          | ×                                             | ×                | are not available when switching between                                      |
| Number of recording     | 320x240                   | ×                       |          |        |          |    |            |        |          |          |          |                                               | D                | white balance settings.                                                       |
| pixels (Movie)          | 160x120                   | ×                       |          | _      |          |    |            |        |          |          |          |                                               | 0                | ※ All items in this chart are locked in for the                               |
| JPEG compression        | Super Fine                |                         |          | 0      |          |    |            | 0      | 0        |          |          | $\triangle$                                   | ×                | first image and cannnot be changed for                                        |
| mode                    | Fine                      |                         |          | D      |          |    |            | D      | D        |          |          | D                                             | ×                | subsequent shots.                                                             |
|                         | Normal                    |                         |          | 0      |          |    |            | 0      | 0        |          |          | $\triangle$                                   | Х                | *1 A custom white balance cannot be set in                                    |
| Metering methods        | Evaluation                |                         |          | D      |          |    |            | Best   | Best     | Best     | Best     | Best                                          | Best             | stitch assist mode. The data obtained with                                    |
|                         | Center-weighted averaging |                         |          | 0      |          |    |            | ×      | ×        |          |          | ×                                             | ×                | the custom white balance function is                                          |
|                         | Spot                      |                         |          | 0      |          |    | _          | ×      | ×        |          |          | ×                                             | X                | common to all modes.                                                          |
| Av, Tv setting *6       | Av                        |                         |          | 0      |          | ×  | X          | ×      | ×        |          |          | ×                                             | ×                | *2 "Self-timer 2/10 sec" and "Continuous                                      |
|                         | Τv                        |                         |          | 0      | X        | 0  | X          | ×      | ×        |          |          | ×                                             | X                | normal/high-speed" are set by menu.                                           |
| Program-shift           | 0//                       |                         |          | X      | <u> </u> | 0  | 2          | X      | X        |          |          | ×                                             | X                | (Default = 0) The value is memorized                                          |
| AE/FE lock              |                           |                         |          | X      | 0        | O  | D          | Х      | Х        |          |          | X                                             | X                | *4 AEB step: $1/3 \sim 2$ step (Default = +1 step)                            |
| Zoom position *7        | Optical (Wide)            |                         |          | D      |          |    |            |        |          |          |          | ~                                             |                  | The value is memorized.                                                       |
|                         | Optical (Other)           |                         |          | 8      |          |    |            |        |          |          |          |                                               |                  | *5 Shifting width: large/medium/small                                         |
| AE ronac                | Digital ZOOM              |                         |          | R      |          |    |            | D      | D        | D        |          | <u>^</u>                                      | ~                | (Default = small) The value is memorized.                                     |
| AF range                | Normal                    |                         |          | P      |          |    |            | D<br>O | U<br>V   | U C      | P<br>D   | b<br>b                                        |                  | *6 Default value of Av/Tv : F4.0, 1/125                                       |
| Fears math-d-           |                           |                         |          |        |          |    |            |        | <u>^</u> | <u>P</u> | R        | 6                                             | 6                | closing the CE card and (or battery court                                     |
| rocus methods           | AF                        |                         |          | P      |          |    |            | U<br>V | 0        | 0        | 0        |                                               |                  | modes that do not memorize the zoom                                           |
| ME distance             | INF                       |                         |          | K      |          |    |            | ÷.     | 6        | 6        | K        | 8                                             | X                | position return to their former position.                                     |
| AE fromo                | Contor                    |                         |          | H      |          |    |            | ĥ      |          |          | K -      | E -                                           |                  |                                                                               |
| AFITAIL                 | Off-center                |                         |          | 6      |          |    |            | v<br>v | V<br>V   | V<br>V   | Ly -     | ×                                             | v<br>v           |                                                                               |
| AE frame (Macro)        | Contor                    |                         |          | F I    |          |    |            | ĥ      | ĥ        | ĥ        | ĥ        | ĥ                                             | ĥ                |                                                                               |
| AF frame (Macro)        | Off-center                |                         |          | L<br>L |          |    |            | V<br>V | V<br>V   | V<br>V   |          | ×                                             | v<br>v           |                                                                               |
| Flach                   | Auto                      |                         |          | ¥      |          |    | $\bigcirc$ | ĥ      | ô        | ĥ        | ĥ        | 1 <del>2</del>                                | <del>\$</del>    |                                                                               |
| 110311                  | Flash On                  |                         | H        | ĥ      |          |    | 6          | ×      | 6        | 6        | 6        | Â                                             | Î.               |                                                                               |
|                         |                           |                         |          | F      |          |    | E -        | ô      | n l      | K        | K        |                                               | 1 <del>2</del>   |                                                                               |
|                         | Extornal                  |                         |          | 6      |          |    | טן         | U      | U        | $\cup$   | $\cup$   | V 1                                           | <del>l</del> ê — |                                                                               |
| Display of EVE          | OVE                       |                         |          | K      |          |    |            |        |          |          |          | ÷                                             | <del>û</del>     |                                                                               |
| Display OF EVP          | EVE only                  |                         |          | E C    | _        |    |            |        |          |          | _        | 1.                                            |                  |                                                                               |
|                         |                           |                         |          | 0      |          |    | _          |        |          |          |          |                                               |                  |                                                                               |
| Stitch dimension        | Loft                      | $\overline{\mathbf{v}}$ |          | $\cup$ |          |    |            |        |          |          |          | D                                             | X                |                                                                               |
| selection               | Pight                     | <del>Î</del>            |          |        |          |    |            |        |          |          |          | ۵<br>۱۸                                       | Ŷ                |                                                                               |
| 50100000                | Lin                       | X                       |          |        |          |    |            |        |          |          |          | $\wedge$                                      | x                |                                                                               |
|                         | Down                      | Ŷ                       |          |        |          |    |            |        |          |          |          | $\wedge$                                      | Ŷ                |                                                                               |
|                         | 2 x 2                     | Îx                      |          |        |          |    |            |        |          |          |          | $\wedge$                                      | Â                |                                                                               |

|                     |                          |    |    | Cre | ative |    |   | Auto |                | Image1 |          | lma         | ge2   |
|---------------------|--------------------------|----|----|-----|-------|----|---|------|----------------|--------|----------|-------------|-------|
|                     |                          | C2 | C1 | м   | Av    | Τv | Р | Auto | Land-<br>scape | Night  | Portrait | Stitch      | Movie |
| Flash               | First curtain            |    |    | D   |       |    |   | D    | D              | D      | D        | D           | ×     |
|                     | Second curtain           |    |    | 0   |       |    |   | X    | ×              | ×      | X        | X           | ×     |
| Slow synchro        | On                       |    |    | ×   | 0     | X  | 0 | ×    | D              | D      | ×        |             | ×     |
| ,                   | Off                      |    |    | D   | D     | D  | D | D    | X              | ×      | D        | D           | ×     |
| Auto adjusting the  | On                       |    |    | ×   | D     |    | D | D    |                |        |          |             | ×     |
| flash output        | Off                      |    |    | D   | Ō     |    | × | ×    |                |        |          |             | ×     |
| Red-eye reduction   | On                       |    |    | D   |       |    |   |      |                |        |          |             | ×     |
| ,                   | Off                      |    |    | 0   |       |    |   |      |                |        |          | Δ           | ×     |
| Continuous shooting | Normal speed             |    |    | D   |       |    |   | D    |                |        |          | ×           | ×     |
| mode                | High speed               |    |    | 0   |       |    |   | ×    |                |        |          | ×           | ×     |
| Self-timer          | 2 sec.                   |    |    | 0   |       |    |   |      |                |        |          | Δ           |       |
|                     | 10 sec.                  |    |    | D   |       |    |   |      |                |        |          |             |       |
| Wireless controler  | 0 sec.                   |    |    | 0   |       |    |   |      |                |        |          | $\triangle$ |       |
|                     | 2 sec.                   |    |    | D   |       |    |   |      |                |        |          |             |       |
|                     | 10 sec.                  |    |    | Ō   |       |    |   |      |                |        |          | Δ           |       |
| Metering frame with | Center                   |    |    | D   |       |    |   | D    |                |        |          |             |       |
| Spot mode           | AF frame linked          |    |    | Õ   |       |    |   | ×    |                |        |          |             |       |
| ND filter           | On                       |    |    | 0   |       |    |   | ×    |                |        |          |             |       |
|                     | Off                      |    |    | D   |       |    |   | D    |                |        |          |             |       |
| MF magnification    | On                       |    |    | D   |       |    |   | ×    |                |        |          | ×           | ×     |
| <b>J</b>            | Off                      |    |    | 0   |       |    |   | D    |                |        |          | D           | D     |
| AF control mode     | Continuous               |    |    | D   |       |    |   |      |                |        |          |             | D     |
|                     | Single                   |    |    | 0   |       |    |   |      |                |        |          | Δ           | ×     |
| AF-assist beam      | On                       |    |    | D   |       |    |   |      |                |        |          |             |       |
|                     | Off                      |    |    | Ō   |       |    |   |      |                |        |          | $\triangle$ |       |
| Digital zoom        | On                       |    |    | 0   |       |    |   |      |                |        |          | ×           | ×     |
| 5                   | Off                      |    |    | D   |       |    |   |      |                |        |          | ×           | ×     |
| Review              | Off                      |    |    | 0   |       |    |   |      |                |        |          | Δ           | X     |
|                     | 2 sec.                   |    |    | D   |       |    |   |      |                |        |          |             | ×     |
|                     | ~10 sec.                 |    |    | Ō   |       |    |   |      |                |        |          | Δ           | ×     |
| Intervalometer      | Number of shots (2 shot) |    |    | 0   |       |    |   | ×    |                |        |          |             |       |
|                     | Interval time (1 sec)    |    |    | ŏ   |       |    |   | ×    |                |        |          |             |       |
| Custom registration | Registration : C1        | D  | D  | D   |       |    |   | ×    |                |        |          |             |       |
| *1                  | Registration : C2        | Ō  | Ō  | Ō   |       |    |   | ×    |                |        |          |             |       |

planatory notes

he PLAY ⇔ REC switch set is maintained egardless of the color of the cell.

odes that do not have a separation line tween them have the same settings. The  $\triangle$  mark simply means that settings can be selected for the first image in stitch sist mode. Settings are common.)

#### ell color>

The setting is memorized. (Dose not reset by changing to the mode that does not remember settings or power-off)

Resets when switching to a mode that does not share the setting.

- ell description> ] The setting follows the registered shooting mode.
- Default value Default varies according to region. 1? Selectable
- Not selectable
- Only the first shot in stitch assist can be selected.

If the mode is selected with a suitable value, D is set. If the value is changed afterwards it is effective in subsequent modes.

If the value is not changed, it is also effective in subsequent modes. est The camera sets the optimal value.

Item values with an asterisk(\*) next to them are the default value

※ All items in this chart are locked in for the first image and cannnot be changed for subsequent shots. The values that can be set in C1,C2 (custom mode) depend on the registered shooting mode. (Default mode = P)

|                       |                    | Creative |    |   |    |    |   | Auto |                | lmage1 | lma      | ge2         |       |
|-----------------------|--------------------|----------|----|---|----|----|---|------|----------------|--------|----------|-------------|-------|
| SETUP MENU            |                    | C2       | C1 | М | Av | Τv | Ρ | Auto | Land-<br>scape | Night  | Portrait | Stitch      | Movie |
| Beep                  | On                 | D        |    |   |    |    |   |      |                |        |          |             |       |
|                       | Off                | 0        |    |   |    |    |   |      |                |        |          | $\triangle$ |       |
| LCD brightness        | Normal             | D        |    |   |    |    |   |      |                |        |          |             |       |
|                       | Bright             | 0        |    |   |    |    |   |      |                |        |          | $\triangle$ |       |
| Auto power down       | On                 | D        |    |   |    |    |   |      |                |        |          |             |       |
|                       | Off                | 0        |    |   |    |    |   |      |                |        |          | $\triangle$ |       |
| Date/Time             |                    | 0        |    |   |    |    |   |      |                |        |          | $\triangle$ |       |
| Date style            | m/d/y*,d/m/y,y/m/d | 0        |    |   |    |    |   |      |                |        |          | $\triangle$ |       |
| CF card formatting    |                    | 0        |    |   |    |    |   |      |                |        |          | ×           |       |
| Shutter sound vol.    | 0,1,2*,3,4,5       | 0        |    |   |    |    |   |      |                |        |          | $\triangle$ |       |
| Replay sound vol.     | 0,1,2*,3,4,5       | 0        |    |   |    |    |   |      |                |        |          | $\triangle$ |       |
| Start-up sound vol.   | 0,1,2*,3,4,5       | 0        |    |   |    |    |   |      |                |        |          | $\triangle$ |       |
| Operation sound vol.  | 0,1,2*,3,4,5       | 0        |    |   |    |    |   |      |                |        |          | $\triangle$ |       |
| Self-timer sound vol. | 0,1,2*,3,4,5       | 0        |    |   |    |    |   |      |                |        |          | $\triangle$ |       |
| File No. reset        | On                 | 0        |    |   |    |    |   |      |                |        |          | $\triangle$ |       |
|                       | Off                | D        |    |   |    |    |   |      |                |        |          |             |       |
| Auto rotate           | On                 | D        |    |   |    |    |   |      |                |        |          |             | ×     |
|                       | Off                | 0        |    |   |    |    |   |      |                |        |          | $\triangle$ | D     |
| Distance units        | m/cm               | D        |    |   |    |    |   |      |                |        |          |             |       |
|                       | ft/in              | 0        |    |   |    |    |   |      |                |        |          | $\triangle$ |       |
| Language              |                    | D?       |    |   |    |    |   |      |                |        |          | $\triangle$ |       |
| Video system          | NTSC               | D?       |    |   |    |    |   |      |                |        |          | $\triangle$ |       |
| -                     | PAL                | D?       |    |   |    |    |   |      |                |        |          | Δ           |       |

X All items in this chart are locked in for the first image and cannot be changed for subsequent shots.

Settings vary according to region as follows:

| Region   | Japan    | USA     | Europe  | Oceania |
|----------|----------|---------|---------|---------|
| Language | Japanese | English | English | English |
| Video    | NTSC     | NTSC    | PAL     | PAL     |
|          |          |         |         |         |

Date style YYMMDD MMDDYY DDMMYY DDMMYY

•The time is not set before shipping.

#### 4-3 Playback Compatibility

|            |                 |             | Replay Cameras |                   |             |           |                  |                         |                  |                           |                           |                    |                   |                   |                                                  |                           |                                        |          |       |                          |
|------------|-----------------|-------------|----------------|-------------------|-------------|-----------|------------------|-------------------------|------------------|---------------------------|---------------------------|--------------------|-------------------|-------------------|--------------------------------------------------|---------------------------|----------------------------------------|----------|-------|--------------------------|
|            |                 |             | PS<br>350      | PS<br>A5/<br>A5 Z | PS<br>Pro70 | PS<br>A50 | PS S10<br>PS S20 | PS G1<br>PS<br>Pro90 IS | ID 200<br>ID 300 | IXY D<br>PS A20<br>PS A10 | PS G2<br>PS S40<br>PS S30 | PS A200<br>PS A100 | EOS<br>D30<br>D60 | EOS 1Ds<br>EOS 1D | PS A40<br>PS A30<br>ID 300a<br>ID 200a<br>PS A60 | PS S45<br>PS G3<br>PS S50 | ID 320<br>PS A70<br>PS S400<br>PS A300 | PS SD100 | PS G5 |                          |
|            | PS 350          | CIFF        | 0              | 0                 | 0           | 0         | 0                | ×                       | ×                | ×                         | ×                         | ×                  | ×                 | ×                 | ×                                                | ×                         | ×                                      | ×        | ×     | O:Replayable             |
|            | PS A5/A5 Z      | CIFF        | Δ              | O*1               | O*1         | O*1       | O*1              | ×                       | ×                | ×                         | ×                         | ×                  | ×                 | ×                 | ×                                                | ×                         | ×                                      | ×        | ×     | $\Delta$ :Not replayable |
|            | PS Pro70        | CIFF        | Δ              | O*2               | O*1         | O*1       | O*1              | ×                       | ×                | ×                         | ×                         | ×                  | ×                 | ×                 | ×                                                | ×                         | ×                                      | ×        | ×     | image                    |
|            | PS 450          | CIFF        | Δ              | O*2               | O*1         | O*1       | O*1              | ×                       | ×                | ×                         | ×                         | ×                  | ×                 | ×                 | ×                                                | ×                         | ×                                      | ×        | ×     | ▲ : Thumbnail rep        |
|            | F3 A30          | DCF         | ×              | ×                 | ×           | O*1       | O*1              | O*1                     | O*1              | O*1                       | O*1                       | O*1                | O*1               | 0*7               | O*1                                              | O*1                       | O*1                                    | ×        | O*1   | ×:Not replayable         |
|            | PS S10/S20      | DCF (Still) | ×              | ×                 | ×           | O*3       | 0                | 0                       | 0                | 0                         | 0                         | 0                  | 0                 | 0*7               | 0                                                | 0                         | 0                                      | ×        | 0     |                          |
|            | PS G1           | DCF (Still) | ×              | ×                 | ×           | O*1*3     | O*1              | 0                       | O*1              | O*1                       | 0                         | O*1                | 0                 | 0*7               | O*1                                              | 0                         | O*1                                    | ×        | 0     |                          |
|            | PS Pro90 IS     | (Movie)     | ×              | ×                 | ×           |           | <b></b>          | 0                       | O*5              | <b></b>                   | 0                         | O*5                | <b></b>           |                   | O*5                                              | 0                         | 0                                      | ×        | 0     |                          |
|            | KY DIGITAL      | DCF (Still) | ×              | ×                 | ×           | 0         | 0                | 0                       | 0                | 0                         | 0                         | 0                  | 0                 | 0*7               | 0                                                | 0                         | 0                                      | ×        | 0     |                          |
|            | 200/300         | (Movie)     | ×              | ×                 | ×           | <b></b>   | <b></b>          | O*6                     | 0                | <b></b>                   | 0                         | O*5*6              | <b></b>           | <b></b>           | 0                                                | 0                         | 0                                      | ×        | 0     |                          |
|            | KY D/PS A10/A20 | DCF (Still) | ×              | ×                 | ×           | 0         | 0                | 0                       | 0                | 0                         | 0                         | 0                  | 0                 | 0*7               | 0                                                | 0                         | 0                                      | ×        | 0     |                          |
|            | PS G2           | DCF (Still) | ×              | ×                 | ×           | O*1*3     | O*1              | 0                       | O*1              | O*1                       | 0                         | O*1                | 0                 | 0*7               | O*1                                              | 0                         | O*1                                    | ×        | 0     |                          |
|            | PS S40/S30      | (Movie)     | ×              | ×                 | ×           | <b></b>   | <b></b>          | O*5 *6                  | O*5*6            | <b>A</b>                  | 0                         | O*5*6              |                   |                   | O*5*6                                            | 0                         | 0                                      | ×        | 0     |                          |
| g          |                 | DCF (Still) | ×              | ×                 | ×           | 0         | 0                | 0                       | 0                | 0                         | 0                         | 0                  | 0                 | 0*7               | 0                                                | 0                         | 0                                      | ×        | 0     |                          |
| je:        |                 | (Movie)     | ×              | ×                 | ×           |           | <b>A</b>         | O*6                     | O*5              |                           | 0                         | 0                  | <b></b>           |                   | 0                                                | 0                         | 0                                      | ×        | 0     |                          |
| an         | ID 2000/2000    | DCF (Still) | ×              | ×                 | ×           | 0         | 0                | 0                       | 0                | 0                         | 0                         | 0                  | 0                 | 0*7               | 0                                                | 0                         | 0                                      | ×        | 0     |                          |
| ĝ          | 1D 200a/300a    | (Movie)     | ×              | ×                 | ×           | <b></b>   | <b></b>          | O*6                     | 0                | <b></b>                   | 0                         | O*5*6              | <b></b>           |                   | 0                                                | 0                         | 0                                      | ×        | 0     |                          |
| 之          | EOS D30/D60/1D  | DCF (Still) | ×              | ×                 | ×           | O*1*3     | O*1              | 0                       | O*1              | O*1                       | 0                         | O*1                | 0                 | 0*7               | O*1                                              | 0                         | O*1                                    | ×        | 0     |                          |
| e<br>ti    | EOS 1Ds         | DCF (Still) | ×              | ×                 | ×           | O*1*3*4   | O*4              | O*4                     | O*4              | O*4                       | O*4                       | O*4                | O*4               | 0*7               | O*4                                              | O*4                       | O*4                                    | ×        | 0     |                          |
| lag        | PS A40/A30      | DCF (Still) | ×              | ×                 | ×           | 0         | 0                | 0                       | 0                | 0                         | 0                         | 0                  | 0                 | 0*7               | 0                                                | 0                         | 0                                      | ×        | 0     |                          |
| <u> </u> = | PS A60          | (Movie)     | ×              | ×                 | ×           | <b></b>   | <b></b>          | O*6                     | O*5              | <b>A</b>                  | 0                         | O*5*6              | <b></b>           |                   | 0                                                | 0                         | 0                                      | ×        | 0     |                          |
|            | PS S45/G3       | DCF (Still) | ×              | ×                 | ×           | O*1*3     | O*1              | 0                       | O*1              | O*1                       | 0                         | O*1                | 0                 | 0*7               | O*1                                              | 0                         | O*1                                    | ×        | 0     |                          |
|            | PSS50/G5        | (Movie)     | ×              | ×                 | ×           | <b></b>   |                  | O*5*6                   | O*5*6            |                           | O*5*6                     | O*5*6              |                   |                   | O*5*6                                            | 0                         | 0                                      | ×        | 0     |                          |
|            | ID 320/PS A70   | DCF (Still) | ×              | ×                 | ×           | O*3       | 0                | 0                       | 0                | 0                         | 0                         | 0                  | 0                 | 0*7               | 0                                                | 0                         | 0                                      | ×        | 0     |                          |
|            | PS S400/A300    | (Movie)     | ×              | ×                 | ×           | <b></b>   | <b></b>          | O*5*6                   | O*5*6            |                           | O*5*6                     | O*5*6              | <b></b>           |                   | O*5*6                                            | 0                         | 0                                      | ×        | 0     |                          |
|            |                 | DCF (Still) | ×              | ×                 | ×           | ×         | ×                | ×                       | ×                | ×                         | ×                         | ×                  | ×                 | ×                 | ×                                                | ×                         | ×                                      | 0        | ×     |                          |
|            | F3 3D100        | (Movie)     | ×              | ×                 | ×           | ×         | ×                | ×                       | ×                | ×                         | ×                         | ×                  | ×                 | ×                 | ×                                                | ×                         | ×                                      | 0        | ×     |                          |
|            | DCF that uses   | DCF (Still) | ×              | ×                 | ×           | O*3       | O*4              | O*4                     | O*4              | O*4                       | O*4                       | O*4                | O*4               | 0*7               | O*4                                              | O*4                       | O*4                                    | ×        | O*8   |                          |
|            | CF card         | (Movie)     | ×              | ×                 | ×           | <b></b>   | <b>A</b>         | <b></b>                 | <b></b>          | <b>A</b>                  | <b></b>                   | <b></b>            | <b></b>           | <b></b>           | <b></b>                                          | <b></b>                   | <b></b>                                | ×        |       |                          |
|            | DCF that uses   | DCF (Still) | ×              | ×                 | ×           | ×         | ×                | ×                       | ×                | ×                         | ×                         | ×                  | ×                 | ×                 | ×                                                | ×                         | ×                                      | O*4      | ×     |                          |
|            | SD memory card  | (Movie)     | ×              | ×                 | ×           | ×         | ×                | ×                       | ×                | ×                         | ×                         | ×                  | ×                 | ×                 | ×                                                | ×                         | ×                                      | ×        | ×     |                          |
|            | DCF that uses   | DCF (Still) | ×              | ×                 | ×           | ×         | ×                | ×                       | ×                | ×                         | ×                         | ×                  | ×                 | ×                 | ×                                                | ×                         | ×                                      | ×        | ×     |                          |
| Ċ          | O other media   | (Movie)     | ×              | ×                 | ×           | ×         | ×                | ×                       | ×                | ×                         | ×                         | ×                  | ×                 | ×                 | ×                                                | ×                         | ×                                      | ×        | ×     |                          |

when RAW plays when movie

\*1: Thumbnail displays of RAW image

\*5: Not replay when file size exceeds fixed capacity

\*6: Not replay when movie's play time exceeds time limit

\*2: Thumbnail displays of RAW image / JPEG file replays up to 1024×768 pixels \*3: JPEG file replays up to 1632×1232 pixels / (Thumbnail displays when more than 1632×1232 pixels)

\*8: JPEG file replays up to 4064×3048 pixels / (Thumbnail displays when more than 4064×3048 pixels)

\*4: JPEG file replays up to 3200×2400 pixels / (Thumbnail displays when more than 3200×2400 pixels)

\*7 : Thumbnail displays

#### **4-4 Accessory Specifications**

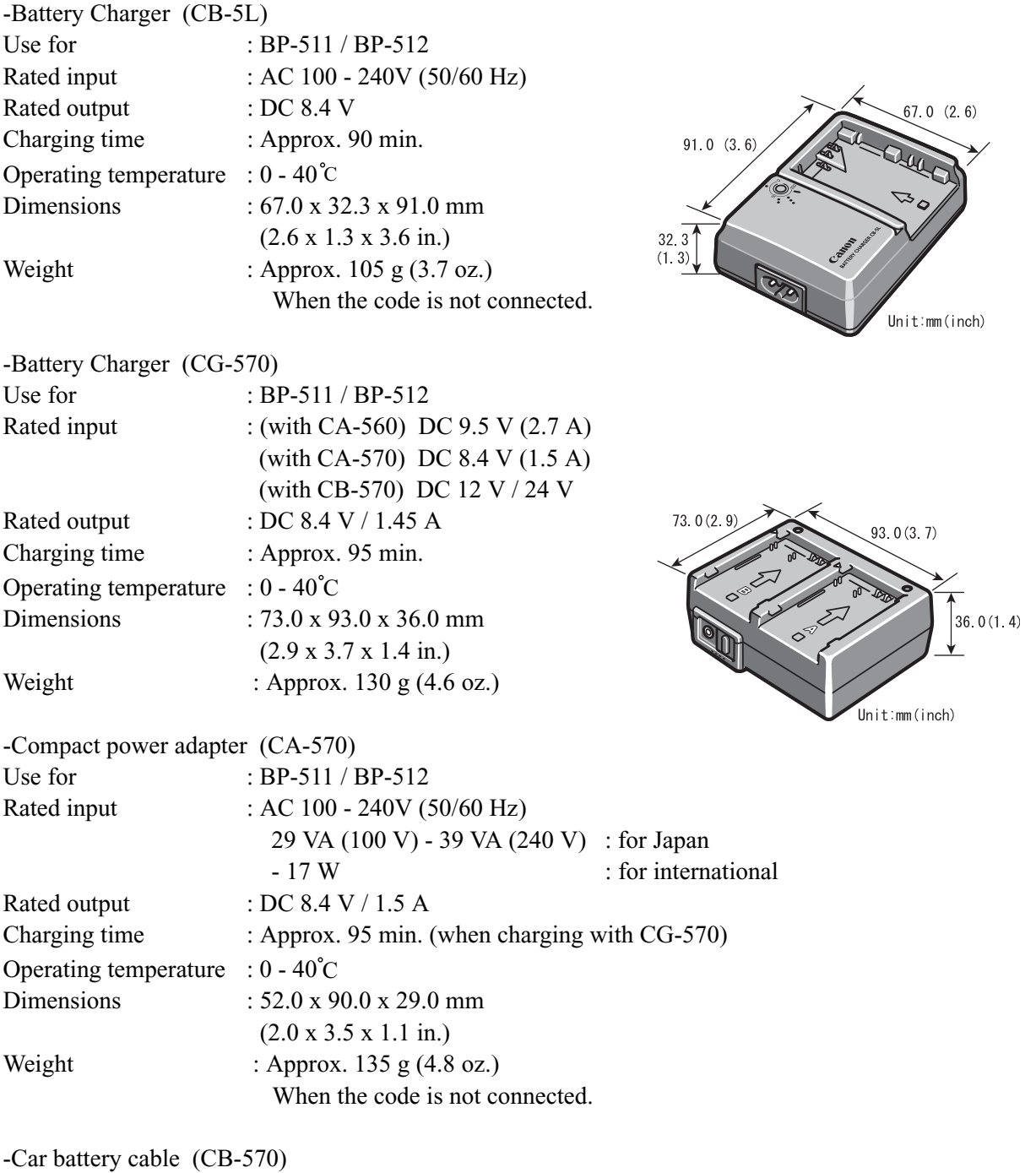

| Dimensions | : Refer to the bellow figure |
|------------|------------------------------|
| Weight     | : Approx. 65 g (2.3 oz.)     |

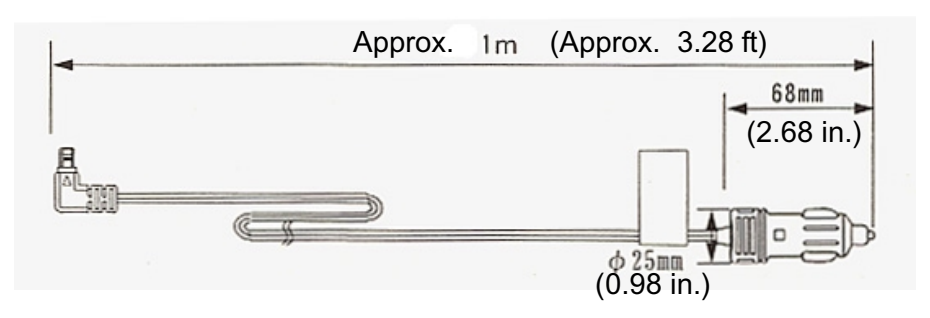

#### 5 System 5-1Accessories compatibility

|                                                  | PS G3<br>PS G5 | PS SD100 | PS A 300<br>PS A 200<br>PS A 100 | PS S 400      | PS A 70<br>PS A 60 | PS S50<br>PS S45<br>PS S40<br>PS S30 | I D 320<br>I D 200a<br>I D 200 | ID 300a<br>ID 300 | PS A40<br>PS A30<br>PS A20<br>PS A10 | PS G2      | ixy<br>Digital | PS Pro<br>90 IS | PS G1         | PS S10<br>PS S20 | PS Pro70 | PS A5<br>PS A5 Z<br>PS A50 |
|--------------------------------------------------|----------------|----------|----------------------------------|---------------|--------------------|--------------------------------------|--------------------------------|-------------------|--------------------------------------|------------|----------------|-----------------|---------------|------------------|----------|----------------------------|
| <battery></battery>                              |                |          |                                  |               |                    |                                      |                                |                   |                                      |            |                |                 |               |                  |          |                            |
| NB-5H                                            | _              | -        | -                                | -             | -                  | -                                    | -                              | -                 | -                                    | -          | -              | -               | -             | 0                | -        | 0                          |
| NB-4H                                            | -              | -        | -                                | -             | -                  | -                                    | -                              | -                 | -                                    | -          | -              | -               | -             | -                | 0        | -                          |
| NB-1L/1LH                                        | -              | -        | -                                | 0             | -                  | -                                    | 0                              | 0                 | -                                    | -          | 0              | -               | -             | -                | -        | -                          |
| BP-511                                           | 0              | -        | -                                | -             | -                  | -                                    | -                              | -                 | -                                    | 0          | -              | 0               | 0             | -                | -        | -                          |
| BP-512                                           | Õ              | -        | -                                | -             | -                  | -                                    | -                              | -                 | -                                    | 0          | -              | -               | -             | -                | -        | -                          |
| NB4-100                                          | -              | -        | O*1                              | -             | 0                  | -                                    | -                              | -                 | 0                                    | -          | -              | -               | -             | -                | -        | -                          |
| NB-2L                                            | -              | -        | -                                | -             | -                  | 0                                    | -                              | -                 | -                                    | -          | -              | -               | -             | -                | -        | -                          |
| NB-3L                                            | -              | 0        | -                                | -             | -                  | -                                    | -                              | -                 | -                                    | -          | -              | -               | -             | -                | -        | -                          |
|                                                  |                | I        | .I                               | *1: 2 sets o  | f 2 batteries      | (4 battery r                         | ackages).                      | 1                 |                                      | 1          | 1              | 1               | 1             | <u>,</u>         | 1        | h                          |
| <pre><adapter charge<="" pre=""></adapter></pre> | r>             |          |                                  |               |                    | (******,                             |                                |                   |                                      |            |                |                 |               |                  |          |                            |
| CA-PS100/100E                                    | -              | -        | - 1                              | -             | -                  | -                                    | -                              | -                 | -                                    | -          | -              | -               | -             | 0                | -        | 0                          |
| CA-PS200                                         | -              | -        | -                                | -             | -                  | -                                    | -                              | -                 | -                                    | -          | -              | -               | -             | -                | 0        | -                          |
| CA-PS300                                         | -              | -        | -                                | -             | -                  | -                                    | -                              | -                 | -                                    | -          | 0              | -               | -             | -                | -        | -                          |
| CA-PS500                                         | -              | 0        | -                                | 0             | -(0)*2             | -                                    | 0                              | 0                 | -(O)* <sup>2</sup>                   | -          | 0              | -               | -             | -                | -        | -                          |
| CA-560                                           | 0              | -        | -                                | -             | -                  | -                                    | -                              | -                 | -                                    | 0          | -              | 0               | 0             | -                | -        | -                          |
| CA-PS700                                         | -              | -        | -                                | -             | -                  | 0                                    | -                              | -                 | -                                    | -          | -              | -               | -             | -                | -        | -                          |
| CR-560                                           | 0              | -        | -                                | -             | -                  | -                                    | -                              | -                 | -                                    | 0          | -              | 0               | 0             | -                | -        | -                          |
| CA-PS800                                         | -              | -        | 0                                | -             | -                  | -                                    | -                              | -                 | -                                    | -          | -              | -               | -             | -                | -        | -                          |
| CB-2L/2LE                                        | -              | -        | -                                | -             | -                  | -                                    | -                              | -                 | -                                    | -          | 0              | -               | -             | -                | -        | -                          |
| CB-2LS/2LSE                                      | -              | -        | -                                | 0             | -                  | -                                    | 0                              | 0                 | -                                    | -          | -              | -               | -             | -                | -        | -                          |
| CB-3AH                                           | -              | -        | O*3                              | -             | 0                  | -                                    | -                              | -                 | 0                                    | -          | -              | -               | -             | -                | -        | -                          |
| CBK100                                           | -              | -        | O*3                              | -             | 0                  | -                                    | -                              | -                 | 0                                    | -          | -              | -               | -             | -                | -        | -                          |
| CB-2LT/CB-2LTE                                   | -              | -        | -                                | -             | -                  | 0                                    | -                              | -                 | -                                    | -          | -              | -               | -             | -                | -        | -                          |
| CB-2LU/2LUE                                      | -              | 0        | -                                | -             | -                  | -                                    | -                              | -                 | -                                    | -          | -              | -               | -             | -                | -        | -                          |
| CBC-NB1                                          | -              | -        | -                                | 0             | -                  | -                                    | 0                              | 0                 | -                                    | -          | -              | -               | -             | -                | -        | -                          |
| CBC-NB2                                          | -              | -        | -                                | -             | -                  | 0                                    | -                              | -                 | -                                    | -          | -              | -               | -             | -                | -        | -                          |
| CB-5L                                            | 0              | -        | -                                | -             | -                  | -                                    | -                              | -                 | -                                    | 0          | -              | 0               | 0             | -                | -        | -                          |
| CA-570 + CG-570                                  | 0              | -        | -                                | -             | -                  | -                                    | -                              | -                 | -                                    | 0          | -              | 0               | 0             | -                | -        | -                          |
|                                                  |                |          |                                  | *2: It is pos | sible to use       | by inserting                         | the adapter'                   | s DC plug in      | the jack of                          | PS A40/A30 | /A20/A10 ca    | meras direct    | tly without u | sing DC cou      | pler.    |                            |
| <dc coupler=""></dc>                             |                |          |                                  | *3: 4 batteri | es (2 set of       | 2) can be re                         | charged.                       |                   |                                      |            |                |                 |               |                  |          |                            |
| DR-100/100A                                      | -              | -        | -                                | -             | -                  | -                                    | -                              | -                 | -                                    | -          | -              | -               | -             | 0                | -        | 0                          |
| DR-200                                           | -              | -        | -                                | -             | -                  | -                                    | -                              | -                 | -                                    | -          | -              | -               | -             | -                | 0        |                            |
| DR-300                                           | -              | -        | -                                | -             | -                  | -                                    | -                              | -                 | -                                    | -          | 0              | -               | -             | -                | -        | -                          |
| DR-500                                           | _              | -        | -                                | 0             | -                  | -                                    | 0                              | 0                 | -                                    | -          | -              | -               | -             | -                | -        | -                          |
| DR-700                                           | -              | -        | -                                | -             | -                  | 0                                    | -                              | -                 | -                                    | -          | -              | -               | -             | -                | -        | -                          |
| DR-900                                           | -              | 0        | -                                | -             | -                  | -                                    | -                              | -                 | -                                    | -          | -              | -               | -             | -                | -        | -                          |

|                             | PS G3<br>PS G5 | PS SD100 | PS A300<br>PS A200<br>PS A100 | PS S400 | PS A70<br>PS A60 | PS S50<br>PS S45<br>PS S40<br>PS S30 | I D 320<br>I D 200a<br>I D 200 | I D 300a<br>I D 300 | PS A40<br>PS A30<br>PS A20<br>PS A10 | PS G2 | ixy<br>Digital | PS Pro<br>90 IS | PS G1 | PS S10<br>PS S20 | PS Pro70 | PS A5<br>PS A5 Z<br>PS A50 |
|-----------------------------|----------------|----------|-------------------------------|---------|------------------|--------------------------------------|--------------------------------|---------------------|--------------------------------------|-------|----------------|-----------------|-------|------------------|----------|----------------------------|
| <lens accesory=""></lens>   |                |          |                               |         |                  |                                      |                                |                     |                                      |       |                |                 |       |                  |          |                            |
| WC-DC58                     | -              | -        | -                             | -       | -                | -                                    | -                              | -                   | -                                    | 0     | -              | 0               | 0     | -                | -        | -                          |
| WC-DC52                     | -              | -        | -                             | -       | 0                | -                                    | -                              | -                   | 0                                    | -     | -              | -               | -     | -                | -        | -                          |
| WC-DC58N                    | 0              | -        | -                             | -       | -                | -                                    | -                              | -                   | -                                    | -     | -              | -               | -     | -                | -        | -                          |
| TC-DC58                     | -              | -        | -                             | -       | -                | -                                    | -                              | -                   | -                                    | 0     | -              | -               | 0     | -                | -        | -                          |
| TC-DC58N                    | 0              | -        | -                             | -       | -                | -                                    | -                              | -                   | -                                    | -     | -              | -               | -     | -                | -        | -                          |
| 250D 58mm                   | 0              | -        | -                             | -       | -                | -                                    | -                              | -                   | -                                    | 0     | -              | -               | 0     | -                | -        | -                          |
| 500D 58mm                   | -              | -        | -                             | -       | -                | -                                    | -                              | -                   | -                                    | -     | -              | 0               | -     | -                | -        | -                          |
| 250D 52mm                   | -              | -        | -                             | -       | 0                | -                                    | -                              | -                   | 0                                    | -     | -              | -               | -     | -                | -        | -                          |
| LA-DC58                     | -              | -        | -                             | -       | -                | -                                    | -                              | -                   | -                                    | 0     | -              | -               | 0     | -                | -        | -                          |
| LA-DC52                     | -              | -        | -                             | -       | -                | -                                    | -                              | -                   | -                                    | -     | -              | -               | -     | -                | -        | -                          |
| LA-DC58N                    | 0              | -        | -                             | -       | -                | -                                    | -                              | -                   | -                                    | -     | -              | -               | -     | -                | -        | -                          |
| LH-DC58                     | -              | -        | -                             | -       | -                | -                                    | -                              | -                   | -                                    | -     | -              | 0               | -     | -                | -        | -                          |
| TC-DC52                     | -              | -        | -                             | -       | 0                | -                                    | -                              | -                   | 0                                    | -     | -              | -               | -     | -                | -        | -                          |
| LA-DC52B                    | -              | -        | -                             | -       | -                | -                                    | -                              | -                   | 0                                    | -     | -              | -               | -     | -                | -        | -                          |
| LA-DC52C                    | -              | -        | -                             | -       | 0                | -                                    | -                              | -                   | -                                    | -     | -              | -               | -     | -                | -        | -                          |
| <speed light=""></speed>    |                |          |                               |         |                  |                                      |                                |                     |                                      |       |                |                 |       |                  |          |                            |
| 220EX                       | 0              | -        | -                             | -       | -                | -                                    | -                              | -                   | -                                    | 0     | -              | 0               | 0     | -                | 0        | -                          |
| 380EX                       | 0              | -        | -                             | -       | -                | -                                    | -                              | -                   | -                                    | 0     | -              | 0               | 0     | -                | 0        | -                          |
| 550EX                       | 0              | -        | -                             | -       | -                | -                                    | -                              | -                   | -                                    | 0     | -              | 0               | 0     | -                | -        | -                          |
| 420EX                       | 0              | -        | -                             | -       | -                | -                                    | -                              | -                   | -                                    | 0     | -              | 0               | 0     | -                | -        | -                          |
| (MR-14EX)                   | 0              | -        | -                             | -       | -                | -                                    | -                              | -                   | -                                    | 0     | -              | -               | -     | -                | -        | -                          |
| (MI-24EX)                   | 0              | -        | -                             | -       | -                | -                                    | -                              | -                   | -                                    | -     | -              | -               | -     | -                | -        | -                          |
| <remote switch=""></remote> | •              |          |                               |         |                  |                                      |                                |                     |                                      |       |                |                 |       |                  |          |                            |
| WL-DC100                    | 0              | -        | -                             | -       | -                | -                                    | -                              | -                   | -                                    | 0     | -              | 0               | 0     | -                | -        | -                          |
| RS-8N3                      | -              | -        | -                             | -       | -                | -                                    | -                              | -                   | -                                    | -     | -              | -               | -     | -                | 0        | -                          |
| <cable others=""></cable>   |                |          |                               |         |                  |                                      |                                |                     |                                      |       |                |                 |       |                  |          |                            |
| VC-100                      | -              | -        | -                             | -       | -                | -                                    | -                              | -                   | O(A30/A20)                           | -     | -              | -               | -     | 0                | 0        | 0                          |
| VC-200                      | -              | -        | -                             | -       | -                | -                                    | -                              | -                   | -                                    | -     | 0              | -               | -     | -                | -        | -                          |
| AVC-DC100                   | 0              | 0        | -                             | 0       | 0                | 0                                    | _                              | 0                   | O(A40)                               | 0     | -              | 0               | 0     | -                | -        | -                          |
| AVC-DC200                   | -              | -        | -                             | -       | -                | -                                    | 0                              | -                   | -                                    | -     | -              | -               | -     | -                | -        | -                          |
| IFC-100PCS                  | -              | -        | -                             | -       | -                | -                                    | -                              | -                   | -                                    | -     | -              | -               | -     | -                | 0        | 0                          |
| IFC-100MC                   | -              | -        | -                             | -       | -                | -                                    | -                              | -                   | -                                    | -     | -              | -               | -     | -                | 0        | 0                          |
| IFC-200PCS                  | -              | -        | -                             | -       | -                | -                                    | -                              | -                   | -                                    | -     | -              | 0               | 0     | 0                | -        | -                          |
| IFC-200FCU                  |                | -        | -                             | -       | -                | -                                    | 0                              | -                   | -                                    | 0     | 0              | 0               | 0     | 0                | -        | -                          |
|                             | -              | -        | -                             | -       | -                | -                                    | -                              | -                   | -                                    | -     | -              | 0               | 0     | 0                | -        | -                          |
| IFC-300FCU                  | 0              | 0        | 0                             | 0       | 0                | 0                                    | -                              | 0                   | 0                                    | -     | -              | -               | -     | -                | -        | -                          |
|                             | -              | -        | -                             | -       | -                | -                                    | -                              | -                   | -                                    | -     | -              | 0               | 0     | 0                | 0        | 0                          |
| DIF-100                     | 0              | 0        | 0                             | 0       | 0                | 0                                    | -                              | 0                   | 0                                    | 0     |                | -               | -     | -                | -        | -                          |
|                             | -              | -        | -                             | -       | -                | -                                    | 0                              | -                   | -                                    | -     |                | -               | -     | -                | -        | -                          |
| DIF-B100                    | 0              | 0        | 0                             | 0       | 0                | 0                                    | -                              | 0                   | 0                                    | 0     | -              | -               | -     | -                | -        | -                          |
| DIF-B200                    | -              | -        | -                             | -       | -                | -                                    | 0                              | -                   | -                                    | -     | -              | -               | -     | -                | -        | -                          |

|                                                                                                    | PS G3<br>PS G5 | PS SD100  | PS A300<br>PS A200<br>PS A100 | PS S400 | PS A70<br>PS A60 | PS S50<br>PS S45<br>PS S40<br>PS S30 | I D 320<br>I D 200a<br>I D 200 | I D 300a<br>I D 300 | PS A40<br>PS A30<br>PS A20<br>PS A10 | PS G2 | IXY<br>DIGITAL | PS Pro<br>90 IS | PS G1 | PS S10<br>PS S20 | PS Pro70 | PS A5<br>PS A5 Z<br>PS A50 |
|----------------------------------------------------------------------------------------------------|----------------|-----------|-------------------------------|---------|------------------|--------------------------------------|--------------------------------|---------------------|--------------------------------------|-------|----------------|-----------------|-------|------------------|----------|----------------------------|
| <case></case>                                                                                                    |                |           |                               |         |                  |                                      |                                |                     |                                      |       |                |                 |       |                  |          |                            |
| SC-PS100                                                                                                    | -              | -         | -                             | -       | -                | -                                    | -                              | -                   | -                                    | -     | -              | -               | -     | 0                | -        | 0                          |
| SC-PS300                                                                                                    | -              | -         | -                             | -       | -                | -                                    | O(200a/200)                    | -                   | -                                    | -     | 0              | -               | -     | -                | -        | -                          |
| SC-PS400                                                                                                    | -              | -         | -                             | -       | -                | -                                    | -                              | -                   | -                                    | -     | -              | -               | 0     | -                | -        | -                          |
| SC-PS500                                                                                                    | -              | -         | -                             | -       | -                | -                                    | -                              | 0                   | -                                    | -     | -              | -               | -     | -                | -        | -                          |
| SC-PS600                                                                                                    | -              | -         | -                             | -       | 0                | -                                    | -                              | -                   | 0                                    | -     | -              | -               | -     | -                | -        | -                          |
| SC-PS700                                                                                                    | -              | -         | -                             | -       | -                | -                                    | -                              | -                   | -                                    | 0     | -              | -               | -     | -                | -        | -                          |
| SHC-PS200                                                                                                    | -              | -         | -                             | -       | -                | -                                    | -                              | -                   | -                                    | -     | -              | -               | -     | -                | 0        | -                          |
| SHC-PS300                                                                                                    | -              | -         | -                             | -       | -                | -                                    | -                              | -                   | -                                    | -     | -              | 0               | -     | -                | -        | -                          |
| SC-PS800                                                                                                    | -              | -         | -                             | -       | -                | 0                                    | -                              | -                   | -                                    | -     | -              | -               | -     | -                | -        | -                          |
| SC-PS900                                                                                                    | -              | -         | 0                             | -       | -                | 0                                    | -                              | -                   | -                                    | -     | -              | -               | -     | -                | -        | -                          |
| IXC-200A/B                                                                                                    | -              | -         | -                             | 0       | -                | -                                    | 0                              | -                   | -                                    | -     | 0              | -               | -     | -                | -        | -                          |
| IXC-300A/B                                                                                                    | -              | -         | -                             | -       | -                | -                                    | -                              | 0                   | -                                    | -     | -              | -               | -     | -                | -        | -                          |
| IXC-220A/B/S                                                                                                    | -              | 0         | -                             | -       | -                | -                                    | -                              | -                   | -                                    | -     | -              | -               | -     | -                | -        | -                          |
| SC-DC10                                                                                                    | 0              | -         | -                             | -       | -                | -                                    | -                              | -                   | -                                    | -     | -              | -               | -     | -                | -        | -                          |
| <all case<="" td="" wether=""><td>/Water I</td><td>Proof Cas</td><td>e&gt;</td><td></td><td></td><td></td><td></td><td></td><td></td><td></td><td></td><td></td><td></td><td></td><td></td><td></td></all> | /Water I       | Proof Cas | e>                            |         |                  |                                      |                                |                     |                                      |       |                |                 |       |                  |          |                            |
| AW-PS100                                                                                                    | -              | -         | -                             | -       | -                | -                                    | -                              | -                   | -                                    | -     | -              | -               | -     | -                | -        | O(A5)                      |
| AW-PS110                                                                                                    | -              | -         | -                             | -       | -                | -                                    | -                              | -                   | -                                    | -     | -              | -               | -     | -                | -        | O(A5Z/A50)                 |
| AW-PS200                                                                                                    | -              | -         | -                             | -       | -                | -                                    | -                              | -                   | -                                    | -     | 0              | -               | -     | -                | -        | -                          |
| WP-DC100                                                                                                    | -              | -         | -                             | -       | -                | -                                    | -                              | O(300)              | -                                    | -     | -              | -               | -     | -                | -        | -                          |
| WP-DC200                                                                                                    | -              | -         | -                             | -       | -                | -                                    | -                              | -                   | O(A20/A10)                           | -     | -              | -               | -     | -                | -        | -                          |
| WP-DC300                                                                                                    | -              | -         | -                             | -       | -                | 0                                    | -                              | -                   | -                                    | -     | -              | -               | -     | -                | -        | -                          |
| WP-DC200s                                                                                                    | -              | -         | -                             | -       | -                | -                                    | -                              | -                   | 0                                    | -     | -              | -               | -     | -                | -        | -                          |
| WP-DC400                                                                                                    | -              | -         | O(A200/A100)                  | -       | -                | -                                    | -                              | -                   | -                                    | -     | -              | -               | -     | -                | -        | -                          |
| WP-DC500                                                                                                    | -              | -         | -                             | -       | -                | -                                    | -                              | O(300a)             | -                                    | -     | -              | -               | -     | -                | -        | -                          |
| WP-DC600                                                                                                    | -              | -         | -                             | -       | -                | -                                    | 0                              | -                   | -                                    | -     | -              | -               | -     | -                | -        | -                          |
| WP-DC700                                                                                                    | -              | -         | -                             | -       | 0                | -                                    | -                              | -                   | -                                    | -     | -              | -               | -     | -                | -        | -                          |
| WP-DC800                                                                                                    | -              | -         | -                             | 0       | -                | -                                    | -                              | -                   | -                                    | -     | -              | -               | -     | -                | -        | -                          |
| WP-DC10                                                                                                    | -              | 0         | -                             | -       | -                | -                                    | -                              | -                   | -                                    | -     | -              | -               | -     | -                | -        | -                          |
## 5-2 System Diagram

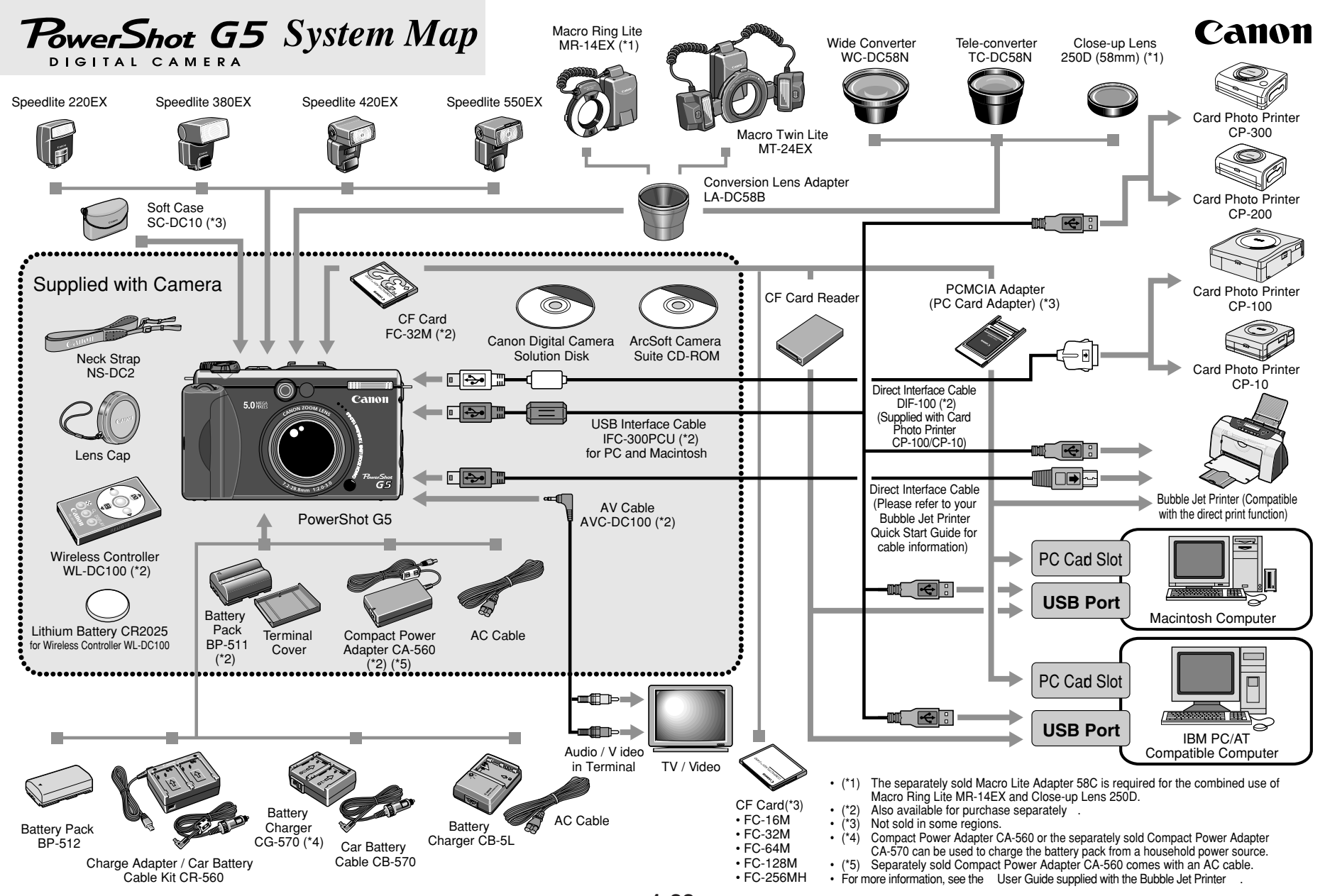

1-33

# CHAPTER 2. TECHNICAL DESCRIPTION

# CONTENTS

| 1. | Fun                                 | unctions of each unit                                     |     |  |  |
|----|-------------------------------------|-----------------------------------------------------------|-----|--|--|
|    | 1.1                                 | MAIN PCB ASS'Y                                            | 2-1 |  |  |
|    | 1.2                                 | DC/DC CONVERTER PCB ASS'Y                                 | 2-1 |  |  |
|    | 1.3                                 | LCD PCB ASS'Y                                             | 2-1 |  |  |
|    | 1.4                                 | 2-1                                                       |     |  |  |
|    | 1.5                                 | EF FPC                                                    | 2-1 |  |  |
|    | 1.6                                 | STJ PCB ASS'Y                                             | 2-1 |  |  |
| 2. | Out                                 | tline of Circuits                                         |     |  |  |
|    | 2.1                                 | Power Supply Control                                      | 2-2 |  |  |
|    |                                     | 2.1.1 Power Supply Block Diagram                          | 2-2 |  |  |
|    |                                     | 2.1.2 Power Supply Control Sequence                       | 2-2 |  |  |
|    | 2.2 Signal Processing               |                                                           | 2-3 |  |  |
|    |                                     | 2.2.1 System Control                                      | 2-3 |  |  |
|    |                                     | 2.2.2 Picture Processing                                  | 2-4 |  |  |
|    |                                     | 2.2.3 Audio Processing (Recording and Playback Functions) | 2-4 |  |  |
| 3. | Tro                                 | 2-5                                                       |     |  |  |
|    | 3.1 When an Error Code is Displayed |                                                           | 2-5 |  |  |
|    | 3.2 When a Problem Occurs           |                                                           |     |  |  |

# 1. Functions of each unit

# 1.1 MAIN PCB ASS'Y

- 1) Driving the CCD Sensor.
- 2) Conversion of the image signal from the analog signal to the digital signal.
- 3) Controlling the power supply and the system by CPU. (Refer to Sections 2.1 and 2.2.)
- 4) Image processing, and reading and writing the image signal to and from the CF card using DSP. (Refer to Section 2.2.2.)
- 5) Video output. (Refer to Section 2.2.2.)
- 6) Microphone input and sound output. (Refer to Section 2.2.3.)

# 1.2 DC/DC CONVERTER PCB ASS'Y

- 1) Power supply drive (DC/DC converter).
- 2) Battery charging control circuit.

# 1.3 LCD PCB ASS'Y

- 1) Image display.
- 2) Backlight for LCD drive.

# 1.4 TOP MODULE UNIT

1) Operation switch, operation display and finder LED.

# 1.5 EF FPC

1) Flash control.

# 1.6 STJ PCB ASS'Y

1) Flash drive and charging circuit for the flash.

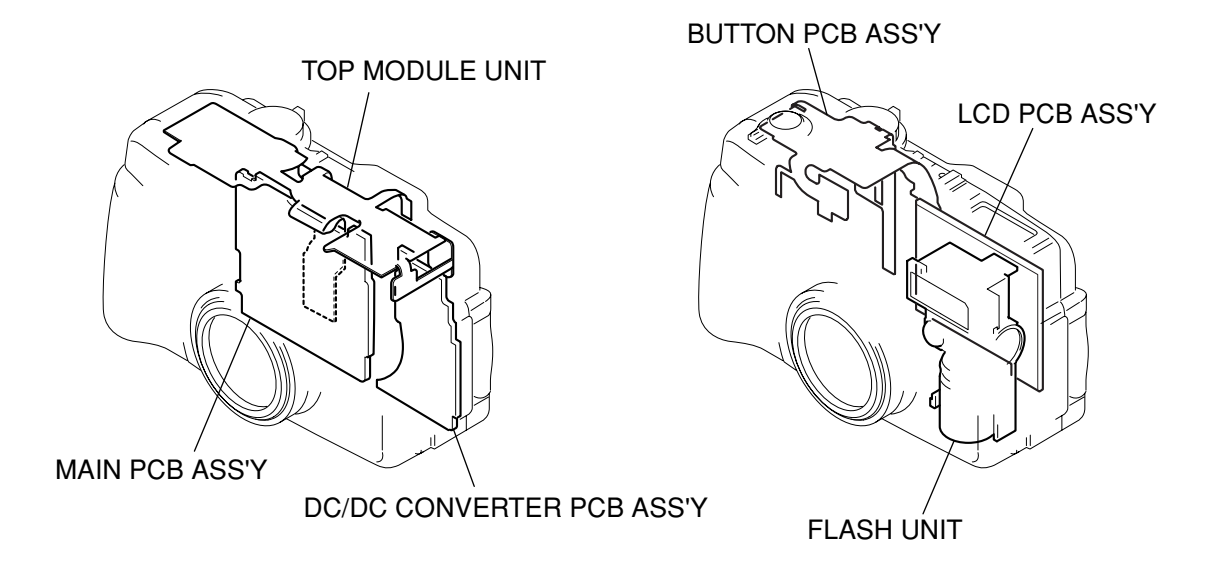

# 2. Outline of Circuits

# 2.1 Power Supply Control

The power supply is controlled by the CPU and DSP mounted on the MAIN PCB ASS'Y.

# 2.1.1 Power Supply Block Diagram

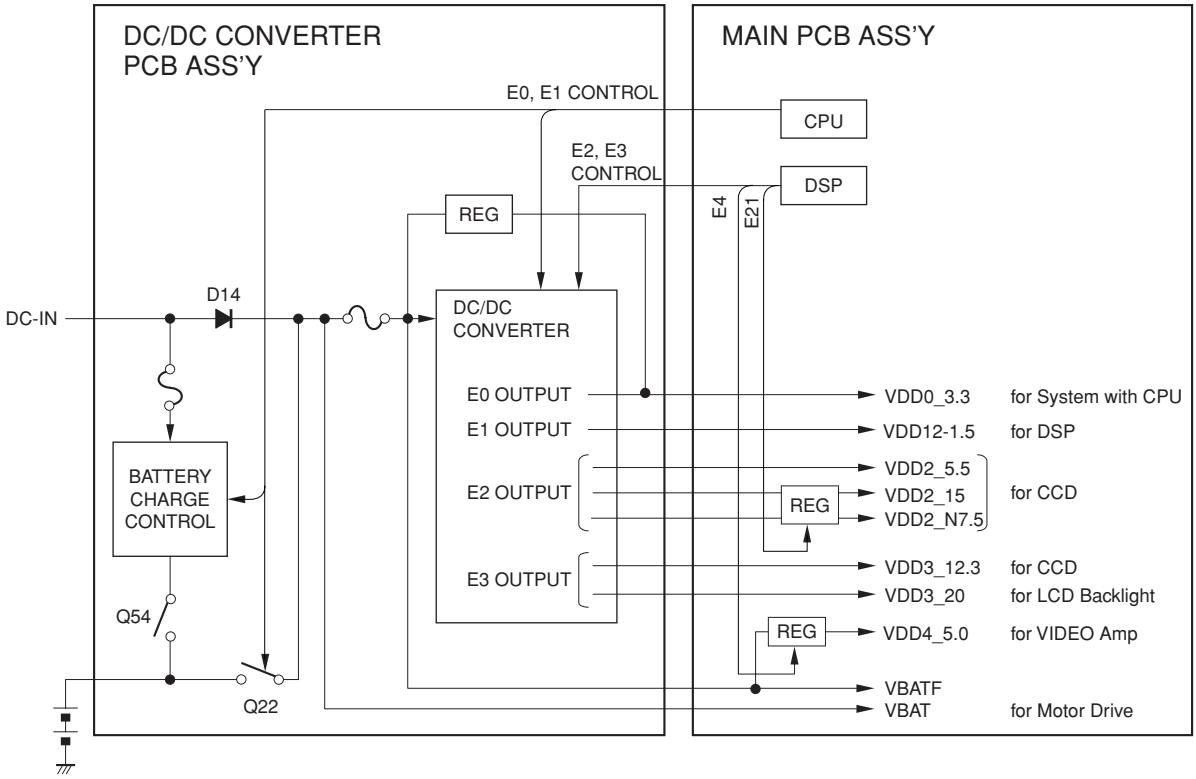

Fig. 2 Power System Block Diagram

# 2.1.2 Power Supply Control Sequence

1) In the case of either "Battery is Installed" or External Power is Supplied to "DC-IN" connector;

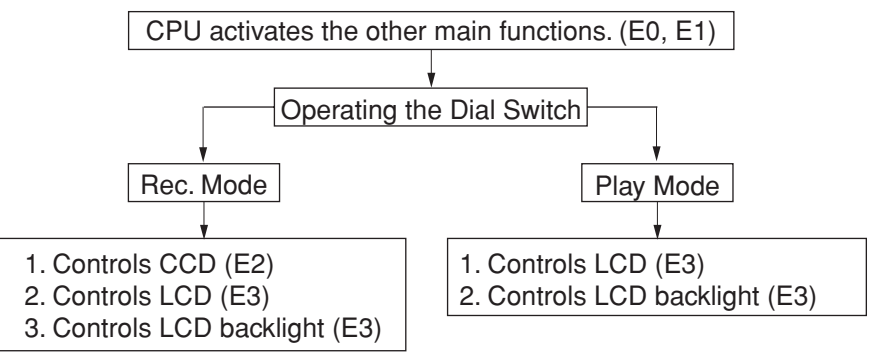

2) In case that Dial Switch is in "LOCK" position when "Battery is Installed";

Battery charging operation starts when external power is supplied to "DC-IN" connector.

# 2.2 Signal Processing

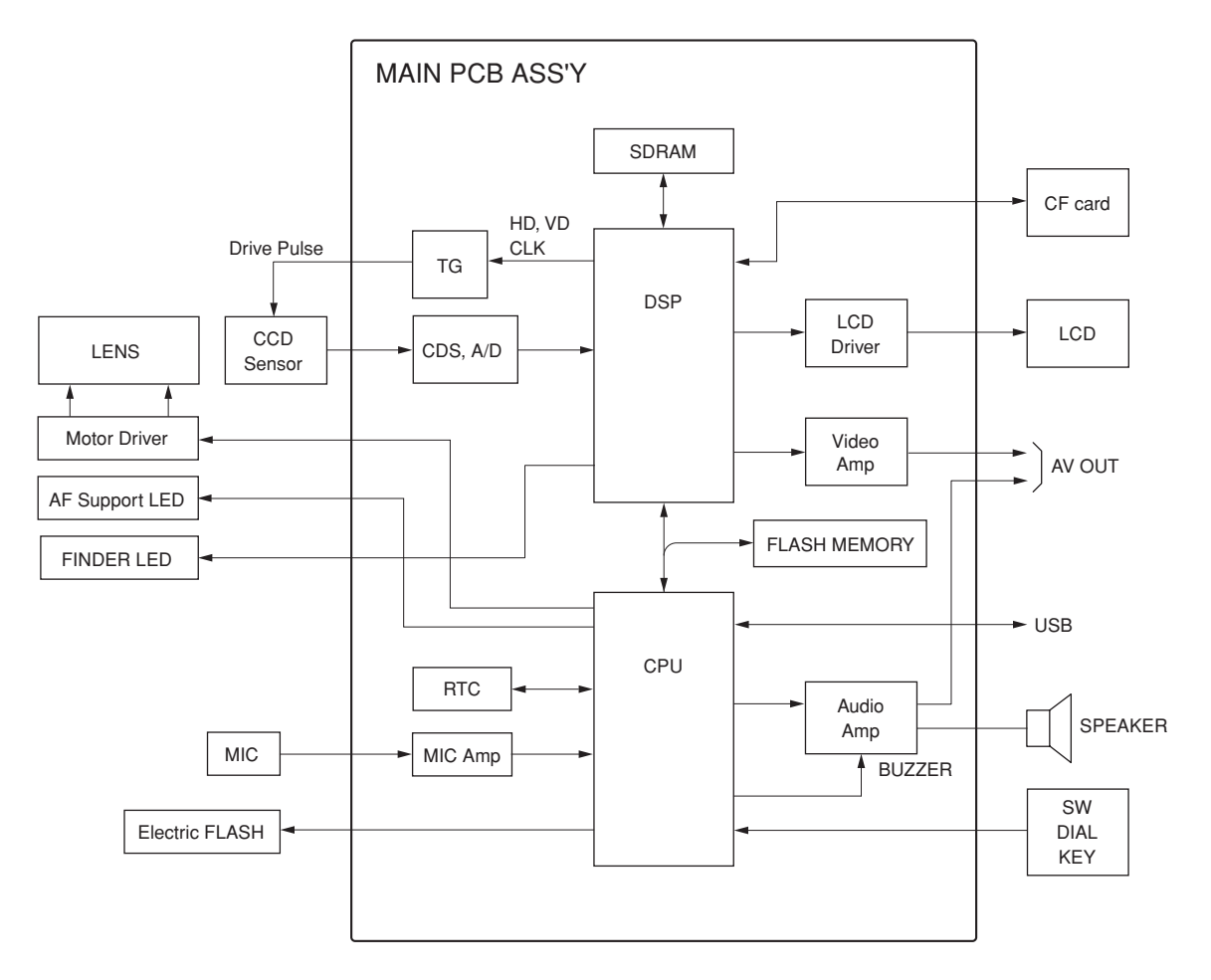

Fig. 3 Signal System Block Diagram

# 2.2.1 System Control

The CPU on the MAIN PCB ASS'Y controls the lens (motor, shutter), microphone input, operation switch receiver, USB communication and flowing circuits.

- TG: Creation of the CCD drive pulse
- CDS, A/D: CCD signal processing and conversion of the digital data
- LCD Driver: Driving the LCD
- FLASH MEMORY: Firmware and adjustment data memory
- DSP: Picture processing
- RTC: Clock count for watch
- AF Support LED: AF auxiliary, self-timer and red-eye protection also serves as a lamp
- Electric Flash: Flash and charging circuit

# 2.2.2 Picture Processing

1) The drive pulse of the CCD sensor is created by both clock from DSP and TG that is operated by sync. signal.

The picture signal by the drive pulse is output from CCD sensor.

The output signal of the CCD picture is converted to the signal processing and the digital data by the CDS and A/D converter, and is sent to the DSP.

- 2) The DSP circuit performs the following signal processing.
  - Processes the picture data (using the SDRAM).
  - Writes and reads the picture data to and from the CF card.
  - Outputs the picture data to the CPU.
  - Outputs analog video signal to the LCD and VIDEO OUT.
- 3) The video signal that is supplied form the DSP is controlled by the LCD driver and is displayed on the LCD. The video amplifier is activated when the AV jack is inserted to the video jack and drives the video signal in 75  $\Omega$ .

# 2.2.3 Audio Processing (Recording and Playback Functions)

- 1) During recording of moving picture
  - Audio signal of microphone is converted to digital data by CPU and is recorded.
- 2) During playback, it is converted back to analog audio signal by CPU and is output from speaker and AV jack.

# 3. Troubleshooting

# 3.1 When an Error Code is Displayed

[Remedy]

- Check for any abnormalities in the mounting of probable faulty parts or connector connections referring to the table below.
- Try replacing probable faulty parts referring to the table below.

## [NOTE]

- The error code is displayed on the Display Panel (B/W LCD PANEL).
- Adjustments must be performed after the part has been replaced. For details, see "CH.3 3. Adjustments"

| Error Code | Name      | Occurrence Conditions                        | Cause and Probable Faulty Part               |
|------------|-----------|----------------------------------------------|----------------------------------------------|
| E02        | AF        | AF processing did not end within the speci-  | MAIN PCB ASS'Y                               |
|            | TIME OUT  | fied time.                                   | OPTICAL UNIT                                 |
|            |           | The focus lens was not driven.               | MAIN PCB ASS'Y                               |
|            |           |                                              | OPTICAL UNIT                                 |
| E03        | EF        | Auto Flash Control did not end within the    | MAIN PCB ASS'Y                               |
|            | TIME OUT  | specified time.                              | OPTICAL UNIT                                 |
| E09        | JPEG DMA  | JPEG processing did not end within the       | MAIN PCB ASS'Y                               |
|            | TIME OUT  | specified time.                              |                                              |
| E14        | UNKNOWN   | When an error of unknown cause occurs.       | UNKNOWN                                      |
| E16        | IMAGING   | Communications between the CPU and pe-       | MAIN PCB ASS'Y                               |
|            | TIME OUT  | ripheral ICs did not end within the speci-   |                                              |
|            |           | fied time during or after photography in the |                                              |
|            |           | EVF mode.                                    |                                              |
| LENS       | ZOOM LENS | Feeding out of the lens barrel did not end   | MAIN PCB ASS'Y                               |
|            | ERROR     | within the specified time after the power    | OPTICAL UNIT                                 |
|            |           | was turned ON.                               |                                              |
|            |           | Detection of the zoom PI (photo-interrupter) | OPTICAL UNIT                                 |
|            |           | failed.                                      | MAIN PCB ASS'Y                               |
|            |           |                                              | The lens barrel is fed out with the lens cap |
|            |           |                                              | attached                                     |
|            |           |                                              | ightarrow Remedy: Remove the lens cap, and   |
|            |           |                                              | restart the camera.                          |
|            |           | The zoom position error was detected.        | OPTICAL UNIT                                 |
|            |           |                                              | MAIN PCB ASS'Y                               |
|            |           |                                              | Either zoom movement is obstructed by        |
|            |           |                                              | some external cause, or there was some       |
|            |           |                                              | unintentional camera zoom movement.          |
|            |           |                                              | $\rightarrow$ Remedy: Restart the camera.    |

| Error Code | Name         | Occurrence Conditions                         | Cause and Probable Faulty Part            |
|------------|--------------|-----------------------------------------------|-------------------------------------------|
| E23        | CF NO SPACE  | When the CF becomes full during writing       | MAIN PCB ASS'Y                            |
|            |              | of photographed images to CF, writing is      |                                           |
|            |              | repeatedly performed with the JPEG com-       |                                           |
|            |              | pression ratio successively increased to re-  |                                           |
|            |              | duce the size of the image file until it can  |                                           |
|            |              | be successfully written to CF. This error     |                                           |
|            |              | occurs when writing of the JPEG image file    |                                           |
|            |              | fails after 10 retries at increasingly higher |                                           |
|            |              | compression ratios.                           |                                           |
|            |              | * The same applies in the case of the Mi-     |                                           |
|            |              | cro Drive.                                    |                                           |
| E24        | POWER ON     | The power of the imaging circuit on the       | MAIN PCB ASS'Y                            |
|            | ERROR        | MAIN PCB ASS'Y was not detected.              | DC/DC CONVERTER PCB ASS'Y                 |
|            |              | The power of the LCD PCB ASS'Y was not        | LCD PCB ASS'Y                             |
|            |              | detected.                                     | HINGE UNIT                                |
| E25        | FOCUS PI     | Detection of the focus PI (photo-interrupter) | OPTICAL UNIT                              |
|            | ERROR        | failed.                                       | MAIN PCB ASS'Y                            |
| E26        | CAPTURE      | Writing of the photograph image to SDRAM      | MAIN PCB ASS'Y                            |
|            | TIME OUT     | did not end within the specified time.        |                                           |
| E27        | CF WRITE     | Free area could not be secured in the buffer  | CF CARD/MICRO DRIVE                       |
|            | TIME OVER    | for the photograph image within the speci-    | MAIN PCB ASS'Y                            |
|            |              | fied time in the continuous shooting mode.    |                                           |
| E30        | POWER OFF    | The camera power was turned OFF while         | The battery or DC plug was removed while  |
|            | ERROR        | the image was being recorded to the CF        | the image was being recorded to the CF    |
|            |              | Card/Micro Drive (while the green LED was     | Card/Micro Drive.                         |
|            |              | blinking). (The error code is displayed when  | $\rightarrow$ Remedy: Restart the camera. |
|            |              | the camera is next turned ON.)                |                                           |
|            |              | * This error may occur after E23.             |                                           |
| E50        | CF FORMAT    | The CF Card/Micro Drive could not be for-     | CF CARD/MICRO DRIVE                       |
|            | ERROR        | matted properly.                              |                                           |
| E52        | QUICK REVIEW | Review of the photograph image failed.        | MAIN PCB ASS'Y                            |
|            | ERROR        |                                               |                                           |

# 3.2 When a Problem Occurs

[Remedy]

- Check for any abnormalities in the mounting of probable faulty parts or connector connections referring to the table below.
- Try replacing probable faulty parts referring to the table below.

## [NOTE]

• Adjustments must be performed after the part has been replaced. For details, see "CH.3 3. Adjustments"

| Problem (when an error code is not displayed)                 | Cause and Probable Faulty Part |
|---------------------------------------------------------------|--------------------------------|
| The camera does not work.                                     | DC/DC CONVERTER PCB ASS'Y      |
|                                                               | MAIN PCB ASS'Y                 |
|                                                               | MAIN DIAL BRUSH                |
|                                                               | TOP MODULE UNIT                |
|                                                               | BATTERY BOX MAIN UNIT          |
|                                                               | BATTERY EJECT SPRING           |
|                                                               | POWER LEAD                     |
| The image is not displayed on the LCD Monitor.                | HINGE UNIT                     |
|                                                               | MAIN PCB ASS'Y                 |
|                                                               | EF FPC                         |
|                                                               | LCD PANEL                      |
|                                                               | LCD PCB ASS'Y                  |
|                                                               | BACK LIGHT UNIT                |
| The image is not reversed even if the LCD Monitor is rotated. | HINGE UNIT                     |
|                                                               | LCD PCB ASS'Y                  |
|                                                               | MAIN PCB ASS'Y                 |
| The photograph image is abnormal.                             | OPTICAL UNIT                   |
|                                                               | MAIN PCB ASS'Y                 |
| The zoom does not function.                                   | OPTICAL UNIT                   |
|                                                               | MAIN PCB ASS'Y                 |
|                                                               | ZOOM BRUSH                     |
|                                                               | TOP MODULE UNIT                |
| The Display Panel (B/W LCD) is strange.                       | B/W LCD PANEL                  |
|                                                               | CONTACT RUBBER                 |
|                                                               | TOP MODULE UNIT                |
|                                                               | MAIN PCB ASS'Y                 |
| The Built-in Flash does not fire.                             | STJ PCB ASS'Y                  |
|                                                               | DC/DC CONVERTER PCB ASS'Y      |
|                                                               | TOP MODULE UNIT                |

| Problem (when an error code is not displayed)              | Cause and Probable Faulty Part |  |
|------------------------------------------------------------|--------------------------------|--|
| The External Flash does not fire.                          | EF FPC                         |  |
|                                                            | ACC. SHOE FPC                  |  |
|                                                            | ACC. CONTACT UNIT              |  |
|                                                            | ACC. SHOE PIN                  |  |
|                                                            | ACC. DETECT PLATE              |  |
| Video output is strange.                                   | STJ PCB ASS'Y                  |  |
|                                                            | MAIN PCB ASS'Y                 |  |
| Communications with the personal computer is not possible. | STJ PCB ASS'Y                  |  |
|                                                            | MAIN PCB ASS'Y                 |  |
| The CF card or Micro Drive is not recognized.              | CF CARD/MICRO DRIVE            |  |
|                                                            | CF UNIT                        |  |
|                                                            | MAIN PCB ASS'Y                 |  |
| Sound cannot be recorded.                                  | MIC. UNIT                      |  |
|                                                            | STJ PCB ASS'Y                  |  |
|                                                            | MAIN PCB ASS'Y                 |  |
| Shutter sound/Sound is not played back.                    | SPEAKER UNIT                   |  |
|                                                            | DC/DC CONVERTER PCB ASS'Y      |  |
|                                                            | MAIN PCB ASS'Y                 |  |
| Operations from the Wireless Controller are not accepted.  | HV FPC                         |  |
|                                                            | EF FPC                         |  |
|                                                            | MAIN PCB ASS'Y                 |  |
| Buttons do not work.                                       | EF FPC                         |  |
|                                                            | TOP MODULE UNIT                |  |
|                                                            | MAIN PCB ASS'Y                 |  |
| The Mode dial does not work.                               | MODE DIAL BRUSH                |  |
|                                                            | TOP MODULE UNIT                |  |
|                                                            | MAIN PCB ASS'Y                 |  |
| The date setting is not held in memory.                    | BATTERY BOX MAIN UNIT          |  |
|                                                            | DATE LEAD                      |  |
|                                                            | HV FPC                         |  |
|                                                            | EF FPC                         |  |
|                                                            | MAIN PCB ASS'Y                 |  |
| Battery charge error                                       | DC/DC CONVERTER PCB ASS'Y      |  |

# CHAPTER 3. REPAIR INSTRUCTION

# CONTENTS

| 1. | Befe       | ore Starting the Repair Work                                 |      |  |  |
|----|------------|--------------------------------------------------------------|------|--|--|
|    | 1.1        | Precaution on Flash High Tension Circuit                     | 3-1  |  |  |
|    | 1.2        | List of Tools                                                | 3-1  |  |  |
|    | 1.3        | List of Supplies                                             | 3-1  |  |  |
|    | 1.4        | Flexible Connectors                                          | 3-2  |  |  |
| 2. | Disa       | Disassembly/Assembly                                         |      |  |  |
|    | 2.1        | Procedure                                                    | 3-3  |  |  |
|    | 2.2        | Removal of Main Parts/Units                                  | 3-4  |  |  |
|    |            | 2.2.1 FRONT COVER UNIT                                       | 3-4  |  |  |
|    |            | 2.2.2 REAR COVER UNIT                                        | 3-5  |  |  |
|    |            | 2.2.3 BATTERY LID UNIT, DATE BATTERY HOLDER                  | 3-6  |  |  |
|    |            | 2.2.4 SIDE COVER, CF COVER                                   | 3-7  |  |  |
|    |            | 2.2.5 TOP COVER                                              | 3-8  |  |  |
|    |            | 2.2.6 SIDE COVER FRAME                                       | 3-9  |  |  |
|    |            | 2.2.7 MAIN BARREL UNIT, MICROPHONE UNIT                      | 3-10 |  |  |
|    |            | 2.2.8 MAIN PCB ASS'Y, MAIN SHEET                             | 3-11 |  |  |
|    |            | 2.2.9 EVF UNIT, SUB FRAME                                    | 3-12 |  |  |
|    |            | 2.2.10 REAR PLATE UNIT, CF UNIT                              | 3-13 |  |  |
|    |            | 2.2.11 FLASH/JACK UNIT, SPEAKER UNIT                         | 3-14 |  |  |
|    |            | 2.2.12 DC/DC CONVERTER PCB ASS'Y, OPTICAL UNIT/FINDER UNIT   | 3-15 |  |  |
|    |            | 2.2.13 OPTICAL UNIT, FINDER UNIT                             | 3-16 |  |  |
|    |            | 2.2.14 Assembling the FINDER UNIT                            | 3-17 |  |  |
|    |            | 2.2.15 BAT BOX UNIT, TRIPOD BASE                             | 3-18 |  |  |
|    | 2.3        | Disassembly of Main Units                                    | 3-19 |  |  |
|    |            | 2.3.1 TOP COVER                                              | 3-19 |  |  |
|    |            | 2.3.1.1 B/W LCD UNIT, TOP BUTTON 1,TOP BUTTON 2,TOP BUTTON 3 | 3-19 |  |  |
|    |            | 2.3.1.2 B/W LCD WINDOW                                       | 3-20 |  |  |
|    |            | 2.3.1.3 MODE DIAL                                            | 3-21 |  |  |
|    |            | 2.3.1.4 ZOOM LEVER UNIT                                      | 3-22 |  |  |
|    |            | 2.3.1.5 ACCESSORY CONTACT UNIT                               | 3-23 |  |  |
|    |            | 2.3.2 EVF UNIT                                               | 3-24 |  |  |
|    |            | 2.3.2.1 LCD TOP COVER, HINGE UNIT                            | 3-24 |  |  |
|    |            | 2.3.2.2 LCD FRAME COVER, LCD PANEL                           | 3-25 |  |  |
|    |            | 2.3.2.3 LCD PCB ASS'Y                                        | 3-26 |  |  |
|    |            | 2.3.3 REAR PLATE UNIT                                        | 3-27 |  |  |
|    |            | 2.3.3.1 BUTTON PCB ASS'Y, EF SENSOR HOLDER                   | 3-27 |  |  |
|    |            | 2.3.4 CCD HOLDER, SHUTTER UNIT                               | 3-28 |  |  |
|    |            | 2.3.4.1 CCD HOLDER, SHUTTER UNIT                             | 3-28 |  |  |
|    |            | 2.3.4.2 Assembling the CCD HOLDER, SHUTTER UNIT-1            | 3-29 |  |  |
|    |            | 2.3.4.3 Assembling the CCD HOLDER, SHUTTER UNIT-2            | 3-30 |  |  |
|    |            |                                                              | 3-31 |  |  |
|    |            | 2.3.5.1 HV MODULE UNIT, SLI HOLDEK, LEAF SW UNIT, K/C HOLDER | 3-31 |  |  |
|    | <b>ე</b> ₄ | 2.3.5.2 HV MODULE UNIT, LEAF SW UNIT                         | 3-32 |  |  |
|    | 2.4        | Screw List                                                   | 3-33 |  |  |

| 3. Adj | ustmen                                   | ts                                  |      |
|--------|------------------------------------------|-------------------------------------|------|
| 3.1    | 1 Replacement Parts and Adjustment Items |                                     |      |
| 3.2    | Adjus                                    | tment Tools                         | 3-35 |
| 3.3    | Before                                   | e Starting Electrical Adjustments   | 3-36 |
|        | 3.3.1                                    | TWAIN Driver Installation           | 3-36 |
|        | 3.3.2                                    | Factory Mode Driver Installation    | 3-36 |
|        | 3.3.3                                    | Adjustment Software Installation    | 3-38 |
|        | 3.3.4                                    | Preparation                         | 3-39 |
|        | 3.3.5                                    | Starting up the Adjustment Software | 3-40 |
|        | 3.3.6                                    | Menu Window                         | 3-40 |
|        | 3.3.7                                    | How to Use the Adjustment Software  | 3-40 |
| 3.4    | Calibr                                   | ation                               | 3-41 |
|        | 3.4.1                                    | Calibration                         | 3-41 |
| 3.5    | Adjus                                    | tment Procedure                     | 3-46 |
|        | 3.5.1                                    | CCD Adjustment                      | 3-46 |
|        | 3.5.2                                    | Optical Unit Adjustment             | 3-48 |
|        | 3.5.3                                    | Imaging Process Adjustment          | 3-50 |

| 3.4.1                | Calibration                        | 3-41 |
|----------------------|------------------------------------|------|
| Adjustment Procedure |                                    |      |
| 3.5.1                | CCD Adjustment                     | 3-46 |
| 3.5.2                | Optical Unit Adjustment            | 3-48 |
| 3.5.3                | Imaging Process Adjustment         | 3-50 |
| 3.5.4                | Color Adjustment                   | 3-53 |
| 3.5.5                | Pixel Dot Adjustment               | 3-55 |
| 3.5.6                | LCD Adjustment                     | 3-57 |
| 3.5.7                | Flash Adjustment                   | 3-58 |
| 3.5.8                | Checking of sound recording/output | 3-60 |

# 1. Before Starting the Repair Work

Be sure to read the following precaution before starting the repair work.

# 1.1 Precaution on Flash High Tension Circuit

- When the FRONT COVER UNIT is removed, be sure to discharge the main capacitor. (Discharging resistor:  $1 \text{ k}\Omega$ , approx. 5 W.)
- First contact the GND ⊖ terminal of the main capacitor with the discharging resistor. Then contact the positive ⊕ terminal of the main capacitor.

## **CAUTION:**

Be careful of electric shock because the circuit is the high tension circuit.

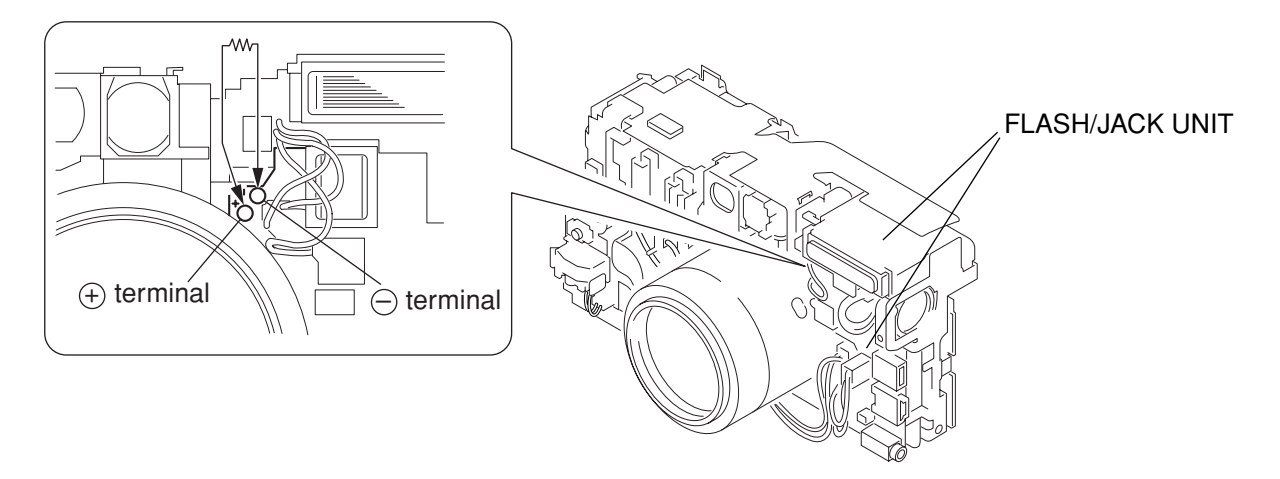

Fig. 3-1 Precaution on flash high tension circuit

# 1.2 List of Tools

The following tools are used for the re-assembling during service.

(1) List of tools

| New                          | Name of tools                                                                                                    | Part No. | Remarks |  |
|------------------------------|----------------------------------------------------------------------------------------------------|----------|---------|--|
| Screwdriver (Local Purchase) |                                                                                                    |          |         |  |
|                              | $\mathbf{T}$ $(\mathbf{I} \cdot \cdot \cdot \mathbf{I} \cdot \mathbf{D} \cdot \cdot \mathbf{I} \cdot \cdot \cdot \mathbf{I})$ |          |         |  |

Tweezers (Local Purchase) Soldering iron (Local Purchase)

# 1.3 List of Supplies

The following supplies are used for the re-assembling during service.

(1) List of supplies

| New | Name of supplies                | Part No.     | Remarks                         |
|-----|---------------------------------|--------------|---------------------------------|
|     | ADHESIVE TAPE, SONY T4000       | CY4-6012-000 | Fixing the flexible cable       |
|     | DIA BOND No.1663G               | CY9-8129-000 | Attaching the parts together    |
|     | <b>INSULATION TAPE 3M No.56</b> | CY4-6018-000 | Used for SIDE COVER FRAME       |
|     | LOGENEST RAMBDA A-74            | CY9-8102-000 | Used when exchanging MODE DIAL, |
|     |                                 |              | ZOOM LEVER UNIT                 |
|     | THREE BOND 1401C                | CY9-8011-000 | ACC. SHOE                       |
|     | Solder (Local Purchase)         |              |                                 |

# 1.4 Flexible Connectors

This product uses the five types of the flexible connectors.

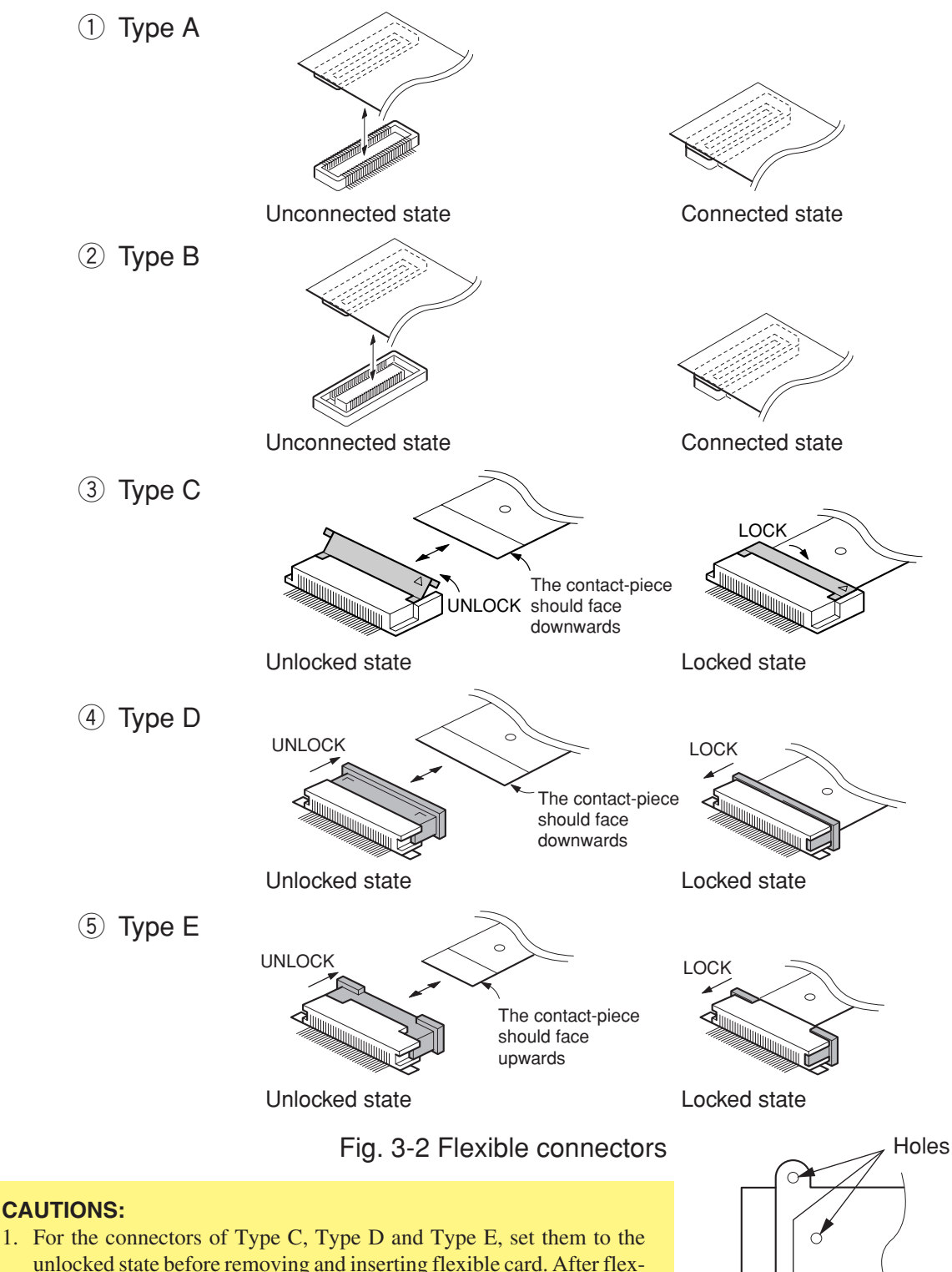

- unlocked state before removing and inserting flexible card. After flexible card is inserted, set them to the locked state.2 The flexible card is equipped with the holes as shown. Use them for
- 2. The flexible card is equipped with the holes as shown. Use them for removal and insertion by inserting the tweezers into them as required.

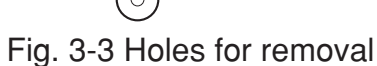

# 2. Disassembly/Assembly

# 2.1 Procedure

Disassembling procedure of PowerShot G5 is shown by the following flowchart. Reverse the disassembling procedure to reassemble them. \* The pages to refer are shown in parenthesis ().

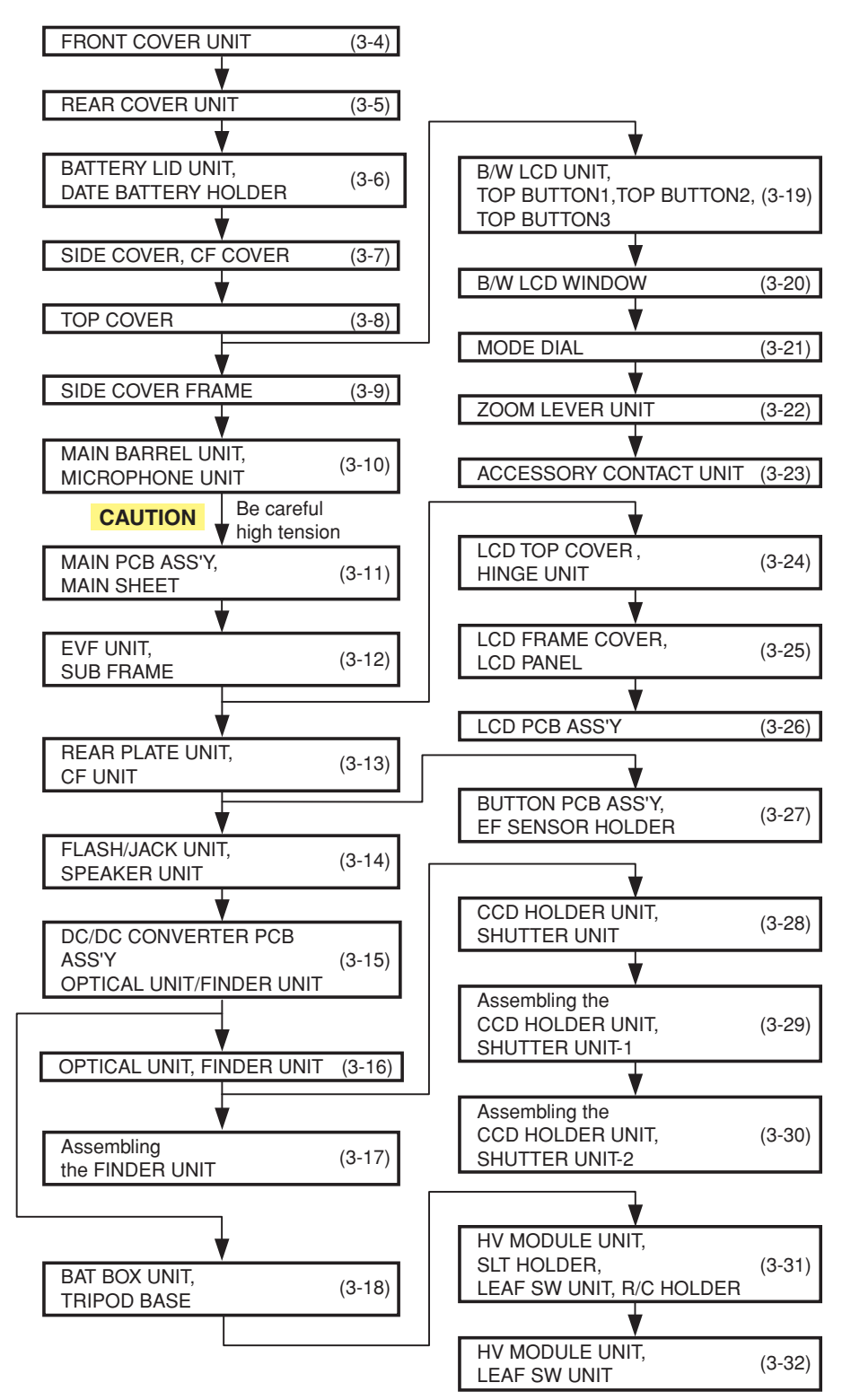

# 2.2 Removal of Main Parts/Units

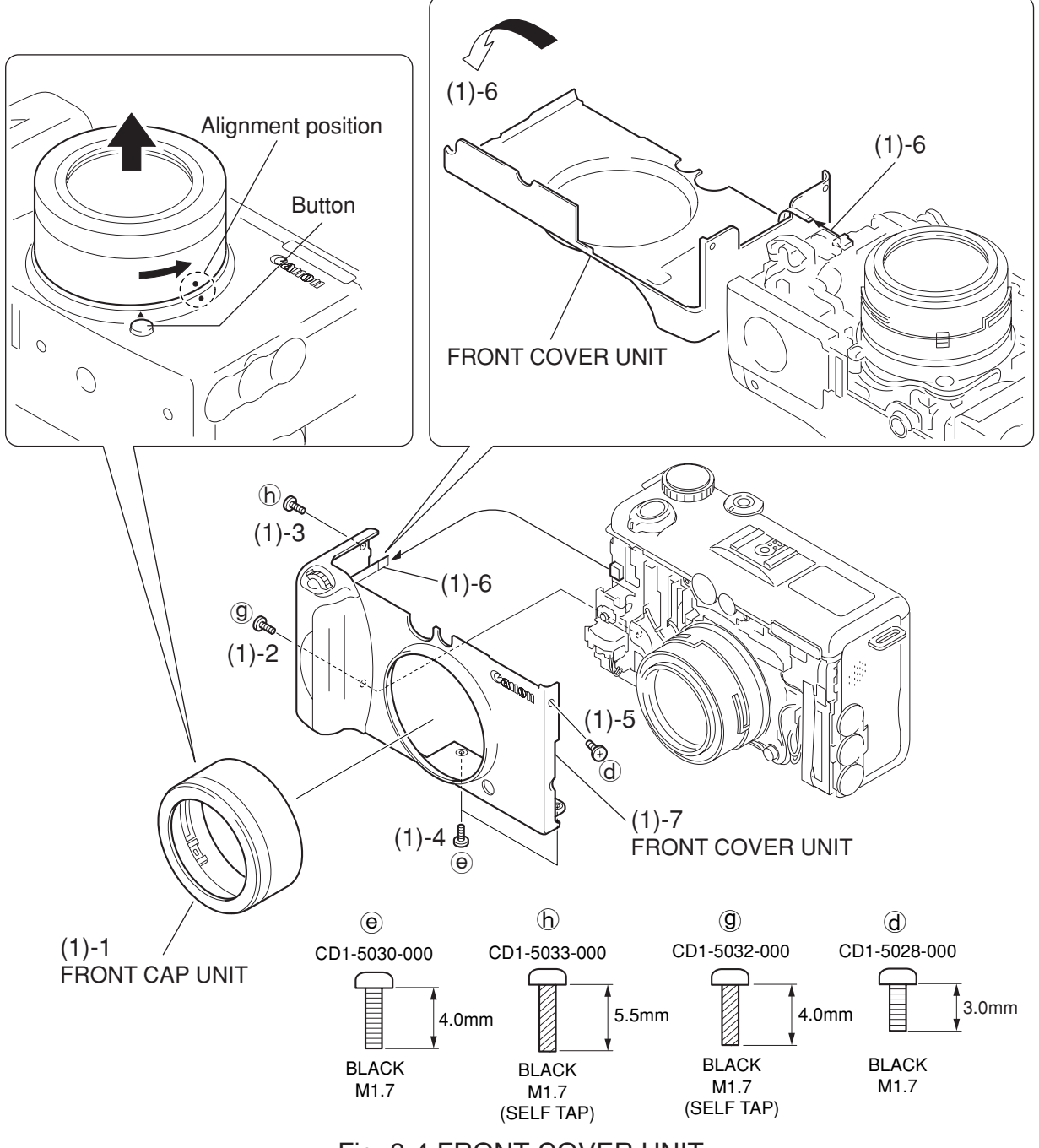

Fig. 3-4 FRONT COVER UNIT

# 2.2.1 FRONT COVER UNIT

## (1) FRONT COVER UNIT

- 1. While pushing the button, rotate the FRONT CAP UNIT to the alignment position, and remove the FRONT CAP UNIT.
- 2. Remove the screw of  $(\mathfrak{g})$ .
- 3. Remove the screw of (b).
- 4. Remove the two screws of  $\Theta$ .
- 5. Remove the screw of  $(\mathbf{d})$ .
- 6. Turn over the FRONT COVER UNIT in the direction of the arrow and remove the flexible cable.
- 7. Remove the FRONT COVER UNIT.

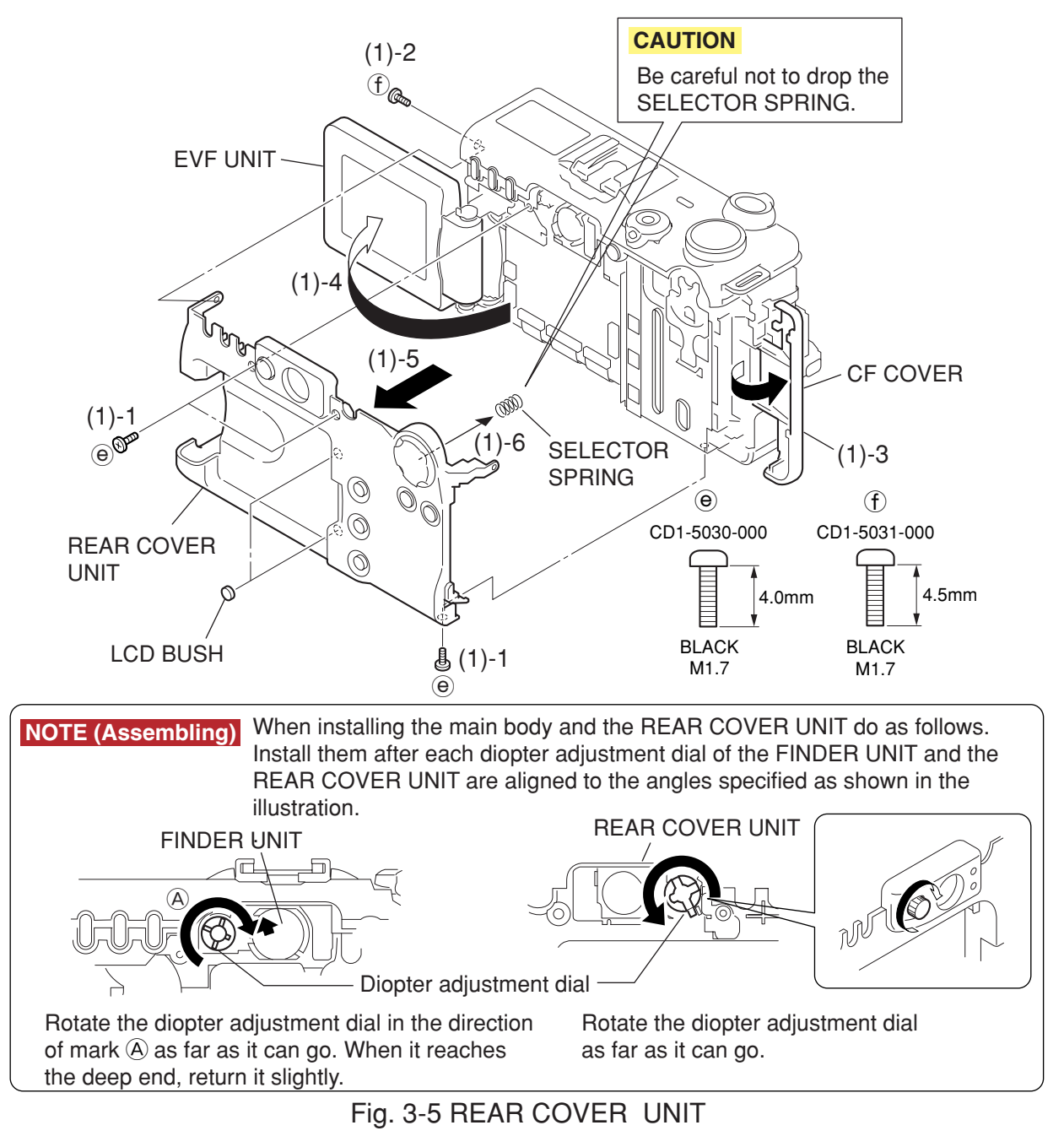

# 2.2.2 REAR COVER UNIT

#### (1) REAR COVER UNIT

- 1. Remove the three screws of  $\Theta$ .
- 2. Remove the screw of (f).
- 3. Open the CF COVER.
- 4. Open the EVF UNIT.
- 5. Remove the REAR COVER UNIT from the main body.
- 6. Remove the SELECTOR SPRING from REAR COVER UNIT.

## CAUTION

Be careful not to drop the SELECTOR SPRING.

## NOTE (Assembling)

When installing the main body and the REAR COVER UNIT do as follows. Install them after each diopter adjustment dial of the FINDER UNIT and the REAR COVER UNIT are aligned to the angles specified as shown in the illustration.

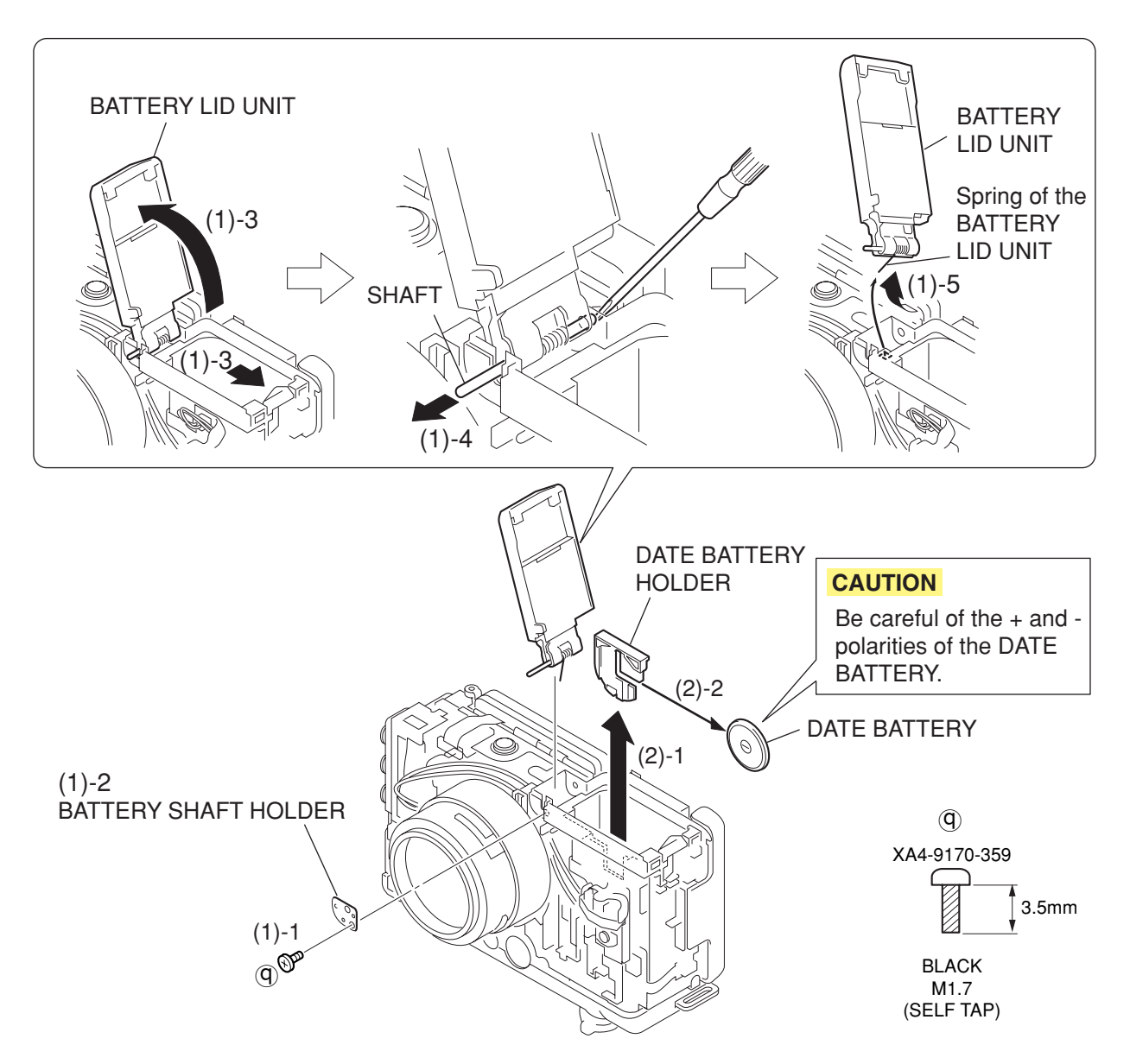

# Fig. 3-6 BATTERY LID UNIT, DATE BATTERY HOLDER

# 2.2.3 BATTERY LID UNIT, DATE BATTERY HOLDER

## (1) BATTERY LID UNIT

- 1. Remove the screw of  $(\overline{\mathbf{q}})$ .
- 2. Remove the BATTERY SHAFT HOLDER.
- 3. Release the lock by sliding the BATTERY LID HOLDER, and open it.
- 4. Push out the shaft of the BATTERY LID UNIT with the thin flat-head screwdriver.
- 5. While taking care of the spring of the BATTERY LID UNIT not to be bent, remove the BATTERY LID UNIT by twisting in the direction of the arrow.

## (2) DATE BATTERY HOLDER

- 1. Pull out the DATE BATTERY HOLDER.
- 2. Remove the DATE BATTERY from the DATE BATTERY HOLDER.

#### CAUTION

Be careful of the + and - polarities of the DATE BATTERY.

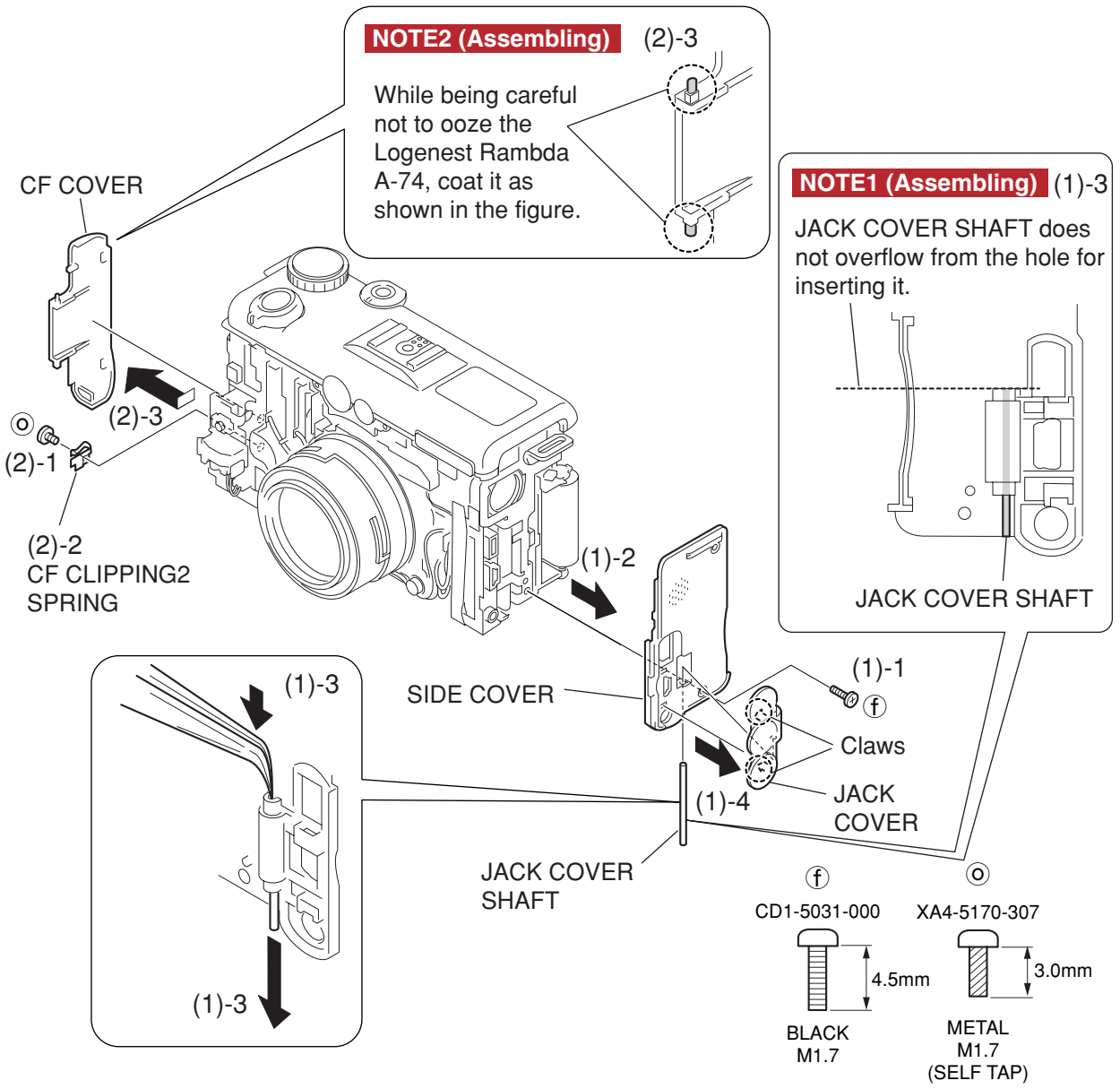

Fig. 3-7 SIDE COVER, CF COVER

# 2.2.4 SIDE COVER, CF COVER

## (1) SIDE COVER

- 1. Remove the screw of (f).
- 2. Remove the SIDE COVER.
- 3. Push out the JACK COVER SHAFT with the thin stick like tweezers, and pull out the JACK COVER SHAFT.
- 4. Remove the two claws and remove the JACK COVER.

## NOTE1 (Assembling)

JACK COVER SHAFT is not overflow from the hole for inserting it (a dashed line).

## (2) CF COVER

- 1. Remove the screw of  $\bigcirc$ .
- 2. Remove the CF CLIPPING2 SPRING.
- 3. Remove the CF COVER in the direction of arrow.

## NOTE2 (Assembling)

While being careful not to ooze the Logenest Rambda A-74, coat it as shown in the figure.

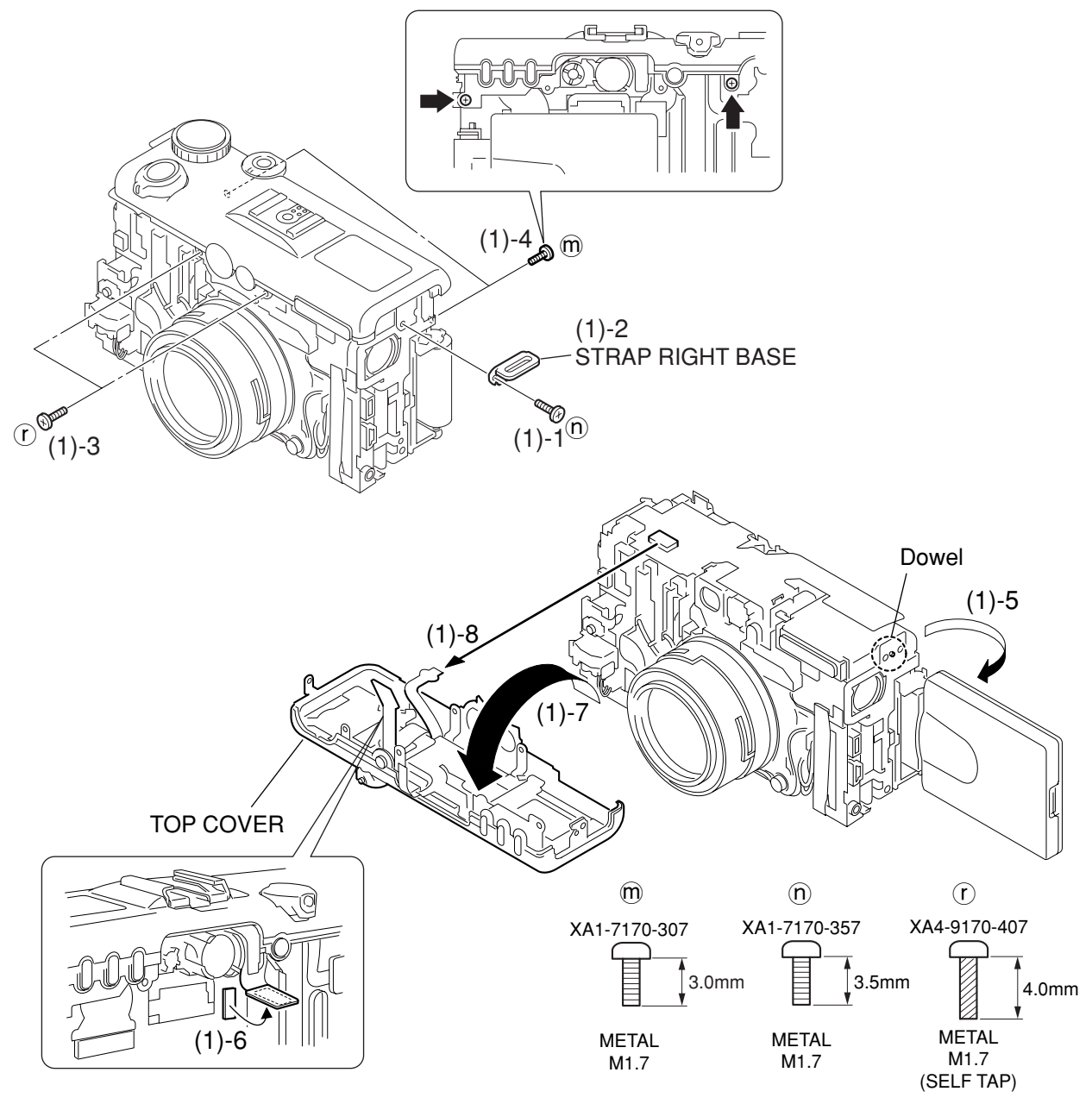

Fig. 3-8 TOP COVER

# 2.2.5 TOP COVER

#### (1) TOP COVER

- 1. Remove the screw of  $\bigcirc$ .
- 2. Remove the STRAP RIGHT BASE.
- 3. Remove the two screws of  $\bigcirc$ .
- 4. Remove the two screws of m.
- 5. Open the EVF UNIT.
- 6. Disconnect the connector of the B/W LCD UNIT.
- 7. Remove the dowel and turn over the TOP COVER in the direction of arrow.
- 8. Remove the flexible board from the TOP COVER UNIT, and remove the TOP COVER from the main body.

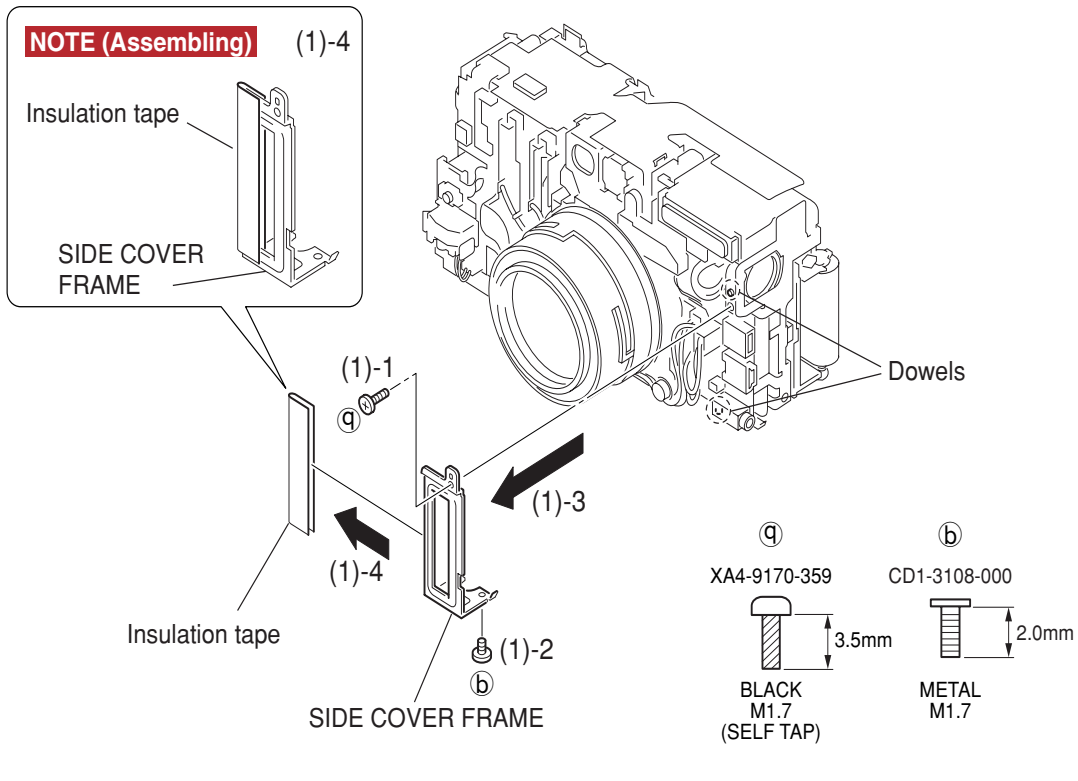

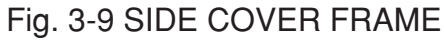

# 2.2.6 SIDE COVER FRAME

## (1) SIDE COVER FRAME

- 1. Remove the screw of  $(\underline{Q})$ .
- 2. Remove the screw of (b).
- 3. Remove the two dowels and remove the SIDE COVER FRAME.
- 4. Peel off the Insulation tape.

## NOTE (Assembling)

Attach the Insulation tape as shown in the illustration.

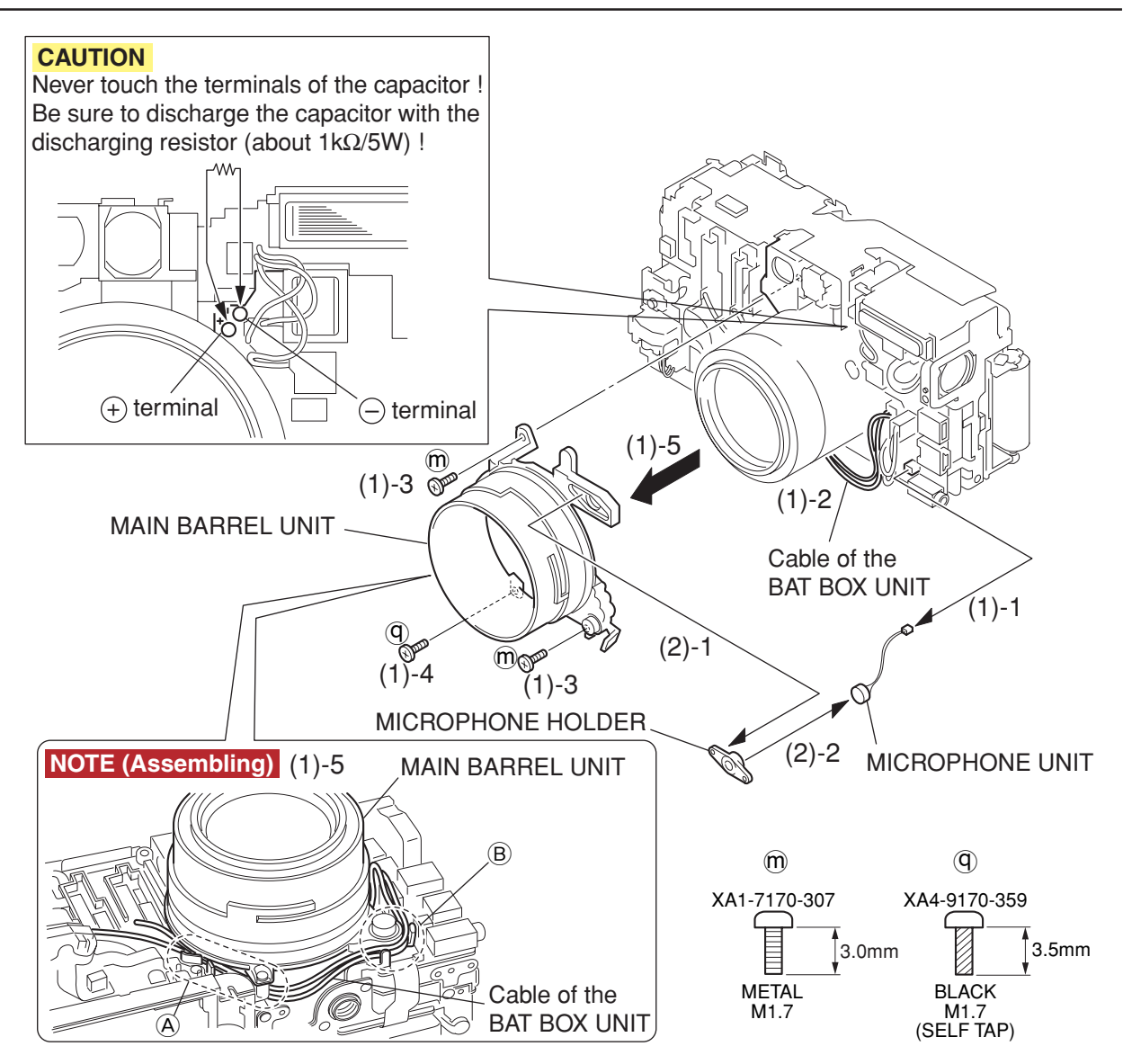

Fig. 3-10 MAIN BARREL UNIT, MICROPHONE UNIT

# 2.2.7 MAIN BARREL UNIT, MICROPHONE UNIT

# (1) MAIN BARREL UNIT

- 1. Remove the cable of the MICROPHONE UNIT.
- 2. Remove the cable of the BAT BOX UNIT from the groove of the MAIN BARREL UNIT.
- 3. Remove the two screws of  $\mathfrak{M}$ .
- 4. Remove the screw of  $\bigcirc$ .
- 5. Remove the MAIN BARREL UNIT.

# CAUTION

Remove it with utmost care not to touch the terminal of the capacitor.

# NOTE (Assembling)

When installing the MAIN BARREL UNIT, route the cable underneath the MAIN BARREL UNIT at (A), and hook on the groove of the MAIN BARREL UNIT at (B).

# (2) MICROPHONE UNIT

- 1. Remove the cable of the MICROPHONE HOLDER and the MICROPHONE UNIT from the MAIN BARREL UNIT.
- 2. Remove the cable of the MICROPHONE UNIT from the MICROPHONE HOLDER.

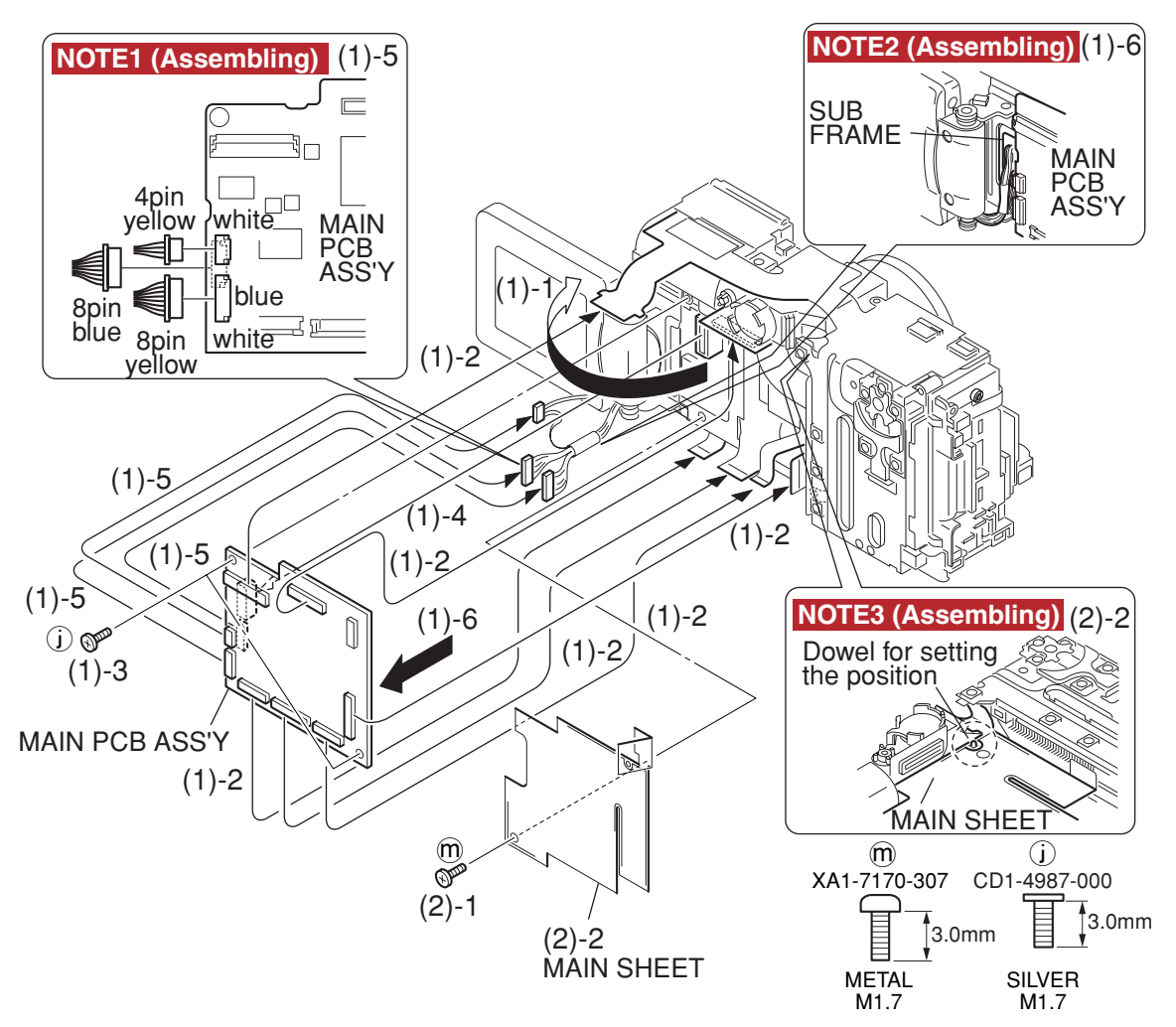

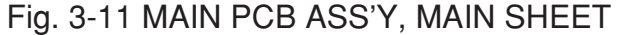

# 2.2.8 MAIN PCB ASS'Y, MAIN SHEET

- (1) MAIN PCB ASS'Y
  - 1. Open the EVF UNIT in the direction of the arrow.
  - 2. Remove the connector of the CF UNIT, the three flexible boards of the OPTICAL UNIT, the flexible board of the BUTTON PCB ASS'Y and the MAIN/FLASH FPC.
  - 3. Remove the two screws of (j).
  - 4. Disconnect the connector of the DC/DC CONVERTER PCB ASS'Y.
  - 5. Remove the three cables from the EVF UNIT.
  - 6. Remove the MAIN PCB ASS'Y.

## NOTE1 (Assembling)

Insert the two 8-pin cables from the EVF UNIT into the connector of the MAIN PCB ASS'Y as shown in the illustration.

## NOTE2 (Assembling)

Push cables coming from the EVF UNIT into the space between the SUB FRAME, and the MAIN PCB ASS'Y.

#### (2) MAIN SHEET

- 1. Remove the screw of m.
- 2. Remove the MAIN SHEET.

#### NOTE3 (Assembling)

When installing the MAIN SHEET, align the MAIN SHEET with the dowel used for position setting.

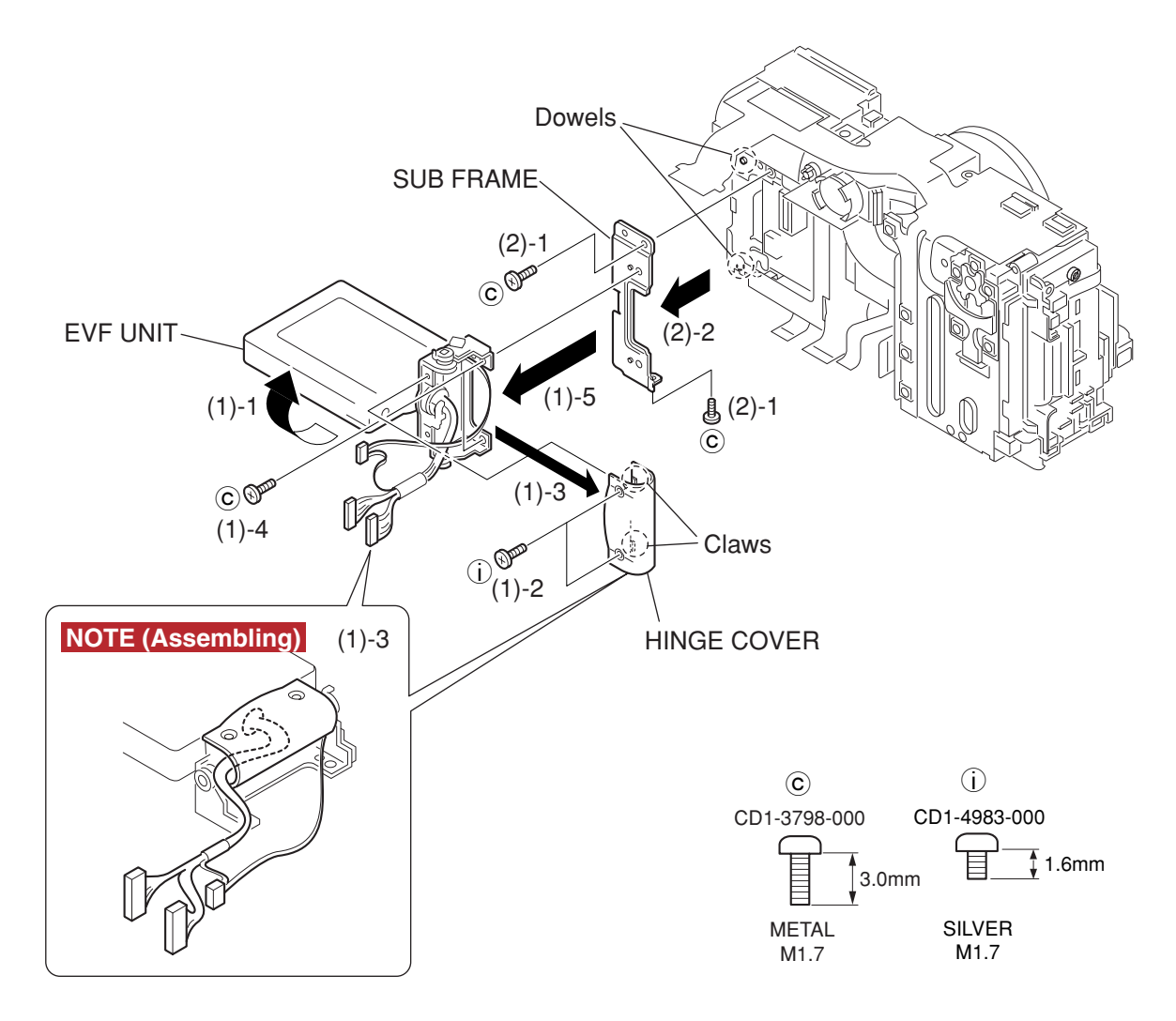

Fig. 3-12 EVF UNIT. SUB FRAME

# 2.2.9 EVF UNIT, SUB FRAME

## (1) EVF UNIT

- 1. Rotate the EVF UNIT by the 90 degrees in the direction of the arrow.
- 2. Remove the two screws of (i).
- 3. Remove the two claws and remove the HINGE COVER.
- 4. Remove the two screws of  $\bigcirc$ .
- 5. Remove the EVF UNIT.

#### NOTE (Assembling)

When installing HINGE COVER, take out the two 8-pin cables from the space between the HINGE COVER and HINGE UNIT as shown in the illustration.

#### (2) SUB FRAME

- 1. Remove the two screws of  $\bigcirc$ .
- 2. Remove the two dowels and remove the SUB FRAME.

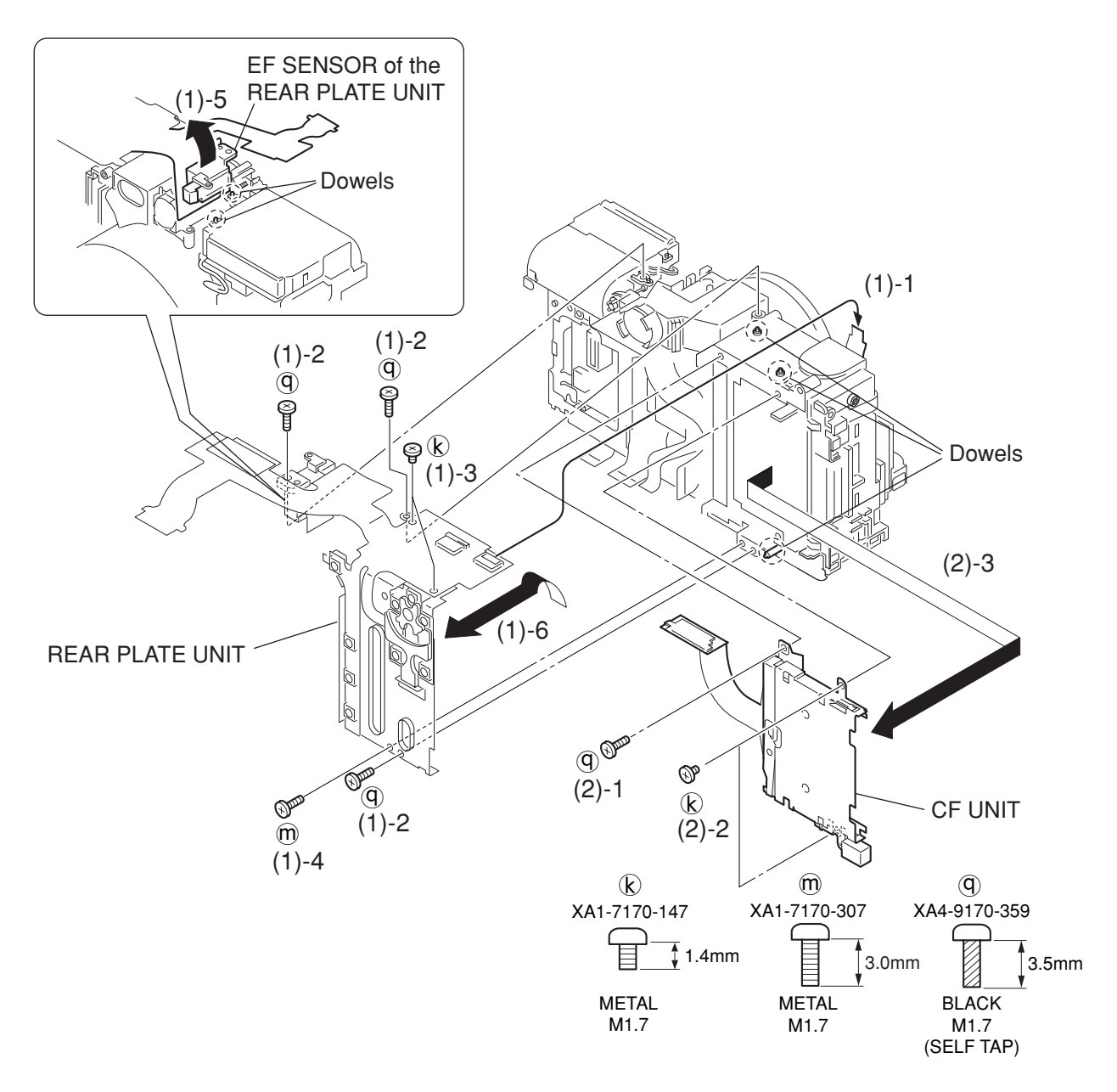

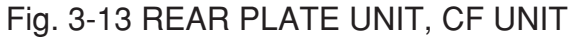

# 2.2.10 REAR PLATE UNIT, CF UNIT

## (1) REAR PLATE UNIT

- 1. Remove the flexible board of the HV MODULE UNIT.
- 2. Remove the three screws of  $\bigcirc$ .
- 3. Remove the two screws of (k).
- 4. Remove the screw of m.
- 5. Remove the two dowels and pull out the EF sensor of the REAR PLATE UNIT.
- 6. Remove the three dowels and remove the REAR PLATE UNIT in the direction of the the arrow.

## (2) CF UNIT

- 1. Remove the screw of  $(\mathbf{Q})$ .
- 2. Remove the two screws of (k).
- 3. Remove the CF UNIT.

# CHAPTER 3. REPAIR INSTRUCTION

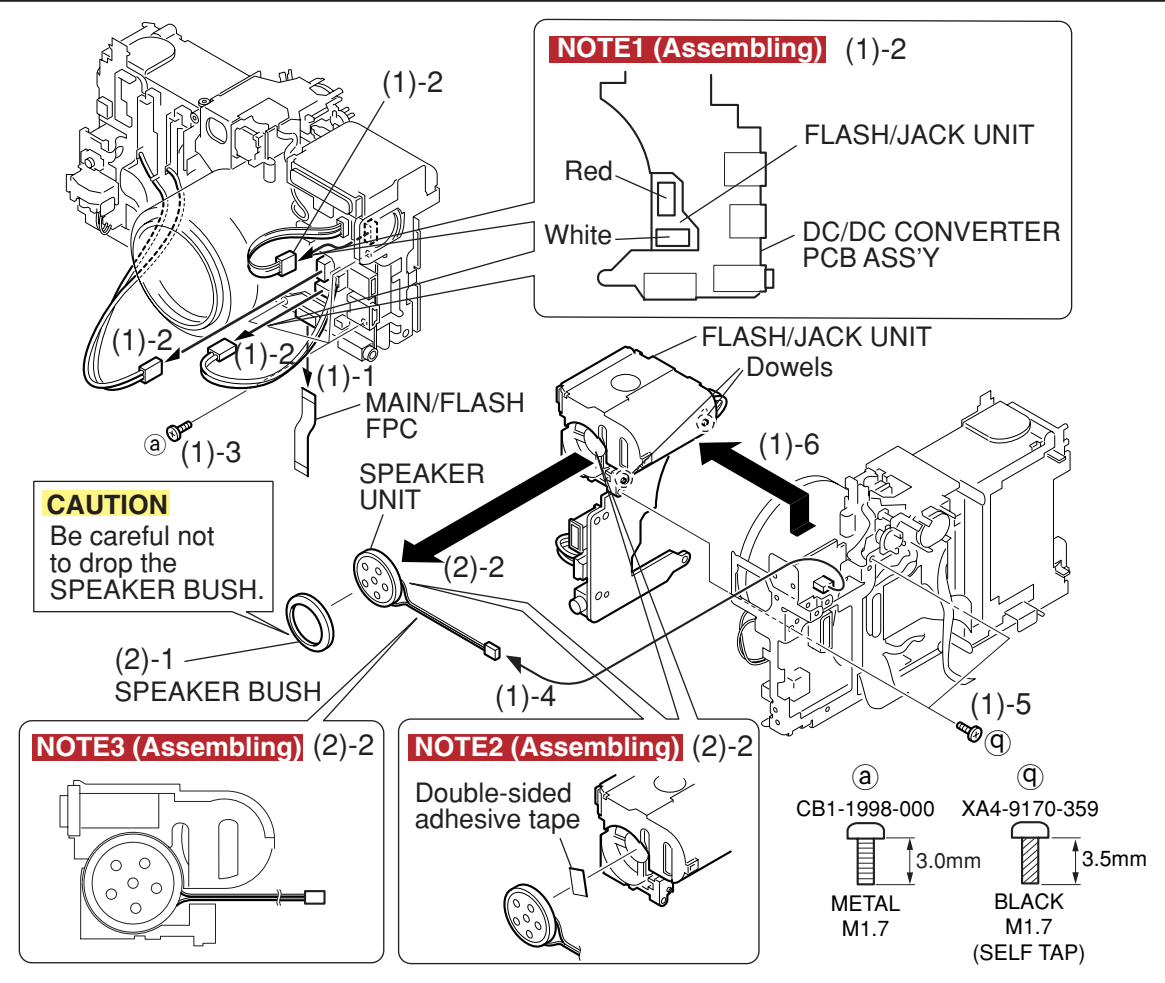

Fig. 3-14 FLASH/JACK UNIT, SPEAKER UNIT

# 2.2.11 FLASH/JACK UNIT, SPEAKER UNIT

# (1) FLASH/JACK UNIT

- 1. Remove the MAIN/FLASH FPC.
- 2. Remove the cable of the BAT BOX UNIT and two cables of the FLASH/JACK UNIT.
- 3. Remove the three screws of (a).
- 4. Remove the cable of the SPEAKER UNIT.
- 5. Remove the two screws of  $\bigcirc$ .
- 6. Remove the two dowels and raise FLASH/JACK UNIT. Then push out the FLASH/JACK UNIT to the front and remove the FLASH/JACK UNIT.

## NOTE1 (Assembling)

Insert the cable coming from the BAT BOX UNIT to the red connector. Insert the cable coming from the FLASH/JACK UNIT to the white connector.

## (2) SPEAKER UNIT

- 1. Remove the SPEAKER BUSH.
- 2. Remove the SPEAKER UNIT from the FLASH/JACK UNIT.

## CAUTION

Be careful not to drop the SPEAKER BUSH.

## NOTE2 (Assembling)

Attach the double-sided adhesive tape at the position as shown in the illustration and install the SPEAKER UNIT.

# NOTE3 (Assembling)

Route the cable of the SPEAKER UNIT as shown in the illustration.

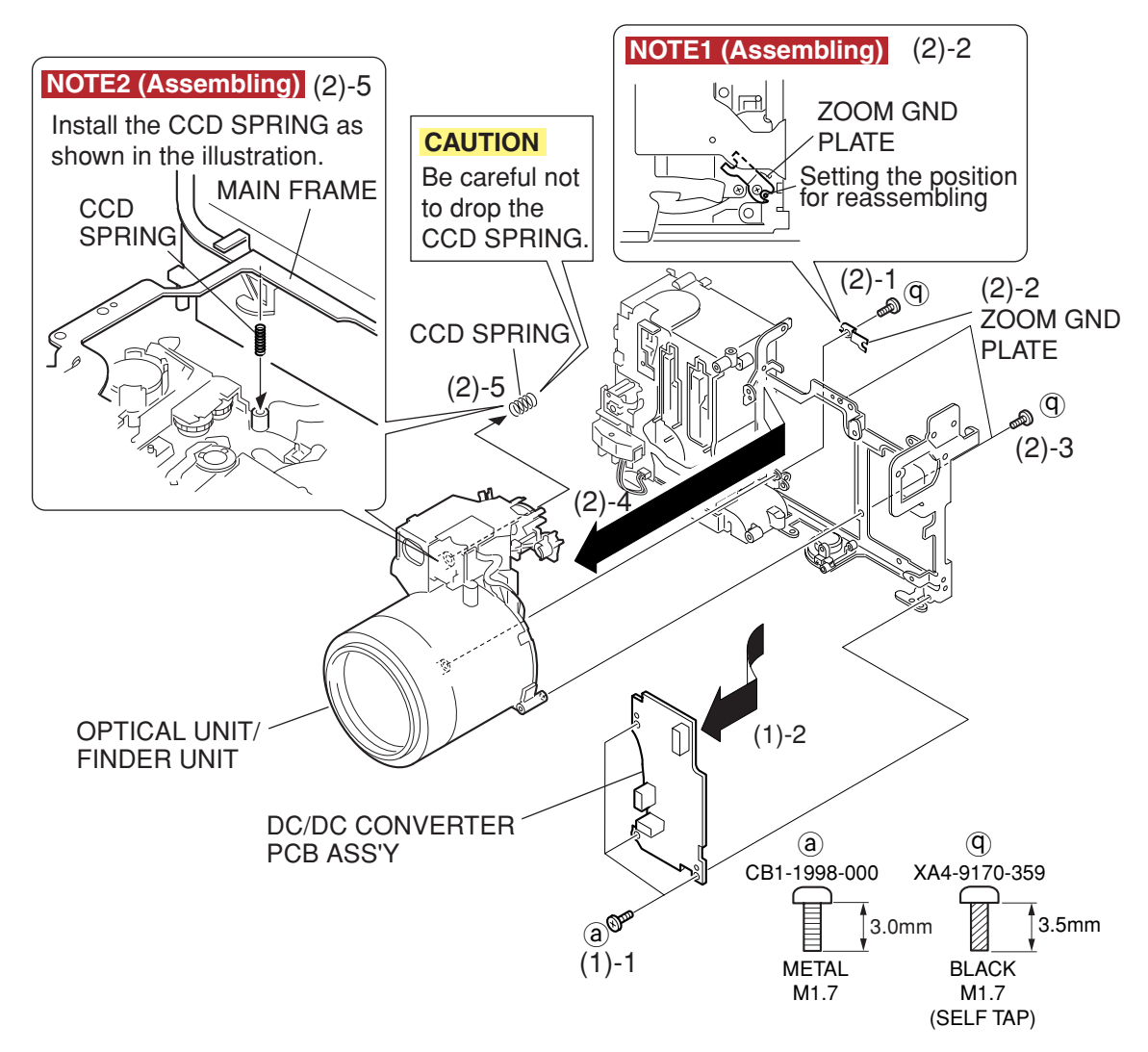

Fig. 3-15 DC/DC CONVERTER PCB ASS'Y, OPTICAL UNIT/FINDER UNIT

# 2.2.12 DC/DC CONVERTER PCB ASS'Y, OPTICAL UNIT/FINDER UNIT

## (1) DC/DC CONVERTER PCB ASS'Y

- 1. Remove the three screws of (a).
- 2. Slant the DC/DC CONVERTER PCB ASS'Y in the direction of the arrow, and remove it.

## (2) OPTICAL UNIT/FINDER UNIT

- 1. Remove the screw of  $(\overline{\mathbf{q}})$ .
- 2. Remove the ZOOM GND PLATE.
- 3. Remove the two screws of  $(\mathbf{q})$ .
- 4. Remove the OPTICAL UNIT/FINDER UNIT to the direction of the arrow.
- 5. Remove the CCD SPRING from the OPTICAL UNIT/FINDER UNIT.

## CAUTION

Be careful not to drop the CCD SPRING.

## NOTE1 (Assembling)

When installing the ZOOM GND PLATE, align it with the mark used for position setting of the MAIN FRAME.

# NOTE2 (Assembling)

Insert the CCD SPRING in the OPTICAL UNIT/FINDER UNIT, and hold it down with the MAIN FRAME.

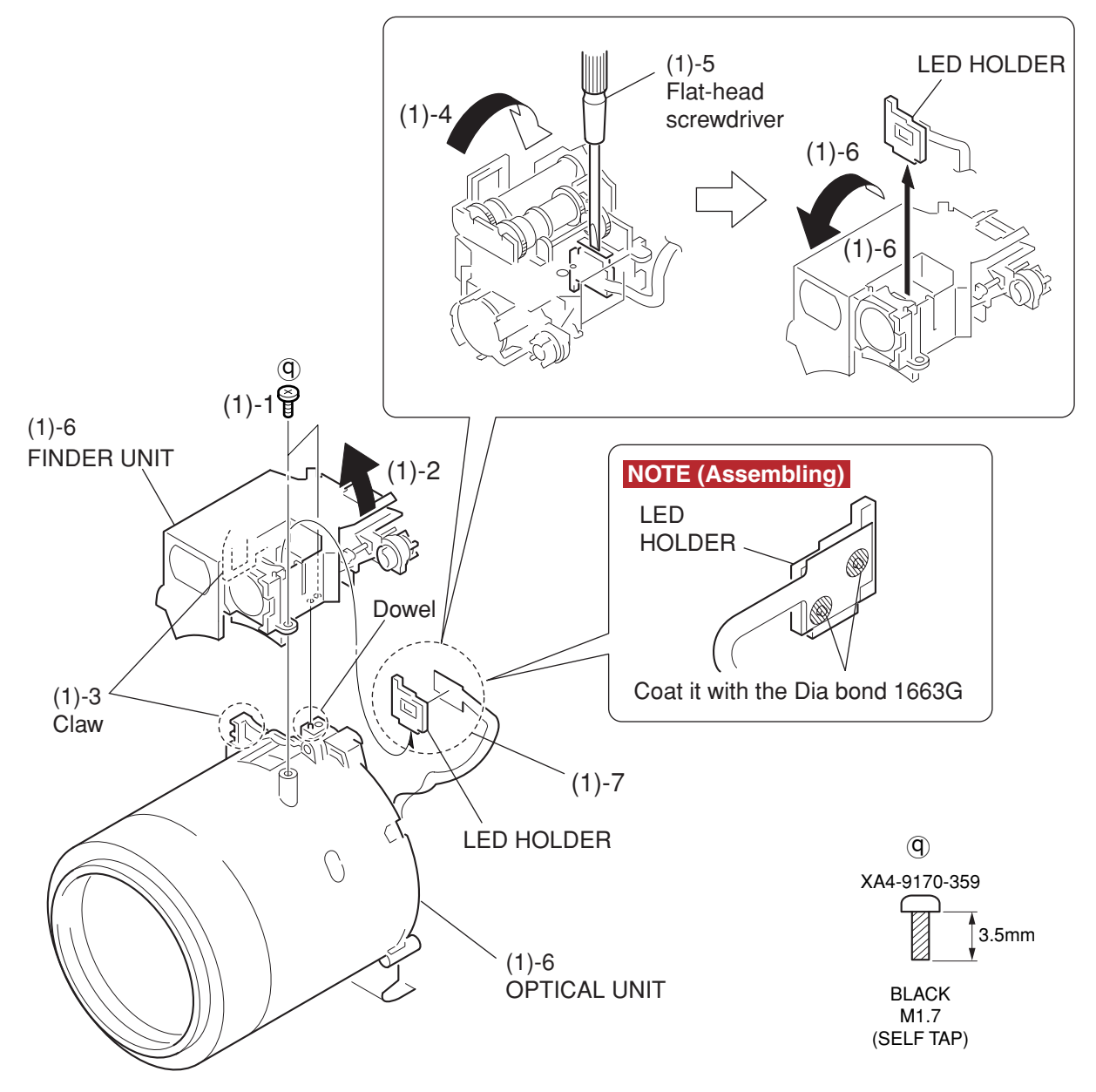

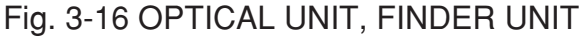

# 2.2.13 OPTICAL UNIT, FINDER UNIT

#### (1) OPTICAL UNIT, FINDER UNIT

- 1. Remove the two screws of  $\bigcirc$ .
- 2. Slant the FINDER UNIT in the direction of the arrow, and remove the dowel.
- 3. Remove the claw on the opposite side.
- 4. Turn over the FINDER UNIT in the direction of the arrow.
- 5. Push out the LED HOLDER with the use of flat-head screwdriver.
- 6. Turn over the FINDER UNIT again, pull out the LED HOLDER and remove the FINDER UNIT from the OPTICAL UNIT.

7. Peel off the portion fixed by the Dia bond, and remove the LED HOLDER from the flexible board.

# NOTE (Assembling)

Align the two dowels of the LED HOLDER with the position setting hole of the flexible board and coat it with the Dia bond 1663G as shown in the figure.

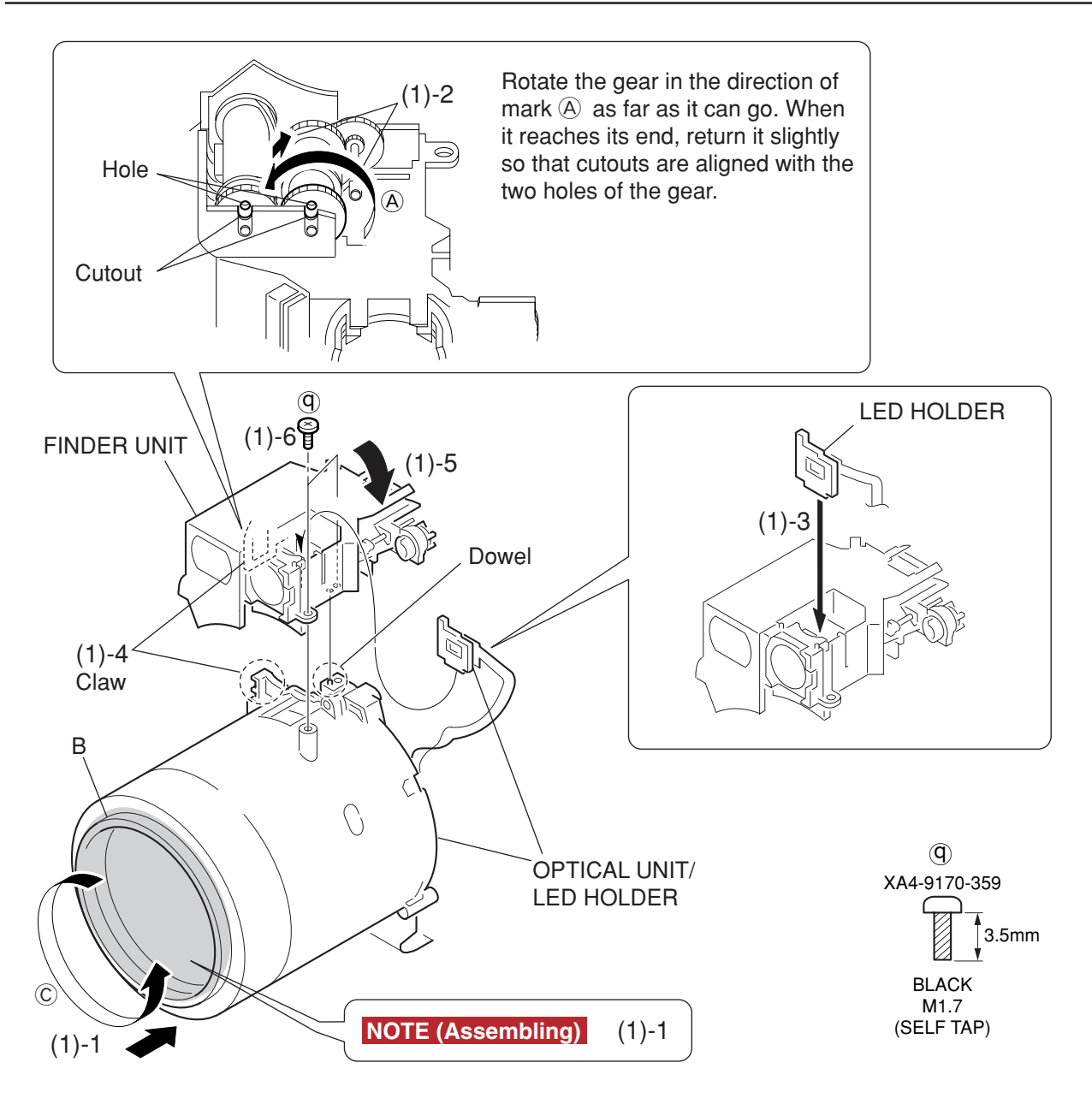

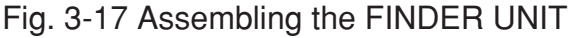

# 2.2.14 Assembling the FINDER UNIT

## (1) FINDER UNIT

- 1. Set the OPTICAL UNIT in the retracted position.
- 2. Rotated the gear in the direction of mark (A) as far as it can go. When it reaches its end, return it slightly so that cutouts are aligned with the two holes of the gear.
- 3. Insert the LED HOLDER to the FINDER UNIT.
- 4. Install the claw.
- 5. Install the dowel in the opposite side.
- 6. Install the two screws of  $\bigcirc$ .

## NOTE (Assembling)

If the OPTICAL UNIT is not set in the retracted position, remove the CCD HOLDER UNIT (refer to page 3-28) and rotate the portion B of the OPTICAL UNIT in the direction of mark  $\bigcirc$  with hands until the OPTICAL UNIT is set in the retracted position.

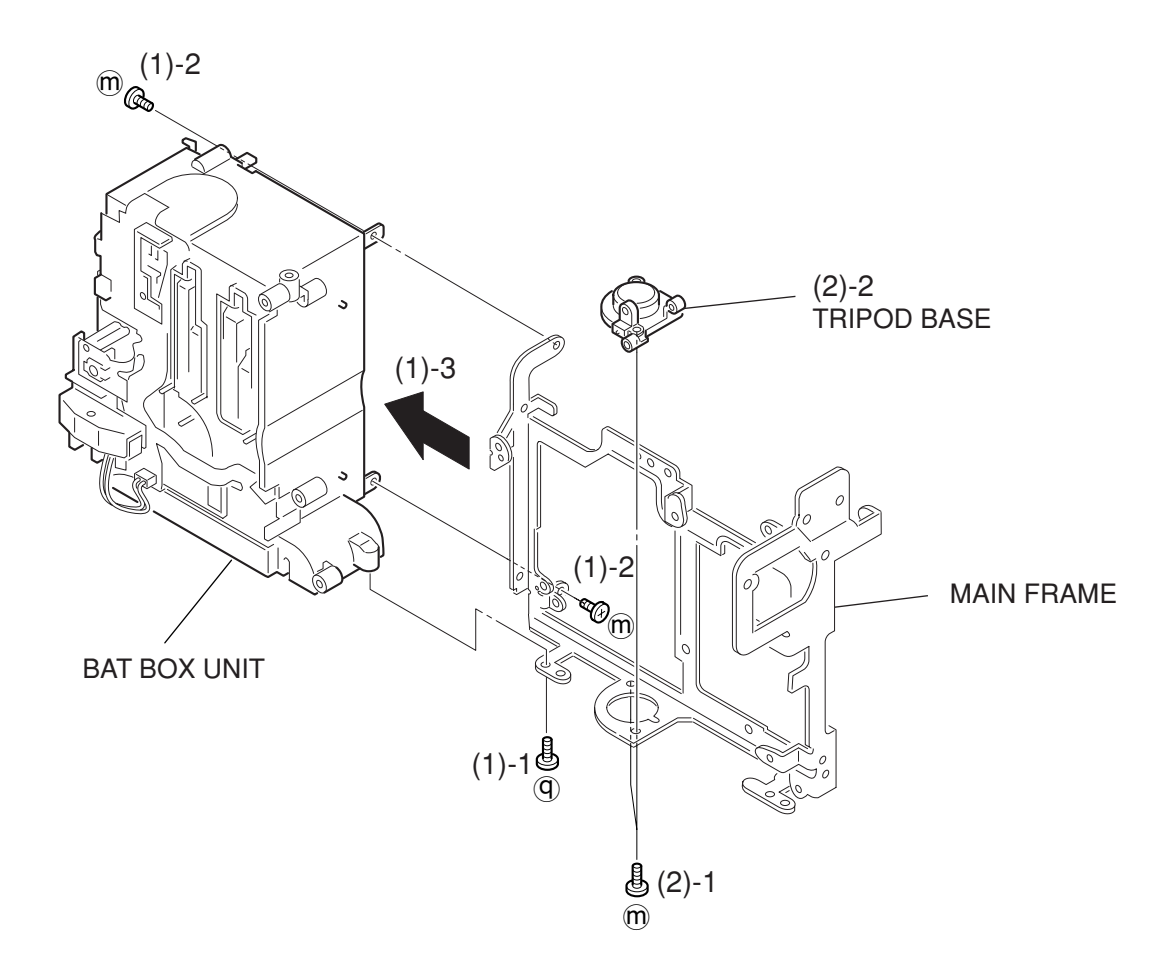

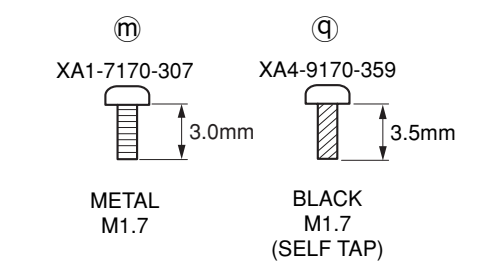

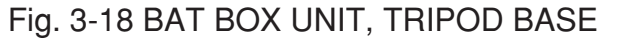

# 2.2.15 BAT BOX UNIT, TRIPOD BASE

## (1) BAT BOX UNIT

- 1. Remove the screw of  $(\mathbf{Q})$ .
- 2. Remove the two screws of m.
- 3. Remove the BAT BOX UNIT.

#### (2) TRIPOD BASE

- 1. Remove the two screws of  $\mathfrak{M}$ .
- 2. Remove the TRIPOD BASE from the MAIN FRAME.

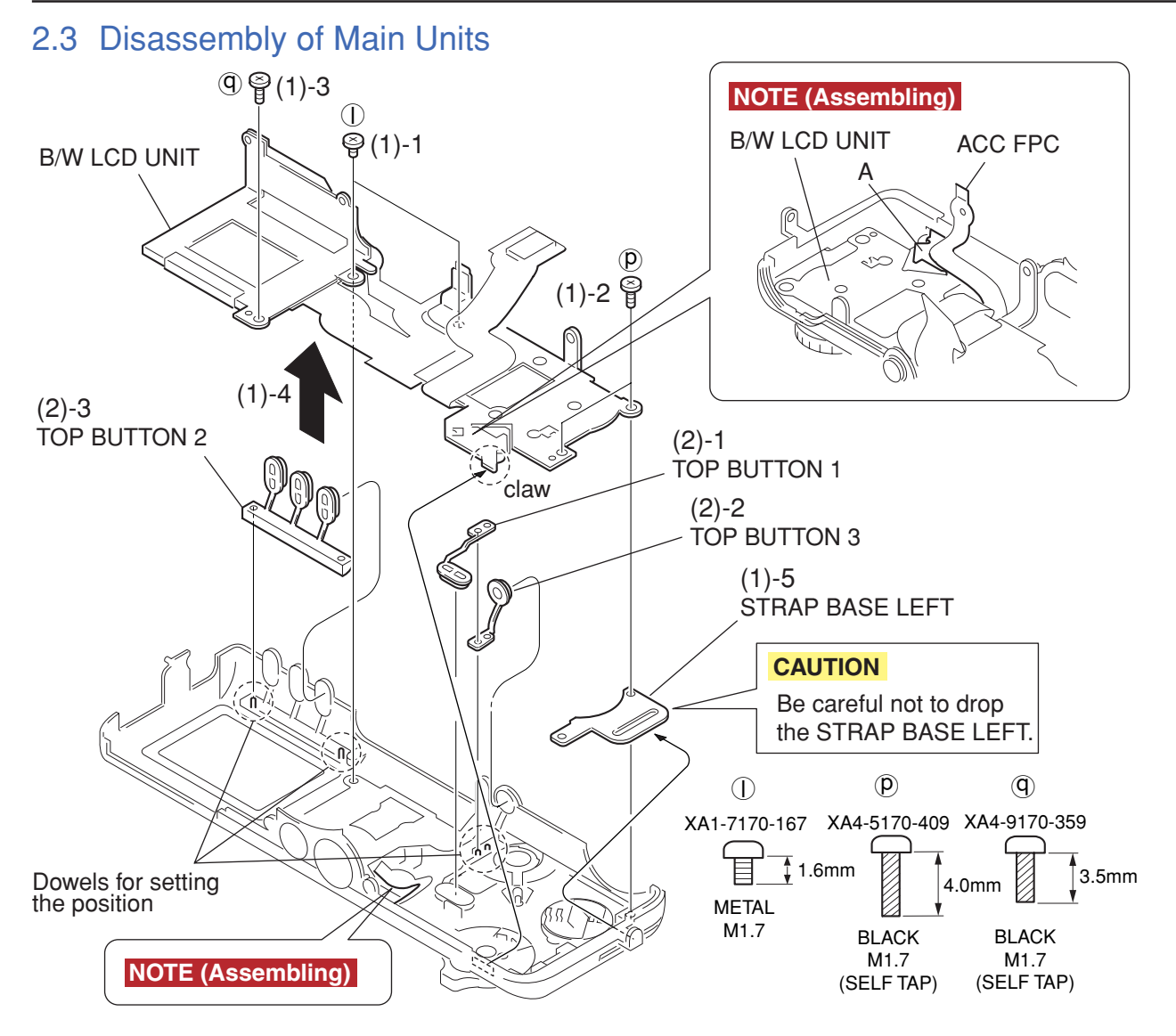

Fig. 3-19 B/W LCD UNIT, TOP BUTTON 1, TOP BUTTON 2, TOP BUTTON 3

# 2.3.1 TOP COVER

# 2.3.1.1 B/W LCD UNIT, TOP BUTTON 1, TOP BUTTON 2, TOP BUTTON 3

## (1) B/W LCD UNIT

- 1. Remove the two screws of  $\bigcirc$ .
- 2. Remove the two screws of  $(\mathbf{p})$ .
- 3. Remove the screw of  $(\overline{\mathbf{q}})$ .
- 4. Remove the claw and remove the B/W LCD UNIT.
- 5. Remove the STRAP BASE LEFT.

## CAUTION

Be careful not to drop the STRAP BASE LEFT.

## NOTE (Assembling)

Be careful that the ACC FPC must not be positioned under the portion A of the B/W LCD UNIT.

## (2) TOP BUTTON 1, TOP BUTTON 2, TOP BUTTON 3

- 1. Remove the TOP BUTTON1.
- 2. Remove the TOP BUTTON3.
- 3. Remove the TOP BUTTON2.

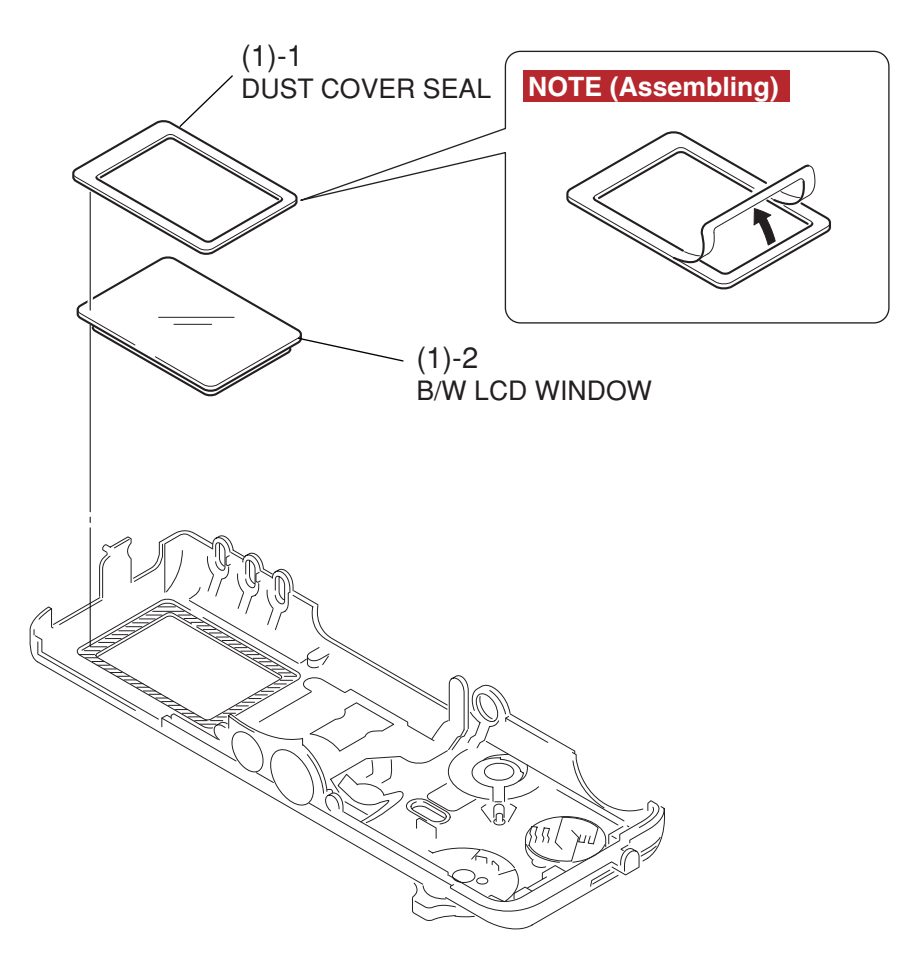

Fig. 3-20 B/W LCD WINDOW

# 2.3.1.2 B/W LCD WINDOW

#### (1) B/W LCD WINDOW

- 1. Peel off the DUST COVER SEAL.
- 2. Remove the B/W LCD WINDOW.

#### NOTE (Assembling)

Install the DUST COVER SEAL as shown in the illustration.

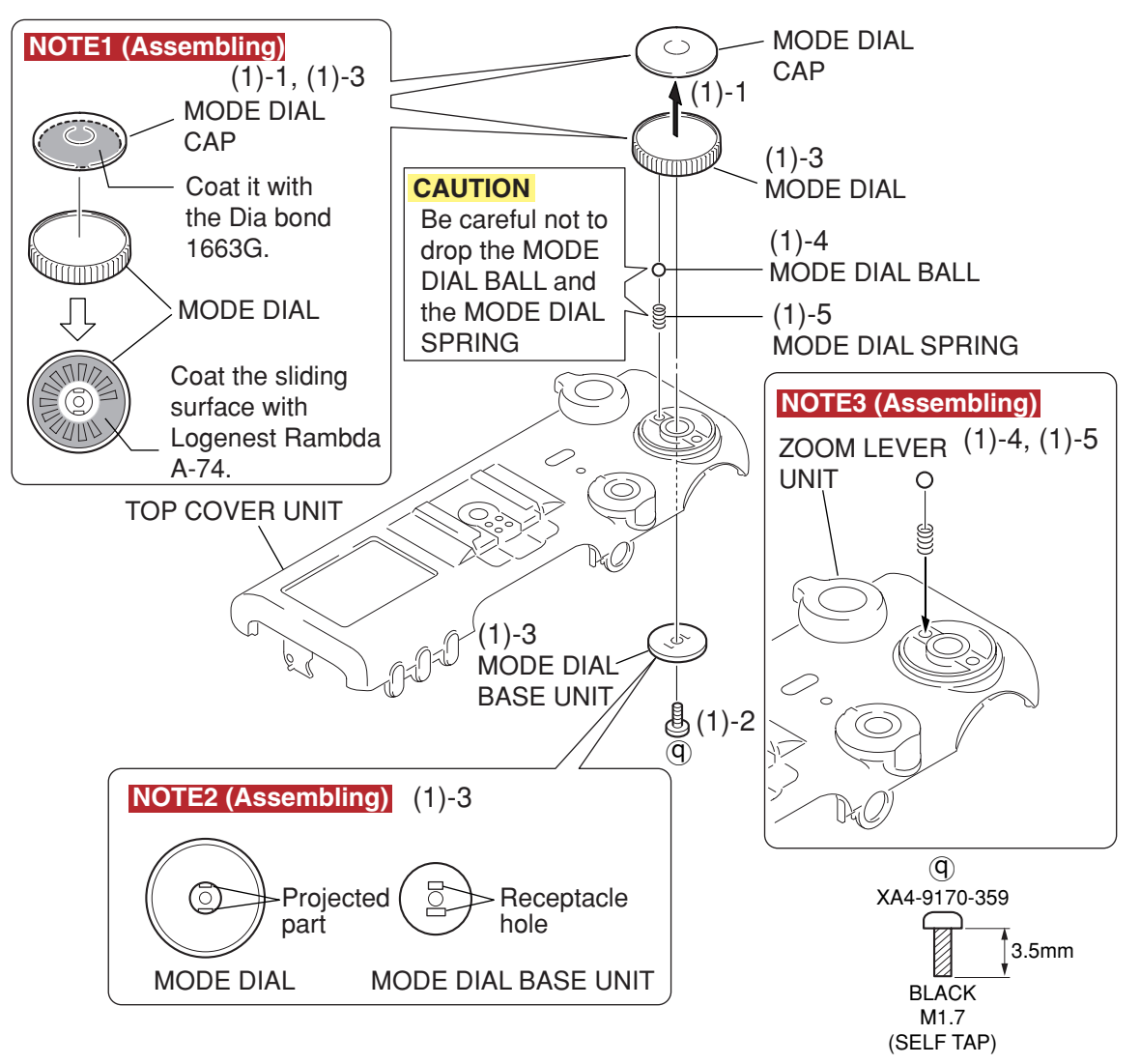

Fig. 3-21 MODE DIAL

# 2.3.1.3 MODE DIAL

# (1) MODE DIAL

- 1. Peel off the MODE DIAL CAP from the MODE DIAL.
- 2. Remove the screw of  $(\overline{\mathbf{q}})$ .
- 3. Remove the MODE DIAL BASE UNIT, then remove the MODE DIAL from the TOP COVER UNIT.
- 4. Remove the MODE DIAL BALL.
- 5. Remove the MODE DIAL SPRING.

# CAUTION

Be careful not to drop the MODE DIAL BALL and the MODE DIAL SPRING.

# NOTE1 (Assembling)

Attach the MODE DIAL and the MODE DIAL CAP with Dia bond, and coat the sliding surface of the MODE DIAL with Logenest Rambda A-74.

## NOTE2 (Assembling)

Align the large hole and small hole of the receptacle with the large projection and small projection of the projected part, and install the MODE DIAL.

## NOTE3 (Assembling)

Insert the MODE DIAL SPRING into the hole at the side of the ZOOM LEVER UNIT, and place the MODE DIAL BALL on top of it as shown in the illustration.

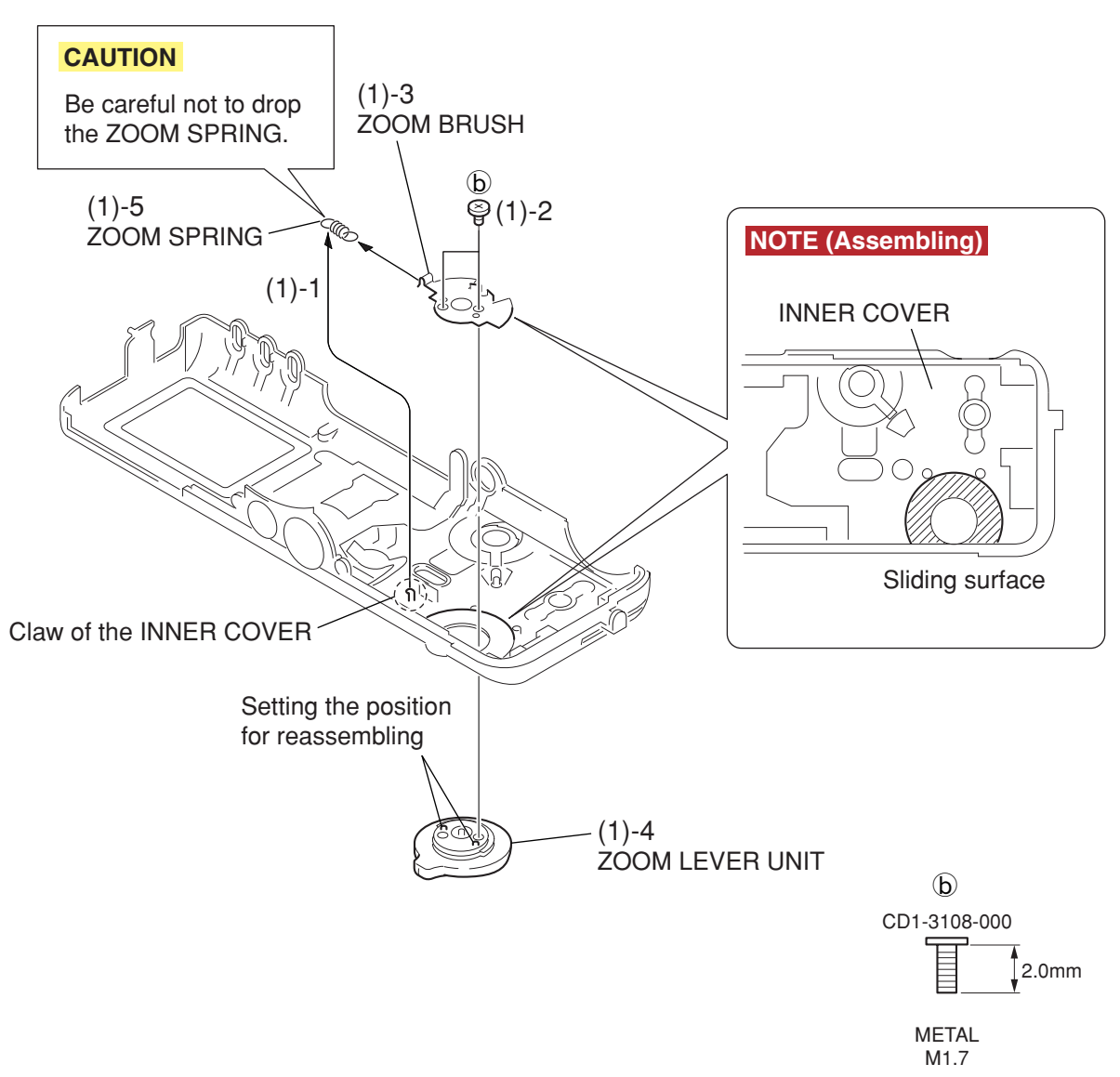

Fig. 3-22 ZOOM LEVER UNIT

# 2.3.1.4 ZOOM LEVER UNIT

## (1) ZOOM LEVER UNIT

- 1. Remove the ZOOM SPRING from the claw of the INNER COVER.
- 2. Remove the two screws of (b).
- 3. Remove the ZOOM BRUSH and the ZOOM SPRING from the INNER COVER.
- 4. Remove the ZOOM LEVER UNIT.
- 5. Remove the ZOOM SPRING from the ZOOM BRUSH.

## CAUTION

Be careful not to drop the ZOOM SPRING.

## NOTE (Assembling)

Coat the sliding surface of the ZOOM BRUSH and INNER COVER with Logenest Rambda A-74 as shown in the illustration.

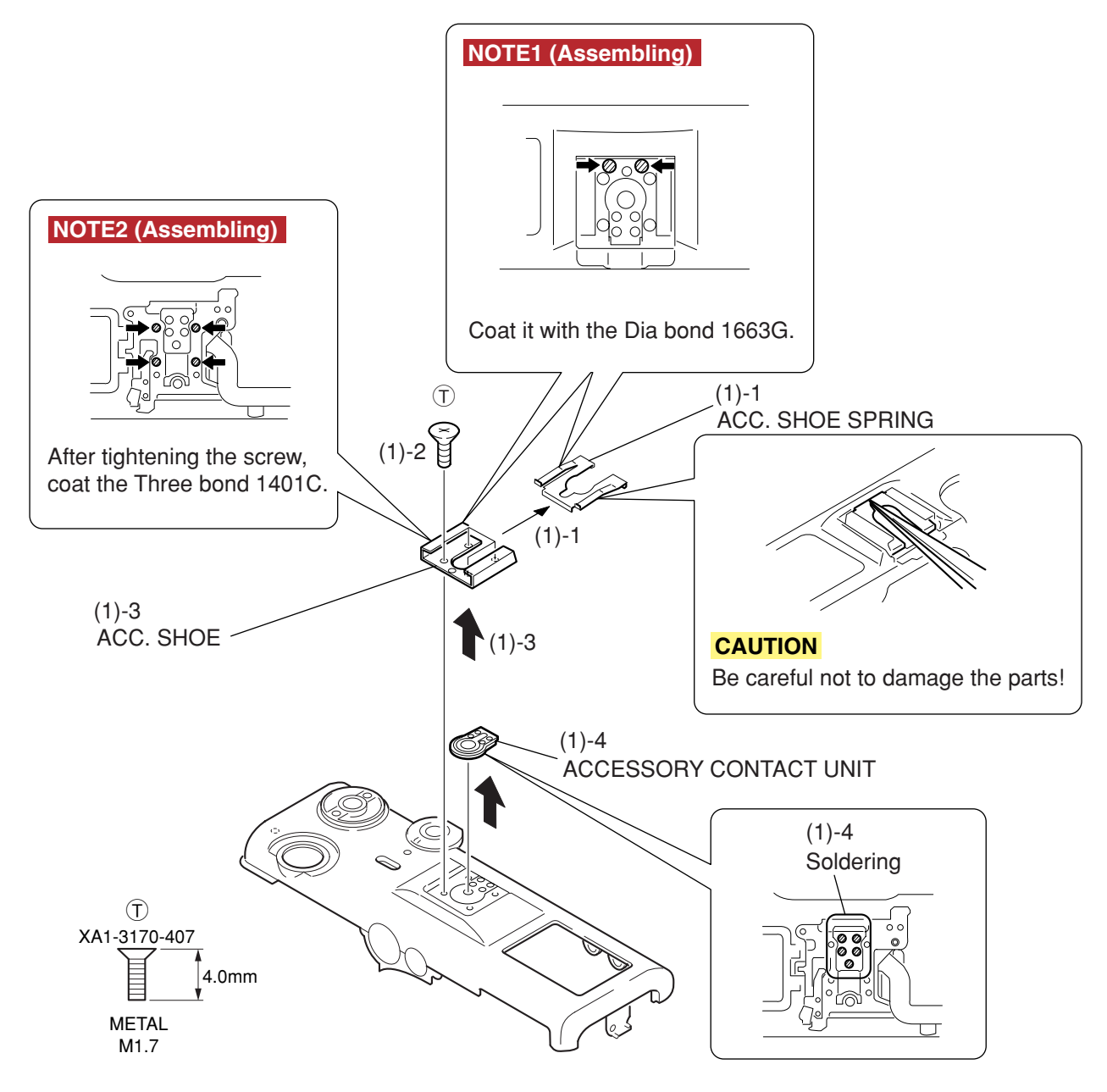

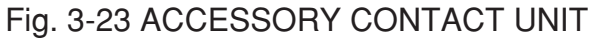

# 2.3.1.5 ACCESSORY CONTACT UNIT

## (1) ACC. SHOE, ACC. SHOE SPRING

1. Insert a pair of tweezers under the ACC. SHOE SPRING and remove it.

## CAUTION

Be careful not to damage the parts!

## NOTE1 (Assembling)

Coat the Dia bond 1663G as shown in the figure.

- 2. Remove the four screws of  $\overline{\mathbb{T}}$ .
- 3. Remove the ACC. SHOE.

# NOTE2 (Assembling)

Coat the Three bond 1401C as shown in the figure.

4. Remove the five solderings and remove the ACCESSORY CONTACT UNIT.

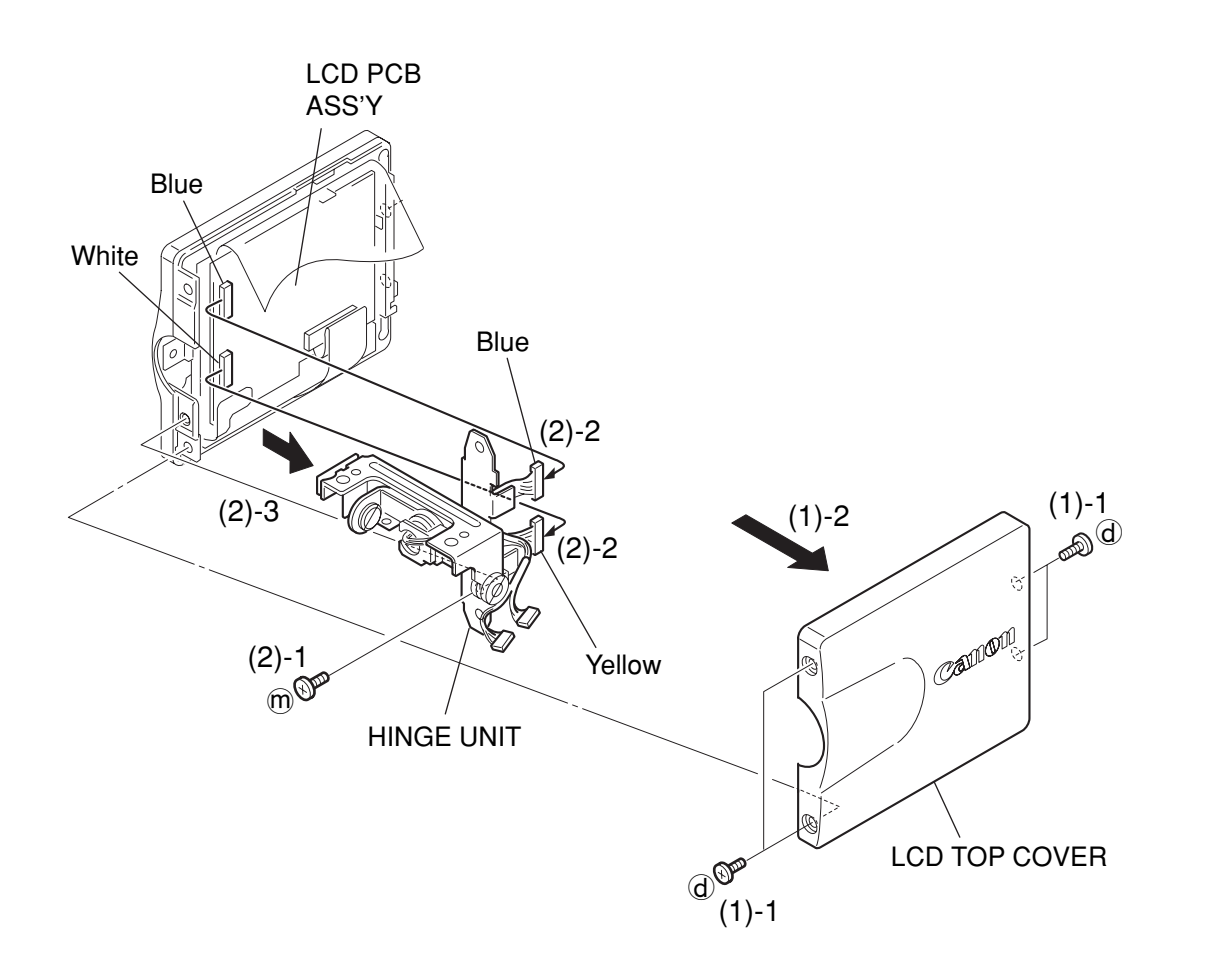

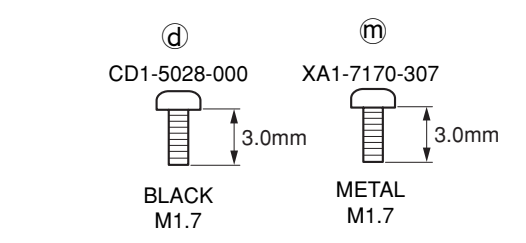

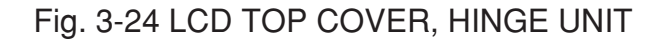

# 2.3.2 EVF UNIT

# 2.3.2.1 LCD TOP COVER, HINGE UNIT

## (1) LCD TOP COVER

- 1. Remove the four screws of  $\mathbf{\hat{d}}$ .
- 2. Remove the LCD TOP COVER.

## (2) HINGE UNIT

- 1. Remove the screw of m.
- 2. Remove the cable of the HINGE UNIT (Two places).
- 3. Remove the HINGE UNIT.
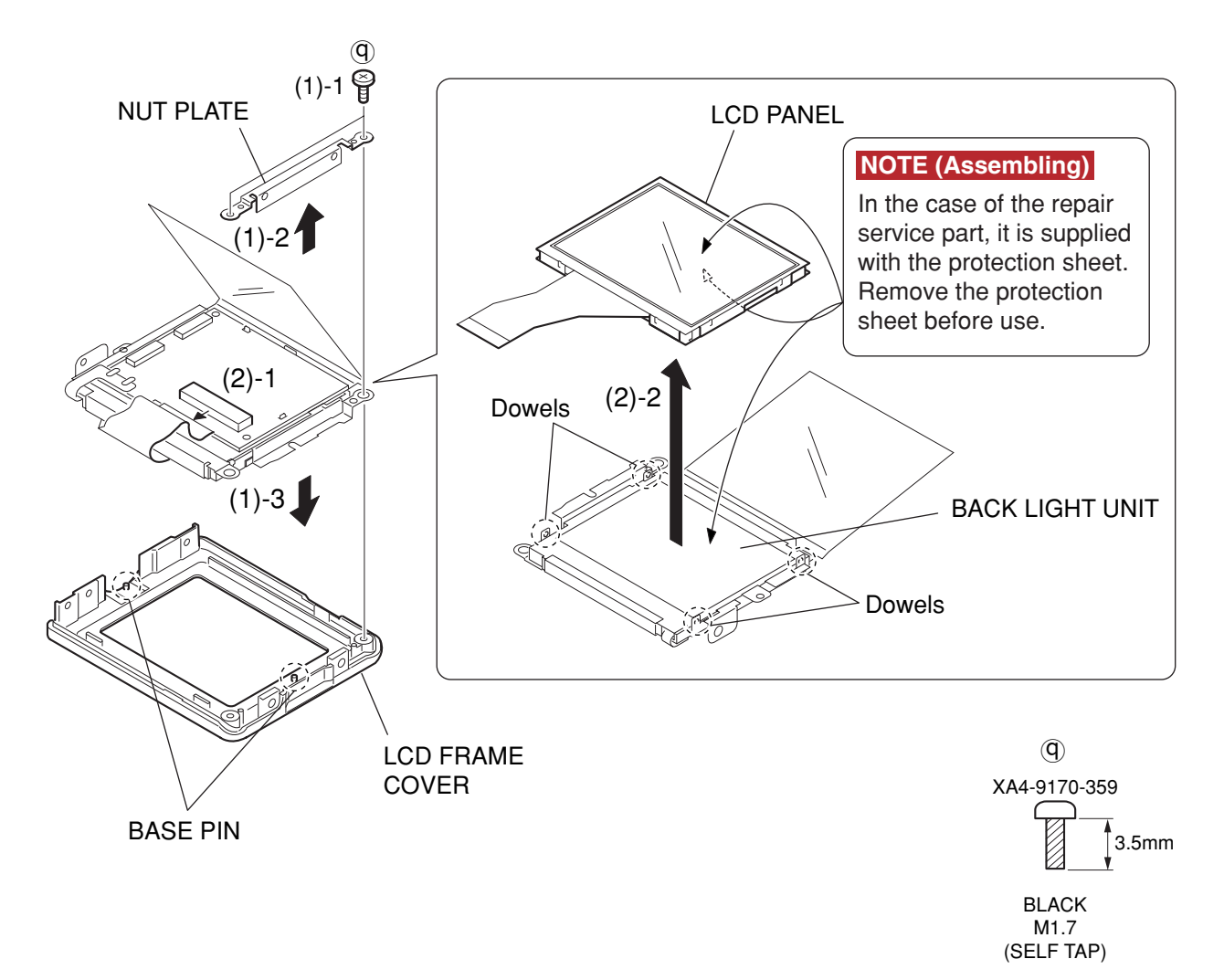

Fig. 3-25 LCD FRAME COVER, LCD PANEL

### 2.3.2.2 LCD FRAME COVER, LCD PANEL

#### (1) LCD FRAME COVER

- 1. Remove the two screws of  $(\overline{\mathbf{q}})$ .
- 2. Remove the NUT PLATE.
- 3. Remove the LCD FRAME COVER from the LCD PANEL.

#### (2) LCD PANEL

- 1. Remove the flexible board of the LCD PANEL.
- 2. Remove the four dowels, then remove the LCD PANEL.

#### NOTE (Assembling)

In the case of the repair service part, it is supplied with the protection sheet. Remove the protection sheet before use.

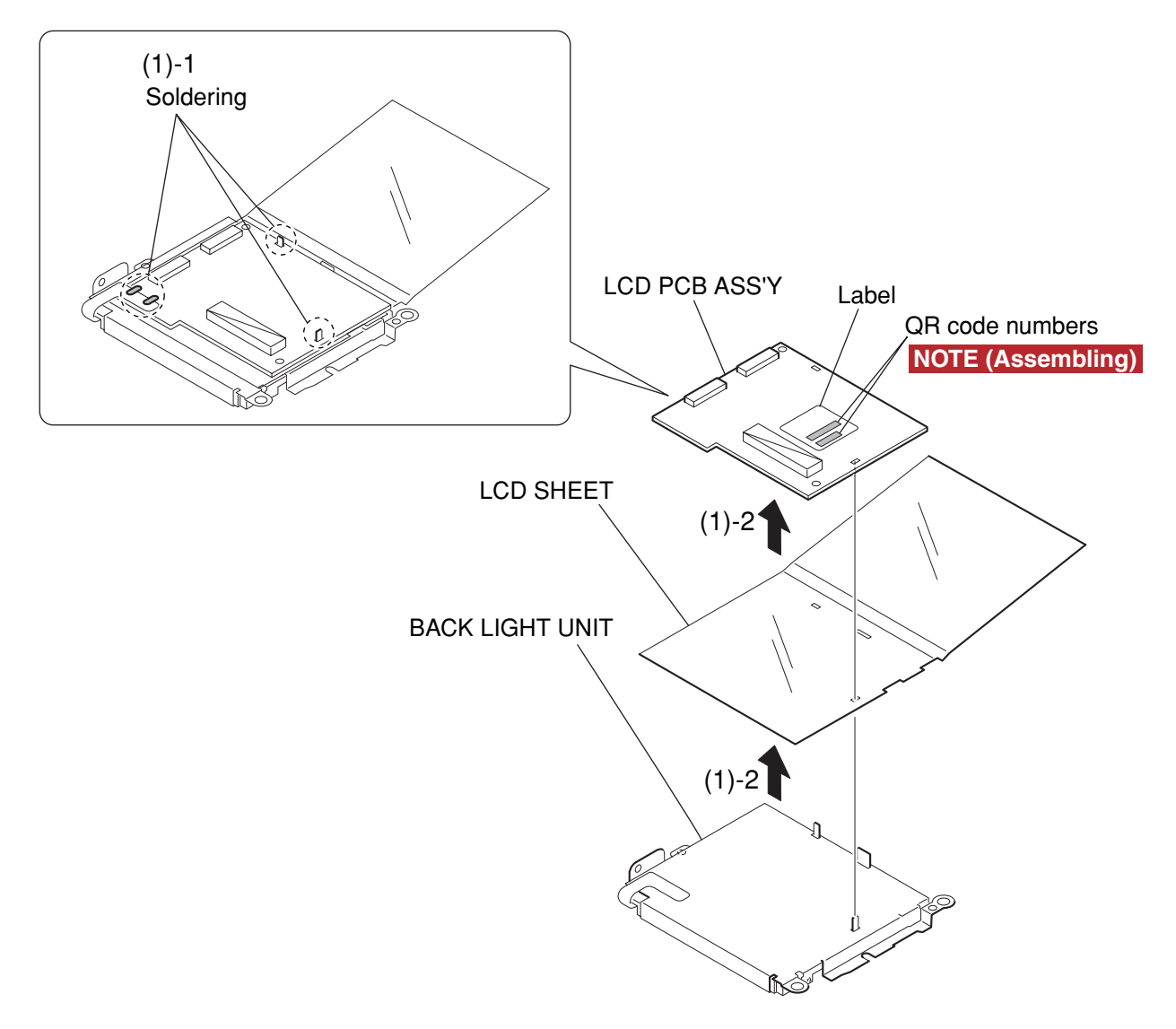

Fig. 3-26 LCD PCB ASS'Y

### 2.3.2.3 LCD PCB ASS'Y

#### (1) LCD PCB ASS'Y

- 1. Remove the soldering (Four places).
- 2. Remove the LCD PCB ASS'Y and the LCD SHEET from the BACK LIGHT UNIT.

#### NOTE (Assembling)

When LCD PCB ASS'Y is going to replace, take note of the two QR code numbers (10 digit and 8 digit hexadecimal numbers) of the replacement LCD PCB ASS'Y without fail. (\* The QR code numbers are important information when making the LCD adjustment.)

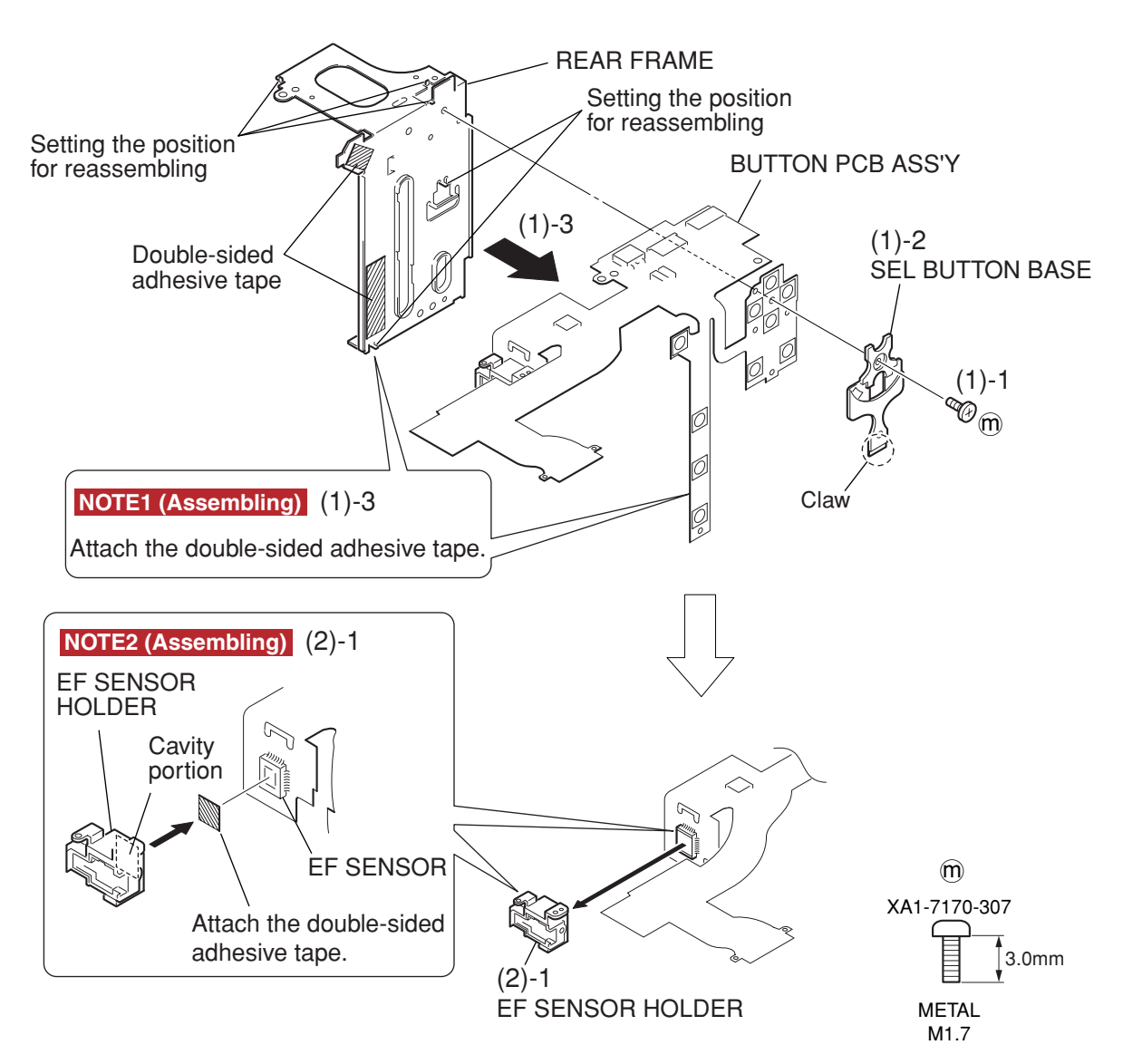

Fig. 3-27 BUTTON PCB ASS'Y, EF SENSOR HOLDER

### 2.3.3 REAR PLATE UNIT

### 2.3.3.1 BUTTON PCB ASS'Y, EF SENSOR HOLDER

#### (1) BUTTON PCB ASS'Y

- 1. Remove the screw of m.
- 2. Remove the claw, then remove the SEL. BUTTON BASE.
- 3. While peeling off the double-sided adhesive tape, remove the BUTTON PCB ASS'Y from the REAR FRAME.

#### NOTE1 (Assembling)

Attach the two double-sided adhesive tapes on the REAR FRAME as shown in the illustration.

#### (2) EF SENSOR HOLDER

1. While peeling off the double-sided adhesive tape, remove the EF SENSOR HOLDER.

#### NOTE2 (Assembling)

When installing the EF SENSOR HOLDER, attach the double-sided adhesive tape first on the EF SENSOR, then align the cavity portion of the EF SENSOR HOLDER with the EF SENSOR of the BUTTON PCB ASS'Y as shown in the illustration.

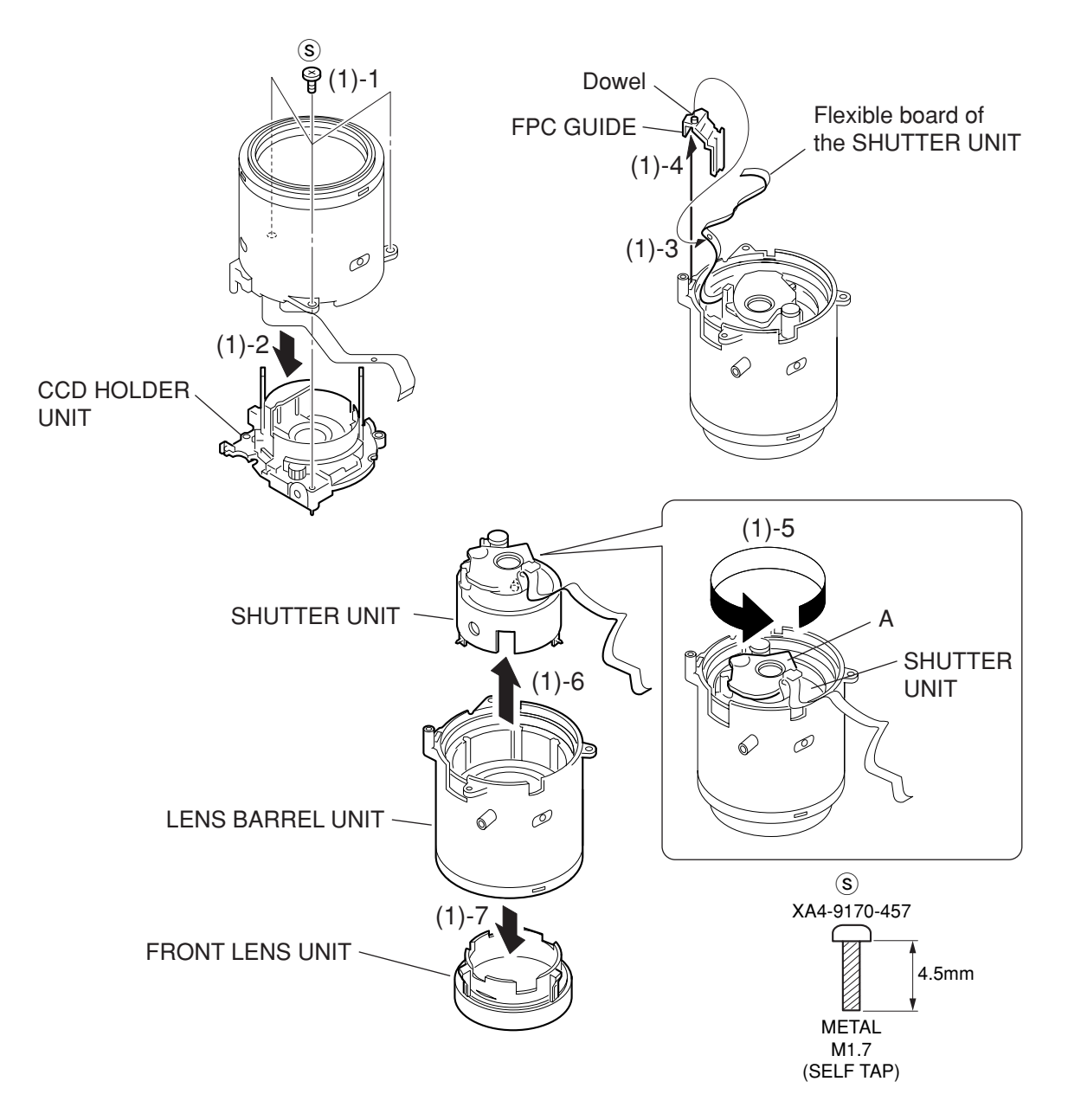

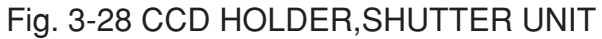

### 2.3.4 CCD HOLDER, SHUTTER UNIT

### 2.3.4.1 CCD HOLDER, SHUTTER UNIT

#### (1) CCD HOLDER, SHUTTER UNIT

- 1. Remove the three screws of  $(\mathfrak{S})$ .
- 2. Remove the the CCD HOLDER UNIT.
- 3. Remove the flexible board of the SHUTTER UNIT from the dowel of the FPC GUIDE .
- 4. Remove the FPC GUIDE.
- 5. Pinches the SHUTTER UNIT with fingers at marked by A, and rotate the SHUTTER UNIT as far as it can go in the direction of the arrow.
- 6. Remove the SHUTTER UNIT.
- 7. Remove the FRONT LENS UNIT from the LENS BARREL UNIT.

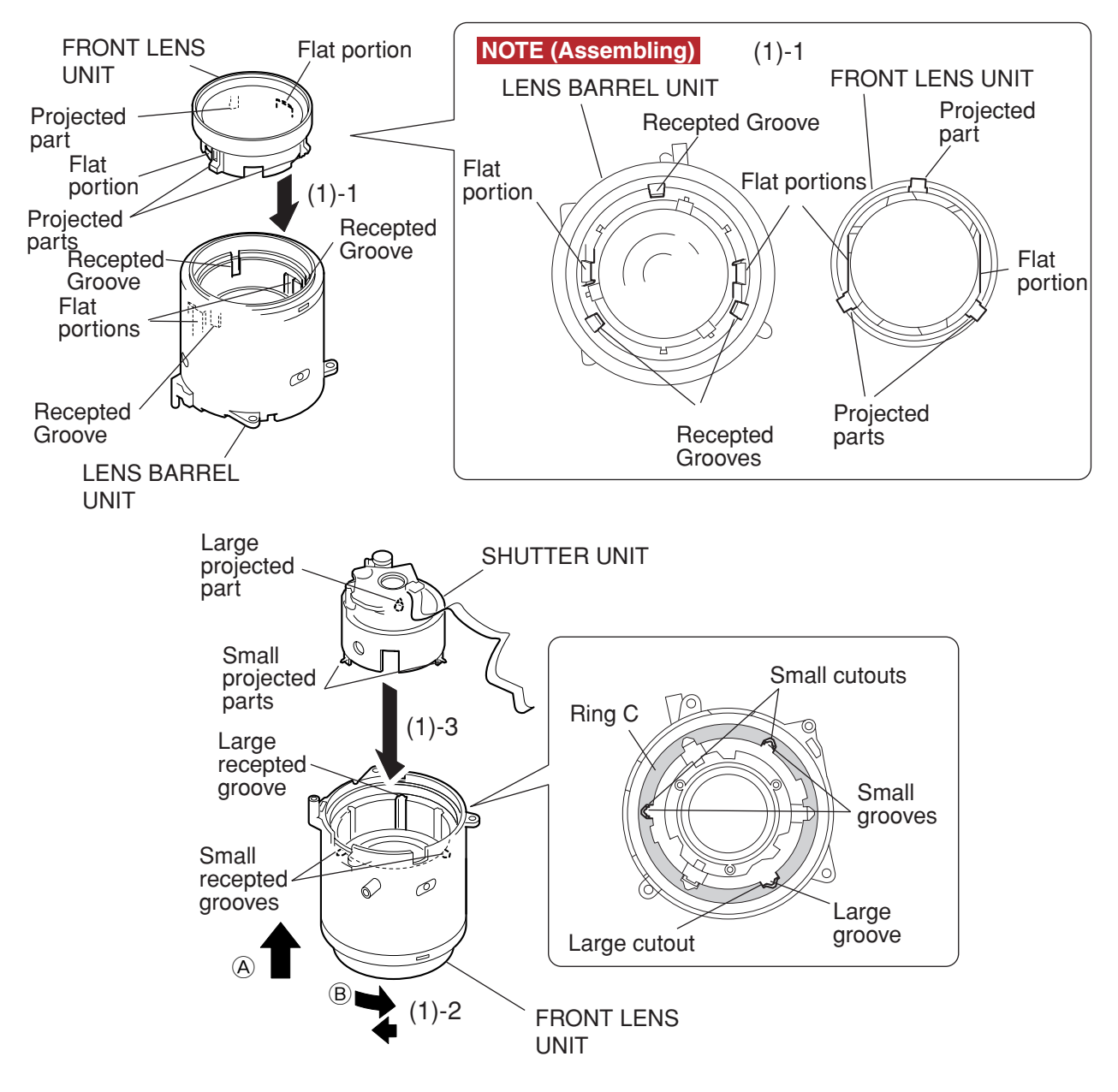

Fig. 3-29 Assembling the CCD HOLDER, SHUTTER UNIT-1

### 2.3.4.2 Assembling the CCD HOLDER, SHUTTER UNIT-1

- (1) Assembling the CCD HOLDER, SHUTTER UNIT-1
  - 1. Place the FRONT LENS UNIT on top of the LENS BARREL UNIT.
  - While pushing the FRONT LENS UNIT in the direction of mark (A) and rotating it in the direction of mark (B) as far as it can go. When it reaches the end, return it about 2 degrees so that the three cutouts of the ring C are aligned with the three grooves of the ring at the end.
  - 3. Align the large groove and small groove of the receptacle with the large projection and small projection of the projected part, and insert the SHUTTER UNIT.

#### NOTE (Assembling)

When placing the FRONT LENS UNIT on top of the LENS BARREL UNIT, align the three projections of the FRONT LENS UNIT with the three grooves of the LENS BARREL UNIT. And at the same align the two flat portions of the FRONT LENS UNIT with the two flat portions of the LENS BARREL UNIT.

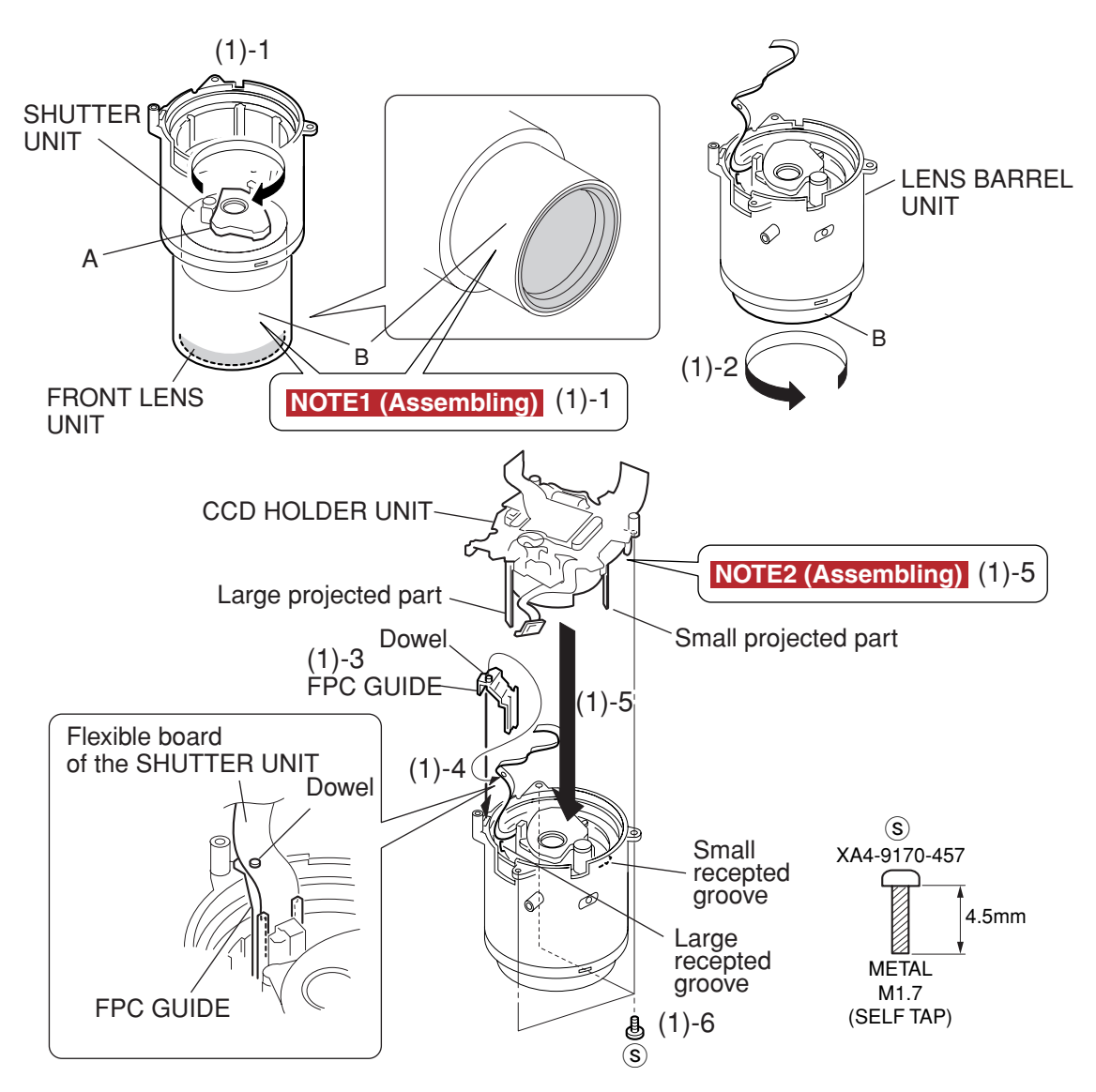

Fig.3-30 Assembling the CCD HOLDER, SHUTTER UNIT-2

### 2.3.4.3 Assembling the CCD HOLDER, SHUTTER UNIT-2

#### (1) Assembling the CCD HOLDER, SHUTTER UNIT-2

- 1. Hold the portion A and rotate it in the direction of the arrow as far as it can go.
- 2. Rotate the portion B of the LENS BARREL UNIT in the direction of the arrow as far as it can go.
- 3. Install the FPC GUIDE.
- 4. Align the SHUTTER UNIT with the dowel used for position setting.
- 5. Align the large hole and small hole of the receptacle with the large projection and small projection of the projected part, and insert the CCD HOLDER UNIT.
- 6. Install the three screws of (s).

#### NOTE1 (Assembling)

When the SHUTTER UNIT is rotated, the portion B of the LENS BARREL UNIT will project. Do not care about the projection and keep rotating it. When it is rotated as far as it can go, the FRONT LENS UNIT enters into the portion B of the LENS BARREL UNIT.

#### NOTE2 (Assembling)

When installing, use the original CCD HOLDER UNIT that has been removed from the original OPTICAL UNIT.

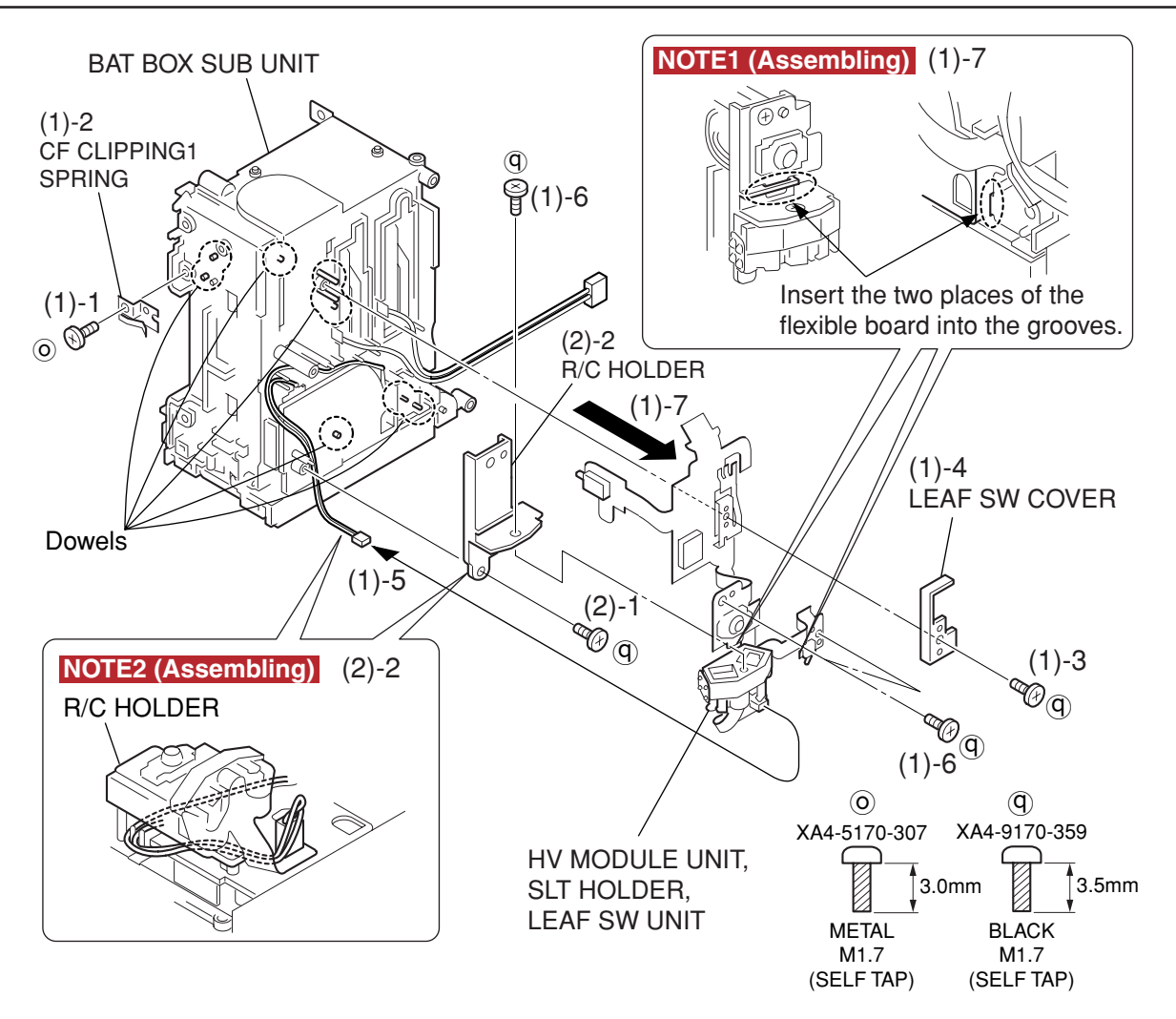

### Fig. 3-31 HV MODULE UNIT, SLT HOLDER, LEAF SW UNIT, R/C HOLDER

### 2.3.5 BAT BOX UNIT

### 2.3.5.1 HV MODULE UNIT, SLT HOLDER, LEAF SW UNIT, R/C HOLDER

(1) HV MODULE UNIT, SLT HOLDER, LEAF SW UNIT

- 1. Remove the screw of 0.
- 2. Remove the CF CLIPPING1 SPRING.
- 3. Remove the screw of  $(\mathbf{Q})$ .
- 4. Remove the LEAF SW COVER.
- 5. Remove the cable of the BAT BOX SUB UNIT.
- 6. Remove the three screws of  $\bigcirc$ .

7. Remove the nine dowels, then remove the HV MODULE UNIT, SLT HOLDER and LEAF SW UNIT.

#### NOTE1 (Assembling)

When installing the HV MODULE UNIT, SLT HOLDER and LEAF SW UNIT, insert the flexible board of the HV MODULE UNIT into the grooves of the R/C HOLDER (Two places).

#### (2) R/C HOLDER

- 1. Remove the screw of  $(\overline{\mathbf{q}})$ .
- 2. Remove the R/C HOLDER.

#### NOTE2 (Assembling)

Route the cable of the BATTERY BOX SUB UNIT so that it passes the back side of the R/C HOLDER as shown in the illustration.

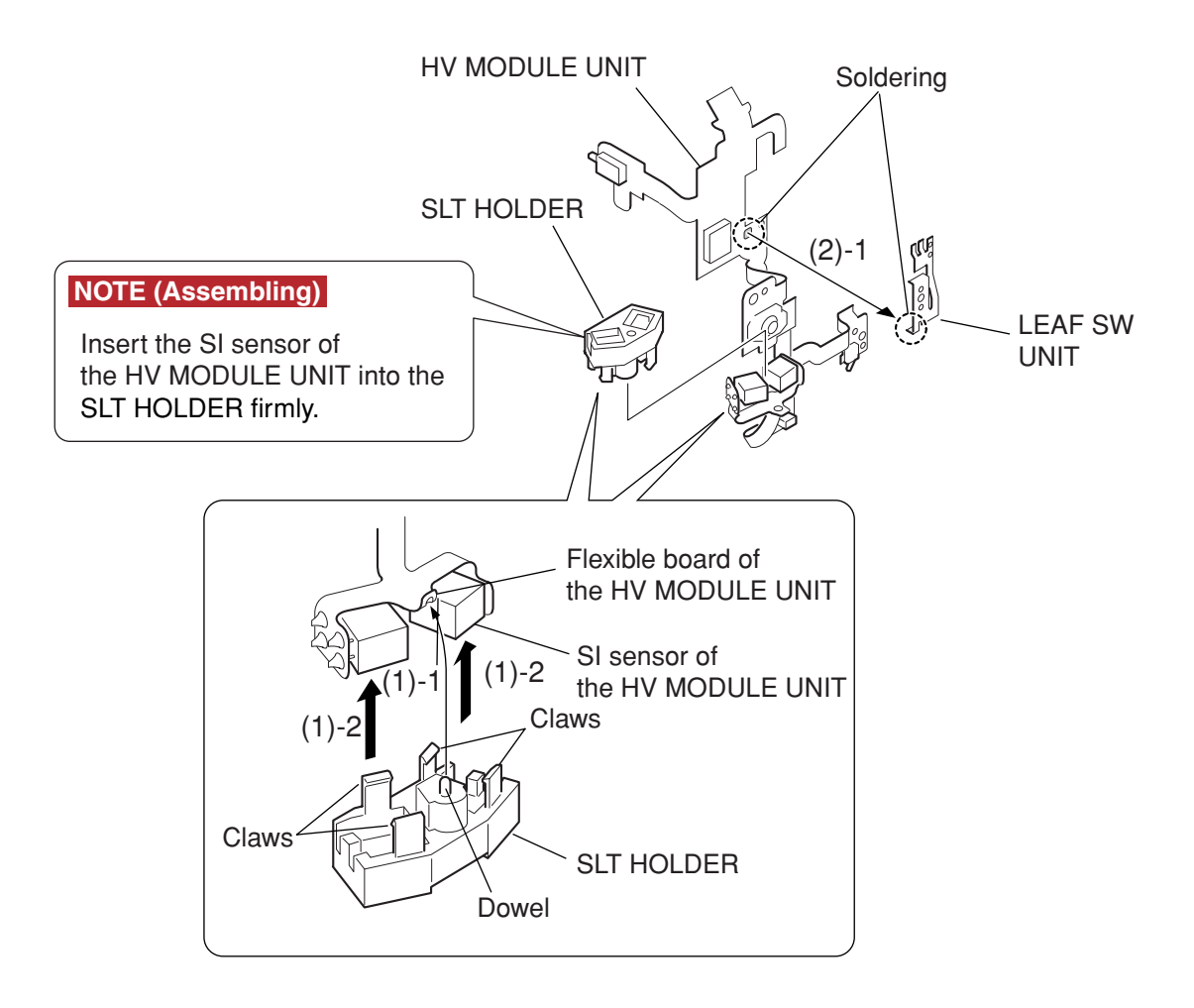

Fig. 3-32 HV MODULE UNIT, LEAF SW UNIT

### 2.3.5.2 HV MODULE UNIT, LEAF SW UNIT

#### (1) HV MODULE UNIT

1. Remove the flexible board of the HV MODULE UNIT from the dowel.

2. Remove the four claws, then remove the SLT HOLDER from the SI sensor of the HV MODULE UNIT. **NOTE (Assembling)** 

Insert the SI sensor of the HV MODULE UNIT into the SLT HOLDER firmly.

#### (2) LEAF SW UNIT

1. Remove the soldering, then remove the LEAF SW UNIT from the HV MODULE UNIT.

3.0mm

5.5mm

🚺 1.6mm

4.0mm

4.0mm

## 2.4 Screw List

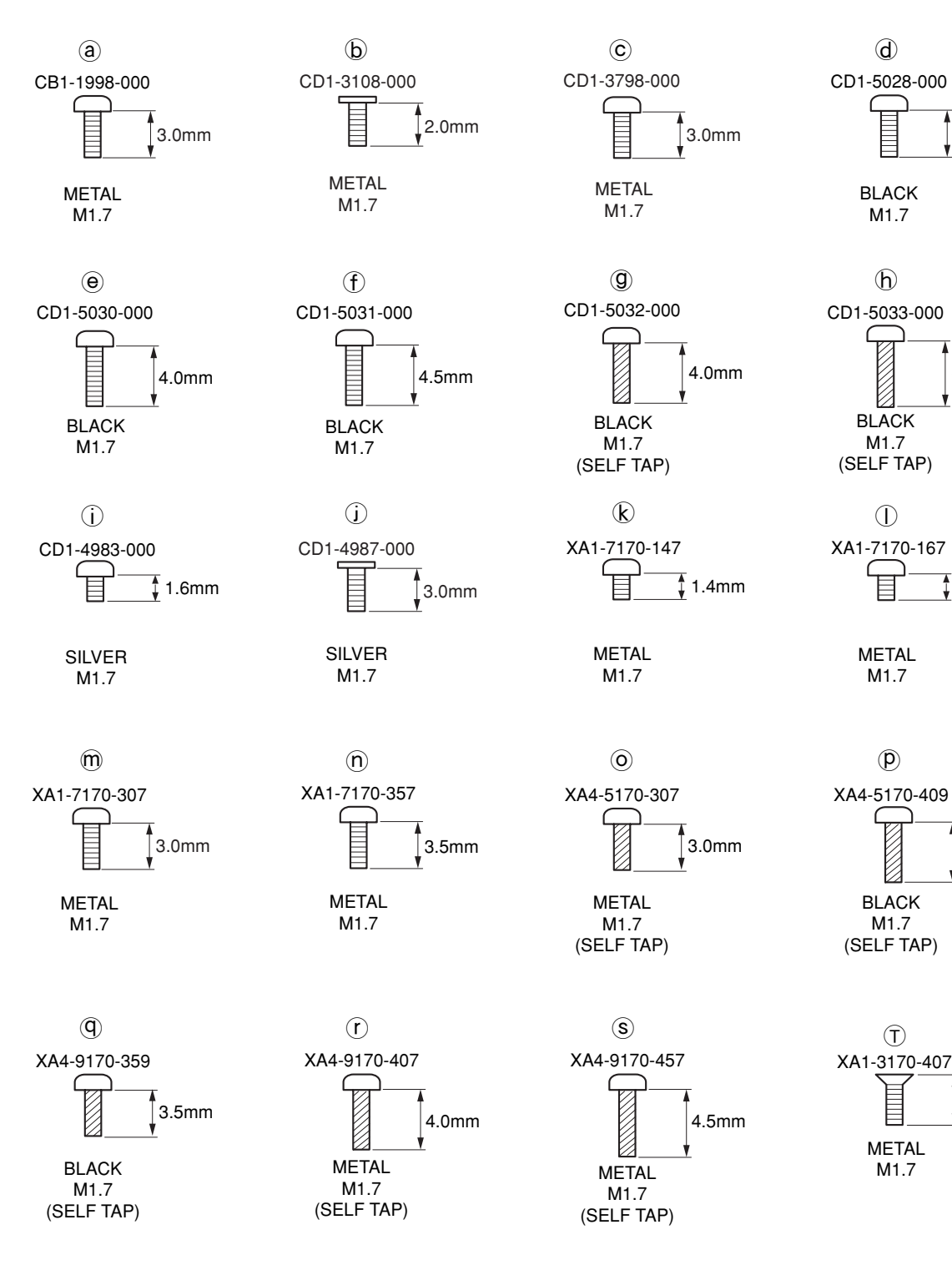

# 3. Adjustments

## 3.1 Replacement Parts and Adjustment Items

PowerShot G5 requires electrical adjustments when certain parts are replaced. The table below indicates the adjustments required for the respective part replacements. For all other parts not listed below, no electrical adjustments are necessary after replacement.

| Adjustment Items Replacement Part | CCD<br>Adjustment | Optical Unit<br>Adjustment | Imaging<br>Process<br>Adjustment | Color<br>Adjustment | Pixel Dot<br>Adjustment | LCD<br>Adjustment | Flash<br>Adjustment |
|-----------------------------------|-------------------|----------------------------|----------------------------------|---------------------|-------------------------|-------------------|---------------------|
| BATTERY BOX UNIT                  |                   |                            |                                  |                     |                         |                   |                     |
| DC/DC CONV. UNIT                  |                   |                            |                                  |                     |                         |                   |                     |
| OPTICAL UNIT                      | <b>●</b> #1       | <b>#</b> 2                 | <b>#</b> 3                       | • #4                | <b>#</b> 5              |                   | <b>•</b> #6         |
| FLASH UNIT                        |                   |                            |                                  |                     |                         |                   |                     |
| MAIN PCB ASS'Y                    | 0                 | 0                          | 0                                | 0                   | 0                       | 0                 | 0                   |
| LCD PCB ASS'Y                     |                   |                            |                                  |                     |                         |                   |                     |
| LCD PANEL                         |                   |                            |                                  |                     |                         |                   |                     |
| BACK LIGHT UNIT                   |                   |                            |                                  |                     |                         |                   |                     |

- : Adjustment is necessary after replacement.
- Adjustment is necessary after replacement.
   (Adjustment is not necessary, only if the adjustment data has been saved and then transferred after the part is replaced.)
- Blank : Adjustment is unnecessary.

#### \* When OPTICAL UNIT is replaced, adjust certainly at the procedure as below.

- #1. CCD Adjustment
- #2. Optical Unit Adjustment
- #3. Imaging Process Adjustment
- #4. Color Adjustment
- #5. Pixel Dot Adjustment
- #6. Flash Adjustment

## 3.2 Adjustment Tools

The following tools are required for electrical adjustment.

| DESCRIPTION                                                                    | PARTS NO.    | REMARKS                                            |
|--------------------------------------------------------------------------------|--------------|----------------------------------------------------|
| PC/AT-Compatible Machine<br>(Windows 2000 or 98 pre-installed Model, USB port) | _            | Local purchase                                     |
| SERVICE MANUAL (CD-ROM)                                                        | CY8-4386-031 |                                                    |
| ADJUSTMENT SOFTWARE                                                            | _            | Download                                           |
| Compact Power Adapter CA-560                                                   | —            | Enclosed in Merchandise                            |
| AC Cable                                                                       | —            | Enclosed in Merchandise                            |
| INTERFACE CABLE IFC-300PCU                                                     | —            | (or Local purchase)                                |
| Brightness Box (light source A)                                                | —            | (Verified with EF-5000)                            |
| Color Viewer (5600° K)                                                         | DY9-2039-100 |                                                    |
| Color Bar Chart                                                                | DY9-2002-000 |                                                    |
| 18% Gray Chart                                                                 | CY4-6016-000 |                                                    |
| Auto Focus Chart                                                               | _            | Attached to "SERVICE MANUAL<br>(CD-ROM)" 2types *2 |
| W-10 Filter *1                                                                 | CY9-1556-000 |                                                    |
| C-2 Filter                                                                     | CY9-1561-000 |                                                    |
| C-12 Filter                                                                    | CY9-1555-000 |                                                    |
| FL-W Filter                                                                    | CY9-1557-000 |                                                    |
| ND-4 Filter                                                                    | CY9-1553-000 |                                                    |
| ND-8 Filter                                                                    | CY9-1554-000 |                                                    |
| Light-Shielding Cloth (500 $\times$ 500 or larger)                             | —            | Local purchase                                     |
| Tripod                                                                         | _            | Local purchase                                     |
| Reference Camera                                                               | —            | Merchandise                                        |
| Speedlite 420EX                                                                | —            | Merchandise                                        |
| Gray. jpg File                                                                 | _            |                                                    |
| DIGITAL CAMERA SolutionDisk                                                    | _            | Enclosed in Merchandise                            |

\*1 2pcs. required.
 \*2 The file containing "How to print out" and Chart for print-out is in the Service Manual APPENDIX.

## 3.3 Before Starting Electrical Adjustments

### 3.3.1 TWAIN Driver Installation

Install the USB Driver for Adjustment in the CD-ROM to PC. ("This Adjustment Software" is impossible when the RS-232C TWAIN driver is used.)

### 3.3.2 Factory Mode Driver Installation

After downloading and extracting Factory Mode Driver, double-click Setup.exe (\Factory Mode Driver\Win 2000\_98\Setup.exe) to install it.

If InstallShield Wizard appears as shown in the first picture below, install the TWAIN (Factory Mode) Driver by following the instructions.

| 1 | Canon Camera TWAIN Driver |                                                                                                    | ×     |                                                                      |
|---|---------------------------|----------------------------------------------------------------------------------------------------|-------|----------------------------------------------------------------------|
|   |                           | Canon Camera TWAIN Driver InstallShield<br>???????????<br>??????????Canon Camera TWAIN<br>Driver??????????????????????????????????? | )     | The InstallShield Wizard will install TWAIN Driver on your computer. |
|   |                           |                                                                                                    |       | — Click the "??[N]>" button.                                         |
|   |                           | < ??[B] <b>??[N]&gt;</b>                                                                                                    | ????? |                                                                      |

| 2 | anon Camera TWAIN Driver                                                                                                    | <br>License Agreement                         |
|---|----------------------------------------------------------------------------------------------------|-----------------------------------------------|
|   | ?????????Page Down ?????????                                                                                                    | See the file "Service Manual/English/Ch6/     |
|   |                                                                                                    | License.pdf" for the contents of the License. |
|   | Pigip UIEKJ, IL(VIPPE         I@DELIKJ, IL(VIPPE         I@DELIKJ, IL(VIPPE <t< td=""><td><br/>Click the "??[Y]" button.</td></t<> | <br>Click the "??[Y]" button.                 |

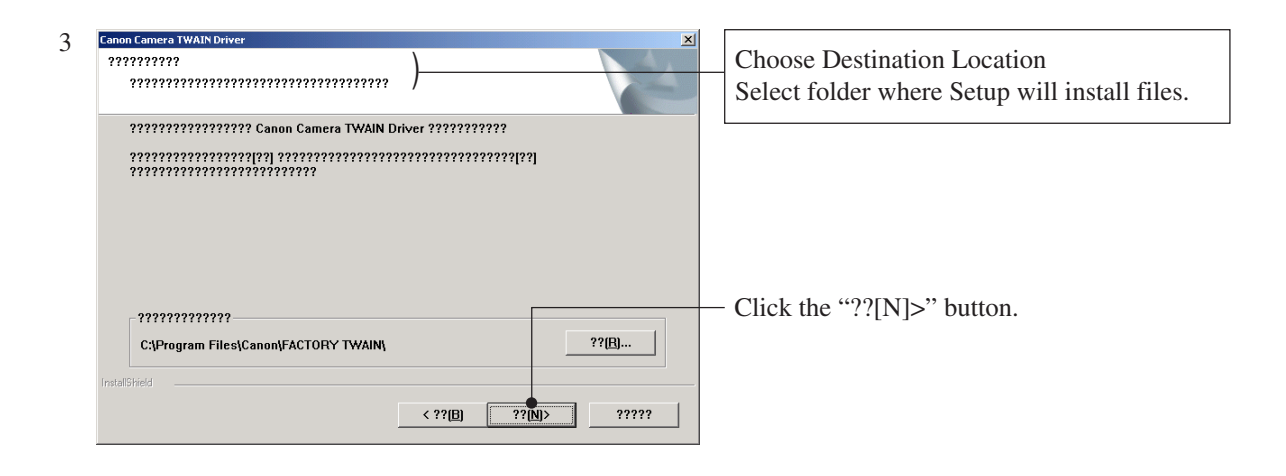

| 4 | Canon Camera TWAIN Driver |                                        |                               |
|---|---------------------------|----------------------------------------|-------------------------------|
| - | 2                         | InstallShield ?????????                | InstallShield Wizard Complete |
|   | 4                         | ?????????????????????????????????????? |                               |
|   |                           |                                        | — Click the "??" button.      |
|   |                           | < ??[B] <b>??</b> ?????                |                               |
|   |                           |                                        |                               |
|   |                           |                                        |                               |

| 5 | Canon Camera TWAIN Driver                                              |                                                         |
|---|------------------------------------------------------------------------|---------------------------------------------------------|
|   | Canon Camera TWAIN Driver ?????????????????? PC?????????<br>?????????? | ——— Click the "OK" button.                              |
|   | ()                                                                     | Installing TWAIN (Factory Mode)<br>Driver is completed. |

If you cannot install Factory Mode Driver in above procedure, install it in the following procedure.

- 1. Change the camera to Factory mode.
- 2. Install Wizard of new hardware starts up.
- 3. Select the option that directly chooses the driver's place.
- 4. Choose CAP\_FACT.INF
  - (Factory Mode Driver\Win2000\_98\Win\_2k98\CAP\_FACT.INF).
- 5. Installment starts. When the Wizard finishes, the installment finishes.

### 3.3.3 Adjustment Software Installation

- 1. After downloading and extracting Adjustment Software, double-click Setup.exe to install it.
- (Adjustment Softwares are different according to the model of camera that you are going to adjust.)
- 2. When the dialog box below appears, click the "OK" button.

| Cature .                 | _                                                                         |                                   |                                              |                 |
|--------------------------|---------------------------------------------------------------------------|-----------------------------------|----------------------------------------------|-----------------|
| setup<br>use. B<br>you m | cannot install system file<br>efore proceeding, we reco<br>ay be running. | es or update sh<br>ommend that yo | ared files if they a<br>ou close any applica | re in<br>ations |
|                          | OK                                                                        | E                                 | ⊻it Setup                                    |                 |

| 🛃 Canon PowerShot G5 Adjustment Software Setup                                         | ×                           |
|----------------------------------------------------------------------------------------|-----------------------------|
| Begin the installation by clicking the button below.                                   |                             |
| Click this button to install "Canon PowerSl<br>to the specified destination directory. | hot G5 Adjustment Software" |
| Directory:<br>C:¥Program Files¥Canon PowerShot G5¥                                     | Change Directory            |
| E <u>x</u> it Setup                                                                    |                             |

4. When the dialog box below appears, click the "Continue" button. (In the case that you do not add a shortcut on desktop, remove clicking from the check box.)

| 😂, Canon PowerShot G5 Adjustment Software – Option choice 🗙 |
|-------------------------------------------------------------|
| Please choose from the following installation options.      |
| Add a desktop shortcut.                                     |
|                                                             |
| Cancel                                                      |

### 3.3.4 Preparation

Before starting up the Adjustment Software, follow the preparatory steps below:

- 1. Obtain all the tools necessary for the adjustment.
- 2. Connect the Camera to the Power Source with the Compact Power Adapter CA-560 & AC Cable.
- 3. Set the Replay Mode on the camera and turn on.
- 4. Set the Communication Mode to Normal.

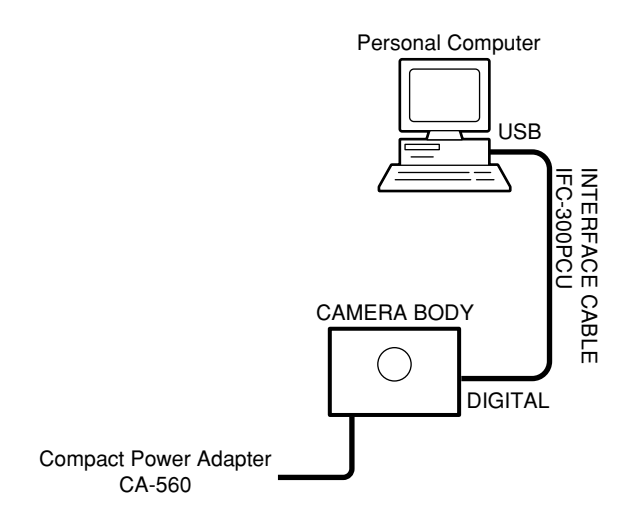

- 5. Connect the Camera's Digital terminal to the PC's USB Port with INTERFACE CABLE IFC-300 PCU.
- 6. Turn on the camera.

Note: Perform the preparation in the following order otherwise the camera won't work properly.

#### 3.3.5 Starting up the Adjustment Software

After completing the preparatory steps, click Start and move the cursor to Program; then select Canon Digital Camera and click PowerShot G5 Adjustment.

#### 3.3.6 Menu Window

When the Adjustment Software starts up, the Menu Window below will appear.

| ĩ | Canon PowerShot G5 Adjustment Menu                                                               |                               |
|---|--------------------------------------------------------------------------------------------------|-------------------------------|
|   | Canon Adjust                                                                                     | ment Software                 |
| 1 | Message                                                                                          | - Adjuctment Menu             |
|   | This adjustment software is evolusive                                                            | CCD                           |
|   | for the Canon PowerShot G5".                                                                     | Optical Unit                  |
|   | Do not use for other systems.                                                                    | Color                         |
|   | t Disease as of the set of the set                                                               | Pixel Dot                     |
|   | <ul> <li>Please perform adjustment after<br/>clicking the [FA Mode] button. After the</li> </ul> | LCD                           |
|   | adjustment, click the LUSER Model                                                                |                               |
|   | software.                                                                                        | Calibration                   |
| ļ | - Mode Change                                                                                    | Data Transfer                 |
|   | Exit FA Mode USER Mode                                                                           | Load                          |
| 1 | ver 1.00                                                                                         | Copyright (C) 2003 Canon Inc. |

### 3.3.7 How to Use the Adjustment Software

Mode change

This camera uses normally PTP for communication with PC. Because calibration and adjustment become impossible depending on the condition of PTP, select the TWAIN mode of the PTP before starting calibration and adjustment.

- "FA Mode" button: This button is used to change the mode from the USER mode to the FA mode. (PTP to TWAIN)
- \* Before starting calibration and adjustment, be sure to set the FA mode."USER Mode" button: This button is used to change the mode from the FA mode to the USER mode. (TWAIN to PTP)
- \* When calibration and adjustment are completed, be sure to change the mode to the USER mode before quitting the software.
- Calibration/Adjustment
  - For starting, click the button related with calibration/adjustment.
  - \* Whenever you use your light source for the adjustment for the first time, be sure to click the "Calibration" Button.
- Quitting the Adjustment Software
  - Click the "Exit" button.
- Saving or Loading data
  - "Save" button : This button saves all adjustment data stored on the camera in text format.
    "Load" button : This button loads all adjustment data saved in text format to the camera.

Notes

- If the adjustment fails, a message indicating the failure will appear on each product. If this happens, do the adjustment again.
- The Adjustment Software is dedicated only to Canon Digital Camera PowerShot G5. Never use it for any other camera.
- The Windows2000 or 98 must be pre-installed on the computer that is equipped with the USB terminal.
- \* Operations on the other Operating Systems such as Windows95, Windows XP and others are not guaranteed. (Because Windows95 does not support USB.)

## 3.4 Calibration

### 3.4.1 Calibration

- Tools Used • Personal Computer
- SERVICE MANUAL (CD-ROM)
- ADJUSTMENT SOFTWARE
- Compact Power Adapter CA-560
- AC Cable
- INTERFACE CABLE IFC-300PCU
- Brightness Box (light source A) FL-W Filter
- Color Viewer (5600° K)
- Color Bar Chart
- W-10 Filter (2pcs.)
- C-2 Filter
  - C-12 Filter
- - ND-4 Filter
  - ND-8 Filter
  - Reference Camera (Merchandise)
  - DIGITAL CAMERA SolutionDisk

| 1 | Click the "Calibration" button.                                                                                                    | Canon PowerShot G5 Adjustment Menu<br>Composed Shot G5<br>Message<br>This adjustment software is exclusive<br>for the Canon PowerShot G5.<br>Do not use for other systems.<br>* Please perform adjustment after<br>clicking the [FA Mode] button After the<br>adjustment, click the [USER Mode]<br>button before exiting the adjustment<br>software.<br>Mode Change<br>Exit Mode USER Mode<br>Ver 1.00<br>Copyright (C) 2003 Canon Inc. |
|---|----------------------------------------------------------------------------------------------------|----------------------------------------------------------------------------------------------------|
| 2 | <ol> <li>When the message on the right appears, check<br/>that the reference camera (Merchandise) is con-<br/>nected to the computer.</li> <li>Click the "OK" button.</li> </ol> | Canon PowerShot G5 Adjustment  Click the [OK] button after connecting the Service Standard Camera for calibration.  CoK Cancel                                                                                                    |
| 3 | When the message on the right appears, go to 4.                                                                                                    | Cancel Reversion Calibration                                                                                                    |

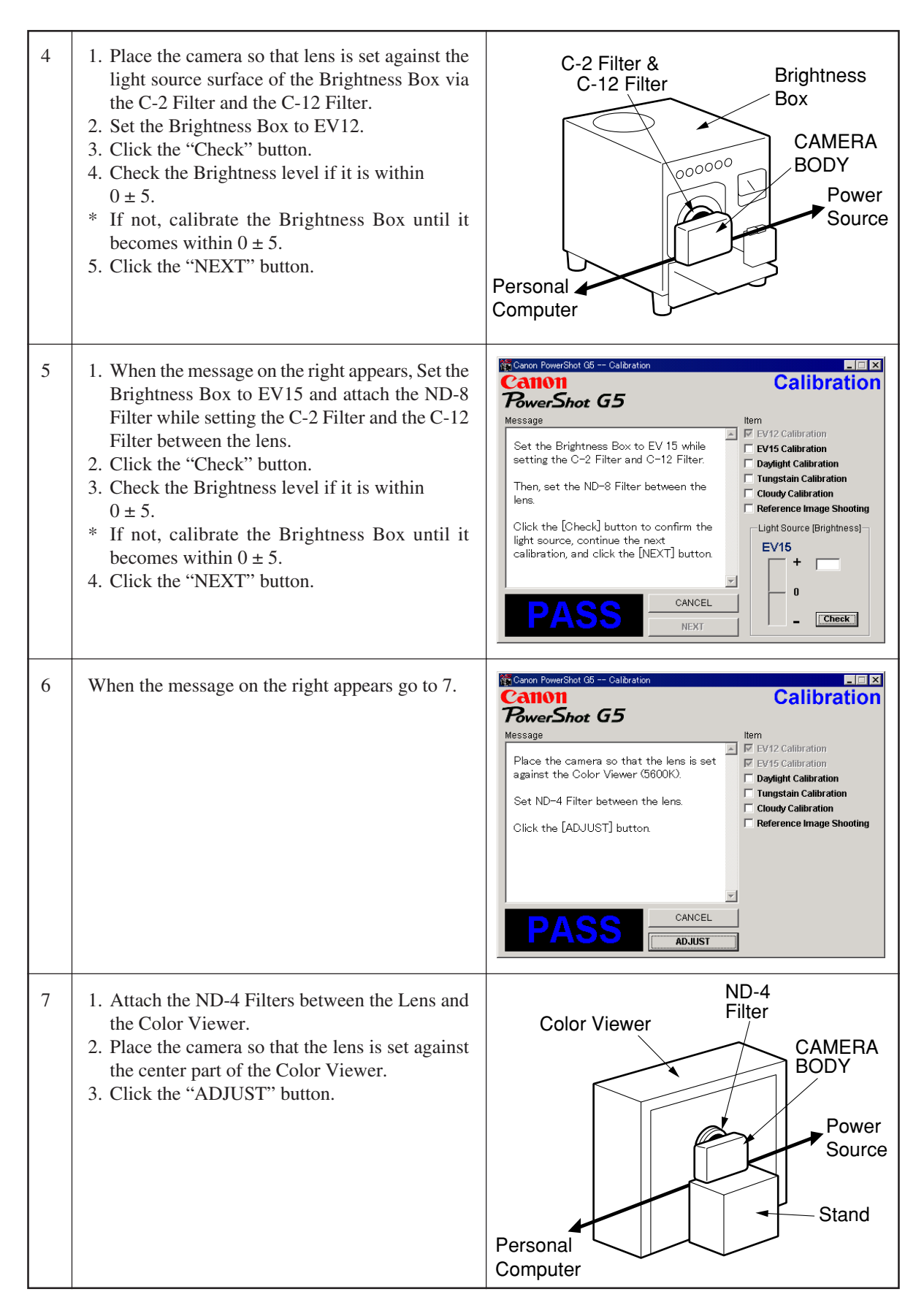

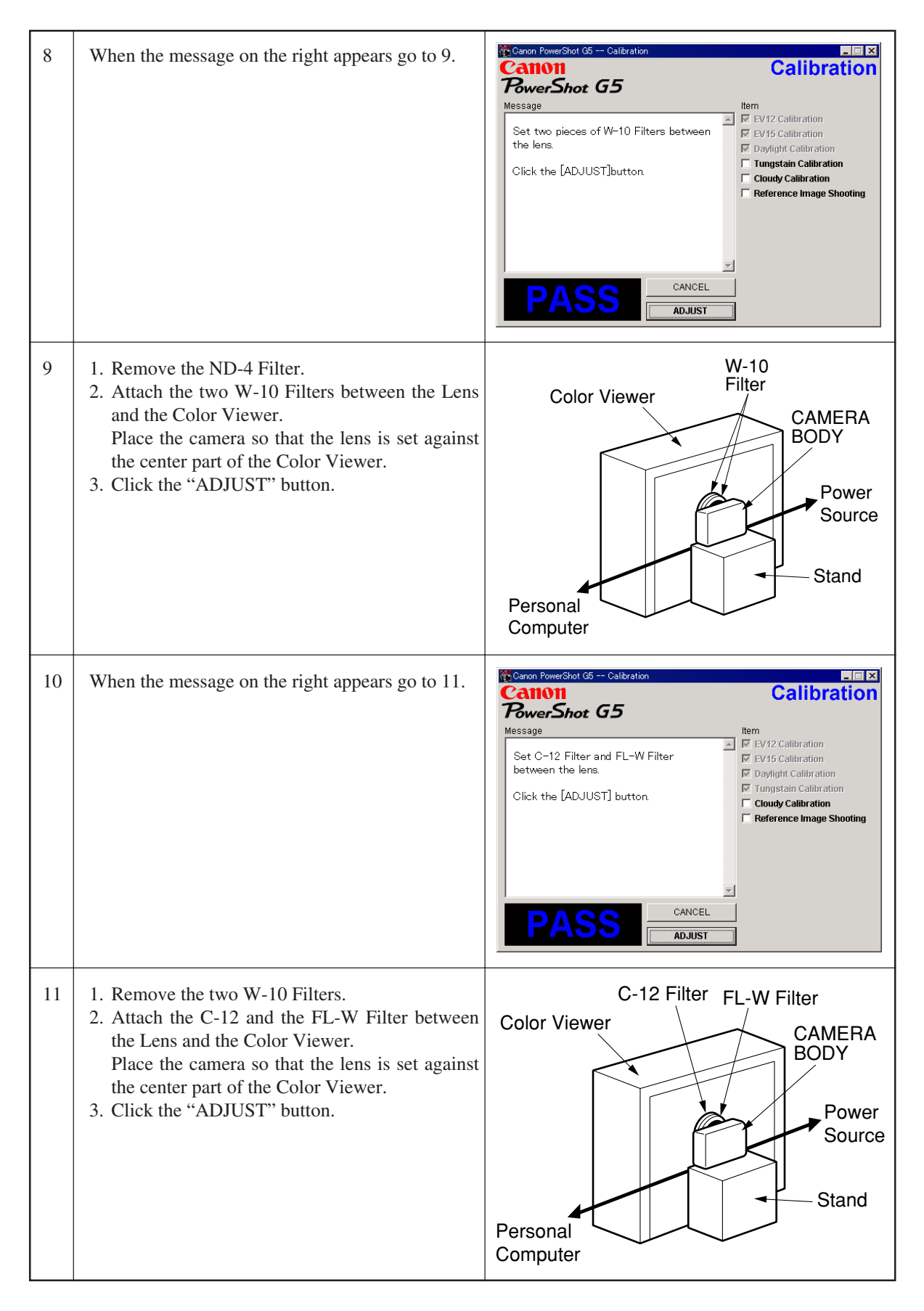

| 12 | When the message on the right appears go to 13.                                                                                                    | Calibration Calibration Calibration Calibration Calibration Calibration Calibration Calibration Vertex Shot G5 Message  Attach the Color Bar Chart onto the Color Viwer (5600K). Place the camera so that the Color Bar Chart is dispayed in the LCD fully. Set ND-4 Filter in front of the lens. Click the [ADJUST] button.  CANCEL  ADJUST |
|----|----------------------------------------------------------------------------------------------------|----------------------------------------------------------------------------------------------------|
| 13 | <ol> <li>Attach the Color Bar Chart to the Color Viewer.</li> <li>Place the camera so that the Viewing image of<br/>the color bar chart is the full of LCD with the<br/>ND-4 Filter attached.</li> <li>Click the "ADJUST" button.</li> </ol> | Color Viewer<br>Color Viewer<br>ND-4<br>Filter<br>CAMERA<br>BODY<br>Power<br>Source<br>Source<br>Stand                                                                                                    |
| 14 | <ol> <li>Shift a frame on the display screen with a mouse<br/>to choose a color of color bar.</li> <li>Click the "Sampling" button.</li> </ol>                                                                                               | Websee Vower - Refinage pg       File()       Heb(b)                                                                                                    |
|    |                                                                                                    | [K:523, Y:415]<br>R:523, G:415, B:205<br>Y:62, Cr:101, Cb:=33                                                                                                    |

| 16 | When the message on the right appears, click the "FINISH" button. | Canon PowerShot G5 Calibration<br>CallOll<br>PowerShot G5 | <b>Calibration</b>                                                                                 |
|----|-------------------------------------------------------------------|-----------------------------------------------------------|----------------------------------------------------------------------------------------------------|
|    | (This ends the Calibration .)                                     | Message                                                   | Item                                                                                               |
|    |                                                                   | I he calibration is completed.                            | ✓ EV15 Calibration                                                                                 |
|    |                                                                   | Click the [FINISH] button.                                | Daylight Calibration     Tungstain Calibration     Cloudy Calibration     Reference Image Shooting |
|    |                                                                   | PASS [CANCEL]                                             | ]                                                                                                  |

## 3.5 Adjustment Procedure

### 3.5.1 CCD Adjustment

- Tools Used
- Personal Computer
- SERVICE MANUAL (CD-ROM)
- ADJUSTMENT SOFTWARE
- Compact Power Adapter CA-560
- AC Cable

- INTERFACE CABLE IFC-300PCU
- Brightness Box (light source A)
- C-2 Filter
- C-12 Filter
- DIGITAL CAMERA SolutionDisk

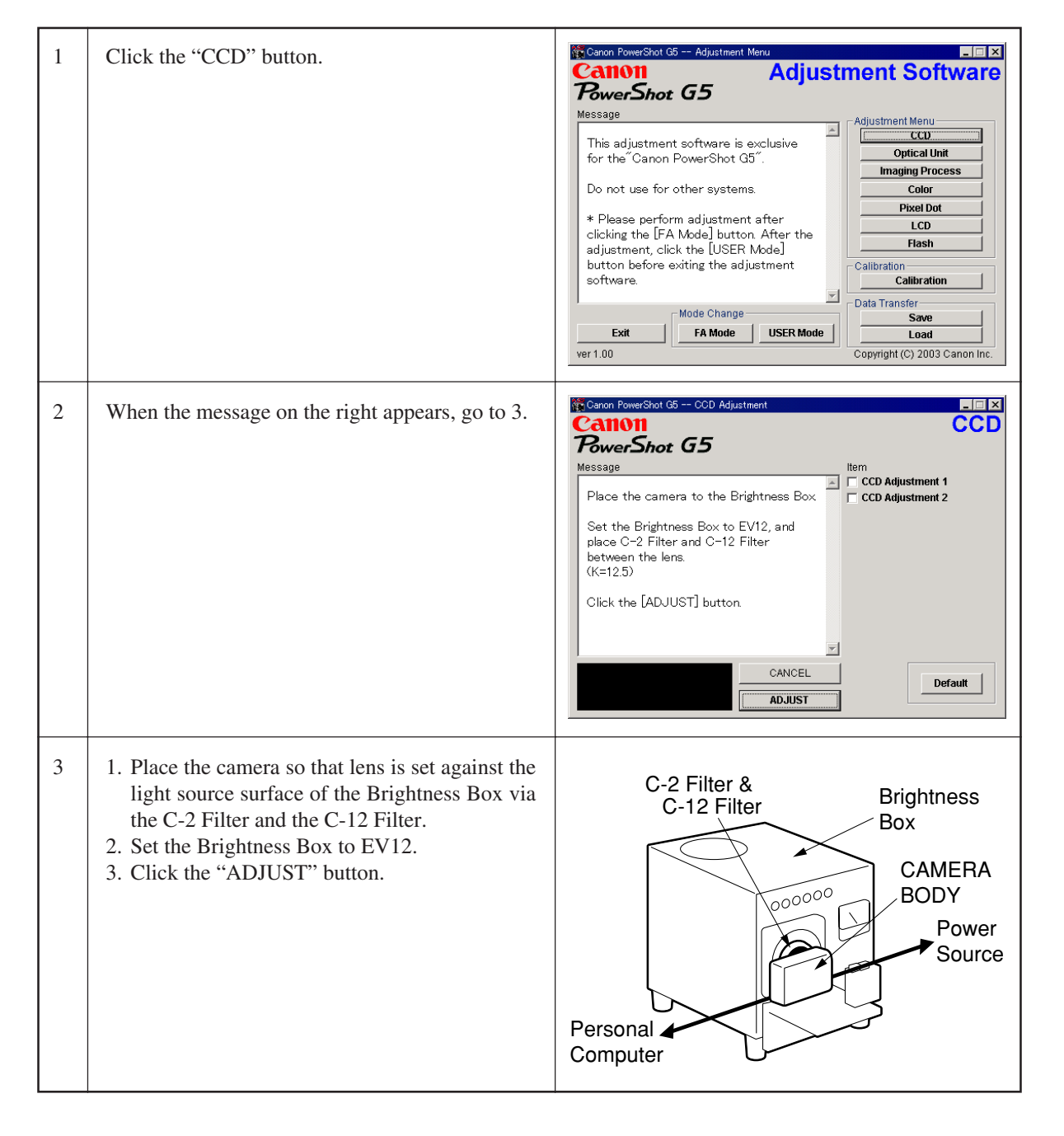

| 4 | When the message on the right appears, set the<br>Brightness Box to EV15 while setting the C-2 Fil-<br>ter and the C-12 Filter between the lens.<br>Click the "ADJUST" button. | Canon RowerShot G5 CCD Adjustment   |
|---|----------------------------------------------------------------------------------------------------|-------------------------------------|
| 5 | When the message on the right appears, click the<br>"FINISH" button.<br>(This ends the "CCD" Adjustment.)                                                                      | Cancer ForwerShot G5 CCD Adjustment |

### 3.5.2 Optical Unit Adjustment

- Tools Used
- Personal Computer
- SERVICE MANUAL (CD-ROM)
- ADJUSTMENT SOFTWARE
- Compact Power Adapter CA-560
- AC Cable

- INTERFACE CABLE IFC-300PCU
- AutoFocus Chart (2 types)
- Tripod
- DIGITAL CAMERA SolutionDisk

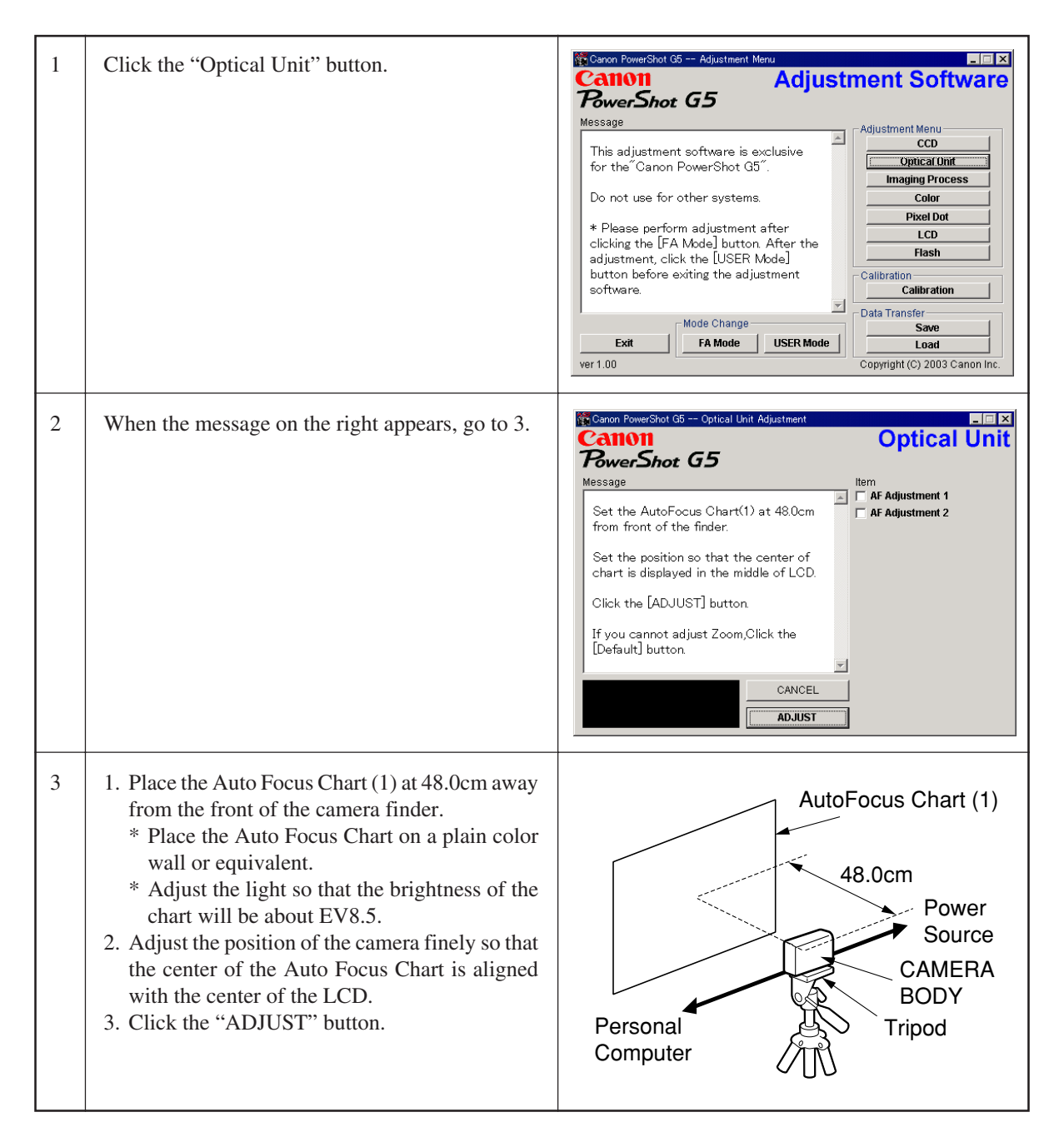

| 4 | When the message on the right appears, go to 5.                                                                                                    | Cance PowerShot G5 Optical Unit Adjustment  Common PowerShot G5  Message  Set the AutoFocus Chart(2) at 128.0cm from front of the finder.  Set the position so that the center of chart is displayed in the middle of LCD.  Click the [ADJUST] button If you cannot adjust Zoom,Click the [Default] button  CANCEL  DJUST |
|---|----------------------------------------------------------------------------------------------------|----------------------------------------------------------------------------------------------------|
| 5 | <ol> <li>Place the Auto Focus Chart (2) at 128.0cm away<br/>from the front of the camera finder.</li> <li>* Place the Auto Focus Chart on a plain color<br/>wall or equivalent.</li> <li>* Adjust the light so that the brightness of the<br/>chart will be about EV8.5.</li> <li>Adjust the position of the camera finely so that<br/>the center of the Auto Focus Chart is aligned<br/>with the center of the LCD.</li> <li>Click the "ADJUST" button.</li> </ol> | AutoFocus Chart (2)<br>128.0cm<br>Power<br>Source<br>CAMERA<br>BODY<br>Tripod                                                                                                    |
| 6 | When the message on the right appears, click the<br>"FINISH" button.<br>(This ends the "Optical Unit" Adjustment)                                                                                                    | Canon PowerShot G5 Optical Unit Adjustment  Canon PowerShot G5  Message  Item  C AF Adjustment 1  AF Adjustment 2  Click the [FINISH] button to update the adjustment data(F-ROM) of the camera.  CANCEL  FINISH  CANCEL  FINISH                                                                                          |

### 3.5.3 Imaging Process Adjustment

- Tools Used
- Personal Computer
- SERVICE MANUAL (CD-ROM)
- ADJUSTMENT SOFTWARE
- Compact Power Adapter CA-560
- AC Cable
- INTERFACE CABLE IFC-300PCU

- Color Viewer (5600° K)
- W-10 Filter (2 pcs.)
- C-12 Filter
- FL-W Filter
- ND-4 Filter
- DIGITAL CAMERA SolutionDisk

| 1 | Click the "Imaging Process" button.                                                                                                    | Canon FowerShot G5 Adjustment Meru CANON PowerShot G5 Message This adjustment software is exclusive for the Canon PowerShot G5 Do not use for other systems. * Please perform adjustment after clicking the [FA Mode] button After the adjustment, click the [USER Mode] button before exiting the adjustment software.  Mode Change Exit FA Mode USER Mode Copyright (C) 2003 Canon Inc. |
|---|----------------------------------------------------------------------------------------------------|----------------------------------------------------------------------------------------------------|
| 2 | When the message on the right appears, go to 3.                                                                                                    | CANCEL                                                                                                    |
| 3 | <ol> <li>Attach the ND-4 Filters between the Lens and<br/>the Color Viewer.</li> <li>Place the camera so that the lens is set against<br/>the center part of the Color Viewer.</li> <li>Click the "ADJUST" button.</li> </ol> | ND-4<br>Filter<br>CAMERA<br>BODY<br>Power<br>Source<br>Source<br>Stand                                                                                                    |

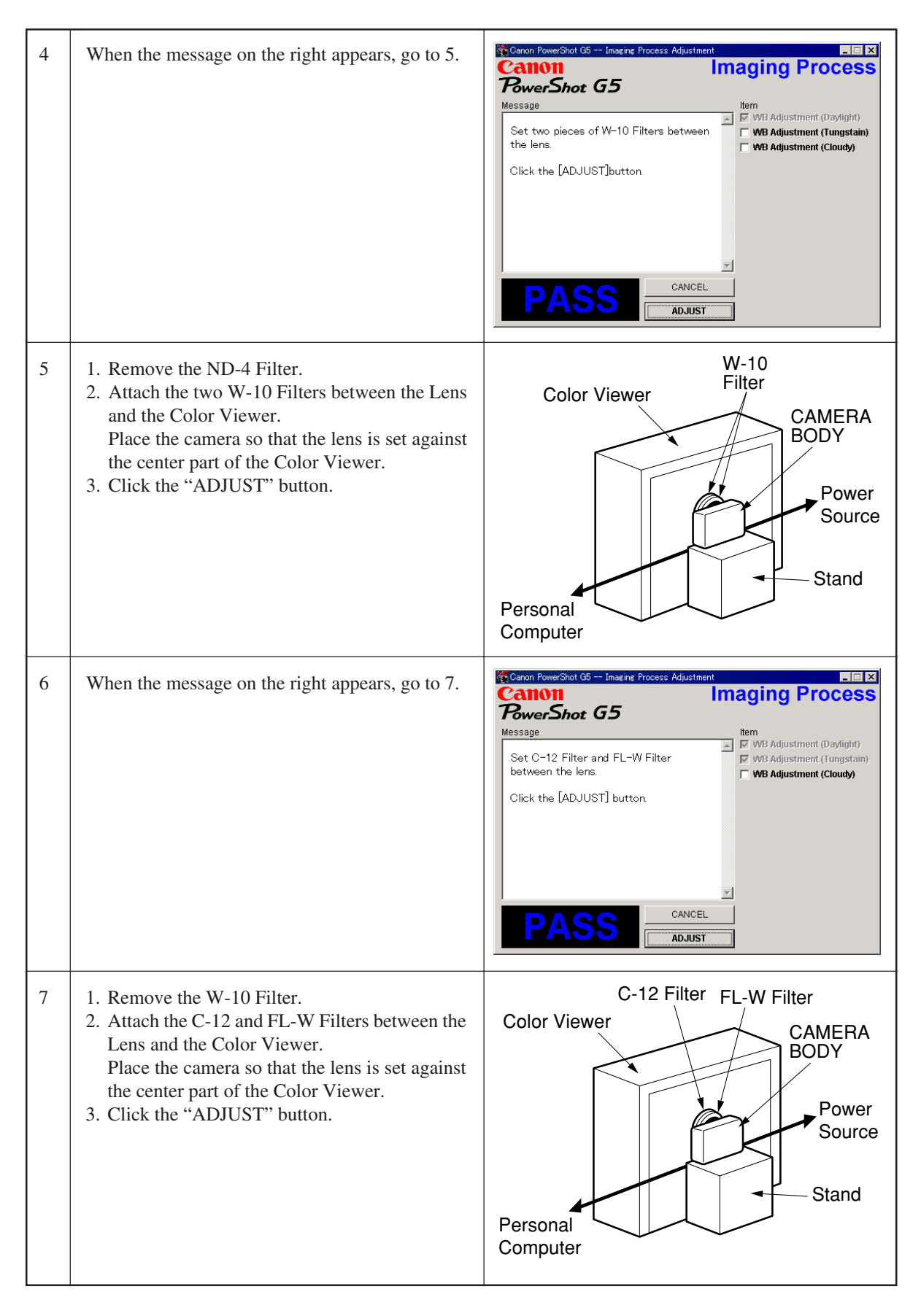

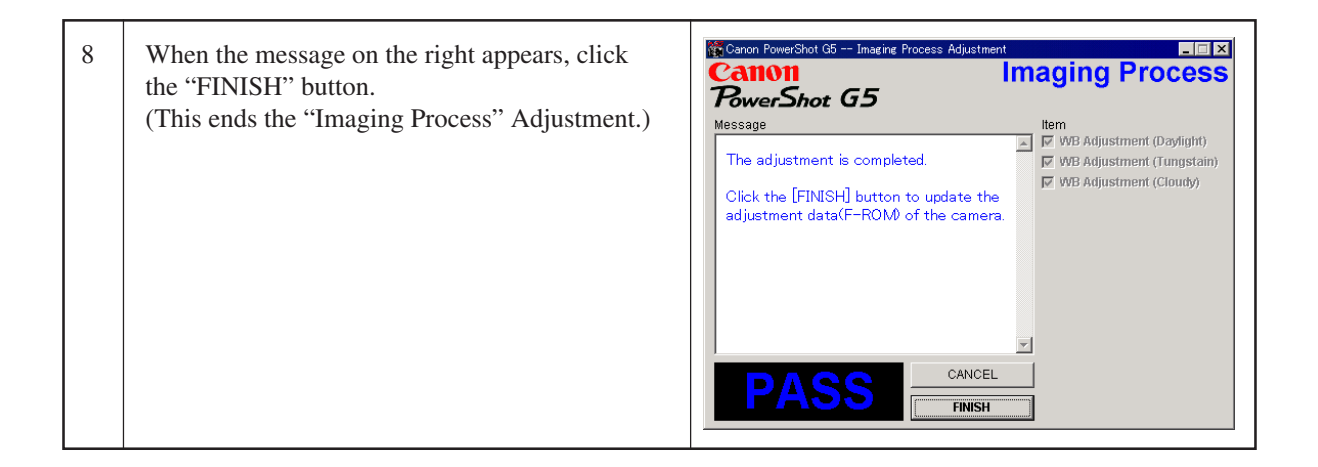

### 3.5.4 Color Adjustment

- Tools Used
- Personal Computer
- SERVICE MANUAL (CD-ROM)
- ADJUSTMENT SOFTWARE
- Compact Power Adapter CA-PS560
- AC Cable

- INTERFACE CABLE IFC-300PCU
- Color Viewer (5600° K)
- Color Bar Chart
- ND-4 Filter
- DIGITAL CAMERA SolutionDisk

| 1 | Click the "Color" button.                                                                                                    | Canon PowerShot G5 Adjustment Meru         Concentration         BowerShot G5         Message         This adjustment software is exclusive<br>for the "Canon PowerShot G5".         Do not use for other systems.         * Please perform adjustment after<br>clicking the [FA Mode] button After the<br>adjustment, click the [USER Mode]<br>button before exiting the adjustment<br>software.         Mode Change         Exit       Mode Change         FA Mode       USER Mode         Ver 1.00       Copyright (C) 2003 Canon Inc. |
|---|----------------------------------------------------------------------------------------------------|----------------------------------------------------------------------------------------------------|
| 2 | When the message on the right appears, go to 3.                                                                                                    | Canon PowerShot G5 Color Adjustment<br>Color<br>PowerShot G5<br>Message<br>Attach the Color Bar Chart onto the<br>Color Viwer (5600K).<br>Place the camera so that the Color Bar<br>Chart is displayed in the LCD fully.<br>Set ND-4 Filter in front of the lens.<br>Click the [ADJUST] button.                                                                                                    |
| 3 | <ol> <li>Attach the Color Bar Chart to the Color Viewer.</li> <li>Place the camera so that the Viewing image of<br/>the color bar chart is the full of LCD with the<br/>ND-4 Filter attached.</li> <li>Click the "ADJUST" button.</li> </ol> | Color Bar Chart<br>Color Viewer<br>ND-4<br>Filter<br>CAMERA<br>BODY<br>Power<br>Source<br>Source<br>Stand                                                                                                    |

| 4 | <ol> <li>Shift a frame on the displayed screen with a mouse to choose a color of color bar.</li> <li>Click the "Sampling" button.</li> </ol>                                                     | Telenset Verset += TetsCoattage         X           File(P)         Heigh(P)           Image: Provide the provide the providet the providet the provide the providet the provide the providet |
|---|----------------------------------------------------------------------------------------------------|----------------------------------------------------------------------------------------------------|
| 5 | Check "Yellow and Red", and click the "OK"<br>button.<br>If these data are within specification, go to 7.<br>* Specification<br>Ave_Cr = Reference Camera ± 10<br>Ave_Cb = Reference Camera ± 10 | Sampling Information         Testitunes p.e         K           Color Vector         C         C           Vinter         C/C/CD         C           Vinter         2/24-10         2/24-10           Vinter         2/24-10         2/24-10           Vinter         155-99-54         155-99-54           Creen         105-09-23         114-82-29           Red         7/0-2-38         5/-33-79           Values         C/C/CC         C           Values         C/C/CC         C                                                                                                    |
| 6 | <ol> <li>Confirm to see that the image on the PC monitor satisfies the specifications.</li> <li>If the image on the PC monitor does not satisfy</li> </ol>                                       | Canon RowerShot G5 Color Adjustment Color<br>Color<br>Color<br>BowerShot G5<br>Message Item                                                                                                    |
|   | the specifications, change the data using UP,<br>DOWN button or change the data directly by<br>typing the data in the text box. Then click the<br>"UPDATE" button.                               | The adjustment is completed.<br>Check the shot image.<br>If it needs the slight adjustment, change<br>the adjustment value on the right text<br>box, and click the [Update] button.<br>Click the [FINISH] button.<br>Click the [FINISH] button.<br>CANCEL<br>FINISH<br>Value<br>BY 149 -<br>RY 154 -<br>LMB 19 -<br>Update                                                                                                    |

### 3.5.5 Pixel Dot Adjustment

- Tools Used
- Personal Computer
- SERVICE MANUAL (CD-ROM)
- ADJUSTMENT SOFTWARE
- Compact Power Adapter CA-560
- AC Cable

- INTERFACE CABLE IFC-300PCU
- Brightness Box (Light source A)
- C-2 Filter
- C-12 Filter
- Light-Shielding Cloth (500 × 500 or larger)
  DIGITAL CAMERA SolutionDisk

| 1 | Click the "Pixel Dot" button.                                                                                                    | Canon PowerShot G5 Adjustment Meru<br>CANON<br>PowerShot G5<br>Message<br>This adjustment software is exclusive<br>for the Canon PowerShot G5 <sup>77</sup> .<br>Do not use for other systems.<br>* Please perform adjustment after<br>clicking the [FA Mode] button After the<br>adjustment, click the [USER Mode]<br>button before exiting the adjustment<br>software.<br>Mode Change<br>Exit<br>Yer 1.00<br>Calibration<br>Calibration<br>Copyright (c) 2003 Canon Inc. |
|---|----------------------------------------------------------------------------------------------------|----------------------------------------------------------------------------------------------------|
| 2 | When the message on the right appears, go to 3.                                                                                                    | CANCEL                                                                                                    |
| 3 | <ol> <li>Place the camera so that lens is set against the<br/>light source surface of the Brightness Box via<br/>the C-2 Filter and the C-12 Filter.</li> <li>Set the Brightness Box to EV12.</li> <li>Click the "ADJUST" button.</li> </ol> | C-2 Filter &<br>C-12 Filter<br>Box<br>CAMERA<br>BODY<br>Power<br>Source                                                                                                    |

| 4 | <ol> <li>When the message on the right appears, cover<br/>the camera with the Light-Shielding Cloth so<br/>that the no light reasons the CCD.</li> <li>Click the "ADJUST" button.</li> </ol> | Cancel                                  |
|---|----------------------------------------------------------------------------------------------------|-----------------------------------------|
| 5 | When the message on the right appears, click the<br>"FINISH" button.<br>(This ends the "Pixel Dot" Adjustment.)                                                                              | Canon RowerShot G5 Pixel Dot Adjustment |

### 3.5.6 LCD Adjustment

- Tools Used
- Personal Computer
- SERVICE MANUAL (CD-ROM)
- ADJUSTMENT SOFTWARE
- Compact Power Adapter CA-560

- AC Cable
- INTERFACE CABLE IFC-300PCU
- Reference Camera (Merchandise)
- DIGITAL CAMERA SolutionDisk

Preparation

- 1. Insert the blank CF Card into the reference camera.
- 2. Connect the reference camera with the PC.
- 3. Add the "Gray.jpeg" image to the CF card of the refernce camera using Zoom Browser EX. (Gray.jpg is in the folder of Adjustment Software downloaded.)
- 4. Finish the ZoomBrowser EX.
- 5. Disconnect the reference camera from the PC, and display the "Gray.jpg" image in PLAY mode.

| 1 | Click the "LCD" button.                                                                                                    | Canon PowerShot G5 Adjustment Menu<br>Canon Adjustment Software<br>PowerShot G5                                                                                                    |
|---|----------------------------------------------------------------------------------------------------|----------------------------------------------------------------------------------------------------|
|   |                                                                                                    | Message       Adjustment software is exclusive for the Canon PowerShot G5".       Adjustment Menu         Do not use for other systems.       Optical Unit       Imaging Process         * Please perform adjustment after clicking the [FA Mode] button After the adjustment, click the [USER Mode] button before exiting the adjustment software.       Pixel Dot         Exit       Mode Change       Calibration         Exit       FA Mode       USER Mode         ver 1.00       Copyright (C) 2003 Canon Inc. |
| 2 | <ol> <li>When the message on the right appears, enter<br/>in the text boxes the data written on the data-<br/>sheet is attached to the JAL PCB ASS'Y. Click<br/>the "Update" button.</li> <li>Compare the image with that of the reference<br/>camera. If it has a different color tint. adjust it<br/>by repeating clicking the Yellow/Blue button<br/>and the "Update" button alternately.</li> <li>Click the "FINISH" button. (This ends the<br/>"LCD" Adjustment.)</li> </ol> | Canon PowerShot G5 LCD Adjustment                                                                                                    |

### 3.5.7 Flash Adjustment

- Tools Used
- Personal Computer
- SERVICE MANUAL (CD-ROM)
- ADJUSTMENT SOFTWARE
- Compact Power Adapter CA-560
- AC Cable

- INTERFACE CABLE IFC-300PCU
- 18% Gray Chart
- Tripod
- DIGITAL CAMERA SolutionDisk

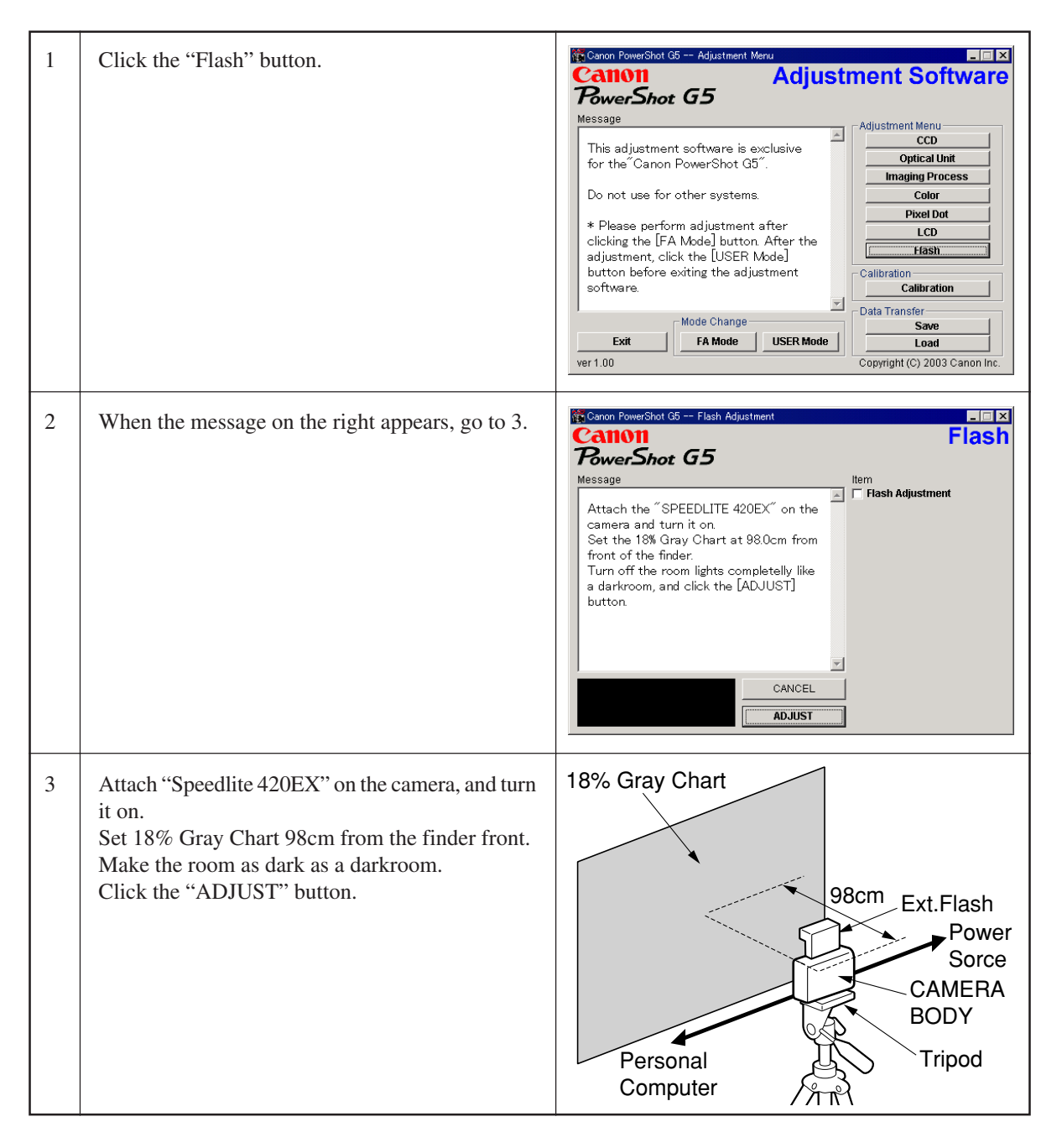

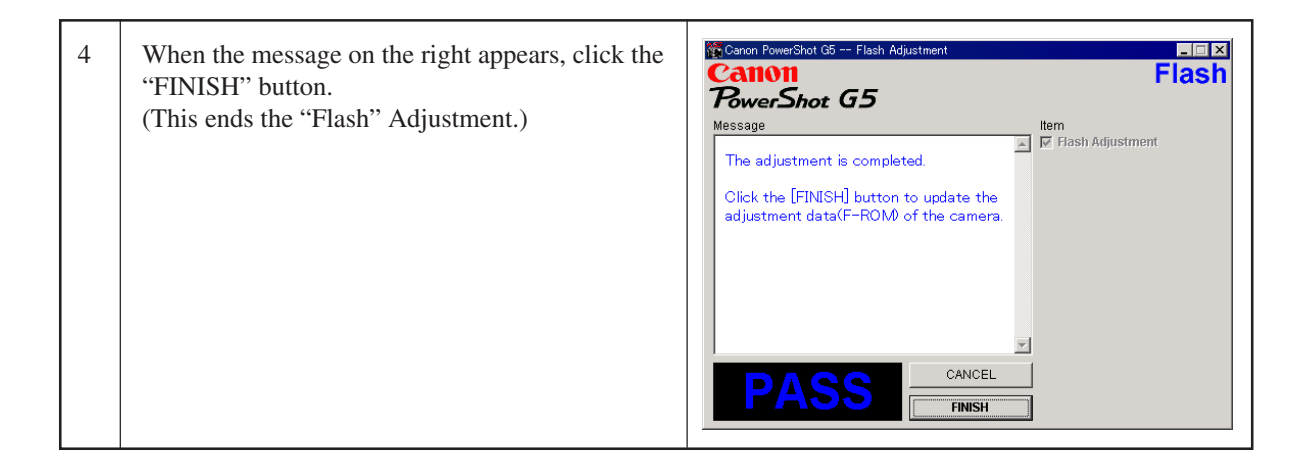

### 3.5.8 Checking of sound recording/output

It is not required to adjust the recording/output (volume, etc.) of sound. Check the camera if the sound is recorded/play-backed properly.
# CHAPTER 4. PARTS CATALOG

## CONTENTS

| PowerShot G5             |      |
|--------------------------|------|
| CASING PARTS SECTION     | Pg1  |
| INTERNAL PARTS SECTION-1 | Pg2  |
| INTERNAL PARTS SECTION-2 | Pg3  |
| TOP COVER SECTION        | Pg4  |
| EVF UNIT SECTION         | Pg5  |
| BATTERY BOX UNIT SECTION | Рдб  |
| Fuse                     | Pg7  |
| Accessories-1            | Pg8  |
| Accessories-2            | Pg9  |
| Accessories-3            | Pg10 |
| Service Tools-1          | Pg11 |
| Service Tools-2          | Pg12 |

CLASS凡例
A:使用頻度 高
B:使用頻度 中
C:使用頻度 低
D:安全規格部品
E:消耗部品
F:標準ネジ、ワッシャー
S:供給制限品
Y:サービス工具

Category of CLASS A: Frequency of use: High B: Frequency of use: Middle C: Frequency of use: Low D: Safety-related critical parts E: Consumable parts F: Standard screws and washers S: Supply of the parts is limited Y: Service Tools

# CASING PARTS SECTION

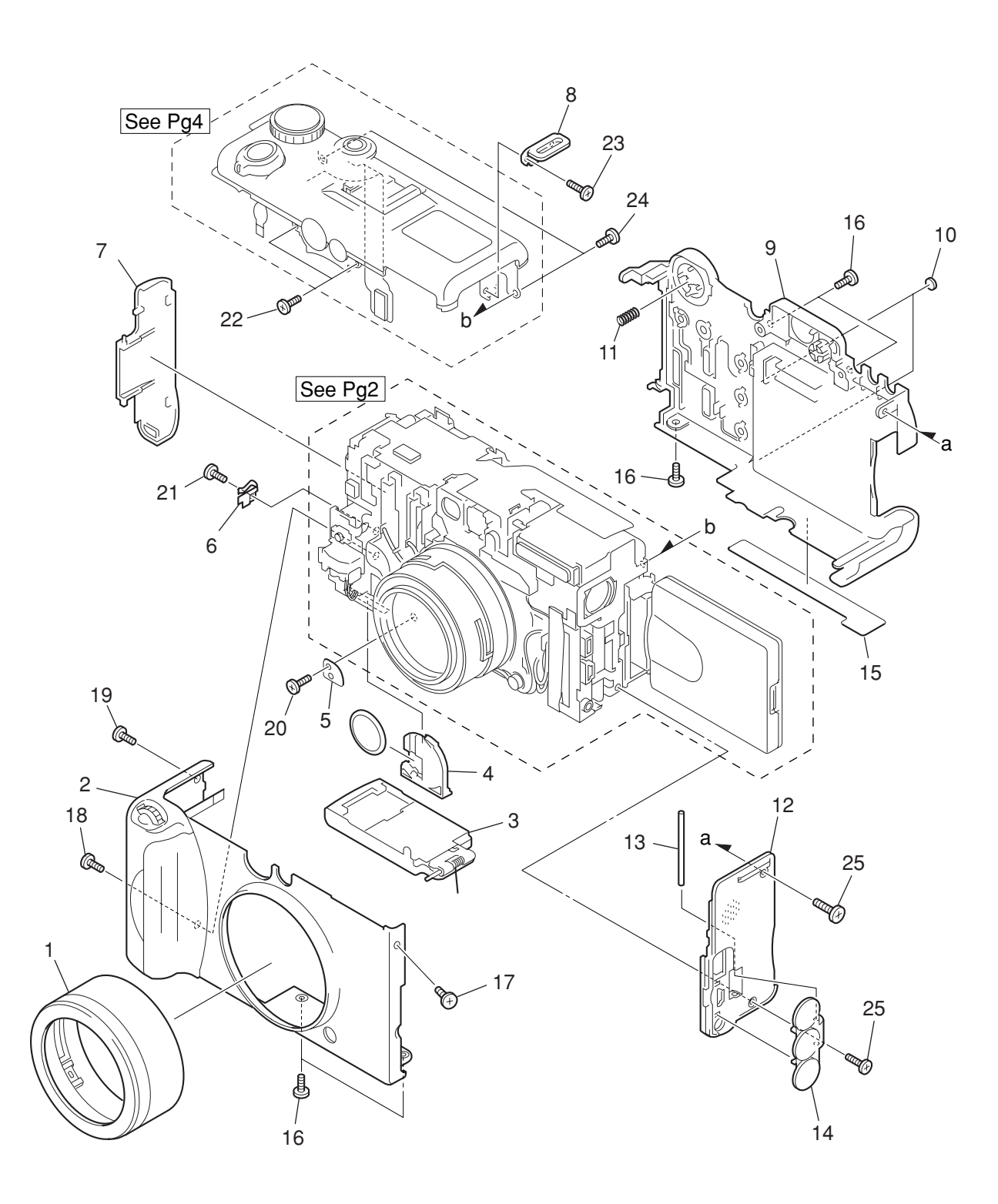

| SYMBOL | PARTS NO.    | CLASS | QTY | DESCRIPTION             | REMARKS                        |
|--------|--------------|-------|-----|-------------------------|--------------------------------|
| 1      | CM1-1618-000 | В     | 1   | FRONT CAP UNIT          |                                |
| 2      | CM1-1607-000 | В     | 1   | FRONT COVER UNIT        |                                |
| 3      | CM1-1617-000 | В     | 1   | BATTERY LID UNIT        |                                |
| 4      | CD1-3264-000 | В     | 1   | HOLDER, DATE BATTERY    |                                |
| 5      | CD1-4778-000 | С     | 1   | HOLDER, BATTERY SHAFT   |                                |
|        |              |       |     |                         |                                |
| 6      | CD1-4782-000 | С     | 1   | SPRING, CF CLIPPING 2   |                                |
| 7      | CD1-5010-000 | В     | 1   | COVER, CF               |                                |
| 8      | CD1-4837-000 | В     | 1   | BASE, STRAP RIGHT       |                                |
| 9      | CM1-1604-000 | В     | 1   | REAR COVER UNIT         |                                |
| 10     | CD1-5004-000 | В     | 2   | BUSH, LCD               |                                |
|        |              |       |     |                         |                                |
| 11     | CS8-5211-000 | С     | 1   | SPRING, SELECTOR        |                                |
| 12     | CD1-4995-000 | В     | 1   | COVER, SIDE             |                                |
| 13     | CS8-3256-000 | С     | 1   | SHAFT, JACK COVER       |                                |
| 14     | CD1-5007-000 | В     | 1   | COVER, JACK             |                                |
| 15     | CY1-6290-000 | В     | 1   | PLATE, BODY NUMBER (J)  | (FOR JAPAN) #13111xxxxx        |
|        |              |       |     |                         |                                |
|        | CY1-6291-000 | В     | 1   | PLATE, BODY NUMBER (N)  | (FOR USA, CANADA) #13211xxxxx  |
|        | CY1-6292-000 | В     | 1   | PLATE, BODY NUMBER (E)  | (FOR EUROPE, ASIA) #13311xxxxx |
|        | CY1-6296-000 | В     | 1   | PLATE, BODY NUMBER (CH) | (FOR CHINA) #13651 xxxxx       |
| 16     | CD1-5030-000 | С     | 5   | SCREW                   |                                |
| 17     | CD1-5028-000 | С     | 1   | SCREW                   |                                |
|        |              |       |     |                         |                                |
| 18     | CD1-5032-000 | С     | 1   | SCREW                   |                                |
| 19     | CD1-5033-000 | С     | 1   | SCREW                   |                                |
| 20     | XA4-9170-359 | F     | 1   | SCREW                   |                                |
| 21     | XA4-5170-307 | F     | 1   | SCREW                   |                                |
| 22     | XA4-9170-407 | F     | 2   | SCREW                   |                                |
|        |              |       |     |                         |                                |
| 23     | XA1-7170-357 | F     | 1   | SCREW                   |                                |
| 24     | XA1-7170-307 | F     | 2   | SCREW                   |                                |
| 25     | CD1-5031-000 | С     | 2   | SCREW                   |                                |

# **INTERNAL PARTS SECTION-1**

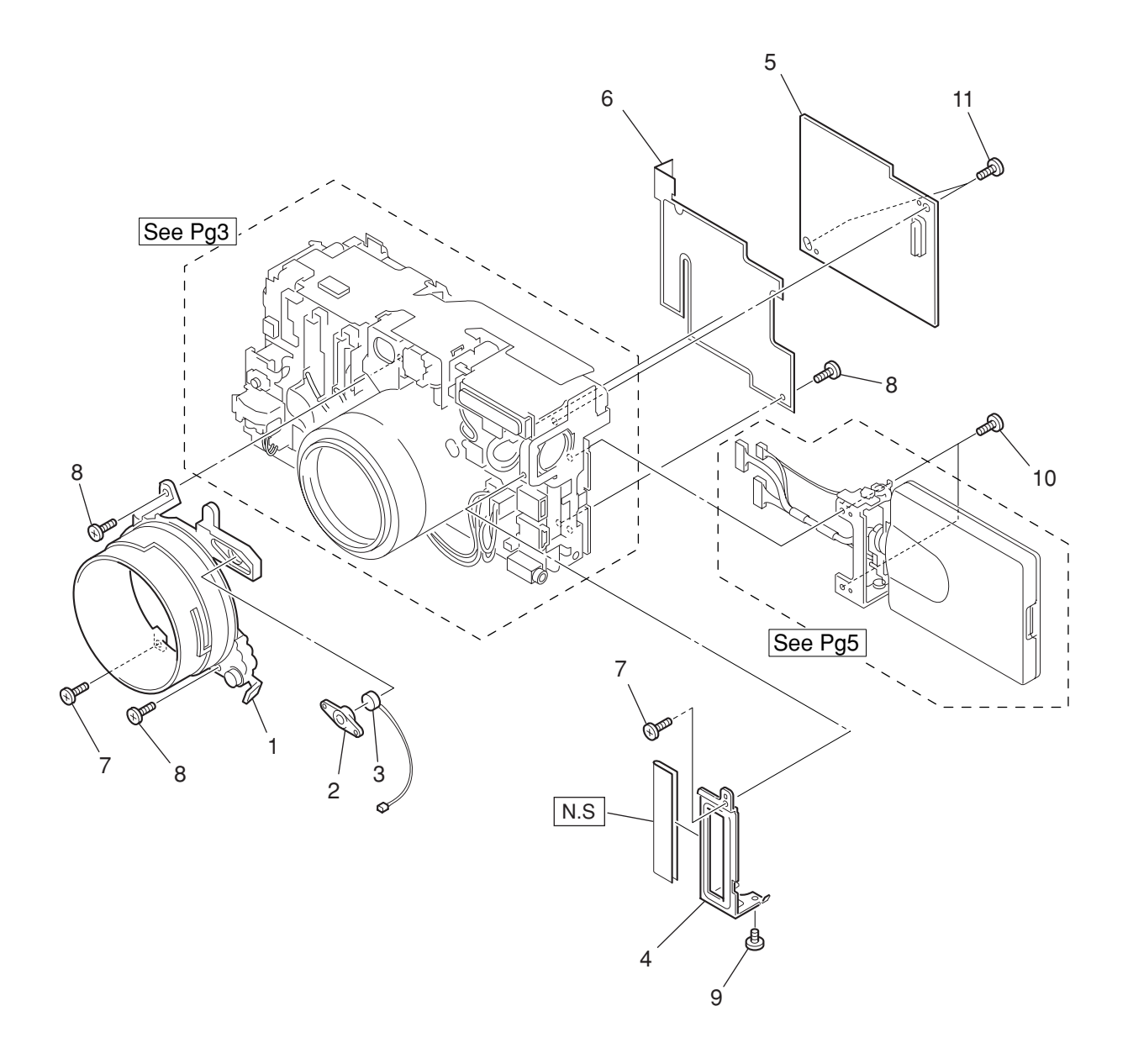

| SYMBOL | PARTS NO.    | CLASS | QTY | DESCRIPTION        | REMARKS |
|--------|--------------|-------|-----|--------------------|---------|
| 1      | CM1-1615-000 | С     | 1   | MAIN BARREL UNIT   |         |
| 2      | CD1-3213-000 | С     | 1   | HOLDER, MICROPHONE |         |
| 3      | CM1-1564-010 | С     | 1   | MICROPHONE UNIT    |         |
| 4      | CD1-4850-000 | С     | 1   | FRAME, SIDE COVER  |         |
| 5      | CM1-1619-000 | С     | 1   | PCB ASS'Y, MAIN    |         |
|        |              |       |     |                    |         |
| 6      | CD1-4911-000 | С     | 1   | SHEET, MAIN        |         |
| 7      | XA4-9170-359 | F     | 2   | SCREW              |         |
| 8      | XA1-7170-307 | F     | 3   | SCREW              |         |
| 9      | CD1-3108-000 | С     | 1   | SCREW              |         |
| 10     | CD1-3798-000 | С     | 2   | SCREW              |         |
|        |              |       |     |                    |         |
| 11     | CD1-4987-000 | С     | 2   | SCREW              |         |

**INTERNAL PARTS SECTION-2** 

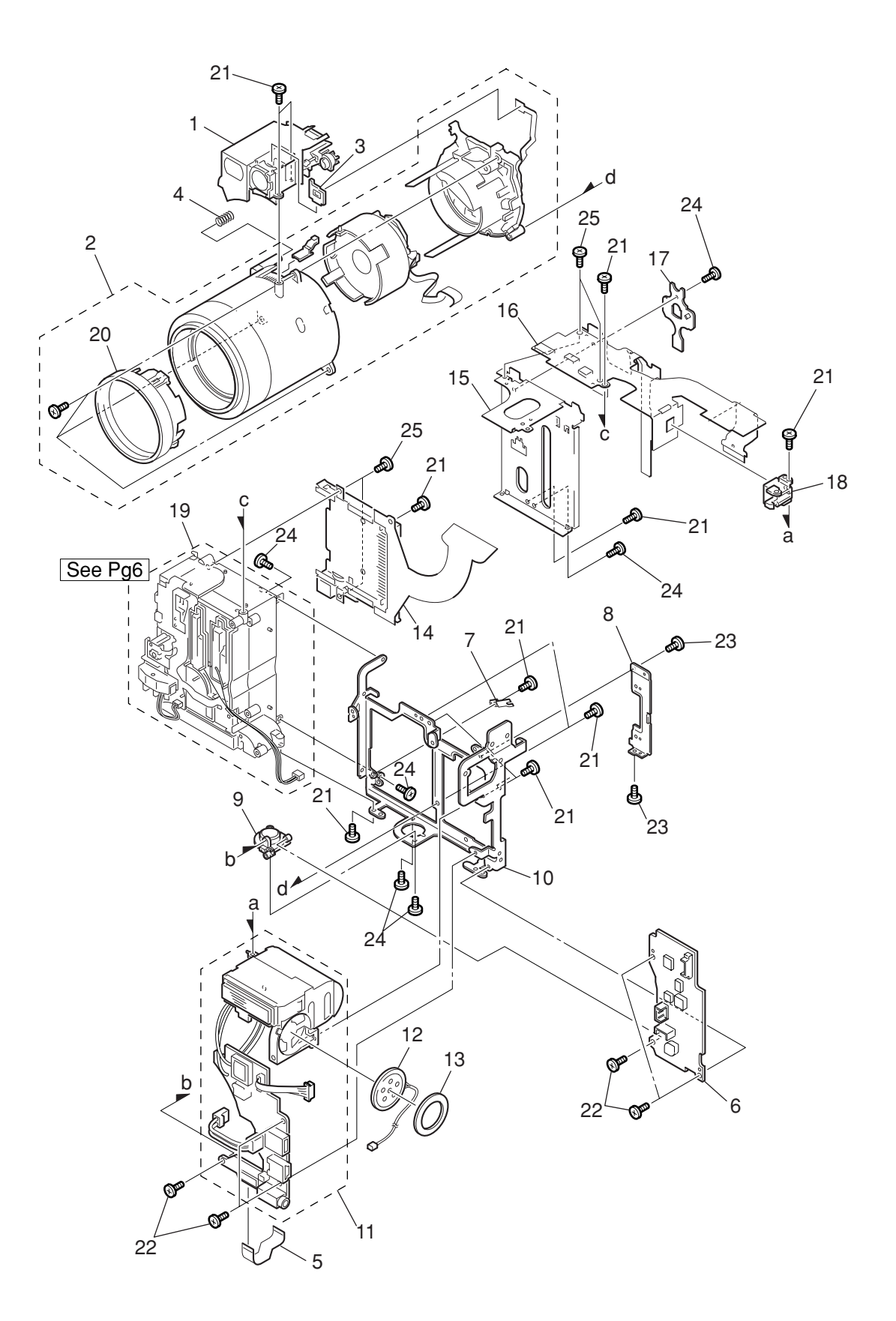

| SYMBOL | PARTS NO.      | CLASS | QTY    | DESCRIPTION                | REMARKS |
|--------|----------------|-------|--------|----------------------------|---------|
| 1      | CM1-1463-000   | В     | 1      | FINDER UNIT                |         |
| 2      | CM1-1602-000   | В     | 1      | OPTICAL UNIT               |         |
| 3      | CD1-3869-000   | С     | 1      | HOLDER, LED                |         |
| 4      | CS8-5209-000   | С     | 1      | SPRING, CCD                |         |
| 5      | CK1-0670-000   | С     | 1      | FPC, MAIN/FLASH            |         |
|        |                | _     |        |                            |         |
| 6      | CM1-1632-000   | С     | 1      | PCB ASS'Y, DC/DC CONVERTER |         |
| 7      | CD1-4433-000   | С     | 1      | PLATE, ZOOM GND            |         |
| 8      | CD1-4838-000   | С     | 1      | FRAME, SUB                 |         |
| 9      | CD1-4844-010   | С     | 1      | BASE, TRIPOD               |         |
| 10     | CD1-4748-000   | С     | 1      | FRAME, MAIN                |         |
| 4.4    | CM1 1472 010   | C     | 4      |                            |         |
| 10     | CIVIT-1473-010 | 0     | 1      |                            |         |
| 12     | CIVIT-1031-000 | C     | 1      |                            |         |
| 13     | CD1-4848-000   | 0     | 1      |                            |         |
| 14     | CM1-1641-000   | C     | I<br>A |                            |         |
| 15     | CD1-4/65-000   | С     | 1      | FRAME, REAR                |         |
| 16     | CM1-1638-000   | С     | 1      | PCB ASS'Y, BUTTON          |         |
| 17     | CD1-4762-000   | С     | 1      | BASE, SEL. BUTTON          |         |
| 18     | CD1-4812-000   | С     | 1      | HOLDER, EF SENSOR          |         |
| 19     | CM1-1614-000   | С     | 1      | BAT BOX UNIT               |         |
| 20     | CM1-1642-000   | В     | 1      | FRONT LENS UNIT            |         |
|        |                |       |        |                            |         |
| 21     | XA4-9170-359   | F     | 12     | SCREW                      |         |
| 22     | CB1-1998-000   | С     | 6      | SCREW                      |         |
| 23     | CD1-3798-000   | С     | 2      | SCREW                      |         |
| 24     | XA1-7170-307   | F     | 6      | SCREW                      |         |
| 25     | XA1-7170-147   | F     | 4      | SCREW                      |         |
|        |                |       |        |                            |         |

# TOP COVER SECTION

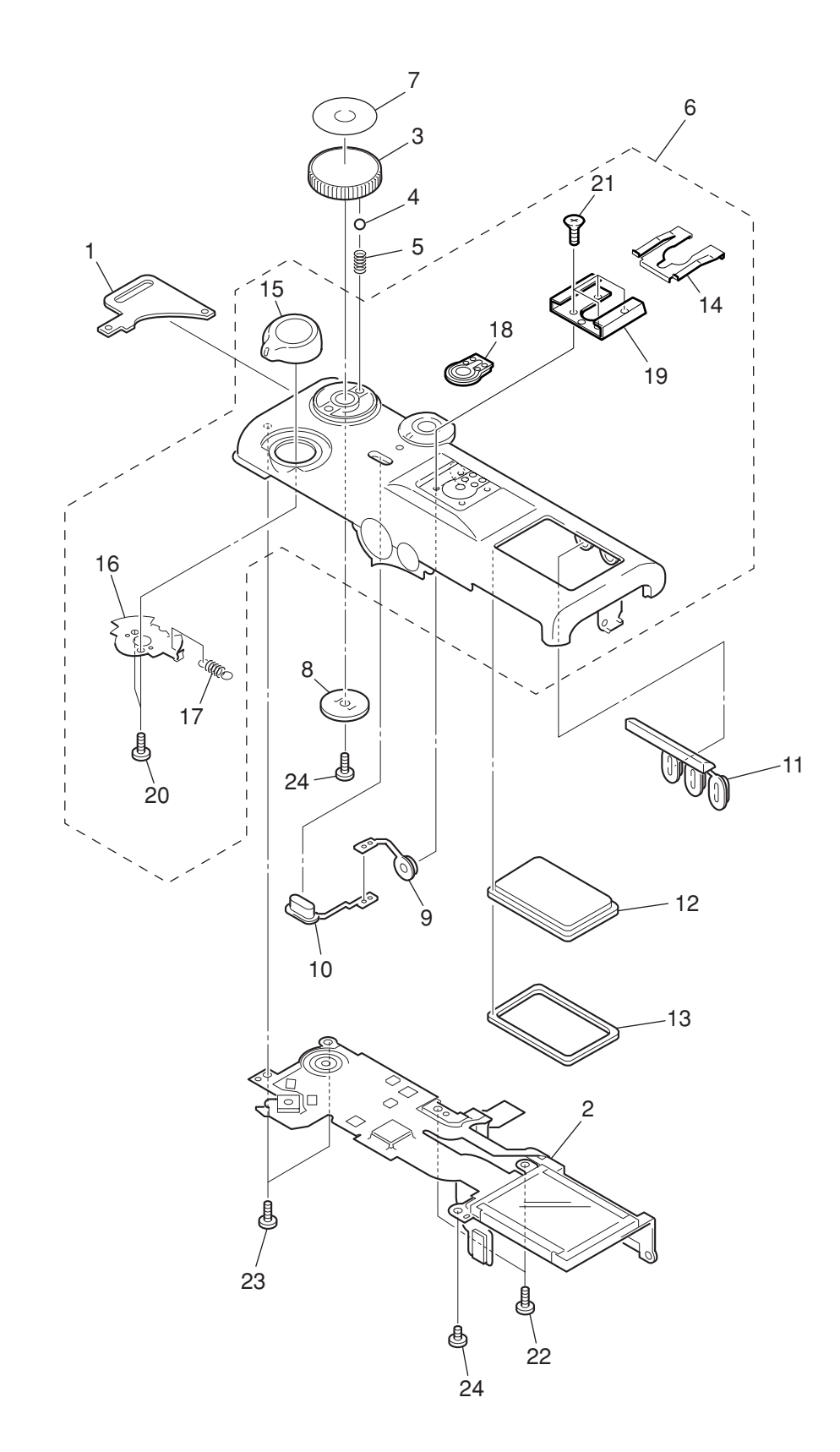

| SYMBOL | PARTS NO.    | CLASS | QTY | DESCRIPTION            | REMARKS |
|--------|--------------|-------|-----|------------------------|---------|
| 1      | CD1-4836-000 | В     | 1   | BASE, STRAP LEFT       |         |
| 2      | CM1-1608-000 | С     | 1   | B/W LCD UNIT           |         |
| 3      | CD1-5019-000 | В     | 1   | DIAL, MODE             |         |
| 4      | XG8-1500-591 | С     | 1   | BALL, MODE DIAL        |         |
| 5      | CS8-5292-000 | С     | 1   | SPRING, MODE DIAL      |         |
|        |              |       |     |                        |         |
| 6      | CM1-1610-000 | В     | 1   | TOP COVER UNIT         |         |
| 7      | CD1-5018-000 | В     | 1   | CAP, MODE DIAL         |         |
| 8      | CL1-1106-000 | С     | 1   | MODE DIAL BASE UNIT    |         |
| 9      | CD1-5027-000 | В     | 1   | BUTTON, TOP3           |         |
| 10     | CD1-5024-000 | В     | 1   | BUTTON, TOP1           |         |
|        |              |       |     |                        |         |
| 11     | CD1-5025-000 | В     | 1   | BUTTON, TOP2           |         |
| 12     | CD1-4826-000 | В     | 1   | WINDOW, B/W LCD        |         |
| 13     | CD1-4824-000 | С     | 1   | SEAL, DUST COVER       |         |
| 14     | CA1-9328-000 | С     | 1   | SPRING, ACCESSORY SHOE |         |
| 15     | CM1-1611-000 | В     | 1   | ZOOM LEVER UNIT        |         |
|        |              |       |     |                        |         |
| 16     | CD1-4846-000 | С     | 1   | BRUSH, ZOOM            |         |
| 17     | CS8-5293-000 | С     | 1   | SPRING, ZOOM           |         |
| 18     | CB1-6258-000 | В     | 1   | ACCESSORY CONTACT UNIT |         |
| 19     | CA1-6504-000 | С     | 1   | SHOE, ACCESSORY        |         |
| 20     | CD1-3108-000 | С     | 2   | SCREW                  |         |
|        |              |       |     |                        |         |
| 21     | XA1-3170-407 | F     | 4   | SCREW                  |         |
| 22     | XA1-7170-167 | F     | 2   | SCREW                  |         |
| 23     | XA4-5170-409 | F     | 2   | SCREW                  |         |
| 24     | XA4-9170-359 | F     | 2   | SCREW                  |         |
|        |              |       |     |                        |         |

# EVF UNIT SECTION

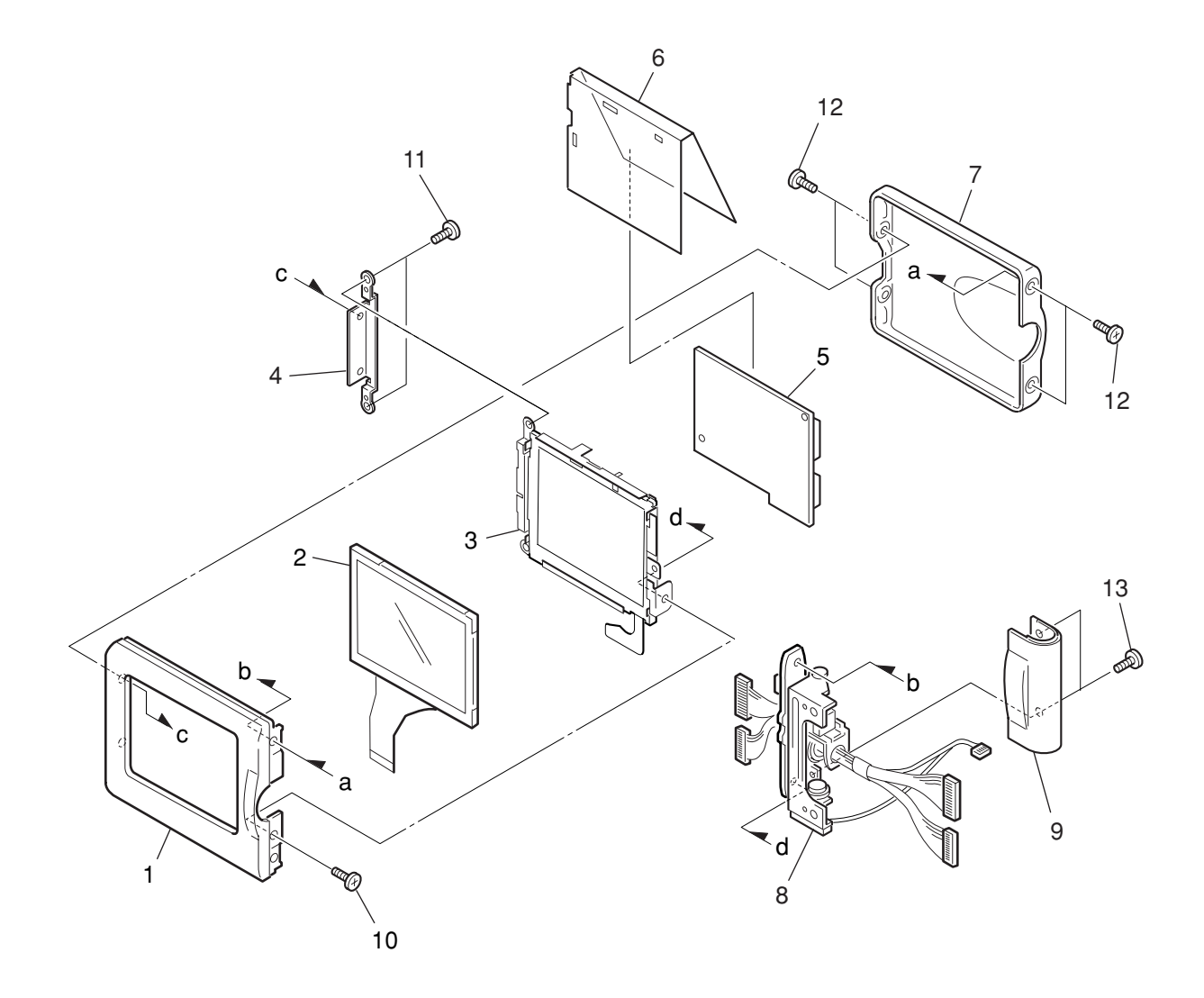

| SYMBOL | PARTS NO.    | CLASS | QTY | DESCRIPTION            | REMARKS |
|--------|--------------|-------|-----|------------------------|---------|
| 1      | CD1-5001-000 | В     | 1   | COVER, LCD FRAME       |         |
| 2      | WG2-5219-000 | С     | 1   | PANEL, LCD             |         |
|        | WG2-5219-001 | С     | 1   | PANEL, LCD (SELECTION) |         |
| 3      | CM1-1572-000 | С     | 1   | BACK LIGHT UNIT        |         |
| 4      | CD1-4751-000 | С     | 1   | PLATE, NUT             |         |
|        |              |       |     |                        |         |
| 5      | CM1-1490-010 | С     | 1   | PCB ASS'Y, LCD         |         |
| 6      | CD1-4752-000 | С     | 1   | SHEET, LCD             |         |
| 7      | CD1-5002-000 | В     | 1   | COVER, LCD TOP         |         |
| 8      | CM1-1621-000 | С     | 1   | HINGE UNIT             |         |
| 9      | CD1-5003-000 | В     | 1   | COVER, HINGE           |         |
|        |              |       |     |                        |         |
| 10     | XA1-7170-307 | F     | 1   | SCREW                  |         |
| 11     | XA4-9170-359 | F     | 2   | SCREW                  |         |
| 12     | CD1-5028-000 | С     | 4   | SCREW                  |         |
| 13     | CD1-4983-000 | С     | 2   | SCREW                  |         |

# BATTERY BOX UNIT SECTION

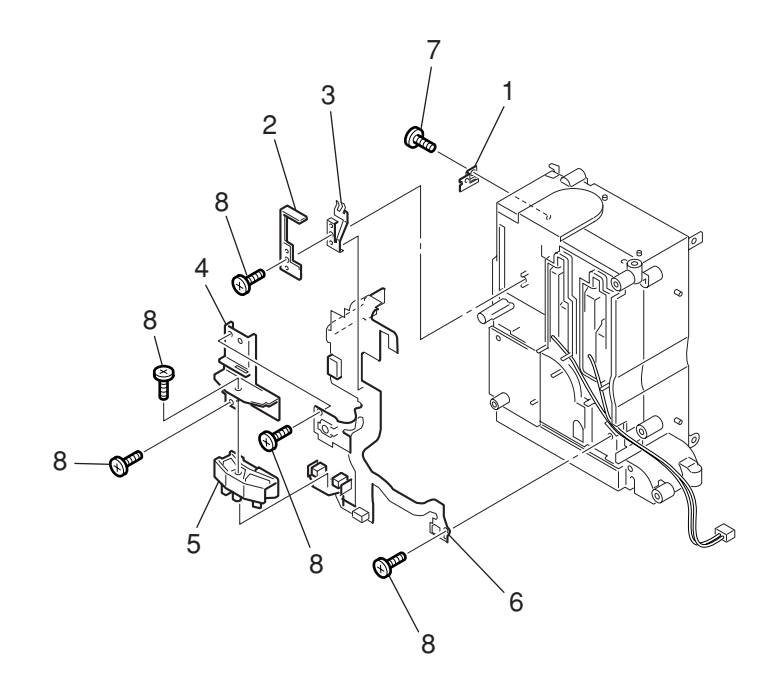

| SYMBOL | PARTS NO.    | CLASS | QTY | DESCRIPTION           | REMARKS |
|--------|--------------|-------|-----|-----------------------|---------|
| 1      | CD1-4781-000 | С     | 1   | SPRING, CF CLIPPING 1 |         |
| 2      | CD1-4795-000 | С     | 1   | COVER, LEAF SW        |         |
| 3      | CL1-1107-000 | С     | 1   | LEAF SW UNIT          |         |
| 4      | CD1-4796-000 | С     | 1   | HOLDER, R/C           |         |
| 5      | CD1-4299-000 | С     | 1   | HOLDER, SLT           |         |
|        |              |       |     |                       |         |
| 6      | CM1-1639-000 | С     | 1   | HV MODULE UNIT        |         |
| 7      | XA4-5170-307 | F     | 1   | SCREW                 |         |
| 8      | XA4-9170-359 | F     | 5   | SCREW                 |         |

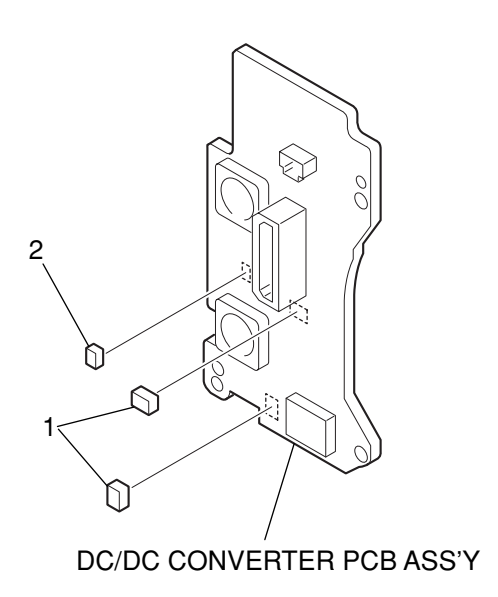

| SYMBOI | PARTS NO.    | CLASS | QTY | DESCRIPTION                | REMARKS  |
|--------|--------------|-------|-----|----------------------------|----------|
| 1      | CY4-6073-000 | D     | 2   | FUSE, DAITO KMC20          | F11, F12 |
| 2      | CY4-6074-000 | D     | 1   | FUSE, MATSU. DENKI UNHS206 | F13      |

### Accessories-1

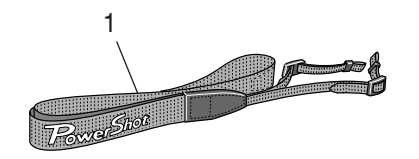

USB Interface Cable IFC-300PCU

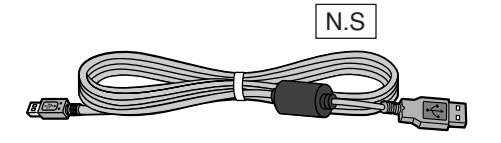

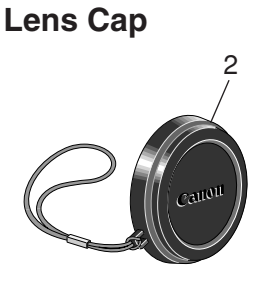

AV Cable AVC-DC100

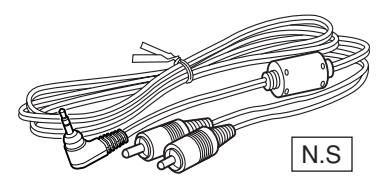

Wireless Controller WL-DC100

N.S

N.S

CF Card FC-32M

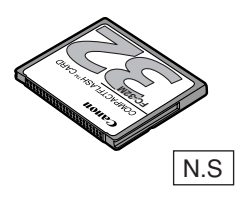

Canon Digital Camera Solution Disk, ArcSoft camera Suite Disk

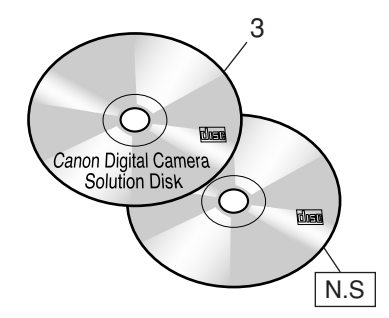

CF CASE

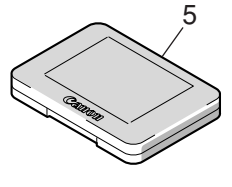

N.S : N.S Stand for No Stock (Product available)

| SYMBOL | PARTS NO.    | CLASS | QTY | DESCRIPTION                       | REMARKS             |
|--------|--------------|-------|-----|-----------------------------------|---------------------|
| 1      | C84-1157-000 | В     | 1   | STRAP, NECK                       |                     |
| 2      | C84-1156-000 | В     | 1   | LENS CAP UNIT                     |                     |
| 3      | C84-1168-000 | S     | 1   | CD-ROM, SOLUTION VER.13.0 (J/E)   | FOR JAPAN           |
|        | C84-1169-000 | S     | 1   | CD-ROM, SOLUTION VER.13.0 (E/F/S) | FOR USA, CANADA     |
|        | C84-1170-000 | S     | 1   | CD-ROM, SOLUTION VER.13.0 (J/E/C) | FOR ASIA, AUSTRALIA |
|        |              |       |     |                                   |                     |
| 4      | CY1-6074-000 | В     | 1   | HOLDER, BATTERY                   |                     |
| 5      | FC2-9610-000 | В     | 1   | CASE, CF                          |                     |

### Accessories-2

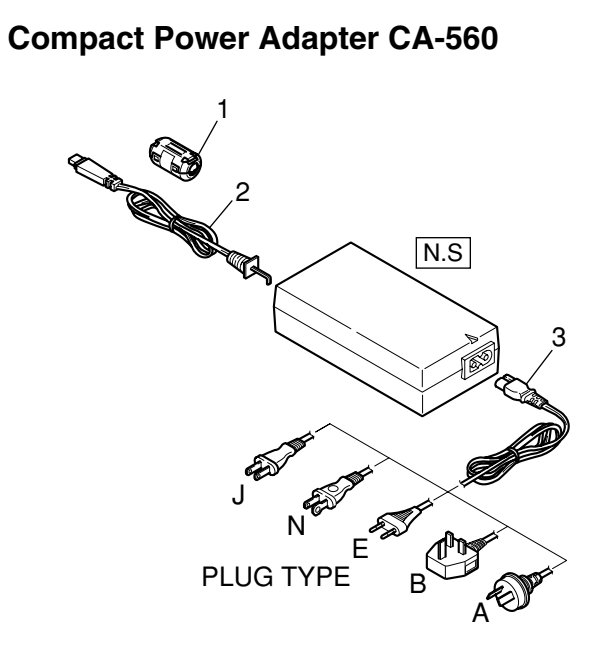

Wide Converter WC-DC58N

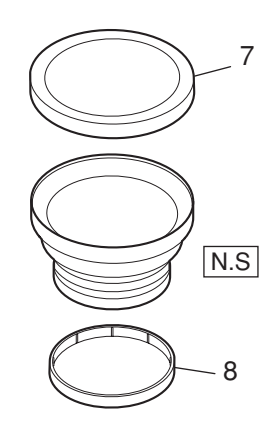

#### **Battery Pack BP-511**

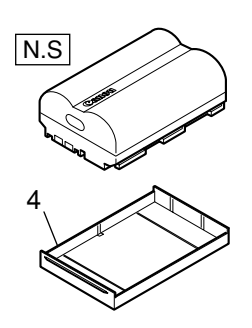

# Tele Converter TC-DC58N

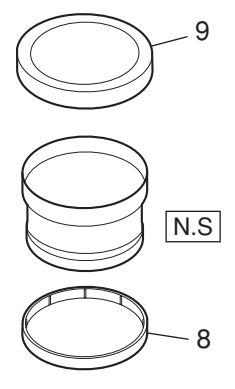

# Charger Adapter/Car Battery Cable Kit CR-560

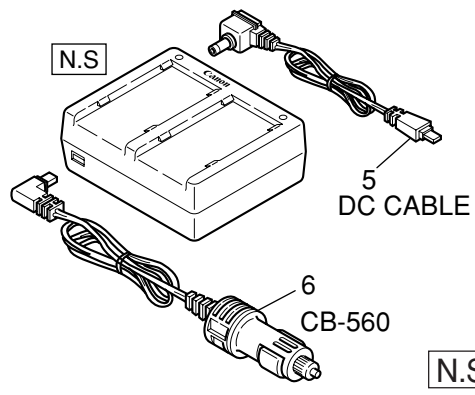

N.S : N.S Stand for No Stock (Product available)

| SYMBO | L PARTS NO.  | CLASS | QTY | DESCRIPTION                  | REMARKS          |
|-------|--------------|-------|-----|------------------------------|------------------|
| 1     | D89-0900-000 | С     | 1   | CORE, FERRITE                |                  |
| 2     | DY4-4763-000 | С     | 1   | CORD, DC                     |                  |
| 3     | D82-0641-000 | С     | 1   | CABLE, AC (J)                | FOR JAPAN        |
|       | D82-0642-000 | С     | 1   | CABLE, AC (N)                | FOR USA, CANADA  |
|       | D82-0643-000 | С     | 1   | CABLE, AC (E)                | FOR EUROPE, ASIA |
|       |              |       |     |                              |                  |
|       | D82-0644-000 | С     | 1   | CABLE, AC (B)                | FOR ASIA         |
|       | D82-0645-000 | С     | 1   | CABLE, AC (A)                | FOR AUSTRALIA    |
| 4     | DY1-8242-000 | С     | 1   | COVER, TERMINAL BP-511/BP522 |                  |
| 5     | DY1-8244-000 | С     | 1   | DC CABLE                     |                  |
| 6     | DY1-8243-000 | С     | 1   | CAR BATTERY CABLE CB-560     |                  |
|       |              |       |     |                              |                  |
| 7     | CD1-4929-000 | В     | 1   | CAP, FRONT                   |                  |
| 8     | CD1-4931-000 | В     | 1   | CAP, REAR                    |                  |
| 9     | CD1-4933-000 | В     | 1   | CAP, FRONT                   |                  |

## Accessories-3

### **Camera User Guide**

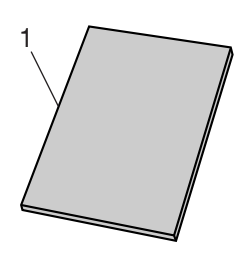

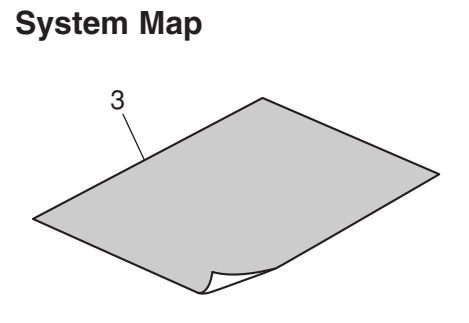

### Software Starter Guide

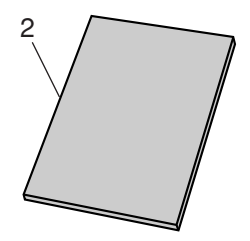

**Quick Start Guide** 

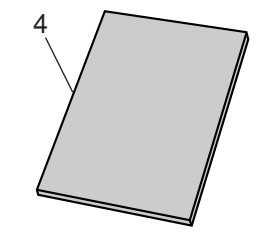

| SYMBOL | PARTS NO.    | CLASS | QTY | DESCRIPTION                 | REMARKS                             |
|--------|--------------|-------|-----|-----------------------------|-------------------------------------|
| 1      | CDI-E075-000 | S     | 1   | I.BOOK (E) PS G5            | FOR USA, CANADA,<br>ASIA. AUSTRALIA |
|        | CDI-F064-000 | S     | 1   | I.BOOK (F) PS G5            | FOR CANADA                          |
|        | CDI-J066-000 | S     | 1   | I.BOOK (J) PS G5            | FOR JAPAN                           |
|        | CDI-S065-000 | S     | 1   | I.BOOK (S) PS G5            | FOR USA                             |
| 2      | CDI-E089-000 | S     | 1   | SOFTWARE GUIDE (E) VER.13.0 | FOR USA, CANADA,                    |
|        |              |       |     |                             | ASIA, AUSTRALIA                     |
|        | CDI-F078-000 | S     | 1   | SOFTWARE GUIDE (F) VER.13.0 | FOR CANADA                          |
|        | CDI-J080-000 | S     | 1   | SOFTWARE GUIDE (J) VER.13.0 | FOR JAPAN                           |
|        | CDI-S078-000 | S     | 1   | SOFTWARE GUIDE (S) VER.13.0 | FOR USA                             |
| 3      | CDI-E076-000 | S     | 1   | SYSTEM MAP (E) PS G5        | FOR USA, CANADA,<br>ASIA ALISTRALIA |
|        | CDI-F066-000 | S     | 1   | SYSTEM MAP (F) PS G5        | FOR CANADA                          |
|        | CDI-J067-000 | S     | 1   | SYSTEM MAP (J) PS G5        | FOR JAPAN                           |
|        | CDI-S066-000 | S     | 1   | SYSTEM MAP (S) PS G5        | FOR USA                             |
| 4      | CDI-E077-000 | S     | 1   | QUICK START GUIDE (E)       | FOR USA, CANADA,<br>ASIA, AUSTRALIA |
|        | CDI-F066-000 | S     | 1   | QUICK START GUIDE (F)       | FOR CANADA                          |
|        | CDI-J068-000 | S     | 1   | QUICK START GUIDE (J)       | FOR JAPAN                           |
|        | CDI-S067-000 | S     | 1   | QUICK START GUIDE (S)       | FOR USA                             |

## Service Tools-1

#### DIA BOND NO.1663G BLACK

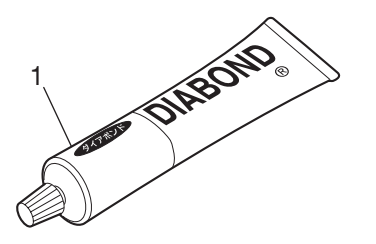

Three Bond 1401C

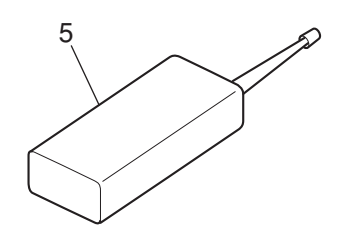

LOGENEST RAMBDA A-74

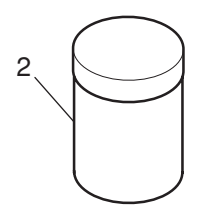

#### Adhesive Tape SONY T4000

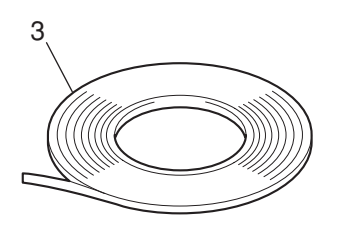

### Adhesive Tape 3M NO.56

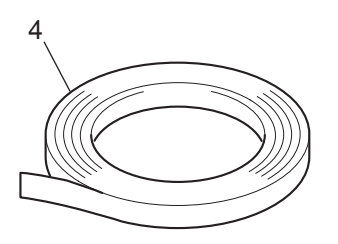

| SYMBOL | PARTS NO.    | CLASS | QTY | DESCRIPTION                   | REMARKS        |
|--------|--------------|-------|-----|-------------------------------|----------------|
| 1      | CY9-8129-000 | Y     | 1   | BOND, DIA BOND NO.1663G BLACK | 200ml          |
| 2      | CY9-8102-000 | Y     | 1   | LUBE, LOGENEST RAMBDA A-74    | 80g            |
| 3      | CY4-6012-000 | Y     | 1   | ADHESIVE TAPE, SONY T4000     | 6mm x 50m Roll |
| 4      | CY4-6018-000 | Y     | 1   | ADHESIVE TAPE, 3M NO.56       |                |
| 5      | CY9-8011-000 | Y     | 1   | BOND, THREE BOND 1401C        | 200g           |
|        |              |       |     |                               |                |

## Service Tools-2

Service Manual CD-ROM C-12 Filter ND-2 Filter 5 8 Color Viewer (5600° K) W-10 Filter ND-4 Filter 2 6 q **Standard Color Bar Chart FL-W Filter ND-8 Filter** 10 7 3

18% Gray Chart

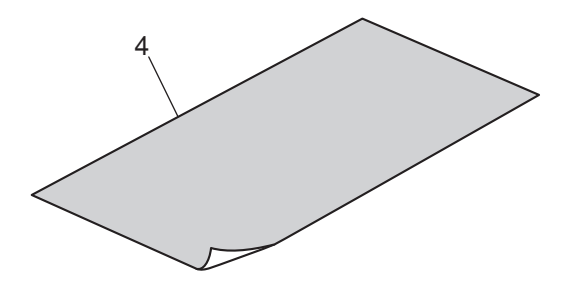

| SYM | BOL PARTS NO. | CLASS | QTY | DESCRIPTION                  | REMARKS |
|-----|---------------|-------|-----|------------------------------|---------|
| 1   | CY8-4386-031  | Y     | 1   | CD-ROM, SERVICE MANUAL (J/E) |         |
| 2   | DY9-2039-100  | Y     | 1   | COLOR VIEWER 5600K           |         |
| 3   | DY9-2002-000  | Y     | 1   | COLOR BAR CHART              |         |
| 4   | CY4-6016-000  | Y     | 1   | CHART, 18% GRAY              |         |
| 5   | DY9-2029-000  | Y     | 1   | FILTER, C-12                 |         |
|     |               |       |     |                              |         |
| 6   | CY9-1543-000  | Y     | 1   | FILTER, W-10                 |         |
| 7   | CY9-1550-000  | Y     | 1   | FILTER, FL-W                 |         |
| 8   | CY9-1552-000  | Y     | 1   | FILTER, ND-2                 |         |
| 9   | CY9-1553-000  | Y     | 1   | FILTER, ND-4                 |         |
| 10  | CY9-1554-000  | Y     | 1   | FILTER, ND-8                 |         |

# CHAPTER 5. DIAGRAMS

## CONTENTS

- 1. INTERCONNECTION DIAGRAM
- 2. BLOCK DIAGRAMS
  - 2.1 OVERALL
  - 2.2 MAIN PCB ASS'Y (1/4)
  - 2.3 MAIN PCB ASS'Y (2/4)
  - 2.4 MAIN PCB ASS'Y (3/4)
  - 2.5 MAIN PCB ASS'Y (4/4)
  - 2.6 DC/DC ONVERTER PCB ASS'Y
  - 2.7 LCD PCB ASS'Y
  - 2.8 Abbreviation in Block Diagrams

- 3. P.C.B. DIAGRAMS
  - 3.1 MAIN PCB ASS'Y
  - 3.2 DC/DC ONVERTER PCB ASS'Y
  - 3.3 STJ PCB ASS'Y
  - 3.4 HV MODULE UNIT
  - 3.5 TOP MODULE UNIT
  - 3.6 LCD PCB ASS'Y
  - 3.7 OPTICAL FLX
  - 3.8 EF FLX
  - 3.9 R\_EN FLX
  - 3.10 CCD FLX

## 1. INTERCONNECTION DIAGRAM

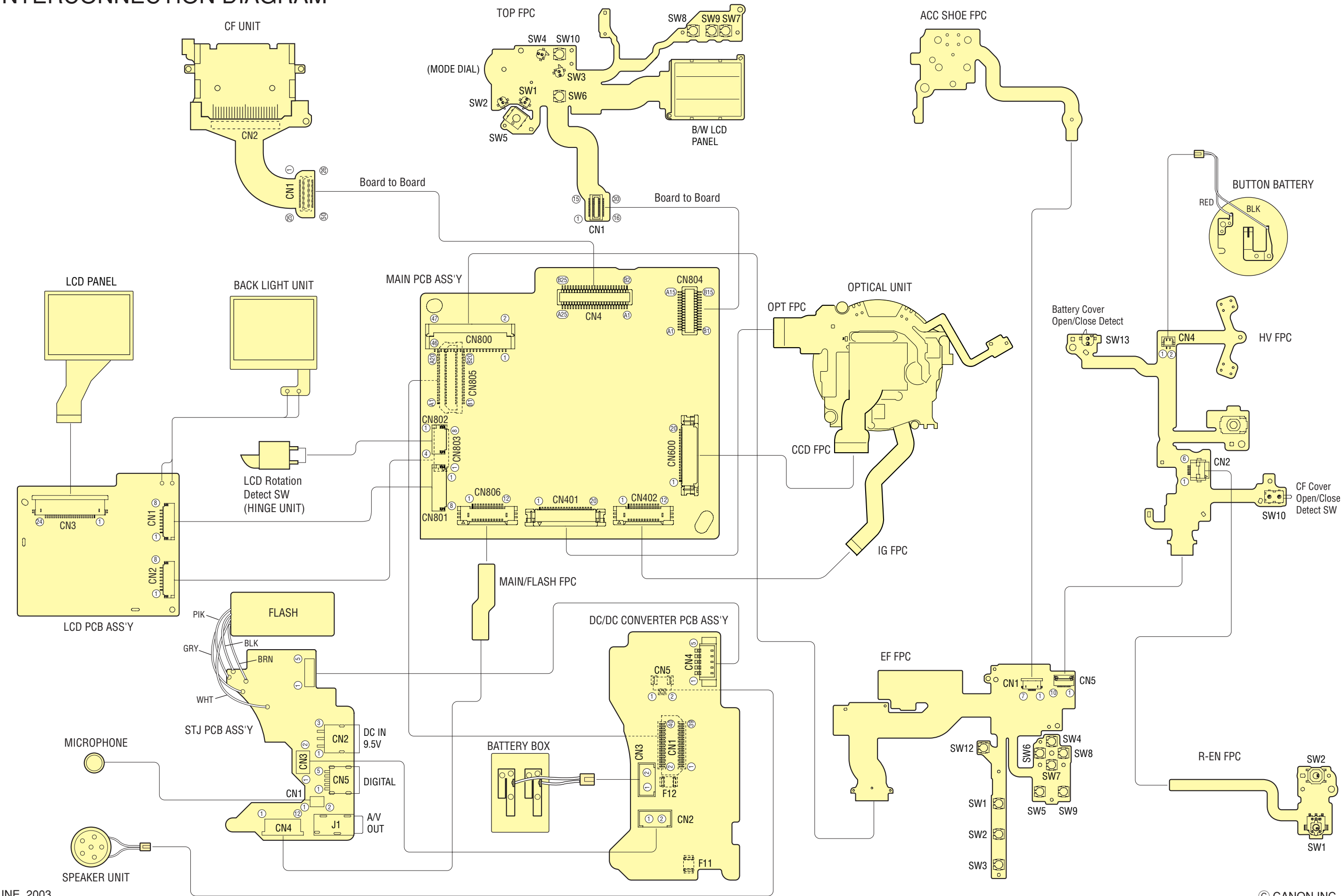

### CONNECTORS

#### MAIN PCB ASS'Y

1 2

3

4

5

6

7

8

9

10

18

19

20

1

2

3

4

5

6

7

8

9

10

11

12

2

7

8

9

10

11

12

13

14

15

19 V5B

20 V6

|     | CN4     |
|-----|---------|
| A1  | GND     |
| A2  | /CD2    |
| A3  | D10     |
| A4  | /IOIS16 |
| A5  | D09     |
| A6  | D02     |
| A7  | D08     |
| A8  | D01     |
| A9  | /STSCHG |
| A10 | D00     |
| A11 | GND     |
| A12 | A00     |
| A13 | /CE1    |
| A14 | D15     |
| A15 | D07     |
| A16 | D14     |
| A17 | D06     |
| A18 | D13     |
| A19 | D05     |
| A20 | D12     |
| A21 | D04     |
| A22 | D11     |
| A23 | D03     |
| A24 | /CD1    |
| A25 | GND     |
| B1  | /REG    |
| B2  | A01     |
| B3  | /INPACK |
| B4  | A02     |
| B5  | /WAIT   |
| B6  | A03     |
| B7  | RESET   |
| B8  | A04     |
| B9  | /VS2    |
| B10 | A05     |
| B11 | VCC     |
| B12 | A06     |
| B13 | VCC     |
| B14 | VCC     |
| B15 | IREQ    |
| B16 | A07     |
| B17 | /WE     |
| B18 | A08     |
| B19 | /IOWR   |
| B20 | A09     |
| B21 | /IORD   |
| B22 | /OE     |
| B23 | /VS1    |
| B24 | A10     |
| B25 | /CE2    |
|     |         |

|                                                        | CN401                                                                                      |                            | CN800                                            |
|--------------------------------------------------------|--------------------------------------------------------------------------------------------|----------------------------|--------------------------------------------------|
| 1                                                      | PI_ZM_LED0                                                                                 | 1                          | MATSW7                                           |
| 2                                                      | PI_ZM_RST0                                                                                 | 2                          | MATCOM1                                          |
| 3                                                      | COMZ                                                                                       | 3                          | MATSW8                                           |
| 4                                                      | PI_ZM_LED1                                                                                 | 4                          | MATCOM3                                          |
| 5                                                      | PI_ZM_RST1                                                                                 | 5                          | MATSW6                                           |
| 6                                                      | W_LEDK                                                                                     | 6                          | MATSW1                                           |
| 7                                                      | W_LEDA                                                                                     | 7                          | MATSW4                                           |
| 8                                                      | PI_FOC_RST                                                                                 | 8                          | MATSW3                                           |
| 9                                                      | PI_FOC_LED                                                                                 | 9                          | MATSW2                                           |
| 10                                                     | COMF                                                                                       | 10                         | MATSW5                                           |
| 11                                                     | FOCA+                                                                                      | 11                         | ROT_ENC[0]                                       |
| 12                                                     | FOCA-                                                                                      | 12                         | ROT_ENC[1]                                       |
| 13                                                     | FOCB+                                                                                      | 13                         | REMOTE                                           |
| 14                                                     | FOCB-                                                                                      | 14                         | REG5.0V(by vbat)                                 |
| 15                                                     | CCD-THM0                                                                                   | 15                         | CFOPEN                                           |
| 16                                                     | CCDTHM1                                                                                    | 16                         | SLANT_OUT[0]                                     |
| 17                                                     | ZMA+                                                                                       | 17                         | SLANT_OUT[1]                                     |
| 18                                                     | ZMB+                                                                                       | 18                         | SLANT_REF                                        |
| 19                                                     | ZMA-                                                                                       | 19                         | VDD10-3.3                                        |
| 20                                                     | ZMB-                                                                                       | 20                         | VDD10-3.3                                        |
|                                                        | CN402                                                                                      | 21                         | SLANT_EN                                         |
| 1                                                      | MECH_THM0                                                                                  | 22                         | Vlitium                                          |
| 2                                                      | MECH_THM1                                                                                  | 23                         | GND                                              |
| 3                                                      | IRISB+                                                                                     | 24                         | BATOPEN                                          |
| 4                                                      | IRISA-                                                                                     | 25                         | BAT_THRM                                         |
| 5                                                      | IRISA+                                                                                     | 26                         | STROBO_STP                                       |
| 6                                                      | IRISB-                                                                                     | 27                         | Not Connected                                    |
| 7                                                      | ND+                                                                                        | 28                         | STRB_DET_SW                                      |
| 8                                                      | ND-                                                                                        | 29                         | XTRIG                                            |
| 9                                                      | SHT+                                                                                       | 30                         | GND                                              |
| 10                                                     | SHT+                                                                                       | 31                         | GND                                              |
| 11                                                     | SHT-                                                                                       | 32                         | REG5.0V(E2)                                      |
| 12                                                     | SHT-                                                                                       | 33                         | REG5.0V(E2)                                      |
|                                                        | CN600                                                                                      | 34                         | CSEFO                                            |
| 1                                                      | VOUT                                                                                       | 35                         | EFAD                                             |
| 2                                                      | GND                                                                                        | 36                         | CSEF1                                            |
| 3                                                      | VDD                                                                                        | 37                         | GND                                              |
| 4                                                      | RG                                                                                         | 38                         | MOSI                                             |
| 5                                                      | H2B                                                                                        | 39                         | MISO                                             |
| 6                                                      | H1B                                                                                        | 40                         | DAC1                                             |
| 7                                                      | GND                                                                                        | 41                         | DAC2                                             |
|                                                        |                                                                                            | 42                         | (0.D.0.D                                         |
| 8                                                      | SUB                                                                                        |                            | /SPCR                                            |
| 8<br>9                                                 | SUB<br>CSUB                                                                                | 43                         | SDAC_VCC                                         |
| 8<br>9<br>10                                           | SUB<br>CSUB<br>VL                                                                          | 43<br>44                   | SDAC_VCC                                         |
| 8<br>9<br>10<br>11                                     | SUB<br>CSUB<br>VL<br>H1A                                                                   | 43<br>44<br>45             | SPCR<br>SDAC_VCC<br>OSC<br>BCLK                  |
| 8<br>9<br>10<br>11<br>12                               | SUB<br>CSUB<br>VL<br>H1A<br>H2A                                                            | 43<br>44<br>45<br>46       | SPCR<br>SDAC_VCC<br>OSC<br>BCLK<br>SCLK          |
| 8<br>9<br>10<br>11<br>12<br>13                         | SUB<br>CSUB<br>VL<br>H1A<br>H2A<br>V1                                                      | 43<br>44<br>45<br>46<br>47 | SPCR<br>SDAC_VCC<br>OSC<br>BCLK<br>SCLK<br>SENSE |
| 8<br>9<br>10<br>11<br>12<br>13<br>14                   | SUB<br>CSUB<br>VL<br>H1A<br>H2A<br>V1<br>V2                                                | 43<br>44<br>45<br>46<br>47 | SDAC_VCC<br>OSC<br>BCLK<br>SCLK<br>SENSE         |
| 8<br>9<br>10<br>11<br>12<br>13<br>14<br>15             | SUB       CSUB       VL       H1A       H2A       V1       V2       V3A                    | 43<br>44<br>45<br>46<br>47 | SDAC_VCC<br>OSC<br>BCLK<br>SCLK<br>SENSE         |
| 8<br>9<br>10<br>11<br>12<br>13<br>14<br>15<br>16       | SUB       CSUB       VL       H1A       H2A       V1       V2       V3A       V3B          | 43<br>44<br>45<br>46<br>47 | SDAC_VCC<br>OSC<br>BCLK<br>SCLK<br>SENSE         |
| 8<br>9<br>10<br>11<br>12<br>13<br>14<br>15<br>16<br>17 | SUB       CSUB       VL       H1A       H2A       V1       V2       V3A       V3B       V4 | 43<br>44<br>45<br>46<br>47 | SDAC_VCC<br>OSC<br>BCLK<br>SCLK<br>SENSE         |

|     | CN901           |            | 6      |
|-----|-----------------|------------|--------|
| -   |                 | Δ1         | V      |
| 1   |                 | A1<br>A2   | V      |
| 2   |                 | A2         |        |
| 3   |                 | A3         |        |
| 4   | GND             | A4         | H      |
| 5   | GND             | A5         | V      |
| 6   | Serial_CLK      | A6         | V      |
| /   | Serial_D2I      | A/         | G      |
| 8   | LCD_CONT_CS     | A8         | G      |
|     | CN802           | A9         | V      |
| 1   | BASE_P_DET      | A10        | V      |
| 2   | MATCOM4         | A11        | V      |
| 3   | ROT_DET         | A12        | G      |
| 4   | MATCOM4         | A13        | G      |
|     | CN803           | A14        | В      |
| 1   | ADDALAT(EX[23]) | A15        | G      |
| 2   | P_DET02         | A16        | /E     |
| 3   | CSYNC           | A17        | Е      |
| 4   | GND             | A18        | С      |
| 5   | Y+S             | A19        | 10     |
| 6   | GND             | A20        | G      |
| 7   | R-Y             | B1         | V      |
| 8   | B-Y             | B2         | S      |
| -   | CN804           | B3         |        |
| B1  | AFLED01         | B4         | 1      |
| B2  | MATSW8          | B5         |        |
| B3  | MATSW5          | B6         | Ģ      |
| B4  | MATSW6          | B7         | v      |
| B5  | PWB OFF         | B8         | v      |
| B6  | Not Connected   | BO         |        |
| B7  | MATCOM1         | B10        |        |
| B8  | MATSW1          | DIU        |        |
| DO  | MATSWI          | DII<br>D10 |        |
| D9  | MATCM/7         | BIZ        | V      |
| DIU | MATCINIA        | B13        | V      |
| BII | MATSW4          | B14        | V      |
| B12 | MATSW3          | B15        | G      |
| B13 | PB_ON           | B16        | E      |
| B14 | REC_ON          | B17        | E      |
| B15 | MATCOM2         | B18        | G      |
| A1  | AFLED21         | B19        | S      |
| A2  | AMLED22         | B20        | S      |
| A3  | PWR_LED01       |            | С      |
| A4  | PWR_LED02       | 1          | Ν      |
| A5  | OLC_BKLT[0]     | 2          | N      |
| A6  | OLC_BKLT[1]     | 3          | A      |
| A7  | OLC_VDD         | 4          | Li     |
| A8  | /OLC_RST        | 5          | V      |
| A9  | OLC_SCK         | 6          | V      |
| A10 | OLC_SDAT        | 7          | N      |
| A11 | /OLC CS         | 8          | A      |
| A12 | OLC C/D         | 9          |        |
| A13 | GND             | 10         | -<br>- |
| A14 | GND             | 11         |        |
| Δ15 | GND             | 12         | - U    |
|     |                 | 14         | v      |

|               |  | PCB | ASS'Y      |
|---------------|--|-----|------------|
| CN805         |  |     | CN1        |
| /BAT          |  | 1   | VBAT       |
| /BAT          |  | 2   | VBAT       |
| DC J DET      |  | 3   | DC J DE    |
|               |  | 4   | H2CHG      |
| /DD0-3.3      |  | 5   | VDD0-3.3   |
| /DD0-3.3      |  | 6   | VDD0-3.3   |
| GND           |  | 7   | GND        |
| GND           |  | 8   | GND        |
| /DD2-15.3     |  | 9   | VDD2-15.   |
| /DD2-5.5      |  | 10  | VDD2-5.5   |
| /DD2-5.5      |  | 11  | VDD2-5.5   |
| GND           |  | 12  | GND        |
|               |  | 13  | GND        |
| BAT SENSE     |  | 14  | BAT SEN    |
|               |  | 15  | GND        |
|               |  | 16  |            |
| =12LAT        |  | 17  | F1L AT     |
|               |  | 18  | 090        |
| GBT(EF2STI)   |  | 10  | IGBT       |
|               |  | 20  | GND        |
| /BAT          |  | 20  | VRAT       |
|               |  | 21  | SENSE      |
|               |  | 22  |            |
|               |  | 23  |            |
|               |  | 24  |            |
|               |  | 25  |            |
| /D12 1 5      |  | 20  |            |
| /DD12-1.5     |  | 27  | VDD12-1.   |
|               |  | 20  | GND        |
|               |  | 29  | Not conno  |
| lot Connected |  | 21  | Not conne  |
|               |  | 22  |            |
| /DD2-117.3    |  | 22  | VDD2-7.3   |
| /003-12.3     |  | 24  | VDD3-12.   |
|               |  | 25  | GND        |
|               |  | 35  |            |
|               |  | 30  |            |
|               |  | 20  |            |
|               |  | 30  |            |
|               |  | 40  |            |
| 2N806         |  | 40  | CN2        |
|               |  | 1   |            |
|               |  | 2   |            |
|               |  | 2   | CN3        |
| ino out       |  | 1   | BATT IN    |
| /ideo_GND     |  | 2   |            |
| /ideo_OUT     |  | 2   | CN4        |
| lot Connected |  | 1   | GMD        |
|               |  | 2   |            |
|               |  | 2   | SENCE      |
| <u>טאוג</u>   |  | 1   | VRAT       |
| )+<br>        |  | 5   |            |
|               |  | 5   | CN5        |
| 1003          |  | 1   | SP         |
|               |  |     | <b>U</b> T |

#### DC/DC CONVERTER

VDD0-3.3

VDD0-3.3

VDD2-5.5

VDD2-5.5

Not connected

Not connected

VDD2-7.9

VDD3-12.3

2 SP-

ACADPT\_IN

VDD0-3.3

| CF | UNIT          |   |          |               |
|----|---------------|---|----------|---------------|
|    | CN1           |   |          | CN2           |
| 1  | /REG          | 4 | 1        | GND           |
| 2  | A01           | 1 | 2        | D03           |
| 3  | /INPACK       |   | 3        | D04           |
| 4  | A02           | 1 | 4        | D05           |
| 5  | /WAIT         |   | 5        | D06           |
| 6  | A03           |   | 6        | D07           |
| 7  | RESET         |   | 7        | /CE1          |
| 8  | A04           |   | 8        | A10           |
| 9  | Not connected |   | 9        | /OE           |
| 10 | A05           |   | 10       | A09           |
| 11 | VCC(/CSEL)    |   | 11       | A08           |
| 12 | A06           |   | 12       | A07           |
| 13 | VCC           |   | 13       | VCC           |
| 14 | VCC           |   | 14       | A06           |
| 15 | IREQ          | ] | 15       | A05           |
| 16 | A07           | ] | 16       | A04           |
| 17 | /WE           | 1 | 17       | A03           |
| 18 | A08           | 1 | 18       | A02           |
| 19 | /IOWR         | 1 | 19       | A01           |
| 20 | A09           | 1 | 20       | A00           |
| 21 | /IORD         | 1 | 21       | D00           |
| 22 | /OE           | 1 | 22       | D01           |
| 23 | Not connected | 1 | 23       | D02           |
| 24 | A10           | 1 | 24       | /IOIS16       |
| 25 | /CE2          | 1 | 25       | /CD2          |
| 26 | GND           | 1 | 26       | /CD1          |
| 27 | /CD2          | 1 | 27       | D11           |
| 28 | D10           | 1 | 28       | D12           |
| 29 | /IOIS16       | 1 | 29       | D13           |
| 30 | D09           | 1 | 30       | D14           |
| 31 | D02           | 1 | 31       | D15           |
| 32 | D08           | 1 | 32       | /CE2          |
| 33 | D01           | 1 | 33       | Not connected |
| 34 | Not connected | 1 | 34       | /IORD         |
| 35 | D00           | 1 | 35       | /IOWR         |
| 36 | /SPKR(GND)    | 1 | 36       | /WE           |
| 37 | A00           | 1 | 37       | IREQ          |
| 38 | /CE1          | 1 | 38       | VCC           |
| 39 | D15           | 1 | 39       | VCC(/CSEL)    |
| 40 | D07           | 1 | 40       | Not connected |
| 41 | D14           | 1 | 41       | RESET         |
| 42 | D06           | 1 | 42       | /WAIT         |
| 43 | D13           | 1 | 43       | /INPACK       |
| 44 | D05           | 1 | 44       | /REG          |
| 45 | D12           | 1 | 45       | GND(/SPKR)    |
| 46 | D04           | 1 | 46       | Not connected |
| 47 | D11           | 1 | 47       | D08           |
| 48 | D03           | 1 | 48       | D09           |
| 49 | /CD1          | 1 | 49       | D10           |
| 50 | GND           | 1 | 50       | GND           |
| 1  | 1             | _ | <u> </u> |               |

| _  | CN1              |
|----|------------------|
| 1  | EE XGND          |
| 2  | AVEE             |
| 3  | FF STSP          |
| 4  | EF ID            |
| 5  | EF CCC           |
| 6  | EF X             |
| 7  | STRB_SW          |
|    | CN5              |
| 1  | MATCOM_1         |
| 2  | MARSW_6          |
| 3  | MATSW_5          |
| 4  | ROT_ENC[0]       |
| 5  | ROT_ENC[1]       |
| 6  | REMOTE           |
| 7  | REG5.0V(by vbat) |
| 8  | CFOPEN           |
| 9  | GND              |
| 10 | GND              |
| 11 | A_SLT_2          |
| 12 | A_SLT_1          |
| 13 | B_SLT_1          |
| 14 | B_SLT_2          |
| 15 | VDD10-3.3V       |
| 16 | VDD10-3.3V       |
| 17 | GND              |
| 18 | GND              |
| 19 | Vlitium          |
| 20 | BATOPEN          |
| 21 | BATT_THRM        |

#### **HV FLEX BOARD**

|   | CN2         |
|---|-------------|
| 1 | ROT_ENC[0]  |
| 2 | GND         |
| 3 | ROT_ENC[1]  |
| 4 | GND         |
| 5 | PONG_SW_COM |
| 6 | PONG_SW_SW  |
|   | CN4         |
| 1 | GND         |
| 2 | Vlitium     |
|   |             |

| 01 | JUNE, 2003 |
|----|------------|
|    | 00112,2000 |

| TOF | FLEX          |
|-----|---------------|
|     | CN1           |
| 1   | AFLED[01]     |
| 2   | MATSW[8]      |
| 3   | MATSW[5]      |
| 4   | MATSW[6]      |
| 5   | PWR_OFF       |
| 6   | Not connected |
| 7   | MATCOM[1]     |
| 8   | MATSW[1]      |
| 9   | MATSW[2]      |
| 10  | MATSW[7]      |
| 11  | MATSW[4]      |
| 12  | MATSW[3]      |
| 13  | PB_ON         |
| 14  | REC_ON        |
| 15  | MATCOM[2]     |
| 16  | AFLED[21]     |
| 17  | AFLED[22]     |
| 18  | PWR_LED01     |
| 19  | PWR_LED02     |
| 20  | Not connected |
| 21  | Not connected |
| 22  | OLC_VDD       |
| 23  | /OLC_RST      |
| 24  | SCK           |
| 25  | SDAT          |
| 26  | /OLC_CS       |
| 27  | OLC_C/D       |
| 28  | GND           |
| 29  | GND           |
| 30  | GND           |

#### STJ PCB ASS'Y

|    | CN1           |
|----|---------------|
| 1  | MIC_IN        |
| 2  | MIC_GND       |
|    | CN2           |
| 1  | V_IN          |
| 2  | GND           |
|    | CN3           |
| 1  | GND           |
| 2  | V_IN          |
|    | CN4           |
| 1  | VBUS          |
| 2  | D-            |
| 3  | D+            |
| 4  | GND           |
| 5  | AV_J_DET      |
| 6  | Not connected |
| 7  | VIDEO_OUT     |
| 8  | Video_GND     |
| 9  | LINE_OUT      |
| 10 | AUDIO_GND     |
| 11 | MIC_IN        |
| 12 | MIC_GND       |
|    | CN5           |
| 1  | V_BUS         |
| 2  | D-            |
| 3  | D+            |
| 4  | Not connected |
| 5  | UV_GND        |

#### LCD BOARD

|    | CN1           |
|----|---------------|
| 1  | LCD_20V       |
| 2  | LCD_12.3V     |
| 3  | VDD0          |
| 4  | GND           |
| 5  | GND           |
| 6  | Serial_CLK    |
| 7  | Serial_D2L    |
| 8  | LCD_CONT_CS   |
|    | CN2           |
| 1  | ADDALAT       |
| 2  | P_DET02       |
| 3  | CSYNC         |
| 4  | GND           |
| 5  | Y+S           |
| 6  | GND           |
| 7  | R-Y           |
| 8  | B-Y           |
|    | CN3           |
| 1  | Not connected |
| 2  | RGT           |
| 3  | BLUE          |
| 4  | RED           |
| 5  | GREEN         |
| 6  | PSIG          |
| 7  | HCK1          |
| 8  | HCK2          |
| 9  | CEXT/REXT     |
| 10 | Not connected |
| 11 | REF           |
| 12 | HST           |
| 13 | WIDE          |
| 14 | VDD           |
| 15 | VSSG          |
| 16 | VDDG          |
| 17 | VSS           |
| 18 | VDD           |
| 19 | DWN           |
| 20 | EN            |
| 21 | VCK           |
| 22 | VST           |
| 23 | COM           |
| 24 | Not connected |

# 2. BLOCK DIAGRAMS

### 2.1 OVERALL

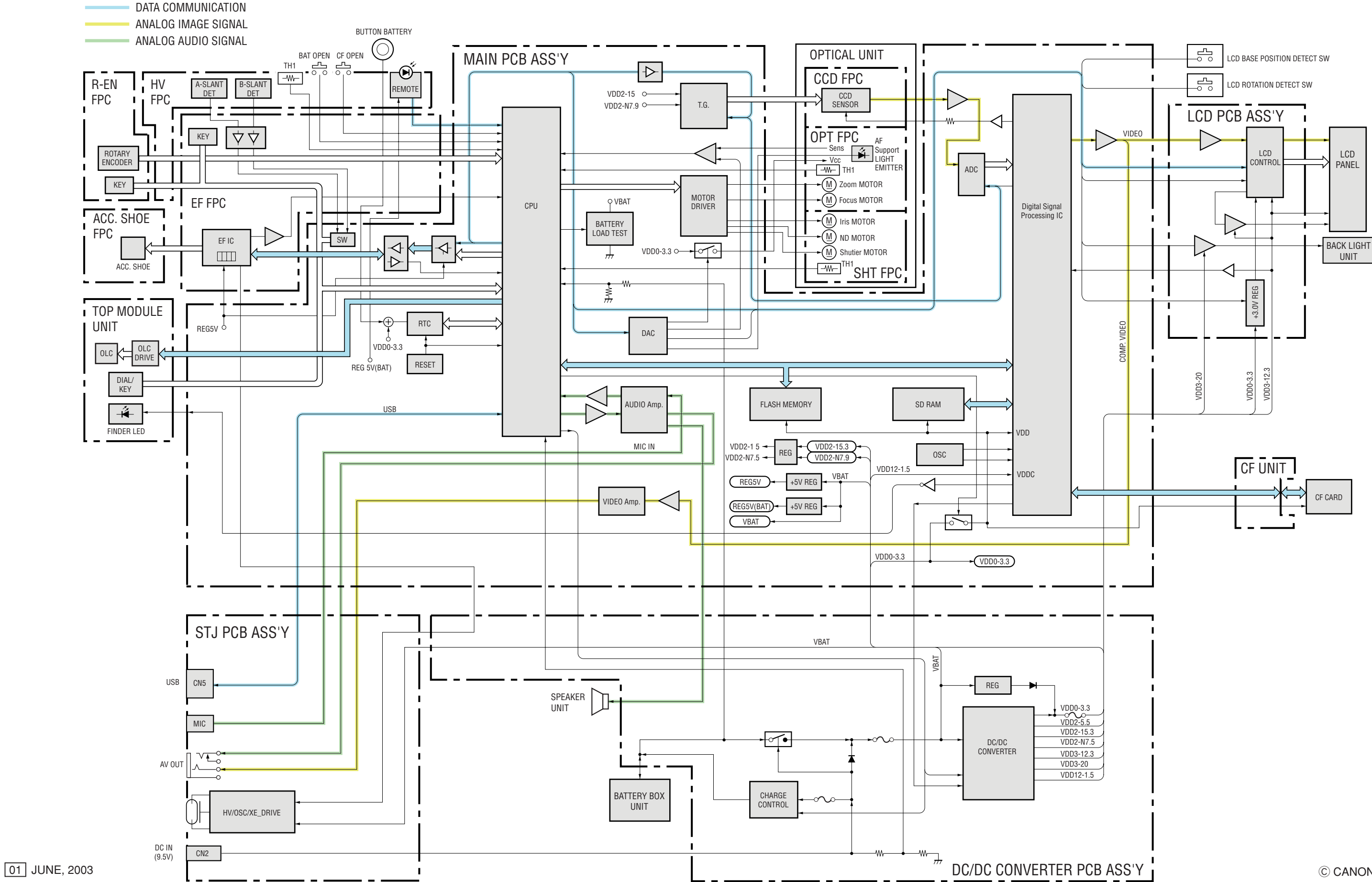

### 2.2 MAIN PCB ASS'Y (1/4)

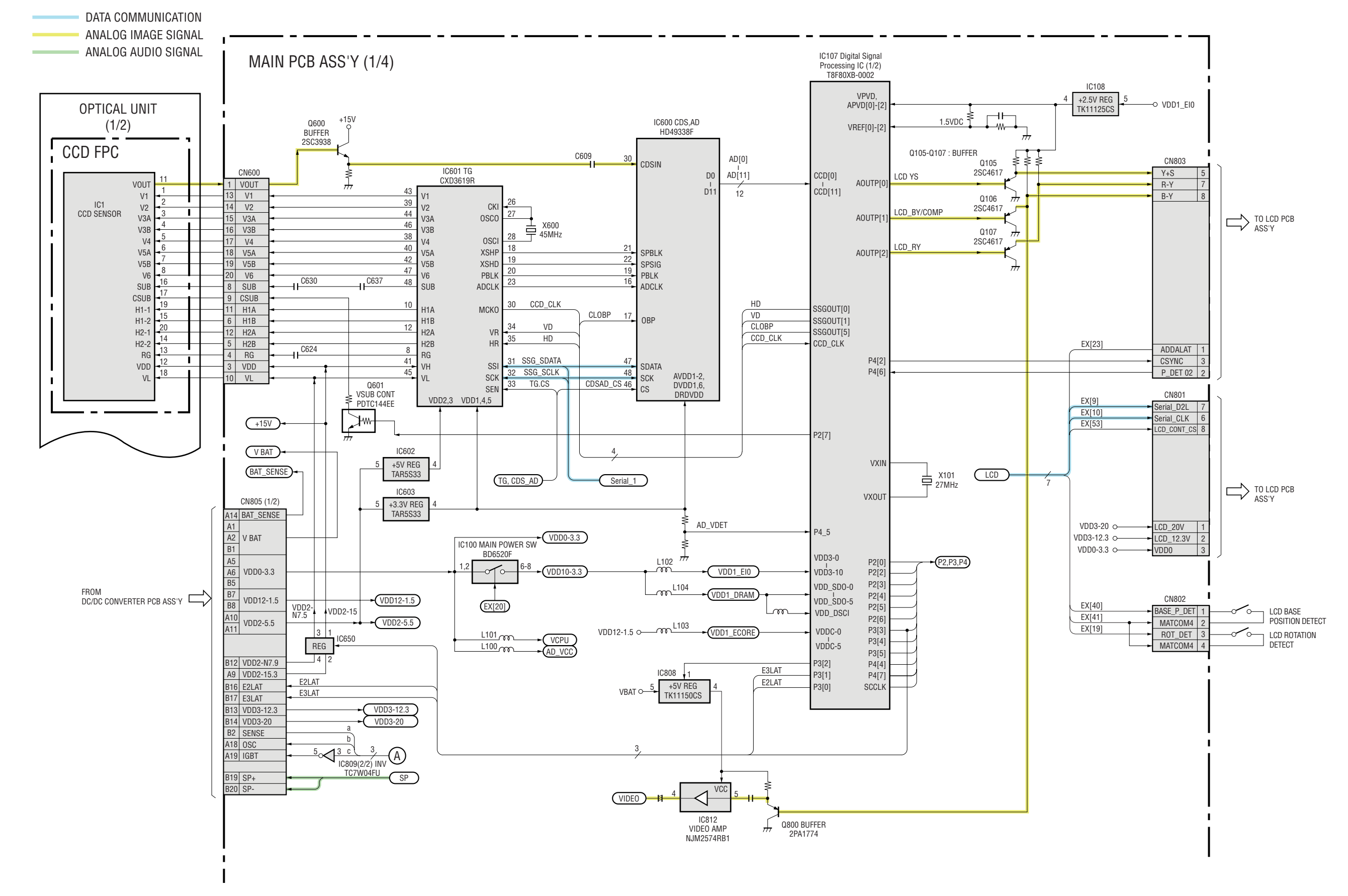

### 2.3 MAIN PCB ASS'Y (2/4)

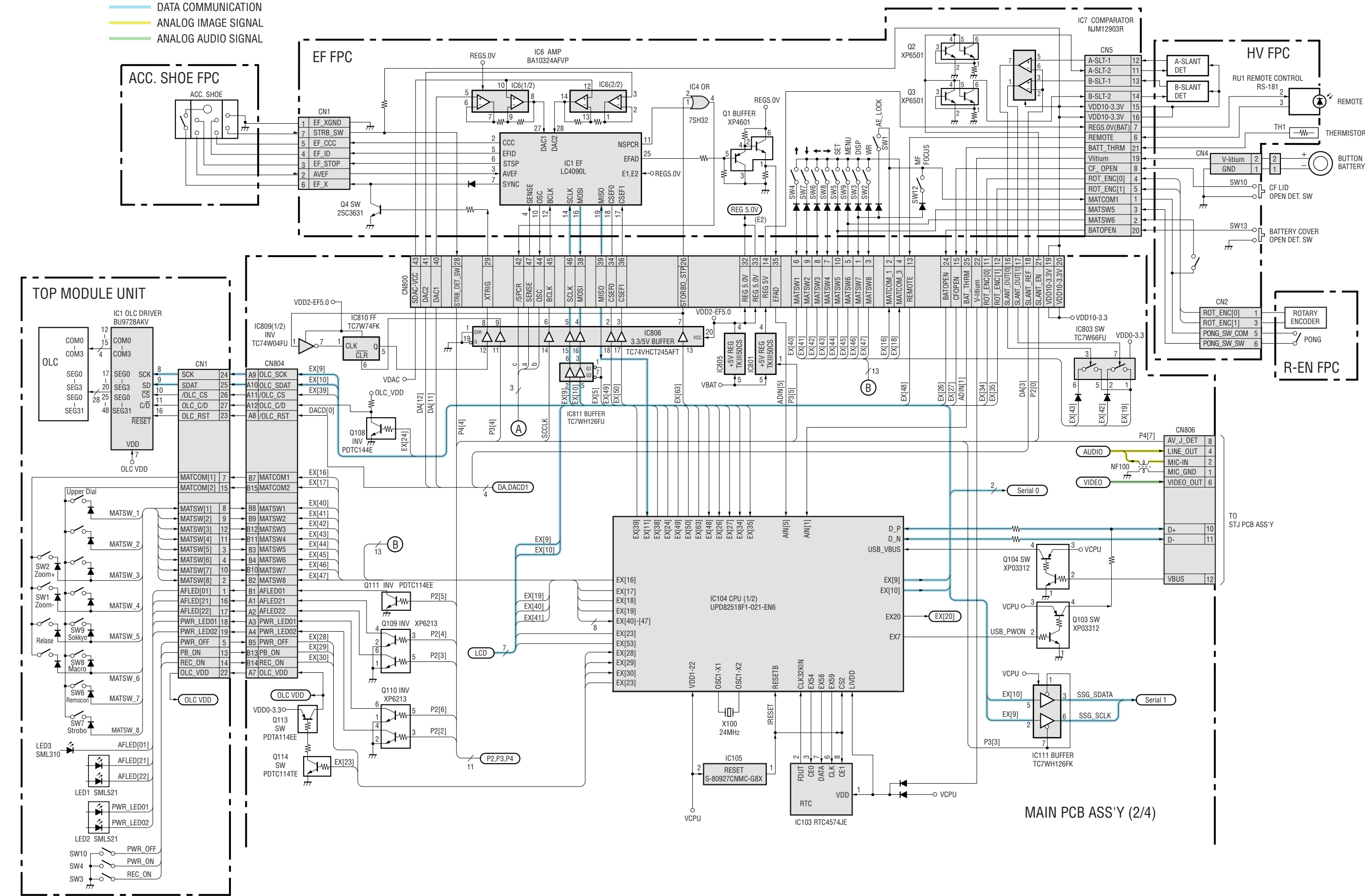

01 JUNE, 2003

### 2.4 MAIN PCB ASS'Y (3/4)

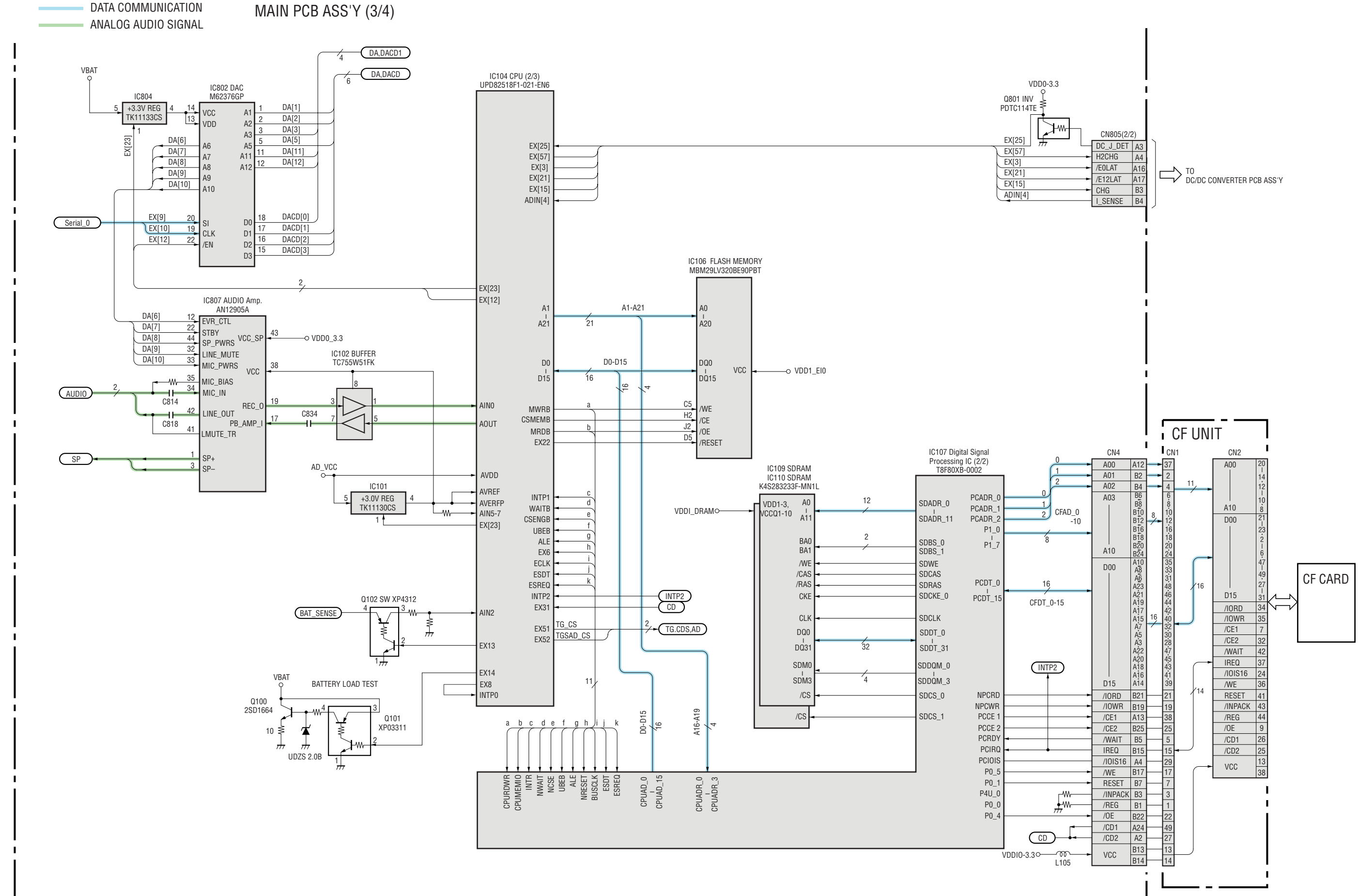

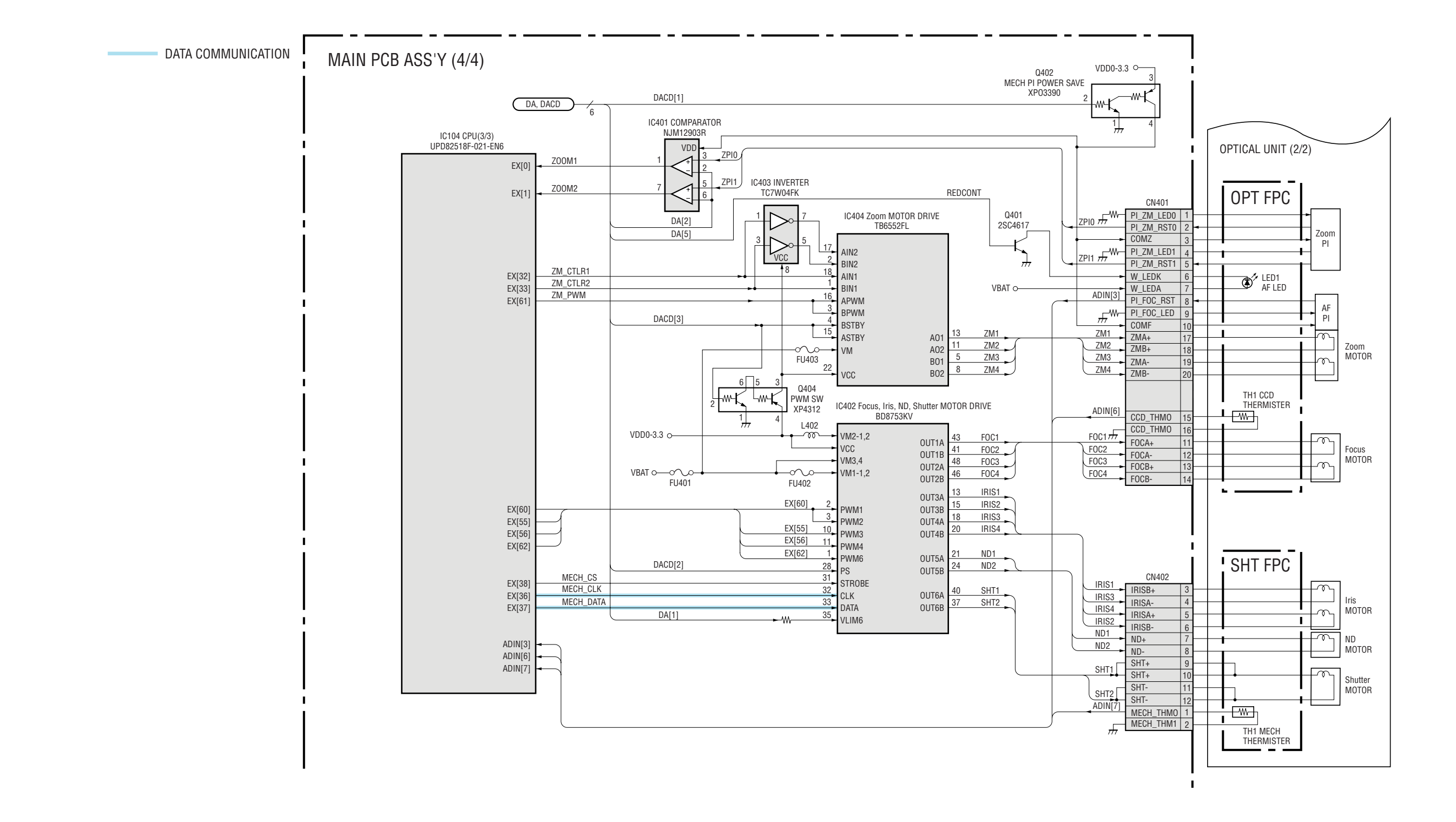

### 2.6 DC/DC CONVERTER PCB ASS'Y

DATA COMMUNICATION

ANALOG IMAGE SIGNAL

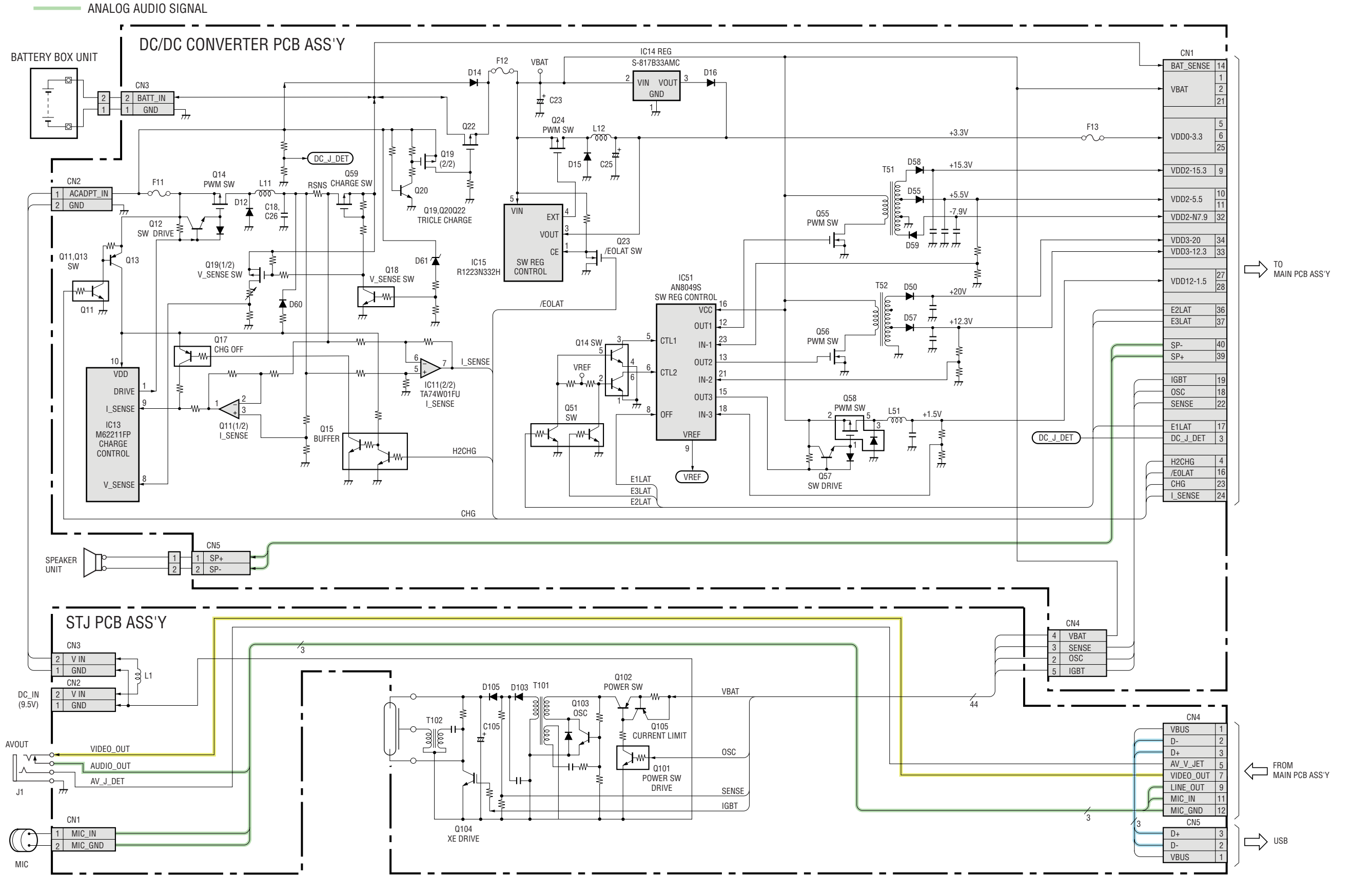

© CANON INC., 2003

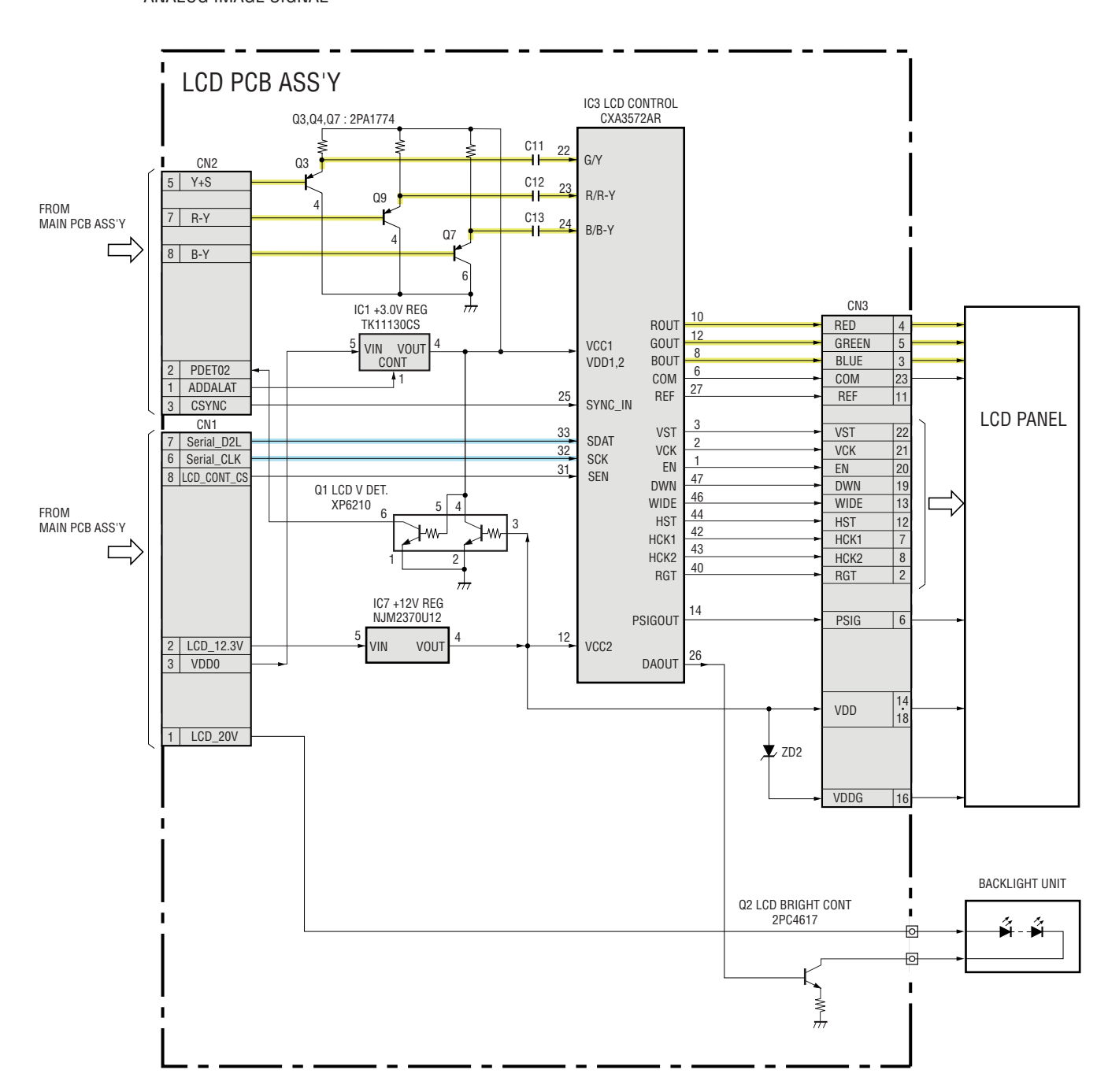

DATA COMMUNICATION
ANALOG IMAGE SIGNAL

© CANON INC., 2003

## 2.8 Abbreviation in Block Diagrams

| Abbreviation | Nominal name                          | Description                                              |
|--------------|---------------------------------------|----------------------------------------------------------|
| ADC          | Analog-to-Digital (A/D) Converter     |                                                          |
| AE           | Automatic Exposure control            |                                                          |
| AF           | Automatic Focussing control           |                                                          |
| AND          | Logic AND circuit                     |                                                          |
| R-Y/B-Y      |                                       | Color difference signals of TV system                    |
| BPF          | Band-Pass Filter                      |                                                          |
| BUFFER       | Buffer circuit                        |                                                          |
| С            | Chrominance signal                    | Color component signal of TV system                      |
| CCD          | Charge-Coupled Device                 | CCD imager                                               |
| CDS          | Correlated Double Sampling system     |                                                          |
| COMP.VIDEO   | Composite video signal                |                                                          |
| COMPARATOR   | Voltage comparator                    |                                                          |
| CPU          | Central Processing Unit               |                                                          |
| DAC          | Digital-to-Analog (D/A) Converter     |                                                          |
| DRAM         | Dynamic Random Access Memory          | Memory with which read and write are freely possible.    |
| DSP          | Digital Signal Processing             | Typically DSP device                                     |
| EEPROM       | Electrically Erasable PROM            | PROM that is electrically erasable.                      |
| EVF          | Electronic View Finder                |                                                          |
| FET          | Field Effect Transistor               |                                                          |
| FLASH MEMORY |                                       | Non-volatile memory with which write and read are freely |
|              |                                       | possible.                                                |
| HPF          | High-Pass Filter                      |                                                          |
| I/F          | InterFace                             | The circuit that interconnects 2 devices or circuits.    |
| IGBT         | Insulated Gate Bipolar Transistor     | Conductivity-modulation type FET transistor              |
| INV.         | Logic Inverter circuit                |                                                          |
| IR           | InfraRed ray                          |                                                          |
| IRIS         | Iris                                  |                                                          |
| LCD          | Liquid Crystal Device                 | Typically LCD display                                    |
| LED          | Light Emitting Diode                  | Typically LED display                                    |
| LPF          | Low-Pass Filter                       |                                                          |
| NTSC         | National Television System Committees | NTSC color TV system developed in USA                    |
| OP Amp       | OPerational Amplifier                 |                                                          |
| OR           | Logic OR circuit                      |                                                          |
| OSC          | OSCillator                            |                                                          |
| PAL          | Phase Alternating by Line             | PAL color TV system developed in Germany                 |
| PLL          | Phase Locked Loop                     |                                                          |
| PROM         | Programmable Read Only Memory         | Non-volatile memory in which program can be written.     |
| PWM          | Pulse Width Modulation                |                                                          |
| REG.         | REGulated power supply                |                                                          |
| RTC          | Real Time Clock                       | Reference clock oscillator                               |
| SDRAM        | Synchronous Dynamic RAM               | DRAM whose bus interface is synchronous.                 |
| SECAM        | SEquential Colour À Mémoire           | SECAM color TV system developed in France                |
| SW REG       | SWitching REGulator                   | Switching type regulated power supply device             |
| TG           | Timing Generator                      |                                                          |
| USB          | Universal Serial Bus                  | USB type serial data communication system                |
| VCO          | Voltage Controlled Oscillator         |                                                          |
| VCXO         | Voltage Controlled X'tal Oscillator   |                                                          |
| XE           | Xenon Tube                            |                                                          |
| Y            | Y-signal                              | Luminance component signal of TV system                  |
3.1 MAIN PCB ASS'Y

MAIN PCB ASS'Y (SOLDERING SIDE)

## MAIN PCB ASS'Y (COMPONENT SIDE)

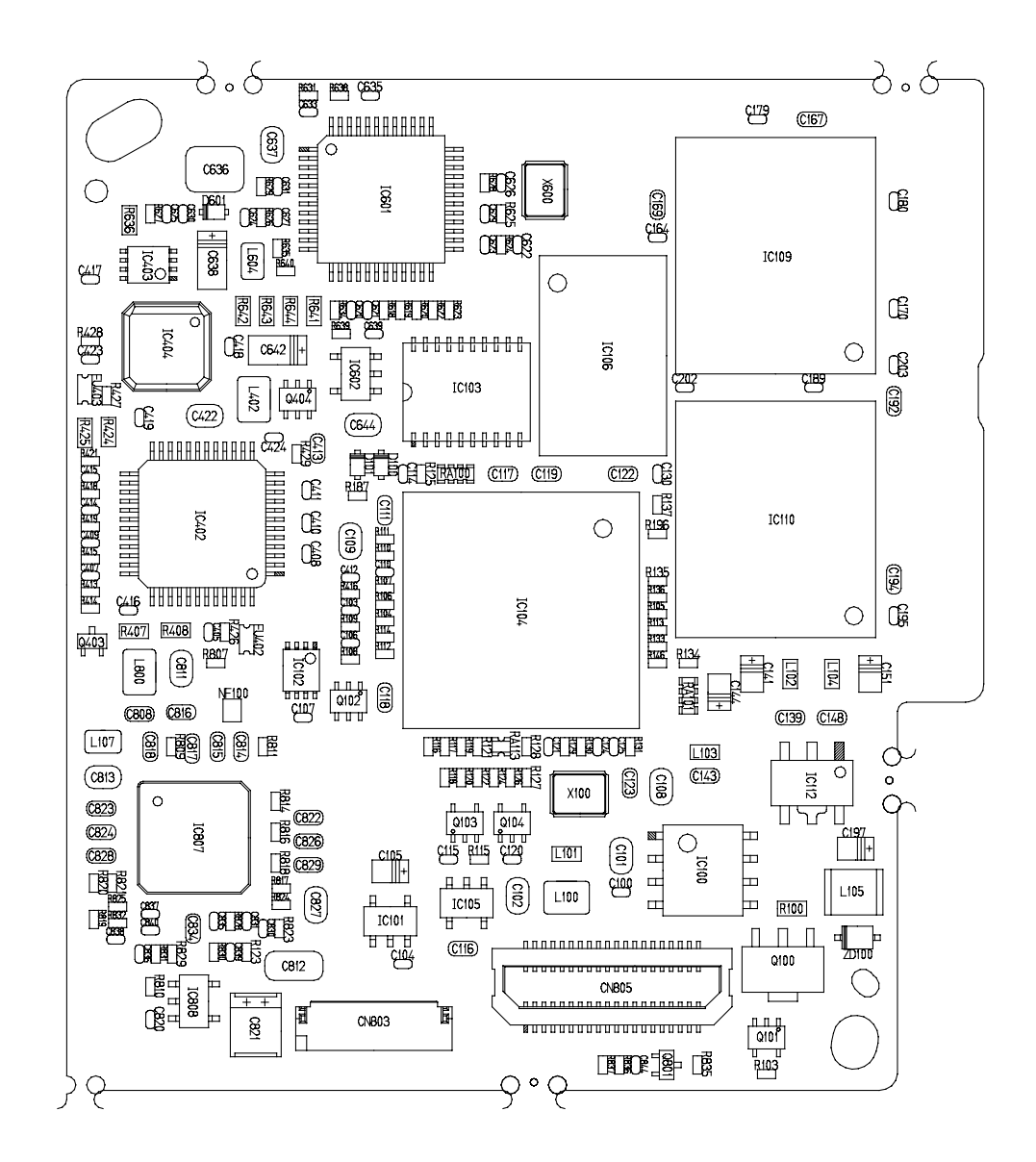

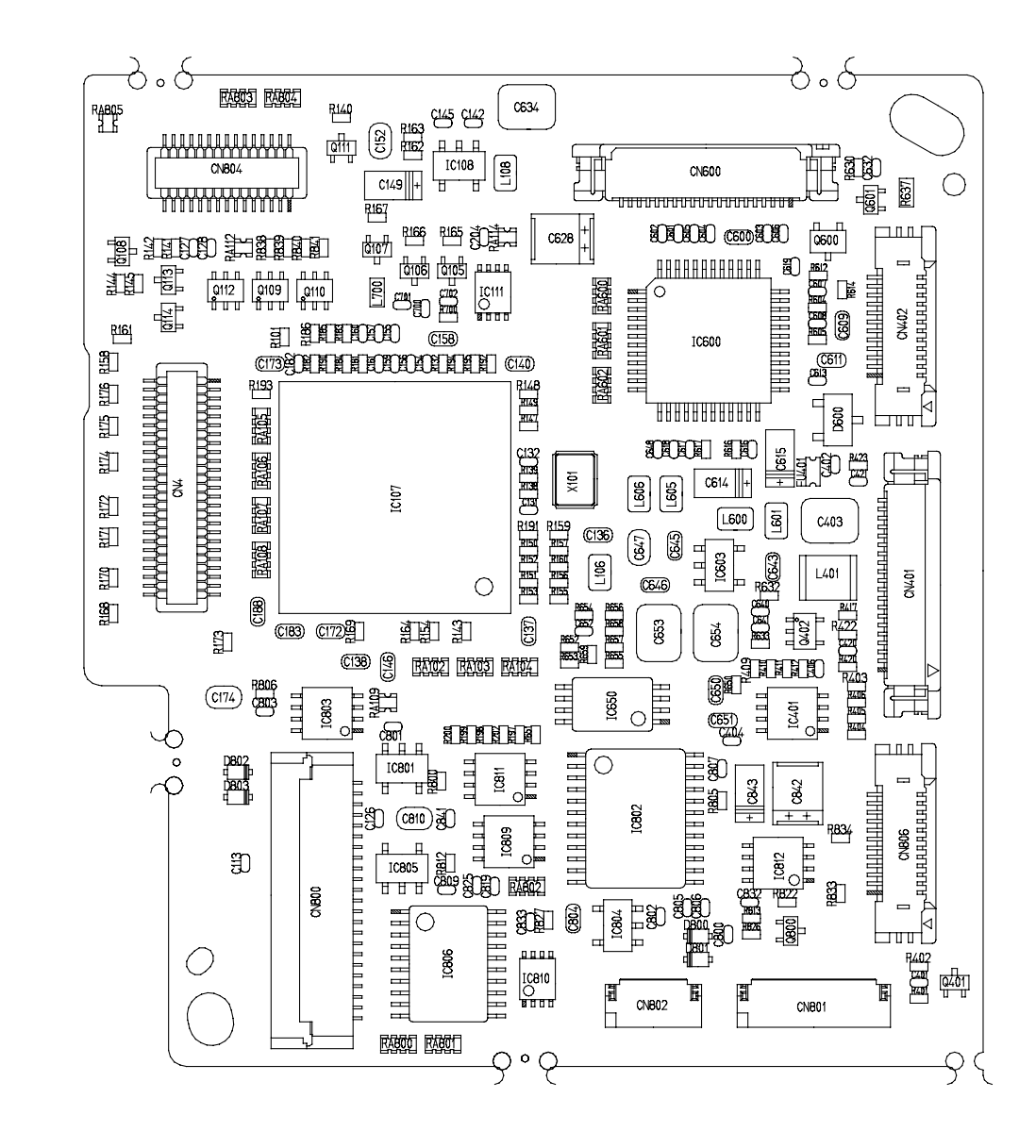

#### DC/DC CONVERTER PCB ASS'Y (SOLDERING SIDE)

#### DC/DC CONVERTER PCB ASS'Y (COMPONENT SIDE)

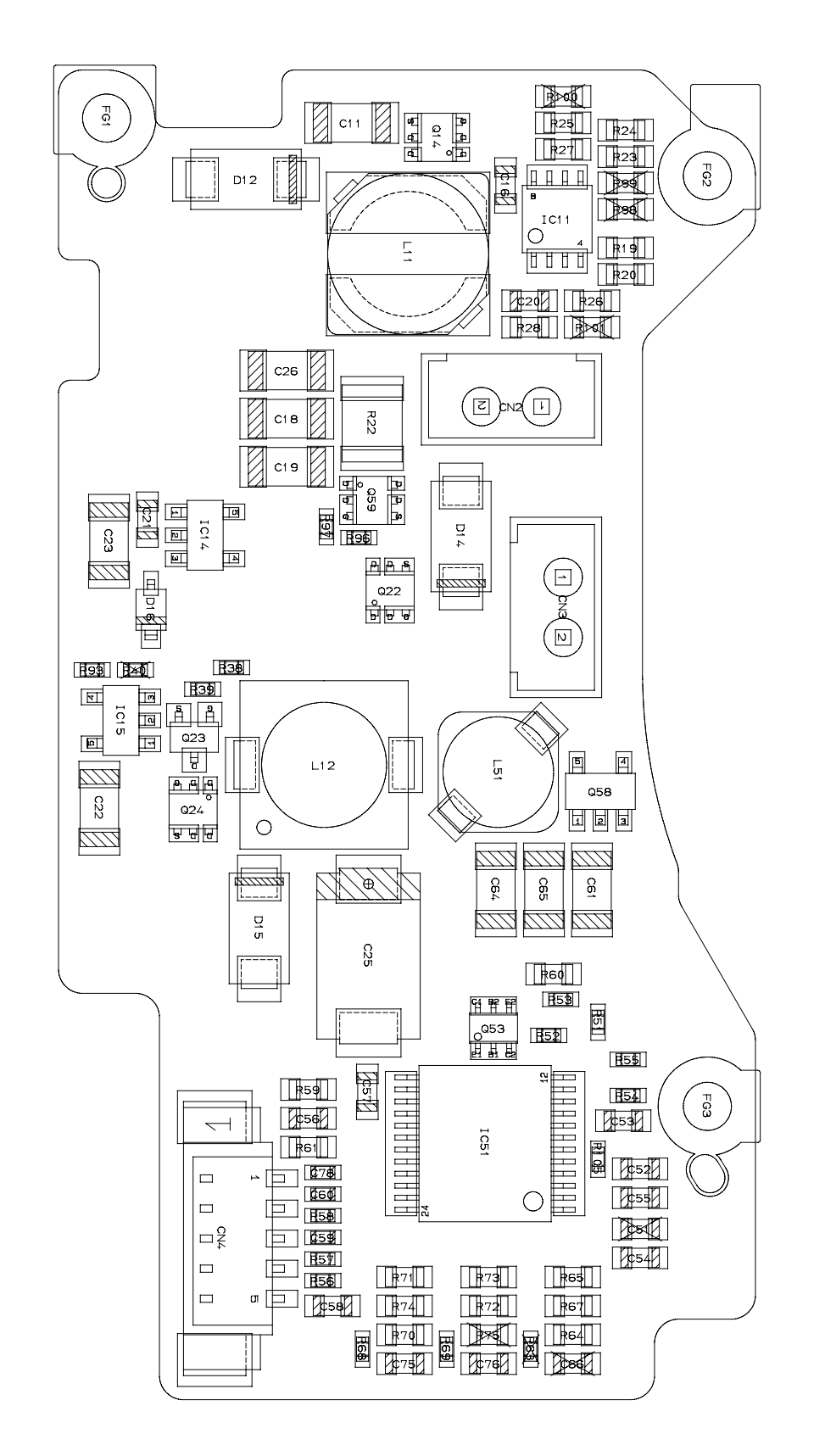

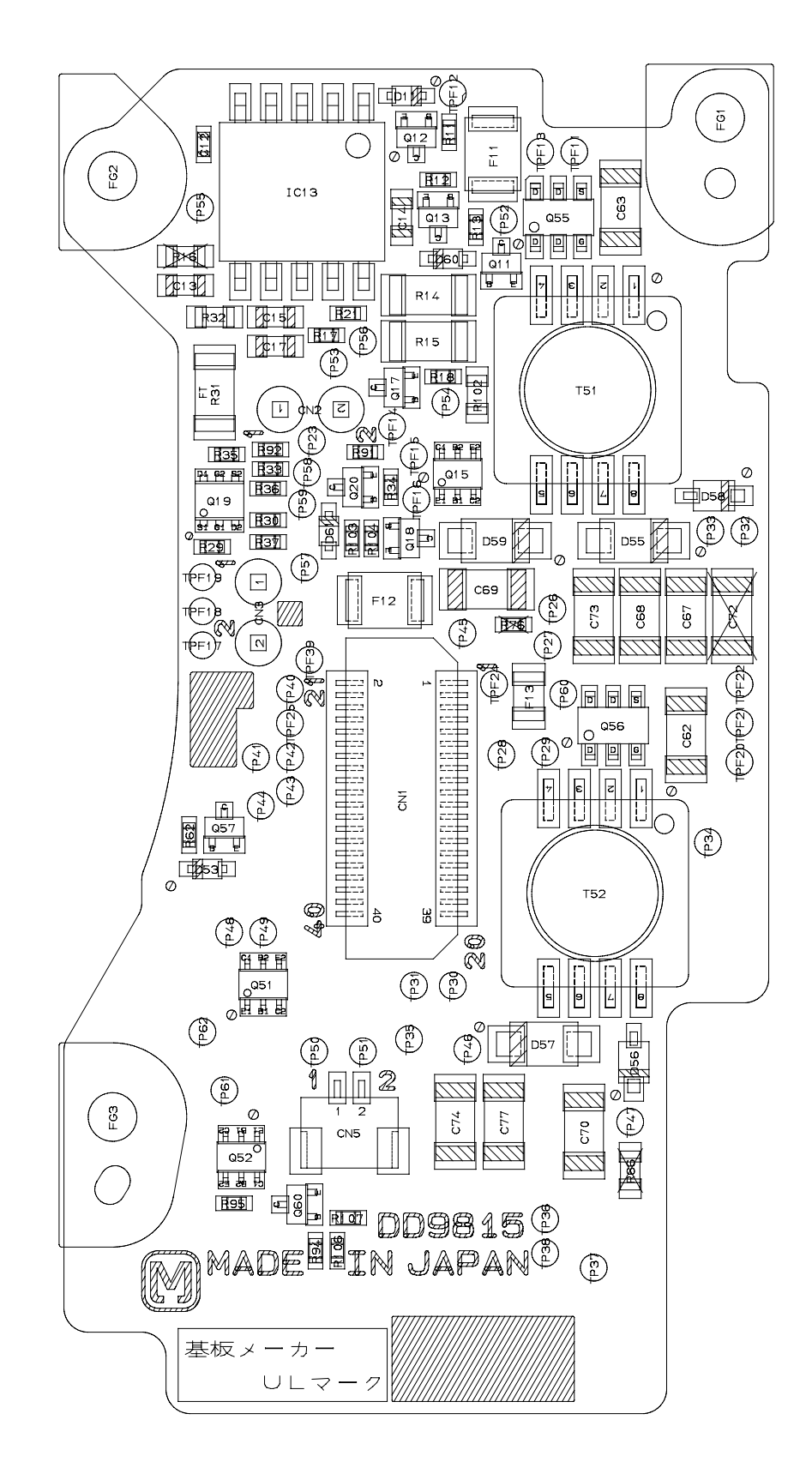

01 JUNE, 2003

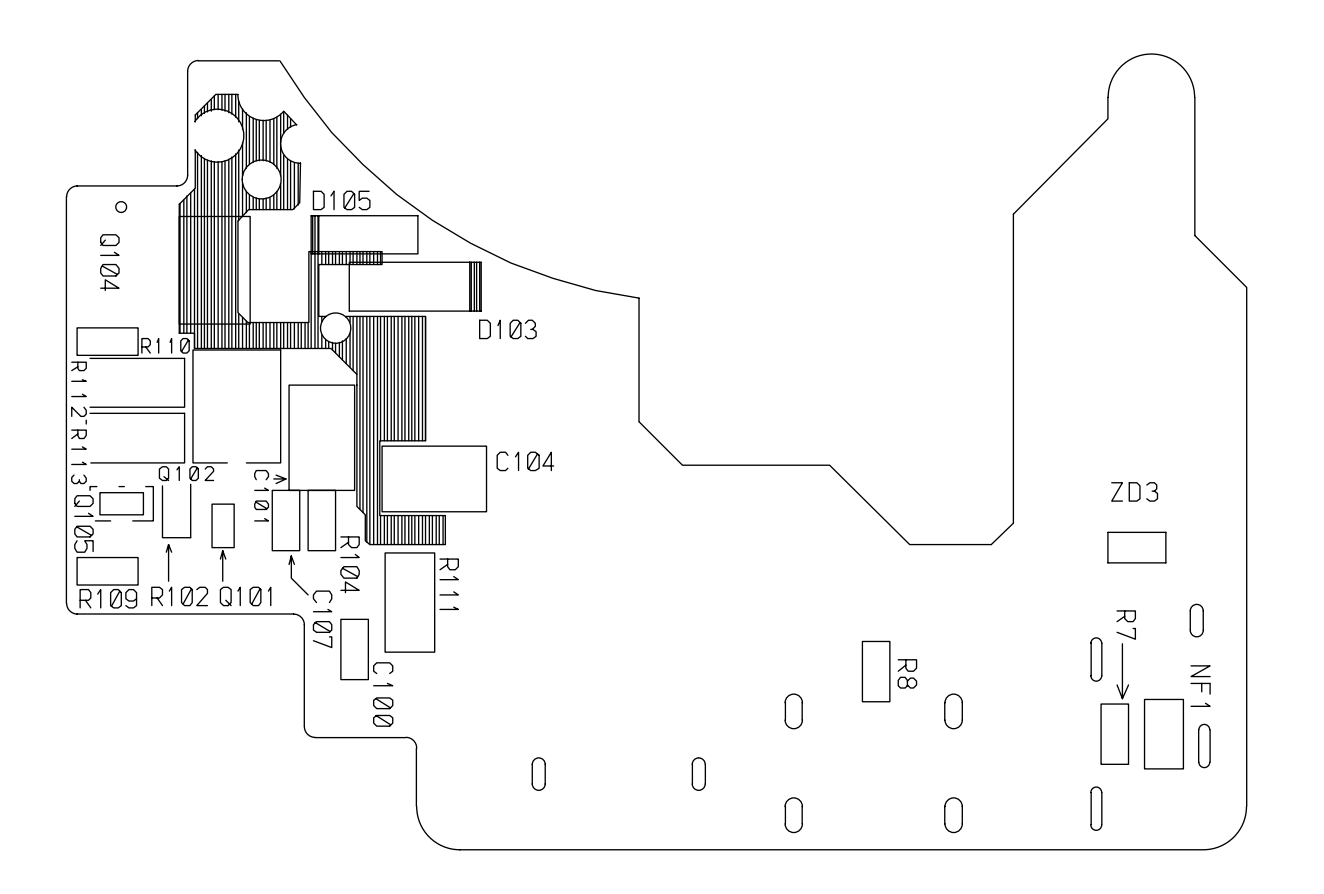

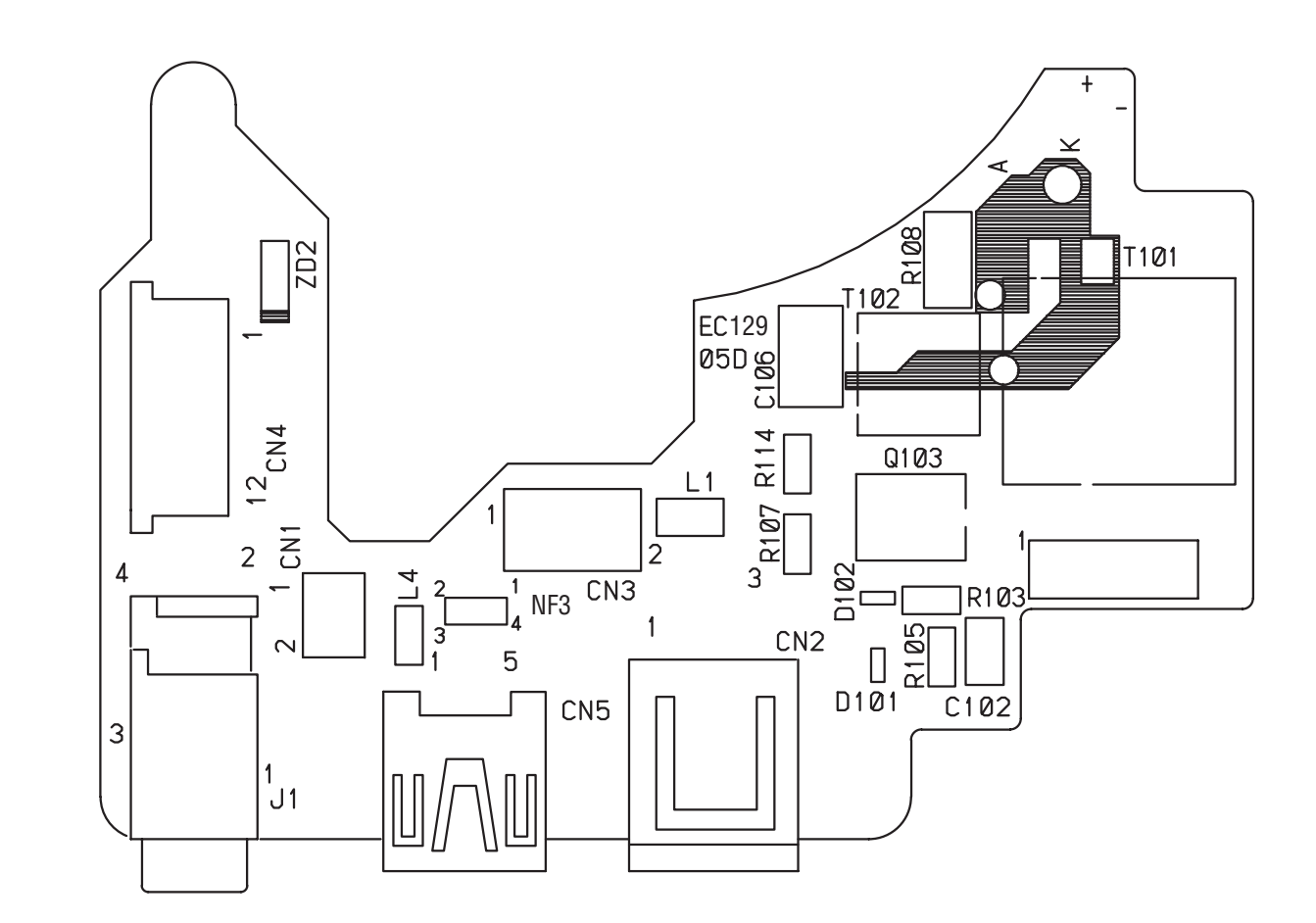

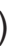

#### 3.4 HV MODULE UNIT

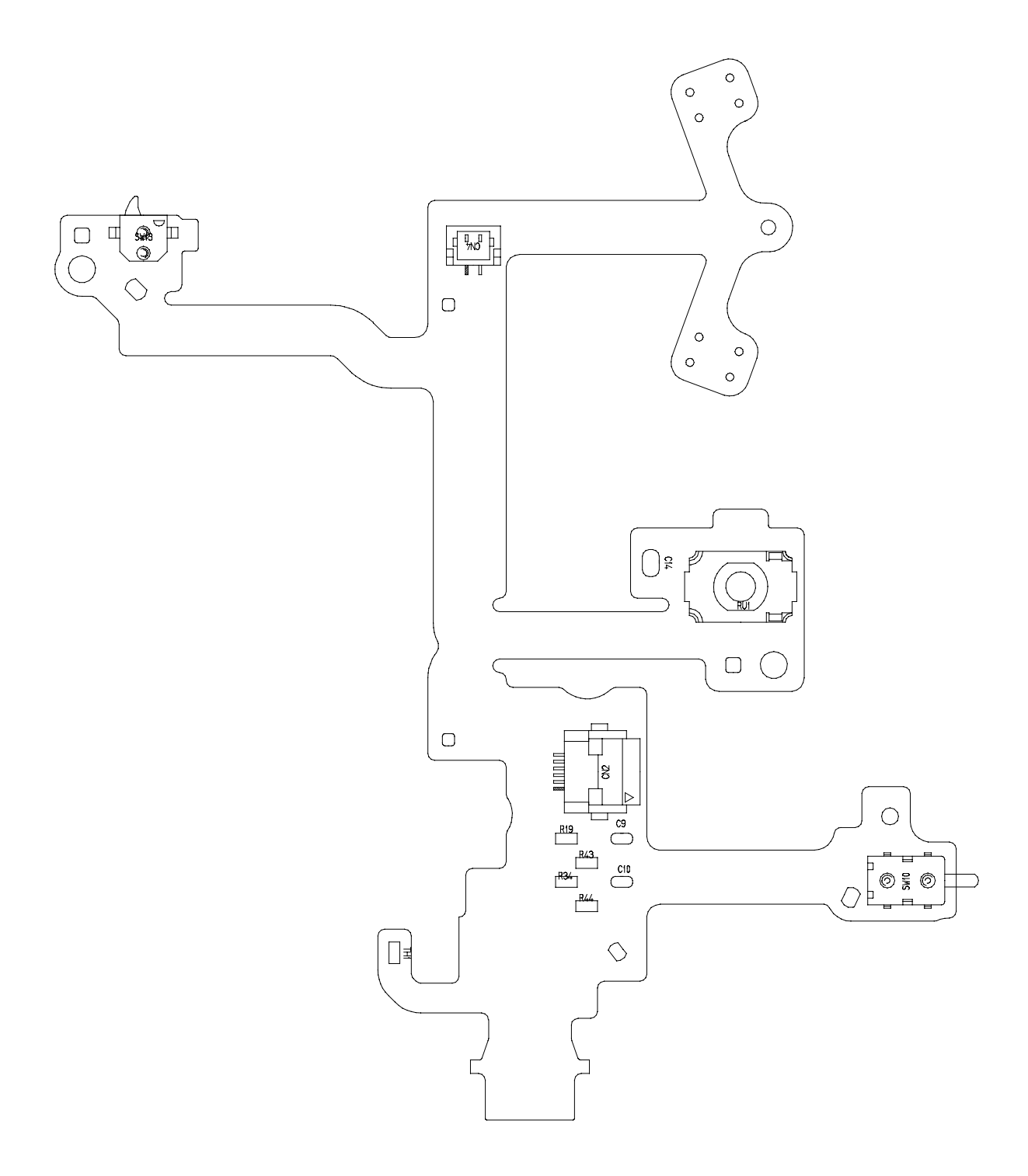

#### 3.5 TOP MODULE UNIT

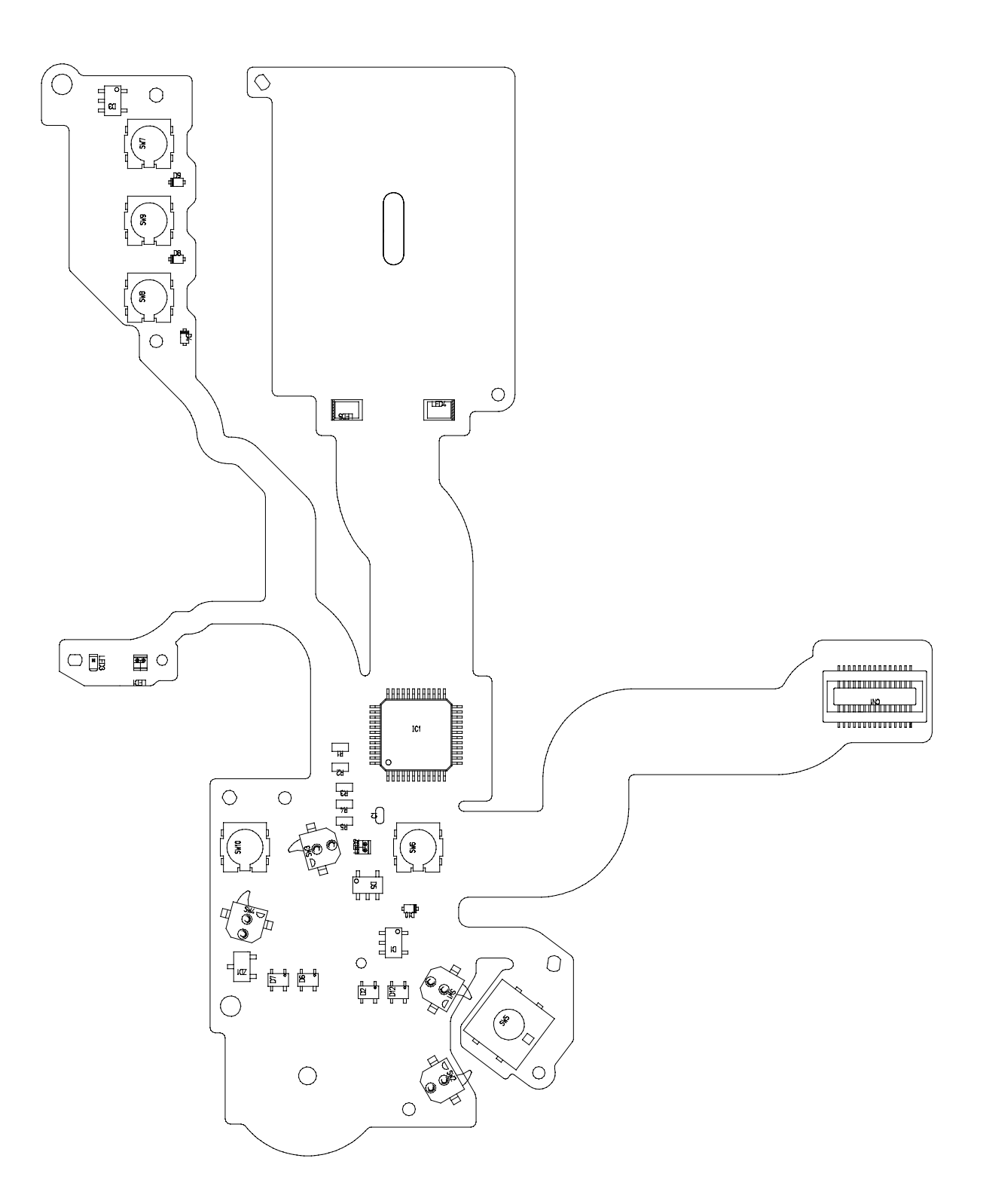

#### 3.6 LCD PCB ASS'Y

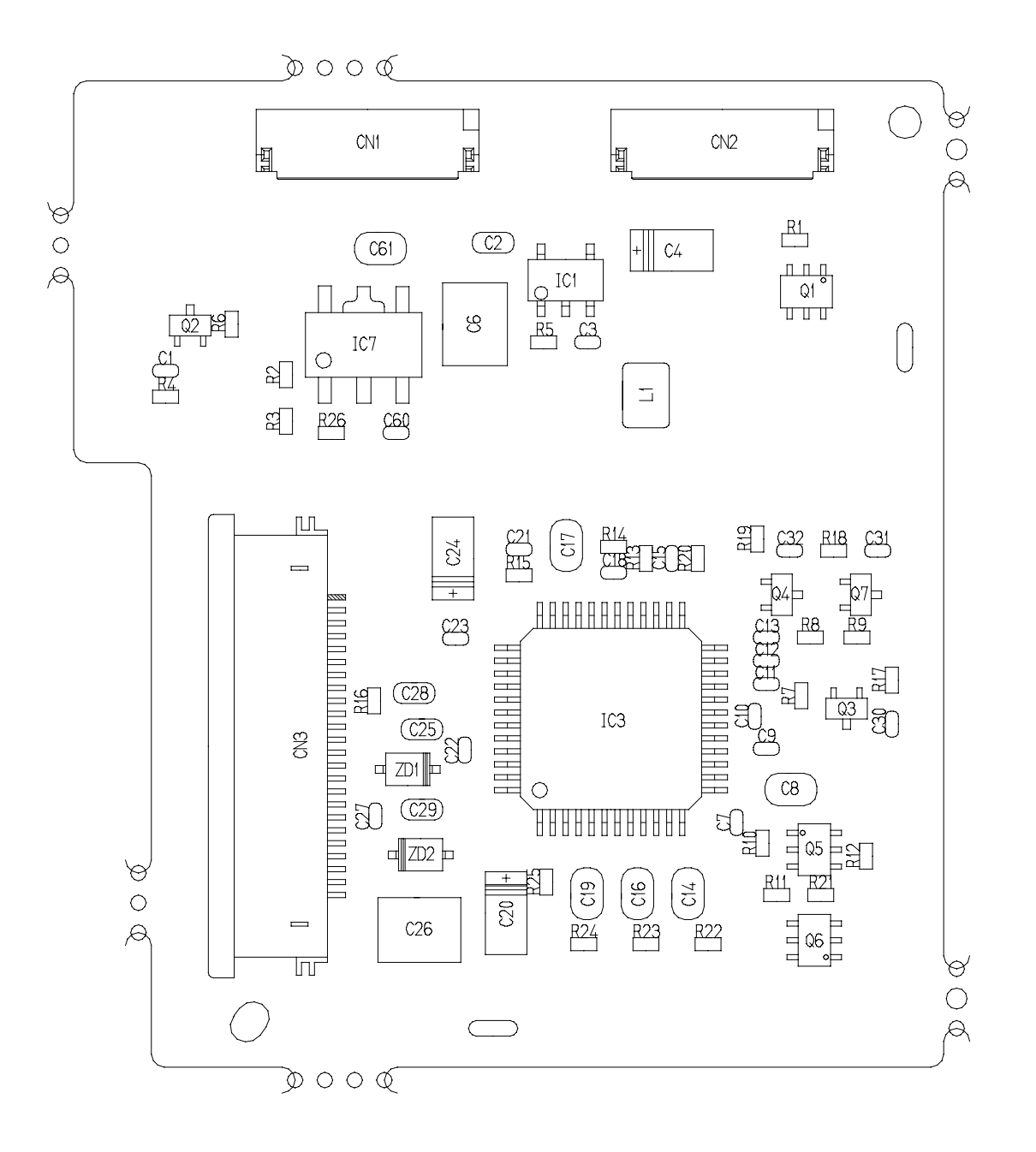

## 3.7 OPTICAL FLX

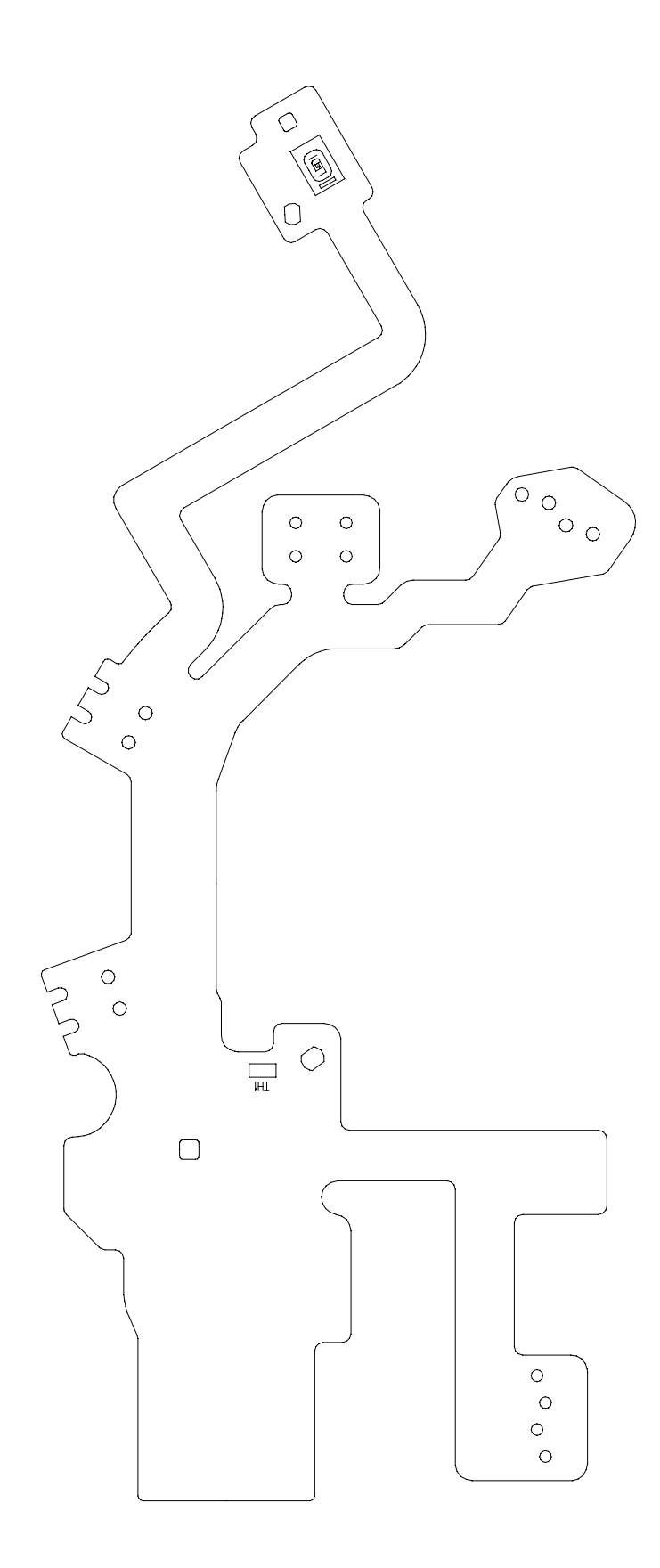

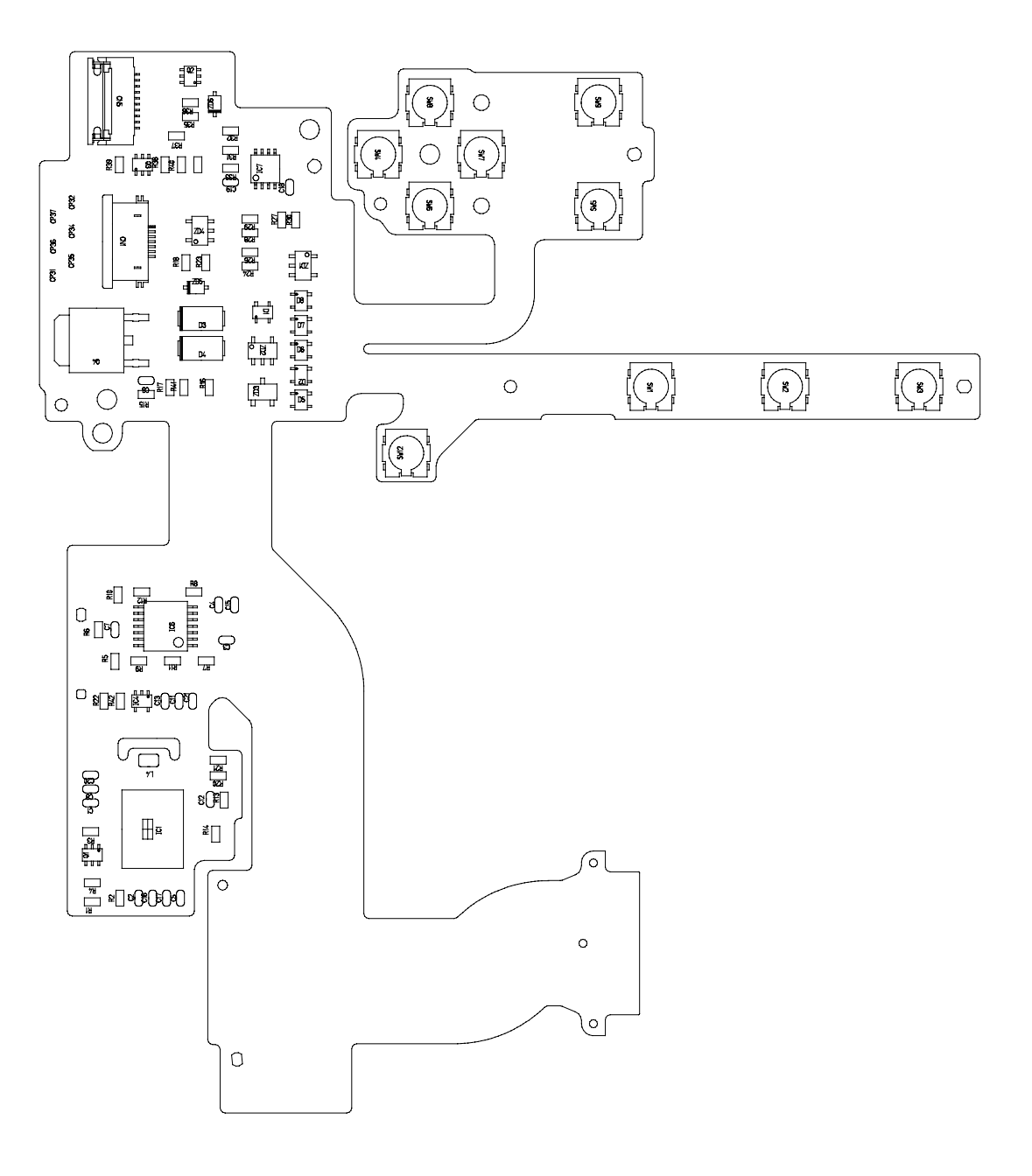

## 3.9 R\_EN FLX

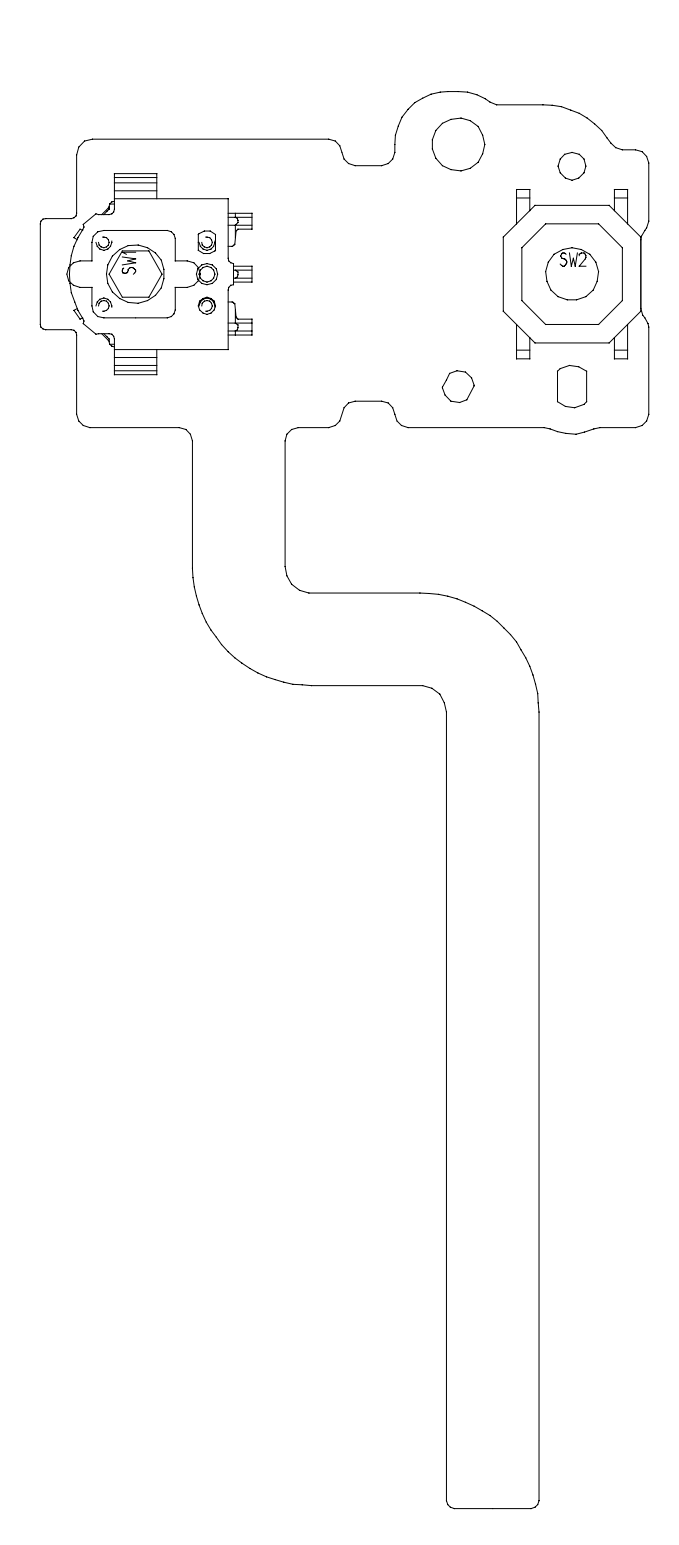

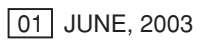

## 3.10 CCD FLX

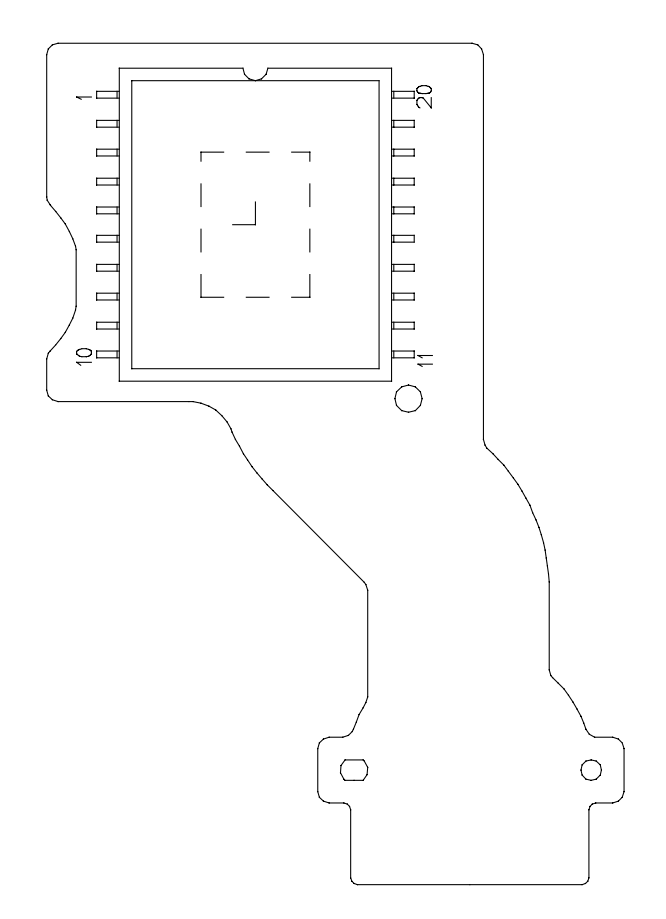

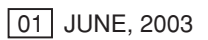

## How to print out the Auto Focus Chart

#### < Procedures >

- 1. Click "A Print" of the Menu Bar.
- 2. Remove clicking from "Shrink oversized pages to paper size" and "Expand small pages to paper size", and then print on A4 or legal. (A3 can be used.)
  - < Auto Focus Chart (1) >

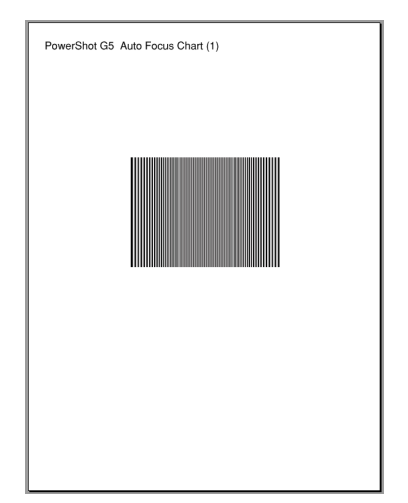

< Auto Focus Chart (2) >

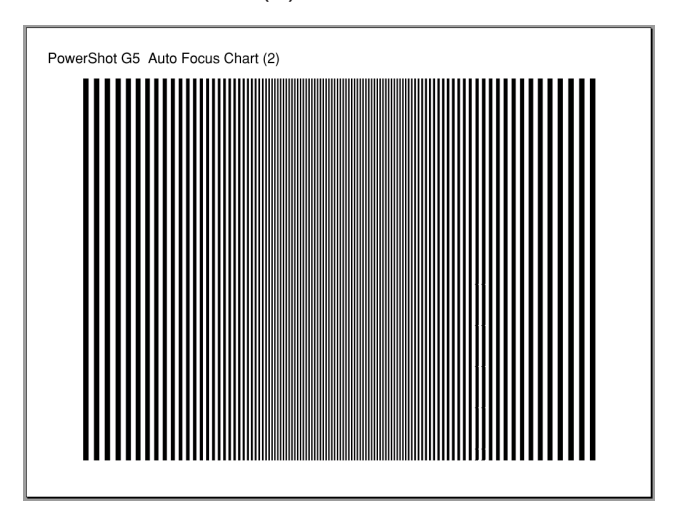

# PowerShot G5 Auto Focus Chart (1)

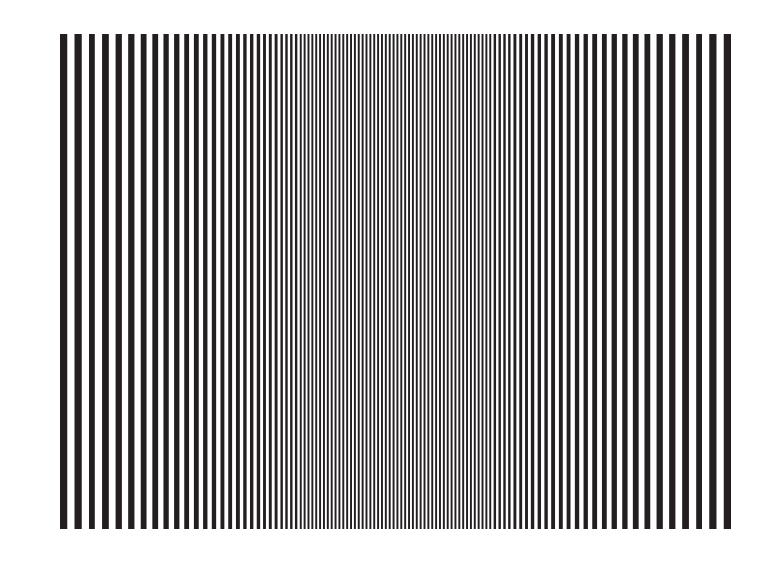

# PowerShot G5 Auto Focus Chart (1)

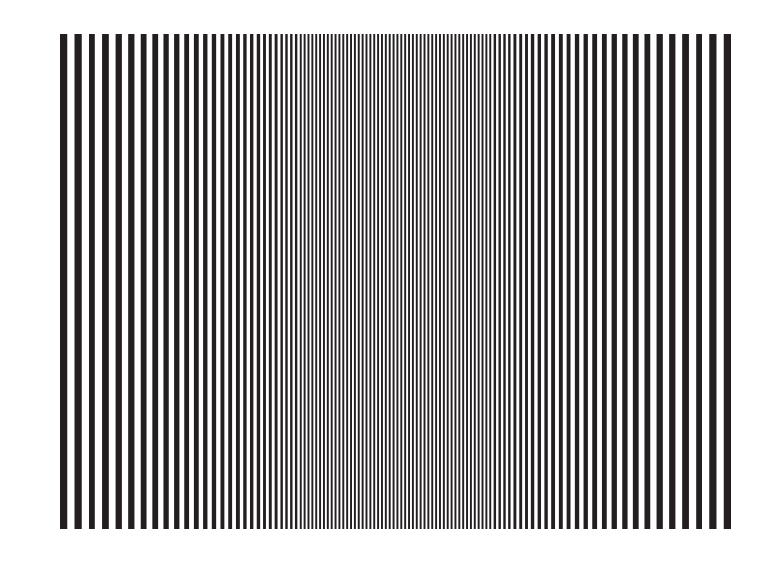

# AF Chart Dimensions (1)

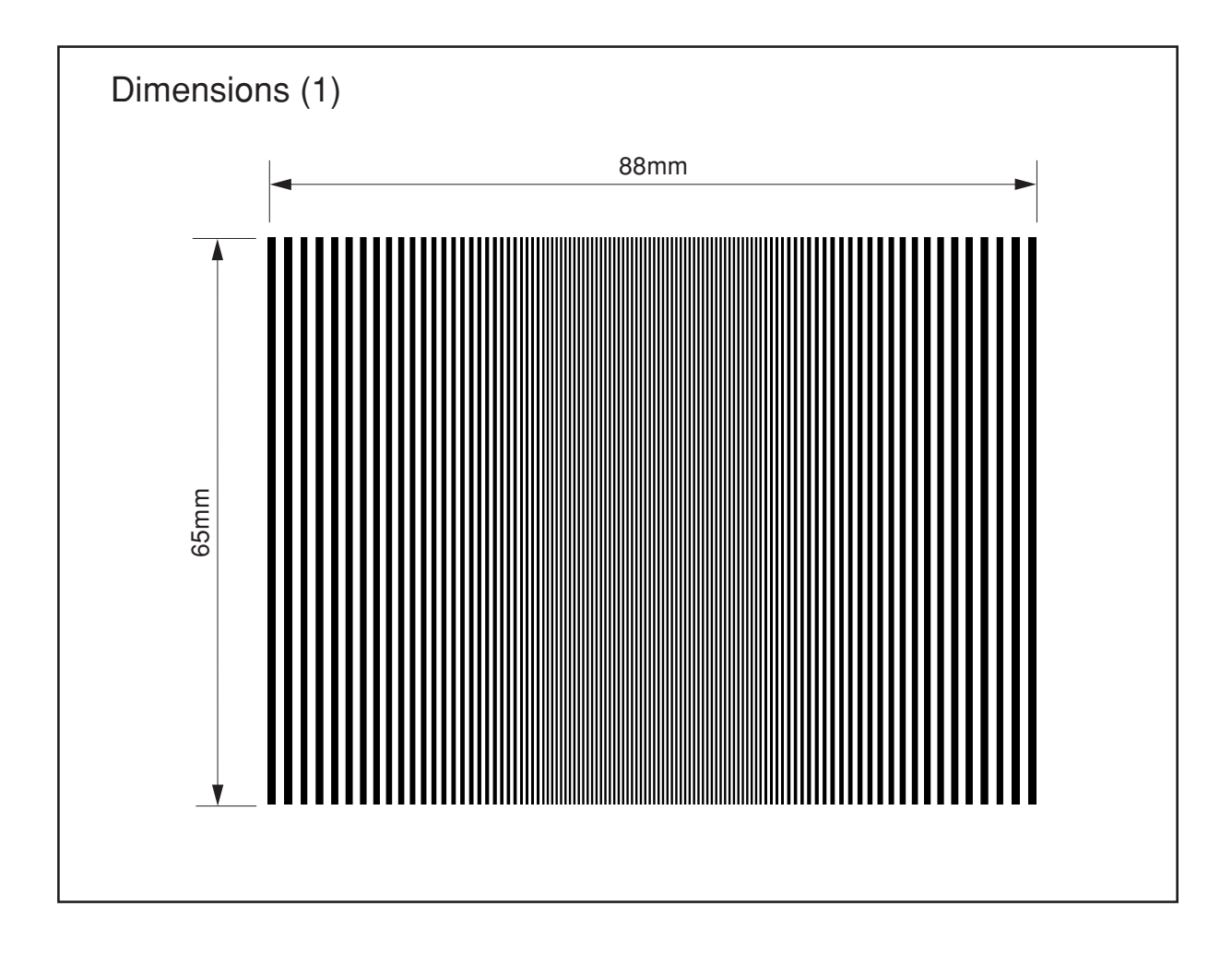

# PowerShot G5 Auto Focus Chart (2)

# PowerShot G5 Auto Focus Chart (2)

# AF Chart Dimensions (2)

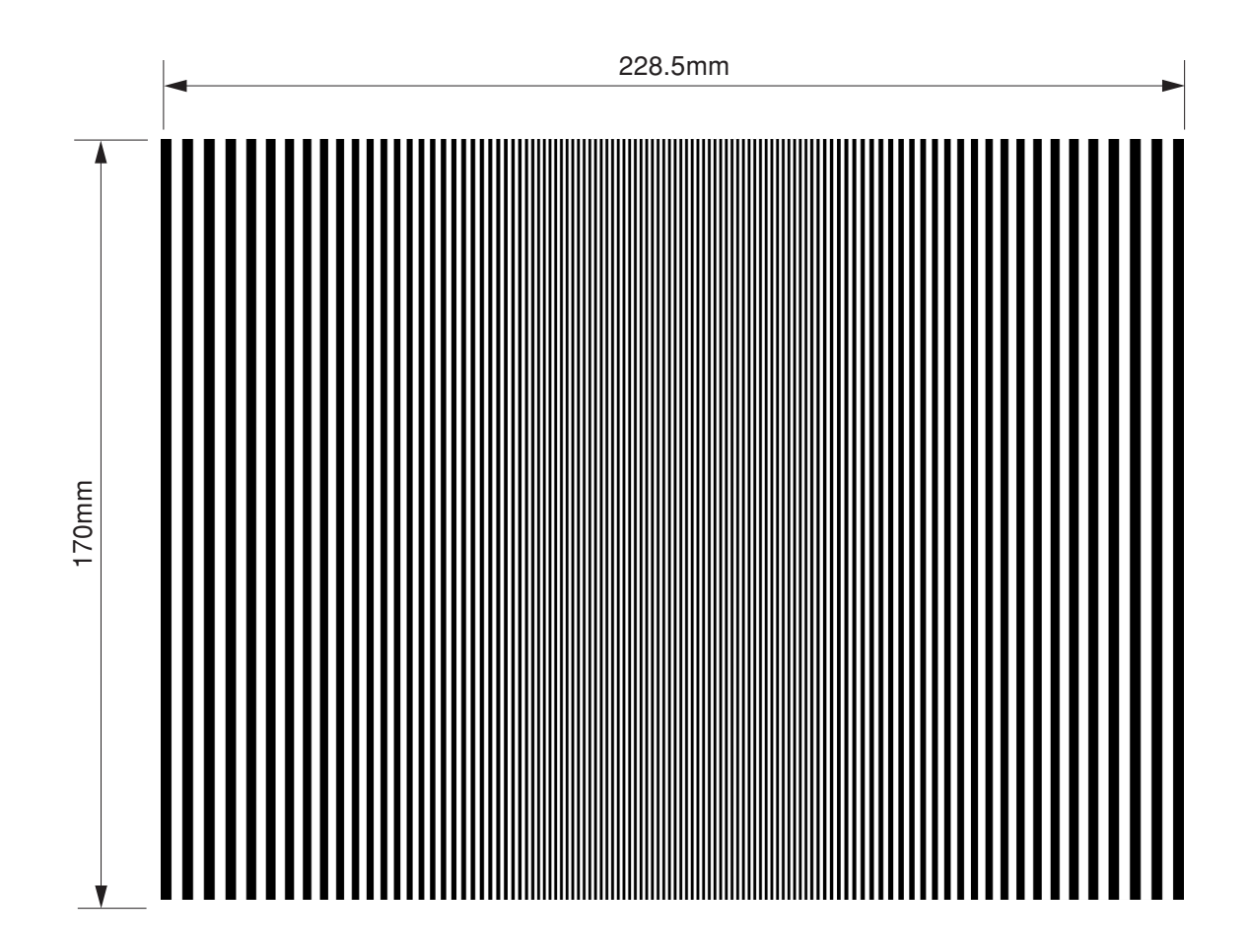